# SECTION BRAKE CONTROL SYSTEM

Е

А

В

С

# CONTENTS

# VDC/TCS/ABS

| HOW TO USE THIS MANUAL5                                                      |
|------------------------------------------------------------------------------|
| HOW TO USE THIS SECTION5<br>Information5                                     |
| BASIC INSPECTION6                                                            |
| DIAGNOSIS AND REPAIR WORK FLOW 6<br>Work Flow (GT-R certified NISSAN dealer) |
| INSPECTION AND ADJUSTMENT                                                    |
| ADDITIONAL SERVICE WHEN REPLACING<br>CONTROL UNIT                            |
| ADJUSTMENT OF STEERING ANGLE SENSOR<br>NEUTRAL POSITION                      |
| CALIBRATION OF DECEL G SENSOR                                                |
| CALIBRATION OF PRESSURE SENSOR 11                                            |

| CALIBRATION OF PRESSURE SENSOR : De-<br>scription (GT-R certified NISSAN dealer)11<br>CALIBRATION OF PRESSURE SENSOR : Spe-<br>cial Repair Requirement (GT-R certified NISSAN<br>dealer) | BR<br>G |
|----------------------------------------------------------------------------------------------------|---------|
| CALIBRATION OF VALVE                                                                                                    | Н       |
| SYSTEM DESCRIPTION14                                                                                                    |         |
| VDC14<br>System Diagram (GT-R certified NISSAN dealer)14                                                                                                    | J       |
| System Description (GT-R certified NISSAN deal-<br>er)14<br>Component Parts Location (GT-R certified NIS-                                                                                | K       |
| SAN dealer)15<br>Component Description (GT-R certified NISSAN<br>dealer)17                                                                                                    | L       |
| <b>TCS18</b><br>System Diagram (GT-R certified NISSAN dealer)18<br>System Description (GT-R certified NISSAN deal-                                                                       | M       |
| er)                                                                                                    | Ν       |
| Component Description (GT-R certified NISSAN dealer)21                                                                                                    | 0       |
| ABS                                                                                                    | P       |
| Component Parts Location (GT-R certified NIS-<br>SAN dealer)                                                                                                    |         |
| EBD                                                                                                    |         |

| System Diagram (GT-R certified NISSAN dealer)<br>System Description (GT-R certified NISSAN deal-<br>er)                              | 26                    |
|----------------------------------------------------------------------------------------------------|-----------------------|
| Component Parts Location (GT-R certified NIS-<br>SAN dealer)                                                                         | 27                    |
| Component Description (GT-R certified NISSAN dealer)                                                                                 | 29                    |
| Hill start assist                                                                                                    | <b>30</b><br>30       |
| er)<br>Component Parts Location (GT-R certified NIS-                                                                                 | 30                    |
| SAN dealer)<br>Component Description (GT-R certified NISSAN                                                                          | 31                    |
| DIAGNOSIS SYSTEM [ABS ACTUATOR<br>AND ELECTRIC UNIT (CONTROL UNIT)]                                                                  | 34                    |
| CONSULT Function (GT-R certified NISSAN dealer)                                                                                      | 34                    |
| DTC/CIRCUIT DIAGNOSIS                                                                                                    | 39                    |
| C1101, C1102, C1103, C1104 WHEEL SEN-                                                                                                | (                     |
| SOR<br>Description (GT-R certified NISSAN dealer)<br>DTC Logic (GT-R certified NISSAN dealer)                                        | <b>39</b><br>39<br>39 |
| Diagnosis Procedure (GT-R certified NISSAN dealer)                                                                                   | 40                    |
| C1105, C1106, C1107, C1108 WHEEL SEN-                                                                                                | 11                    |
| Description (GT-R certified NISSAN dealer)                                                                                           | 44                    |
| DIC Logic (GI-R certified NISSAN dealer)<br>Diagnosis Procedure (GT-R certified NISSAN<br>dealer)                                    | 44<br>45              |
| C1109 POWER AND GROUND SYSTEM                                                                                                    | 51                    |
| Description (GT-R certified NISSAN dealer)                                                                                           | 51                    |
| DIC Logic (GI-R certified NISSAN dealer)<br>Diagnosis Procedure (GT-R certified NISSAN<br>dealer)                                    | 51<br>51              |
| C1110 ABS ACTUATOR AND ELECTRIC                                                                                                    |                       |
| UNIT (CONTROL UNIT)                                                                                                    | <b>53</b>             |
| Diagnosis Procedure (GT-R certified NISSAN dealer)                                                                                   | 53<br>(<br>53         |
| C1111 ABS MOTOR, MOTOR RELAY SYS-                                                                                                    |                       |
| TEM                                                                                                    | 55                    |
| Description (GT-R certified NISSAN dealer)<br>DTC Logic (GT-R certified NISSAN dealer)<br>Diagnosis Procedure (GT-R certified NISSAN | 55<br>55              |
|                                                                                                    | 56                    |
| C1113, C1145, C1146 YAW RATE/SIDE/DE-<br>CEL G SENSOR                                                                                | 58                    |
| Description (GT-R certified NISSAN dealer)                                                                                           | 58                    |

| DTC Logic (GT-R certified NISSAN dealer)5<br>Diagnosis Procedure (GT-R certified NISSAN<br>dealer)                                                                                                    | 8<br>9                                                                                                    |
|----------------------------------------------------------------------------------------------------|----------------------------------------------------------------------------------------------------|
|                                                                                                    | _                                                                                                    |
| C1115 WHEEL SENSOR                                                                                                    | 1                                                                                                    |
| Description (GT-R certified NISSAN dealer)6                                                                                                    | 1                                                                                                    |
| DTC Logic (GT-R certified NISSAN dealer)6                                                                                                    | 1                                                                                                    |
| Diagnosis Procedure (GT-R certified NISSAN                                                                                                    |                                                                                                    |
| dealer) 6                                                                                                    | 2                                                                                                    |
|                                                                                                    | _                                                                                                    |
| C1116 STOP LAMP SWITCH                                                                                                    | 8                                                                                                    |
| Description (GT-R certified NISSAN dealer)                                                                                                    | 8                                                                                                    |
| DTC Logic (GT-R certified NISSAN dealer) 6                                                                                                    | e<br>R                                                                                                    |
| Diagnosis Procedure (GT P certified NISSAN                                                                                                    | 0                                                                                                    |
| dealar)                                                                                                    | ^                                                                                                    |
|                                                                                                    | 9                                                                                                    |
| Component Inspection (GT-R certified NISSAN                                                                                                    |                                                                                                    |
| dealer)7                                                                                                    | 2                                                                                                    |
| C1120 C1122 C1124 C1126 IN ADE EOU -                                                                                                    |                                                                                                    |
| Description (OT D sertific LNICOAN Lists)                                                                                                    | 4                                                                                                    |
| Description (GT-R certified NISSAN dealer)                                                                                                    | 4                                                                                                    |
| DTC Logic (GT-R certified NISSAN dealer)                                                                                                    | 4                                                                                                    |
| Diagnosis Procedure (GT-R certified NISSAN                                                                                                    |                                                                                                    |
| dealer)7                                                                                                    | 5                                                                                                    |
| 04404 04400 04405 04405 0115 450 001                                                                                                    | _                                                                                                    |
| C1121, C1123, C1125, C1127 OUT ABS SOL7                                                                                                    | 6                                                                                                    |
| Description (GT-R certified NISSAN dealer)                                                                                                    | 6                                                                                                    |
| DTC Logic (GT-R certified NISSAN dealer)7                                                                                                    | 6                                                                                                    |
| Diagnosis Procedure (GT-R certified NISSAN                                                                                                    |                                                                                                    |
|                                                                                                    |                                                                                                    |
| dealer)                                                                                                    | 7                                                                                                    |
| dealer)7                                                                                                    | 7                                                                                                    |
| dealer)                                                                                                    | 7<br>8                                                                                                    |
| dealer)                                                                                                    | 7<br><b>8</b><br>8                                                                                                    |
| dealer)                                                                                                    | 7<br><b>8</b><br>8<br>8                                                                                                    |
| dealer)                                                                                                    | 7<br><b>8</b><br>8<br>8                                                                                                    |
| dealer)                                                                                                    | 7<br>8<br>8<br>8<br>8                                                                                                    |
| dealer)                                                                                                    | 7<br>8<br>8<br>8<br>8                                                                                                    |
| dealer)       7         C1130 ENGINE SIGNAL       7         Description (GT-R certified NISSAN dealer)       7         DTC Logic (GT-R certified NISSAN dealer)       7         Diagnosis Procedure (GT-R certified NISSAN dealer)       7         C1140 ACTUATOR RELAY SYSTEM       8                                                                                                    | 7<br>8<br>8<br>8<br>8<br>8<br>8<br>8<br>8                                                                                                    |
| dealer)       7         C1130 ENGINE SIGNAL       7         Description (GT-R certified NISSAN dealer)       7         DTC Logic (GT-R certified NISSAN dealer)       7         Diagnosis Procedure (GT-R certified NISSAN dealer)       7         C1140 ACTUATOR RELAY SYSTEM       8         Description (GT-R certified NISSAN dealer)       8                                                                                                    | 7<br>8<br>8<br>8<br>8<br>8<br>8<br>8<br>0<br>0                                                                                                    |
| dealer)       7         C1130 ENGINE SIGNAL       7         Description (GT-R certified NISSAN dealer)       7         DTC Logic (GT-R certified NISSAN dealer)       7         Diagnosis Procedure (GT-R certified NISSAN dealer)       7         C1140 ACTUATOR RELAY SYSTEM       8         Description (GT-R certified NISSAN dealer)       8         Description (GT-R certified NISSAN dealer)       8         DESCRIPTION (GT-R certified NISSAN dealer)       8         DTC Logic (GT-R certified NISSAN dealer)       8         DTC Logic (GT-R certified NISSAN dealer)       8                                                                                                    | 7<br>8<br>8<br>8<br>8<br>8<br>8<br>8<br>0<br>0                                                                                                    |
| dealer)       7         C1130 ENGINE SIGNAL       7         Description (GT-R certified NISSAN dealer)       7         DTC Logic (GT-R certified NISSAN dealer)       7         Diagnosis Procedure (GT-R certified NISSAN dealer)       7         C1140 ACTUATOR RELAY SYSTEM       8         Description (GT-R certified NISSAN dealer)       8         Description (GT-R certified NISSAN dealer)       8         DTC Logic (GT-R certified NISSAN dealer)       8         DTC Logic (GT-R certified NISSAN dealer)       8         Diagnosis Procedure (GT-R certified NISSAN dealer)       8                                                                                                    | 7<br>8<br>8<br>8<br>8<br>8<br>8<br>0<br>0                                                                                                    |
| dealer)       7         C1130 ENGINE SIGNAL       7         Description (GT-R certified NISSAN dealer)       7         DTC Logic (GT-R certified NISSAN dealer)       7         Diagnosis Procedure (GT-R certified NISSAN dealer)       7         C1140 ACTUATOR RELAY SYSTEM       8         Description (GT-R certified NISSAN dealer)       8         DTC Logic (GT-R certified NISSAN dealer)       8         DTC Logic (GT-R certified NISSAN dealer)       8         DTC Logic (GT-R certified NISSAN dealer)       8         DTC Logic (GT-R certified NISSAN dealer)       8         Dtagnosis Procedure (GT-R certified NISSAN dealer)       8         Diagnosis Procedure (GT-R certified NISSAN dealer)       8                                                                                                    | 7<br>8<br>8<br>8<br>8<br>8<br>8<br>0<br>0<br>0                                                                                                    |
| dealer)       7         C1130 ENGINE SIGNAL       7         Description (GT-R certified NISSAN dealer)       7         DTC Logic (GT-R certified NISSAN dealer)       7         Diagnosis Procedure (GT-R certified NISSAN dealer)       7         C1140 ACTUATOR RELAY SYSTEM       8         Description (GT-R certified NISSAN dealer)       8         DTC Logic (GT-R certified NISSAN dealer)       8         DTC Logic (GT-R certified NISSAN dealer)       8         DTC Logic (GT-R certified NISSAN dealer)       8         DTC Logic (GT-R certified NISSAN dealer)       8         Dtagnosis Procedure (GT-R certified NISSAN dealer)       8         Diagnosis Procedure (GT-R certified NISSAN dealer)       8         Diagnosis Procedure (GT-R certified NISSAN dealer)       8                                                                                                    | 7<br>8<br>8<br>8<br>8<br>8<br>8<br>0<br>0<br>0                                                                                                    |
| dealer)       7         C1130 ENGINE SIGNAL       7         Description (GT-R certified NISSAN dealer)       7         DTC Logic (GT-R certified NISSAN dealer)       7         Diagnosis Procedure (GT-R certified NISSAN dealer)       7         C1140 ACTUATOR RELAY SYSTEM       8         Description (GT-R certified NISSAN dealer)       8         DTC Logic (GT-R certified NISSAN dealer)       8         DTC Logic (GT-R certified NISSAN dealer)       8         DTC Logic (GT-R certified NISSAN dealer)       8         DTC Logic (GT-R certified NISSAN dealer)       8         DTC Logic (GT-R certified NISSAN dealer)       8         DTC Logic SProcedure (GT-R certified NISSAN dealer)       8         Diagnosis Procedure (GT-R certified NISSAN dealer)       8         Diagnosis Procedure (GT-R certified NISSAN dealer)       8         Diagnosis Procedure (GT-R certified NISSAN dealer)       8         Diagnosis Procedure (GT-R certified NISSAN dealer)       8         Diagnosis Procedure (GT-R certified NISSAN dealer)       8         Diagnosis Procedure (GT-R certified NISSAN dealer)       8                                                                                                    | 7<br>8<br>8<br>8<br>8<br>8<br>0<br>0<br>0<br>0<br>0<br>0<br>2                                                                                                    |
| dealer)       7         C1130 ENGINE SIGNAL       7         Description (GT-R certified NISSAN dealer)       7         DTC Logic (GT-R certified NISSAN dealer)       7         Diagnosis Procedure (GT-R certified NISSAN dealer)       7         C1140 ACTUATOR RELAY SYSTEM       8         Description (GT-R certified NISSAN dealer)       8         DTC Logic (GT-R certified NISSAN dealer)       8         DTC Logic (GT-R certified NISSAN dealer)       8         DTC Logic (GT-R certified NISSAN dealer)       8         Diagnosis Procedure (GT-R certified NISSAN dealer)       8         Diagnosis Procedure (GT-R certified NISSAN dealer)       8         Description (GT-R certified NISSAN dealer)       8         Description (GT-R certified NISSAN dealer)       8         C1142 PRESS SENSOR       8         Description (GT-R certified NISSAN dealer)       8                                                                                                    | 7<br>8<br>8<br>8<br>8<br>8<br>0<br>0<br>0<br>0<br>0<br>2<br>2                                                                                                    |
| dealer)       7         C1130 ENGINE SIGNAL       7         Description (GT-R certified NISSAN dealer)       7         DTC Logic (GT-R certified NISSAN dealer)       7         Diagnosis Procedure (GT-R certified NISSAN dealer)       7         C1140 ACTUATOR RELAY SYSTEM       8         Description (GT-R certified NISSAN dealer)       8         DTC Logic (GT-R certified NISSAN dealer)       8         DTC Logic (GT-R certified NISSAN dealer)       8         DTC Logic (GT-R certified NISSAN dealer)       8         Diagnosis Procedure (GT-R certified NISSAN dealer)       8         Diagnosis Procedure (GT-R certified NISSAN dealer)       8         Diagnosis Procedure (GT-R certified NISSAN dealer)       8         Description (GT-R certified NISSAN dealer)       8         Description (GT-R certified NISSAN dealer)       8         Description (GT-R certified NISSAN dealer)       8         Description (GT-R certified NISSAN dealer)       8         Description (GT-R certified NISSAN dealer)       8         DEscription (GT-R certified NISSAN dealer)       8         DEscription (GT-R certified NISSAN dealer)       8         DEscription (GT-R certified NISSAN dealer)       8         DEscription (GT-R certified NISSAN dealer)       8                                                                                                    | 7<br>8<br>8<br>8<br>8<br>8<br>8<br>0<br>0<br>0<br>0<br>2<br>2<br>2                                                                                                    |
| dealer)       7         C1130 ENGINE SIGNAL       7         Description (GT-R certified NISSAN dealer)       7         DTC Logic (GT-R certified NISSAN dealer)       7         Diagnosis Procedure (GT-R certified NISSAN dealer)       7         C1140 ACTUATOR RELAY SYSTEM       8         Description (GT-R certified NISSAN dealer)       8         Description (GT-R certified NISSAN dealer)       8         DTC Logic (GT-R certified NISSAN dealer)       8         DTC Logic (GT-R certified NISSAN dealer)       8         Diagnosis Procedure (GT-R certified NISSAN dealer)       8         DTC Logic (GT-R certified NISSAN dealer)       8         Description (GT-R certified NISSAN dealer)       8         Description (GT-R certified NISSAN dealer)       8         DEscription (GT-R certified NISSAN dealer)       8         DTC Logic (GT-R certified NISSAN dealer)       8         DTC Logic (GT-R certified NISSAN dealer)       8         DTC Logic (GT-R certified NISSAN dealer)       8         DTC Logic (GT-R certified NISSAN dealer)       8         DTC Logic (GT-R certified NISSAN dealer)       8         DTC Logic (GT-R certified NISSAN dealer)       8         DTC Logic (GT-R certified NISSAN dealer)       8         DTC Logic (GT-R certified                                                                                                    | 7<br>8<br>8<br>8<br>8<br>8<br>0<br>0<br>0<br>0<br>2<br>2                                                                                                    |
| dealer)       7         C1130 ENGINE SIGNAL       7         Description (GT-R certified NISSAN dealer)       7         DTC Logic (GT-R certified NISSAN dealer)       7         Diagnosis Procedure (GT-R certified NISSAN dealer)       7         C1140 ACTUATOR RELAY SYSTEM       8         Description (GT-R certified NISSAN dealer)       8         Description (GT-R certified NISSAN dealer)       8         DTC Logic (GT-R certified NISSAN dealer)       8         DTC Logic (GT-R certified NISSAN dealer)       8         Diagnosis Procedure (GT-R certified NISSAN dealer)       8         C1142 PRESS SENSOR       8         Description (GT-R certified NISSAN dealer)       8         DTC Logic (GT-R certified NISSAN dealer)       8         DTC Logic (GT-R certified NISSAN dealer)       8         DTC Logic (GT-R certified NISSAN dealer)       8         DTC Logic (GT-R certified NISSAN dealer)       8         DTC Logic (GT-R certified NISSAN dealer)       8         DTC Logic (GT-R certified NISSAN dealer)       8         DTC Logic (GT-R certified NISSAN dealer)       8         Diagnosis Procedure (GT-R certified NISSAN dealer)       8         Diagnosis Procedure (GT-R certified NISSAN dealer)       8         Diagnosis Procedure (GT-R certif                                                                                                    | 7<br>8<br>8<br>8<br>8<br>8<br>0<br>0<br>0<br>2<br>2<br>2<br>2                                                                                                    |
| dealer)       7         C1130 ENGINE SIGNAL       7         Description (GT-R certified NISSAN dealer)       7         DTC Logic (GT-R certified NISSAN dealer)       7         Diagnosis Procedure (GT-R certified NISSAN dealer)       7         C1140 ACTUATOR RELAY SYSTEM       8         Description (GT-R certified NISSAN dealer)       8         Description (GT-R certified NISSAN dealer)       8         DTC Logic (GT-R certified NISSAN dealer)       8         DTC Logic (GT-R certified NISSAN dealer)       8         Diagnosis Procedure (GT-R certified NISSAN dealer)       8         Diagnosis Procedure (GT-R certified NISSAN dealer)       8         Description (GT-R certified NISSAN dealer)       8         Diagnosis Procedure (GT-R certified NISSAN dealer)       8         DTC Logic (GT-R certified NISSAN dealer)       8         DTC Logic (GT-R certified NISSAN dealer)       8         DTC Logic (GT-R certified NISSAN dealer)       8         DTC Logic (GT-R certified NISSAN dealer)       8         Diagnosis Procedure (GT-R certified NISSAN dealer)       8         Diagnosis Procedure (GT-R certified NISSAN dealer)       8         Diagnosis Procedure (GT-R certified NISSAN dealer)       8         Diagnosis Procedure (GT-R certified NISSAN dealer)       8                                                                                                    | 7<br>8<br>8<br>8<br>8<br>8<br>0<br>0<br>0<br>0<br>2<br>2<br>2<br>2                                                                                                    |
| dealer)       7         C1130 ENGINE SIGNAL       7         Description (GT-R certified NISSAN dealer)       7         DTC Logic (GT-R certified NISSAN dealer)       7         Diagnosis Procedure (GT-R certified NISSAN dealer)       7         C1140 ACTUATOR RELAY SYSTEM       8         Description (GT-R certified NISSAN dealer)       8         Description (GT-R certified NISSAN dealer)       8         DTC Logic (GT-R certified NISSAN dealer)       8         DTC Logic (GT-R certified NISSAN dealer)       8         Diagnosis Procedure (GT-R certified NISSAN dealer)       8         Diagnosis Procedure (GT-R certified NISSAN dealer)       8         Diagnosis Procedure (GT-R certified NISSAN dealer)       8         Diagnosis Procedure (GT-R certified NISSAN dealer)       8         DTC Logic (GT-R certified NISSAN dealer)       8         DTC Logic (GT-R certified NISSAN dealer)       8         DTC Logic (GT-R certified NISSAN dealer)       8         DTC Logic (GT-R certified NISSAN dealer)       8         Diagnosis Procedure (GT-R certified NISSAN dealer)       8         Diagnosis Procedure (GT-R certified NISSAN dealer)       8         Diagnosis Procedure (GT-R certified NISSAN dealer)       8         Diagnosis Procedure (GT-R certified NISSAN dealer) <t< td=""><td>7<br/>8<br/>8<br/>8<br/>8<br/>8<br/>0<br/>0<br/>0<br/>2<br/>2<br/>2<br/>5</td></t<>                                                                                  | 7<br>8<br>8<br>8<br>8<br>8<br>0<br>0<br>0<br>2<br>2<br>2<br>5                                                                                                    |
| dealer)       7         C1130 ENGINE SIGNAL       7         Description (GT-R certified NISSAN dealer)       7         DTC Logic (GT-R certified NISSAN dealer)       7         Diagnosis Procedure (GT-R certified NISSAN dealer)       7         C1140 ACTUATOR RELAY SYSTEM       8         Description (GT-R certified NISSAN dealer)       8         Description (GT-R certified NISSAN dealer)       8         DTC Logic (GT-R certified NISSAN dealer)       8         DTC Logic (GT-R certified NISSAN dealer)       8         Diagnosis Procedure (GT-R certified NISSAN dealer)       8         Diagnosis Procedure (GT-R certified NISSAN dealer)       8         Diagnosis Procedure (GT-R certified NISSAN dealer)       8         Description (GT-R certified NISSAN dealer)       8         DTC Logic (GT-R certified NISSAN dealer)       8         DTC Logic (GT-R certified NISSAN dealer)       8         Diagnosis Procedure (GT-R certified NISSAN dealer)       8         Diagnosis Procedure (GT-R certified NISSAN dealer)       8         Diagnosis Procedure (GT-R certified NISSAN dealer)       8         Diagnosis Procedure (GT-R certified NISSAN dealer)       8         Diagnosis Procedure (GT-R certified NISSAN dealer)       8         Diagnosis Procedure (GT-R certified NISSAN dealer) </td <td>7<br/><b>8</b><br/>8<br/>8<br/>0<br/>0<br/>0<br/><b>2</b><br/>2<br/><b>5</b><br/>5<br/>5</td>                                                                 | 7<br><b>8</b><br>8<br>8<br>0<br>0<br>0<br><b>2</b><br>2<br><b>5</b><br>5<br>5                                                                                                    |
| dealer)       7         C1130 ENGINE SIGNAL       7         Description (GT-R certified NISSAN dealer)       7         DTC Logic (GT-R certified NISSAN dealer)       7         Diagnosis Procedure (GT-R certified NISSAN dealer)       7         C1140 ACTUATOR RELAY SYSTEM       8         Description (GT-R certified NISSAN dealer)       8         Description (GT-R certified NISSAN dealer)       8         DTC Logic (GT-R certified NISSAN dealer)       8         DTC Logic (GT-R certified NISSAN dealer)       8         Diagnosis Procedure (GT-R certified NISSAN dealer)       8         Diagnosis Procedure (GT-R certified NISSAN dealer)       8         Diagnosis Procedure (GT-R certified NISSAN dealer)       8         DTC Logic (GT-R certified NISSAN dealer)       8         DTC Logic (GT-R certified NISSAN dealer)       8         DTC Logic (GT-R certified NISSAN dealer)       8         DTC Logic (GT-R certified NISSAN dealer)       8         Diagnosis Procedure (GT-R certified NISSAN dealer)       8         Diagnosis Procedure (GT-R certified NISSAN dealer)       8         Diagnosis Procedure (GT-R certified NISSAN dealer)       8         Diagnosis Procedure (GT-R certified NISSAN dealer)       8         Diagnosis Procedure (GT-R certified NISSAN dealer) <t< td=""><td>7<br/><b>8</b><br/>8<br/>8<br/>0<br/>0<br/>0<br/><b>2</b><br/>2<br/><b>5</b><br/>5<br/>5<br/>5<br/>5<br/>5<br/>5<br/>5<br/>5<br/>5<br/>5<br/>5<br/>5<br/>5</td></t<> | 7<br><b>8</b><br>8<br>8<br>0<br>0<br>0<br><b>2</b><br>2<br><b>5</b><br>5<br>5<br>5<br>5<br>5<br>5<br>5<br>5<br>5<br>5<br>5<br>5<br>5                                                                                                    |
| dealer)       7         C1130 ENGINE SIGNAL       7         Description (GT-R certified NISSAN dealer)       7         DTC Logic (GT-R certified NISSAN dealer)       7         Diagnosis Procedure (GT-R certified NISSAN dealer)       7         C1140 ACTUATOR RELAY SYSTEM       8         Description (GT-R certified NISSAN dealer)       8         Description (GT-R certified NISSAN dealer)       8         DTC Logic (GT-R certified NISSAN dealer)       8         DTC Logic (GT-R certified NISSAN dealer)       8         Diagnosis Procedure (GT-R certified NISSAN dealer)       8         Diagnosis Procedure (GT-R certified NISSAN dealer)       8         Description (GT-R certified NISSAN dealer)       8         Description (GT-R certified NISSAN dealer)       8         DTC Logic (GT-R certified NISSAN dealer)       8         Diagnosis Procedure (GT-R certified NISSAN dealer)       8         Diagnosis Procedure (GT-R certified NISSAN dealer)       8         Diagnosis Procedure (GT-R certified NISSAN dealer)       8         Diagnosis Procedure (GT-R certified NISSAN dealer)       8         Diagnosis Procedure (GT-R certified NISSAN dealer)       8         Description (GT-R certified NISSAN dealer)       8         Description (GT-R certified NISSAN dealer)                                                                                                    | 7<br>8<br>8<br>8<br>8<br>0<br>0<br>0<br>2<br>2<br>2<br>5<br>5<br>5                                                                                                    |
| dealer)       7         C1130 ENGINE SIGNAL       7         Description (GT-R certified NISSAN dealer)       7         DTC Logic (GT-R certified NISSAN dealer)       7         Diagnosis Procedure (GT-R certified NISSAN dealer)       7         C1140 ACTUATOR RELAY SYSTEM       8         Description (GT-R certified NISSAN dealer)       8         Description (GT-R certified NISSAN dealer)       8         DTC Logic (GT-R certified NISSAN dealer)       8         DTC Logic (GT-R certified NISSAN dealer)       8         Diagnosis Procedure (GT-R certified NISSAN dealer)       8         Diagnosis Procedure (GT-R certified NISSAN dealer)       8         Description (GT-R certified NISSAN dealer)       8         Description (GT-R certified NISSAN dealer)       8         DTC Logic (GT-R certified NISSAN dealer)       8         Diagnosis Procedure (GT-R certified NISSAN dealer)       8         Diagnosis Procedure (GT-R certified NISSAN dealer)       8         Diagnosis Procedure (GT-R certified NISSAN dealer)       8         Description (GT-R certified NISSAN dealer)       8         Diagnosis Procedure (GT-R certified NISSAN dealer)       8         Diagnosis Procedure (GT-R certified NISSAN dealer)       8         Diagnosis Procedure (GT-R certified NISSAN dealer)                                                                                                    | 7<br><b>8</b><br>8<br>8<br>0<br>0<br>0<br><b>2</b><br>2<br><b>5</b><br>5<br>5<br>5<br>5<br>5<br>5<br>5<br>5<br>5<br>5<br>5<br>5<br>5                                                                                                    |
| dealer)       7         C1130 ENGINE SIGNAL       7         Description (GT-R certified NISSAN dealer)       7         DTC Logic (GT-R certified NISSAN dealer)       7         Diagnosis Procedure (GT-R certified NISSAN dealer)       7         C1140 ACTUATOR RELAY SYSTEM       8         Description (GT-R certified NISSAN dealer)       8         DTC Logic (GT-R certified NISSAN dealer)       8         DTC Logic (GT-R certified NISSAN dealer)       8         DTC Logic (GT-R certified NISSAN dealer)       8         DTC Logic (GT-R certified NISSAN dealer)       8         DTC Logic (GT-R certified NISSAN dealer)       8         Description (GT-R certified NISSAN dealer)       8         Description (GT-R certified NISSAN dealer)       8         DTC Logic (GT-R certified NISSAN dealer)       8         Diagnosis Procedure (GT-R certified NISSAN dealer)       8         Diagnosis Procedure (GT-R certified NISSAN dealer)       8         Diagnosis Procedure (GT-R certified NISSAN dealer)       8         Diagnosis Procedure (GT-R certified NISSAN dealer)       8         Diagnosis Procedure (GT-R certified NISSAN dealer)       8         DTC Logic (GT-R certified NISSAN dealer)       8         DTC Logic (GT-R certified NISSAN dealer)       8                                                                                                    | 7<br>8<br>8<br>8<br>8<br>0<br>0<br>0<br>0<br>2<br>2<br>2<br>5<br>5<br>6                                                                                                    |
| dealer)       7         C1130 ENGINE SIGNAL       7         Description (GT-R certified NISSAN dealer)       7         DTC Logic (GT-R certified NISSAN dealer)       7         Diagnosis Procedure (GT-R certified NISSAN dealer)       7         C1140 ACTUATOR RELAY SYSTEM       8         Description (GT-R certified NISSAN dealer)       8         DTC Logic (GT-R certified NISSAN dealer)       8         DTC Logic (GT-R certified NISSAN dealer)       8         DTC Logic (GT-R certified NISSAN dealer)       8         DTC Logic (GT-R certified NISSAN dealer)       8         Diagnosis Procedure (GT-R certified NISSAN dealer)       8         DTC Logic (GT-R certified NISSAN dealer)       8         DTC Logic (GT-R certified NISSAN dealer)       8         DTC Logic (GT-R certified NISSAN dealer)       8         DTC Logic (GT-R certified NISSAN dealer)       8         Diagnosis Procedure (GT-R certified NISSAN dealer)       8         Diagnosis Procedure (GT-R certified NISSAN dealer)       8         DTC Logic (GT-R certified NISSAN dealer)       8         DTC Logic (GT-R certified NISSAN dealer)       8         DTC Logic (GT-R certified NISSAN dealer)       8         DTC Logic (GT-R certified NISSAN dealer)       8         DTC Logic (GT-                                                                                                    | 7<br><b>8</b><br>8<br>8<br><b>0</b><br>0<br>0<br><b>2</b><br>2<br><b>2</b><br><b>5</b><br>5<br>6                                                                                                    |
| dealer)       7         C1130 ENGINE SIGNAL       7         Description (GT-R certified NISSAN dealer)       7         DTC Logic (GT-R certified NISSAN dealer)       7         Diagnosis Procedure (GT-R certified NISSAN dealer)       7         C1140 ACTUATOR RELAY SYSTEM       8         Description (GT-R certified NISSAN dealer)       8         DTC Logic (GT-R certified NISSAN dealer)       8         DTC Logic (GT-R certified NISSAN dealer)       8         DTC Logic (GT-R certified NISSAN dealer)       8         Diagnosis Procedure (GT-R certified NISSAN dealer)       8         Diagnosis Procedure (GT-R certified NISSAN dealer)       8         Description (GT-R certified NISSAN dealer)       8         DTC Logic (GT-R certified NISSAN dealer)       8         DTC Logic (GT-R certified NISSAN dealer)       8         Diagnosis Procedure (GT-R certified NISSAN dealer)       8         Diagnosis Procedure (GT-R certified NISSAN dealer)       8         Diagnosis Procedure (GT-R certified NISSAN dealer)       8         DTC Logic (GT-R certified NISSAN dealer)       8         DTC Logic (GT-R certified NISSAN dealer)       8         DTC Logic (GT-R certified NISSAN dealer)       8         DTC Logic (GT-R certified NISSAN dealer)       8                                                                                                    | 7<br><b>8</b><br>8<br>8<br><b>0</b><br>0<br>0<br><b>2</b><br>2<br><b>2</b><br><b>5</b><br>5<br>6<br><b>6</b><br><b>6</b><br><b>6</b><br><b>6</b><br><b>7</b><br><b>8</b><br><b>8</b><br><b>8</b><br><b>8</b><br><b>8</b><br><b>0</b><br><b>0</b><br><b>0</b><br><b>2</b><br><b>2</b><br><b>5</b><br><b>5</b><br><b>5</b><br><b>6</b><br><b>6</b><br><b>6</b><br><b>7</b><br><b>7</b><br><b>7</b><br><b>8</b><br><b>8</b><br><b>8</b><br><b>8</b><br><b>8</b><br><b>0</b><br><b>0</b><br><b>1</b><br><b>1</b><br><b>1</b><br><b>1</b><br><b>1</b><br><b>1</b><br><b>1</b><br><b>1</b> |
| dealer)       7         C1130 ENGINE SIGNAL       7         Description (GT-R certified NISSAN dealer)       7         DTC Logic (GT-R certified NISSAN dealer)       7         Diagnosis Procedure (GT-R certified NISSAN dealer)       7         C1140 ACTUATOR RELAY SYSTEM       8         Description (GT-R certified NISSAN dealer)       8         Description (GT-R certified NISSAN dealer)       8         DTC Logic (GT-R certified NISSAN dealer)       8         Diagnosis Procedure (GT-R certified NISSAN dealer)       8         Diagnosis Procedure (GT-R certified NISSAN dealer)       8         Diagnosis Procedure (GT-R certified NISSAN dealer)       8         DTC Logic (GT-R certified NISSAN dealer)       8         DTC Logic (GT-R certified NISSAN dealer)       8         DTC Logic (GT-R certified NISSAN dealer)       8         DTC Logic (GT-R certified NISSAN dealer)       8         DTC Logic (GT-R certified NISSAN dealer)       8         Diagnosis Procedure (GT-R certified NISSAN dealer)       8         DTC Logic (GT-R certified NISSAN dealer)       8         DTC Logic (GT-R certified NISSAN dealer)       8         DTC Logic (GT-R certified NISSAN dealer)       8         DTC Logic (GT-R certified NISSAN dealer)       8         DT                                                                                                    | 7<br><b>8</b><br>8<br>8<br>8<br>0<br>0<br>0<br><b>2</b><br>2<br>2<br><b>5</b><br>5<br>5<br>6<br><b>9</b><br>0                                                                                                    |
| dealer)       7         C1130 ENGINE SIGNAL       7         Description (GT-R certified NISSAN dealer)       7         DTC Logic (GT-R certified NISSAN dealer)       7         Diagnosis Procedure (GT-R certified NISSAN dealer)       7         C1140 ACTUATOR RELAY SYSTEM       8         Description (GT-R certified NISSAN dealer)       8         Description (GT-R certified NISSAN dealer)       8         Diagnosis Procedure (GT-R certified NISSAN dealer)       8         DTC Logic (GT-R certified NISSAN dealer)       8         Diagnosis Procedure (GT-R certified NISSAN dealer)       8         Diagnosis Procedure (GT-R certified NISSAN dealer)       8         DTC Logic (GT-R certified NISSAN dealer)       8         DTC Logic (GT-R certified NISSAN dealer)       8         DTC Logic (GT-R certified NISSAN dealer)       8         DTC Logic (GT-R certified NISSAN dealer)       8         DTC Logic (GT-R certified NISSAN dealer)       8         DTC Logic (GT-R certified NISSAN dealer)       8         DTC Logic (GT-R certified NISSAN dealer)       8         DTC Logic (GT-R certified NISSAN dealer)       8         DTC Logic (GT-R certified NISSAN dealer)       8         DTC Logic (GT-R certified NISSAN dealer)       8         DTC Logic (G                                                                                                    | 7<br>8<br>8<br>8<br>8<br>8<br>0<br>0<br>0<br>0<br>2<br>2<br>2<br>5<br>5<br>5<br>6<br>9<br>9                                                                                                    |
| dealer)       7         C1130 ENGINE SIGNAL       7         Description (GT-R certified NISSAN dealer)       7         DTC Logic (GT-R certified NISSAN dealer)       7         Diagnosis Procedure (GT-R certified NISSAN dealer)       7         C1140 ACTUATOR RELAY SYSTEM       8         Description (GT-R certified NISSAN dealer)       8         Description (GT-R certified NISSAN dealer)       8         DTC Logic (GT-R certified NISSAN dealer)       8         DTC Logic (GT-R certified NISSAN dealer)       8         Diagnosis Procedure (GT-R certified NISSAN dealer)       8         Description (GT-R certified NISSAN dealer)       8         DTC Logic (GT-R certified NISSAN dealer)       8         DTC Logic (GT-R certified NISSAN dealer)       8         DTC Logic (GT-R certified NISSAN dealer)       8         DTC Logic (GT-R certified NISSAN dealer)       8         DTC Logic (GT-R certified NISSAN dealer)       8         Description (GT-R certified NISSAN dealer)       8         DTC Logic (GT-R certified NISSAN dealer)       8         DTC Logic (GT-R certified NISSAN dealer)       8         DTC Logic (GT-R certified NISSAN dealer)       8         Diagnosis Procedure (GT-R certified NISSAN dealer)       8         Diagnosis Procedur                                                                                                    | 7<br>8<br>8<br>8<br>8<br>8<br>0<br>0<br>0<br>0<br>2<br>2<br>2<br>5<br>5<br>5<br>6<br>9<br>9                                                                                                    |
| dealer)       7         C1130 ENGINE SIGNAL       7         Description (GT-R certified NISSAN dealer)       7         DTC Logic (GT-R certified NISSAN dealer)       7         Diagnosis Procedure (GT-R certified NISSAN dealer)       7         C1140 ACTUATOR RELAY SYSTEM       8         Description (GT-R certified NISSAN dealer)       8         Description (GT-R certified NISSAN dealer)       8         DTC Logic (GT-R certified NISSAN dealer)       8         Diagnosis Procedure (GT-R certified NISSAN dealer)       8         Diagnosis Procedure (GT-R certified NISSAN dealer)       8         Description (GT-R certified NISSAN dealer)       8         Description (GT-R certified NISSAN dealer)       8         DTC Logic (GT-R certified NISSAN dealer)       8         DTC Logic (GT-R certified NISSAN dealer)       8         DTC Logic (GT-R certified NISSAN dealer)       8         DEscription (GT-R certified NISSAN dealer)       8         Description (GT-R certified NISSAN dealer)       8         Diagnosis Procedure (GT-R certified NISSAN dealer)       8         DTC Logic (GT-R certified NISSAN dealer)       8         Diagnosis Procedure (GT-R certified NISSAN dealer)       8         DTC Logic (GT-R certified NISSAN dealer)       8                                                                                                    | 7<br>8<br>8<br>8<br>8<br>0<br>0<br>0<br>0<br>2<br>2<br>2<br>5<br>5<br>5<br>6<br>9<br>9<br>9<br>9<br>9                                                                                                    |

| Description (GT-R certified NISSAN dealer)91<br>DTC Logic (GT-R certified NISSAN dealer)91<br>Diagnosis Procedure (GT-R certified NISSAN<br>dealer)91<br>Component Inspection (GT-R certified NISSAN<br>dealer)94 |  |
|----------------------------------------------------------------------------------------------------|--|
| C1160 INCOMPLETE DECEL G SENSOR                                                                                                    |  |
| CALIBRATION95                                                                                                    |  |
| DTC Logic (GT-R certified NISSAN dealer)                                                                                                    |  |
| dealer)                                                                                                    |  |
| C1161 INCOMPLETE SIDE G SENSOR CAL-                                                                                                    |  |
| IBRATION97                                                                                                    |  |
| DTC Logic (GT-R certified NISSAN dealer)97<br>Diagnosis Procedure (GT-R certified NISSAN                                                                                                    |  |
| dealer)97                                                                                                    |  |
| C1162 INCOMPLETE PRESSURE SENSOR                                                                                                    |  |
| CALIBRATION99                                                                                                    |  |
| DTC Logic (GT-R certified NISSAN dealer)                                                                                                    |  |
| dealer)                                                                                                    |  |

| CI104, CI103 CV SISIENI                     | υı |
|---------------------------------------------|----|
| Description (GT-R certified NISSAN dealer)1 | 01 |
| DTC Logic (GT-R certified NISSAN dealer)1   | 01 |
| Diagnosis Procedure (GT-R certified NISSAN  |    |
| dealer)1                                    | 01 |

| C1166, C1167 SV SYSTEM                     | 103 |
|--------------------------------------------|-----|
| Description (GT-R certified NISSAN dealer) | 103 |
| DTC Logic (GT-R certified NISSAN dealer) . | 103 |
| Diagnosis Procedure (GT-R certified NISSA  | N   |
| dealer)                                    | 103 |

#### C1193 INCOMPLETE VALVE CALIBRATION. 105 ....

| DTC Logic (GT-R certified NISSAN dealer)   | 105 |
|--------------------------------------------|-----|
| Diagnosis Procedure (GT-R certified NISSAN |     |
| dealer)                                    | 105 |
|                                            |     |

- U1000 CAN COMM CIRCUIT ......107 Description (GT-R certified NISSAN dealer) ...... 107 DTC Logic (GT-R certified NISSAN dealer) ...... 107 Diagnosis Procedure (GT-R certified NISSAN dealer) ......107
- U1002 SYSTEM COMM (CAN) ......108 Description (GT-R certified NISSAN dealer) ...... 108 DTC Logic (GT-R certified NISSAN dealer) ...... 108 **Diagnosis Procedure (GT-R certified NISSAN** dealer) ......108
- **POWER SUPPLY AND GROUND CIRCUIT ... 110** Description (GT-R certified NISSAN dealer) ...... 110 Diagnosis Procedure (GT-R certified NISSAN dealer) ......110 SET-UP SWITCH (VDC) ......113
- Description (GT-R certified NISSAN dealer) ...... 113

| Component Function Check (GT-R certified NIS-<br>SAN dealer)                                   | А       |
|------------------------------------------------------------------------------------------------|---------|
| dealer)                                                                                        | В       |
|                                                                                                |         |
| Description (GT-R certified NISSAN dealer)116<br>Component Function Check (GT-R certified NIS- | С       |
| Diagnosis Procedure (GT-R certified NISSAN dealer)                                             | D       |
| BRAKE WARNING LAMP117                                                                          |         |
| Description (GT-R certified NISSAN dealer)117<br>Component Function Check (GT-R certified NIS- | E       |
| Diagnosis Procedure (GT-R certified NISSAN dealer)                                             | BR      |
| VDC OFF INDICATOR LAMP118                                                                      |         |
| Description (GT-R certified NISSAN dealer)118<br>Component Function Check (GT-R certified NIS- | G       |
| Diagnosis Procedure (GT-R certified NISSAN dealer)                                             | Η       |
| VDC WARNING LAMP120                                                                            |         |
| Description (GT-R certified NISSAN dealer)120<br>Component Function Check (GT-R certified NIS- |         |
| SAN dealer)                                                                                    | J       |
| ECU DIAGNOSIS INFORMATION                                                                      | V       |
|                                                                                                | K       |
| (CONTROL UNIT)121                                                                              |         |
| Reference Value (GT-R certified NISSAN dealer).121<br>Wiring Diagram - BRAKE CONTROL SYSTEM -  | L       |
| (GT-R certified NISSAN dealer)                                                                 | M       |
| SAN dealer)                                                                                    | N       |
| SYMPTOM DIAGNOSIS                                                                              | IN      |
| EXCESSIVE ABS FUNCTION OPERATION                                                               | $\circ$ |
| FREQUENCY                                                                                      | 0       |
| Diagnosis Procedure (GT-R certified NISSAN dealer)                                             | Ρ       |
| UNEXPECTED PEDAL REACTION                                                                      |         |
|                                                                                                |         |
| Diagnosis Procedure (GT-R certified NISSAN                                                     |         |
| dealer)137                                                                                     |         |

| ABS FUNCTION DOES NOT OPERATE 138<br>Diagnosis Procedure (GT-R certified NISSAN<br>dealer)                                                                                                    |
|----------------------------------------------------------------------------------------------------|
| PEDAL VIBRATION OR ABS OPERATION         SOUND OCCURS         Diagnosis Procedure (GT-R certified NISSAN dealer)         139                                                                                                    |
| VEHICLE JERKS DURING VDC/TCS/ABS<br>CONTROL 140<br>Diagnosis Procedure (GT-R certified NISSAN<br>dealer) 140                                                                                                    |
| INFORMATION DISPLAY IS NOT DIS-<br>PLAYED                                                                                                    |
| NORMAL OPERATING CONDITION                                                                                                    |
| PRECAUTION143                                                                                                    |
| <b>PRECAUTIONS</b> 143Precaution for Supplemental Restraint System<br>(SRS) "AIR BAG" and "SEAT BELT PRE-TEN-<br>SIONER"143Precaution for Battery Service143Precaution for Procedure without Cowl Top Cover. 143144Precautions for Removing Battery Terminal144Titanium Muffler Handling144Precaution for Brake System144Precaution for Brake Control145Precautions for Harness Repair145 |
| PREPARATION146                                                                                                    |
| PREPARATION                                                                                                    |

| Commercial Service Tool (GT-R certified NISSAN dealer)                                                                                                    | 146                      |
|----------------------------------------------------------------------------------------------------|--------------------------|
| REMOVAL AND INSTALLATION                                                                                                    | 147                      |
| WHEEL SENSOR                                                                                                    | 147                      |
| FRONT WHEEL SENSOR<br>FRONT WHEEL SENSOR : Exploded View (GT-<br>R certified NISSAN dealer)<br>FRONT WHEEL SENSOR : Removal and Instal-<br>lation (GT-R certified NISSAN dealer) | <b>147</b><br>147<br>147 |
| REAR WHEEL SENSOR<br>REAR WHEEL SENSOR : Exploded View (GT-R<br>certified NISSAN dealer)<br>REAR WHEEL SENSOR : Removal and Installa-<br>tion (GT-R certified NISSAN dealer)     | <b>148</b><br>148<br>148 |
| SENSOR ROTOR                                                                                                    | 149                      |
| FRONT SENSOR ROTOR<br>FRONT SENSOR ROTOR : Removal and Instal-<br>lation (GT-R certified NISSAN dealer)                                                                          | <b>149</b><br>149        |
| REAR SENSOR ROTOR<br>REAR SENSOR ROTOR : Removal and Installa-<br>tion (GT-R certified NISSAN dealer)                                                                            | <b>149</b><br>149        |
| ABS ACTUATOR AND ELECTRIC UNIT                                                                                                    |                          |
| (CONTROL UNIT)<br>Exploded View (GT-R certified NISSAN dealer)<br>Removal and Installation (GT-R certified NISSAN<br>dealer)                                                     | <b>150</b><br>150<br>150 |
| YAW RATE/SIDE/DECEL G SENSOR<br>Exploded View (GT-R certified NISSAN dealer)<br>Removal and Installation (GT-R certified NISSAN<br>dealer)                                       | <b>152</b><br>152<br>152 |
| STEERING ANGLE SENSOR<br>Exploded View (GT-R certified NISSAN dealer)<br>Removal and Installation (GT-R certified NISSAN<br>dealer)                                              | <b>153</b><br>153<br>153 |

# < HOW TO USE THIS MANUAL > HOW TO USE THIS MANUAL HOW TO USE THIS SECTION

# Information

Both "VDC" and "ESC" are used in this manual. These indicate the same system.

G

Н

J

Κ

L

Μ

Ν

Ο

Ρ

Е

А

В

С

D

[VDC/TCS/ABS]

INFOID:000000011487424

< BASIC INSPECTION >

# BASIC INSPECTION DIAGNOSIS AND REPAIR WORK FLOW

Work Flow (GT-R certified NISSAN dealer)

INFOID:000000011487425

[VDC/TCS/ABS]

DETAILED FLOW

**1.**INTERVIEW FROM THE CUSTOMER

Clarify customer complaints before inspection. First of all, perform an interview utilizing <u>BRC-7</u>, "<u>Diagnostic</u> <u>Work Sheet (GT-R certified NISSAN dealer)</u>" and reproduce the symptom as well as fully understand it. Ask customer about his/her complaints carefully. Check symptoms by driving vehicle with customer, if necessary. **CAUTION:** 

Customers are not professional. Never guess easily like "maybe the customer means that...," or " maybe the customer mentions this symptom".

>> GO TO 2.

2.CHECK SYMPTOM

Reproduce the symptom that is indicated by the customer, based on the information from the customer obtained by interview. Also check that the symptom is not caused by fail-safe mode. Refer to <u>BRC-131, "Fail-Safe (GT-R certified NISSAN dealer)"</u>.

#### CAUTION:

When the symptom is caused by normal operation, fully inspect each portion and obtain the understanding of customer that the symptom is not caused by a malfunction.

>> GO TO 3.

 $\mathbf{3.}$  PERFORM THE SELF-DIAGNOSIS

()With CONSULT

1. Turn the ignition switch OFF  $\rightarrow$  ON.

CAUTION:

Be sure to wait of 10 seconds after turning ignition switch OFF or ON.

2. Perform self-diagnosis for "ABS".

#### Is DTC detected?

YES >> Record or print self-diagnosis results and freeze frame data (FFD). GO TO 4.

NO >> GO TO 6.

**4.**RECHECK THE SYMPTOM

#### With CONSULT

- 1. Erase self-diagnostic results for "ABS".
- 2. Turn the ignition switch OFF  $\rightarrow$  ON  $\rightarrow$  OFF.
- CAUTION:

#### Be sure to wait of 10 seconds after turning ignition switch OFF or ON.

3. Perform DTC confirmation procedures for the error-detected system. **NOTE:** 

If some DTCs are detected at the some time, determine the order for performing the diagnosis based on <u>BRC-132, "DTC Inspection Priority Chart (GT-R certified NISSAN dealer)"</u>.

Is DTC detected?

- YES >> GO TO 5.
- NO >> Check harness and connectors based on the information obtained by interview. Refer to <u>GI-39</u>, <u>"Intermittent Incident"</u>.

**5.**REPAIR OR REPLACE ERROR-DETECTED PART

#### With CONSULT

- 1. Repair or replace error-detected parts.
- 2. Reconnect part or connector after repairing or replacing.
- 3. When DTC is detected, erase self-diagnostic result for "ABS".

# BRC-6

# DIAGNOSIS AND REPAIR WORK FLOW

|                                                                                     |                                                                                                    |                                                                         |                                                                                                    |                                                                   | [VDC/TCS/ABS]                                                             |          |
|-------------------------------------------------------------------------------------|----------------------------------------------------------------------------------------------------|-------------------------------------------------------------------------|----------------------------------------------------------------------------------------------------|-------------------------------------------------------------------|---------------------------------------------------------------------------|----------|
| CAUTIO<br>• Turn th<br>• Be sur                                                     | N:<br>ne ignition switch OFF<br>re to wait of 10 second                                                  | $\rightarrow$ ON $\rightarrow$ OFI s after turning                      | F after erase self-diag<br>g ignition switch OFF                                                     | gnosis result<br>or ON.                                           | t.                                                                        | A        |
| >> (<br>6.IDENTIFY                                                                  | GO TO 7.<br>' ERROR-DETECTED S                                                                           | SYSTEM BY S                                                             | SYMPTOM DIAGNOSI                                                                                     | 5                                                                 |                                                                           | В        |
| Estimate error<br>Can the error<br>YES >> C<br>NO >> C                              | or-detected system base<br><u>r-detected system be ide</u><br>GO TO 7.<br>Check harness and con          | ed on symptom<br>entified?<br>nectors based                             | n diagnosis and perforr<br>d on the information of                                                   | m inspection.<br>otained by in                                    | terview. Refer to <u>GI-39.</u>                                           | C        |
| 7.FINAL CH                                                                          | IECK                                                                                                    |                                                                         |                                                                                                    |                                                                   |                                                                           |          |
| With CONS Check th Check th Check th Check th Sthe sympto YES >> C NO >> I          | SULT<br>le reference value for "A<br>the symptom and chec<br>om reproduced?<br>GO TO 3.<br>NSPECTION END | .BS".<br>k that the sym                                                 | ptom is not reproduced                                                                               | d on the sam                                                      | e conditions.                                                             | E<br>BR( |
| Diagnostic                                                                          | Work Sheet (GT-I                                                                                         | R certified N                                                           | NISSAN dealer)                                                                                       |                                                                   | INF0ID:000000011487426                                                    | G        |
| <ul> <li>In general,<br/>symptom a<br/>the informa</li> <li>In some case</li> </ul> | customers have their<br>nd status well enough t<br>tion for the diagnosis, p<br>ses, multiple conditions | own criteria fo<br>by asking the c<br>repare the inte<br>that appear si | or a problem. Therefor<br>customer about his/her<br>erview sheet referring t<br>multaneously may cau | re, it is impo<br>r concerns ca<br>o the intervie<br>ise a DTC to | rtant to understand the arefully. To systemize all w points. be detected. | H        |
| INTERVIEW                                                                           | / SHEET SAMPLE                                                                                           |                                                                         |                                                                                                    |                                                                   |                                                                           |          |
|                                                                                     |                                                                                                    | Int                                                                     | terview sheet                                                                                        |                                                                   |                                                                           | J        |
| Customer<br>name                                                                    | MR/MS                                                                                                    | Registration number                                                     |                                                                                                    | Initial year registration                                         |                                                                           | K        |
| Storage date                                                                        |                                                                                                    | Vehicle type<br>Engine/trac-<br>tion Motor                              |                                                                                                    | VIN<br>Mileage                                                    | km (Mile)                                                                 |          |

| Symptom                 |                   | Does no               | t operate ( |                 |               |                          | ) function   |
|-------------------------|-------------------|-----------------------|-------------|-----------------|---------------|--------------------------|--------------|
|                         |                   | □ Warning             | lamp turns  | ON.             |               |                          |              |
|                         |                   | ABS<br>□<br>□ Other ( | or (ABS)    | BRA<br>D        |               |                          | □ <b>OFF</b> |
|                         |                   | D Noise (L            | ocation:    |                 | ) 🗆 Vi        | bration (Location:       | )            |
|                         |                   | □ Other (             |             |                 |               |                          | )            |
| First occurrence        |                   | C Recently            | / □ Othe    | er (            |               |                          | )            |
| Frequency of            | occurrence        | □ Always              | 🗆 Unde      | er a certain co | onditions of  | □ Sometimes (            | time(s)/day) |
|                         |                   | □ Irrelevar           | nt          |                 |               |                          |              |
| Climate con-<br>ditions | Weather           | □ Fine                | □ Cloud     | 🗆 Rain          | □Snow         | □ Others (               | )            |
|                         | Temperature       | □ Hot                 | □Warm       | Cool            | □ Cold        | □ Temperature [Approx    | °C (°F)]     |
|                         | Relative humidity | □ High                | ΠM          | loderate        | 🗆 Lov         | v                        |              |
| Road conditions         |                   | □ Ordinary            | road 🗆 H    | ighway 🗆 N      | lountainous r | oad (uphill or downhill) | □ Rough road |

# DIAGNOSIS AND REPAIR WORK FLOW

### < BASIC INSPECTION >

# [VDC/TCS/ABS]

| Interview sneet           |                                               |                                                                                                    |                                                                                                    |                                                            |                                         |
|---------------------------|-----------------------------------------------|----------------------------------------------------------------------------------------------------|----------------------------------------------------------------------------------------------------|------------------------------------------------------------|-----------------------------------------|
| Customer                  | MR/MS                                         | Registration number                                                                                                    |                                                                                                    | Initial year registration                                  |                                         |
| Hame                      |                                               | Vehicle type                                                                                                    |                                                                                                    | VIN                                                        |                                         |
| Storage date              |                                               | Engine/trac-<br>tion Motor                                                                                                    |                                                                                                    | Mileage                                                    | km (Mile)                               |
| Operating condition, etc. |                                               | <ul> <li>Irrelevant</li> <li>When engi</li> <li>During drivi</li> <li>During dec</li> <li>Immediatel</li> <li>During corr</li> <li>When stee</li> </ul> | ne/traction motor starts I<br>ng During accelera<br>eleration<br>ly before stop [Vehicle speed: ,<br>nering (right curve or left curve<br>ring wheel is steered (to right o | □ During idling<br>tion □ A<br>Approx.<br>)<br>pr to left) | t constant speed driving<br>km/h (MPH)] |
|                           | VDC OFF switch operation                      | □ Yes □                                                                                                    | ∃ No                                                                                                    |                                                            |                                         |
|                           | Use of other functions (ex. ICC)              | □ Yes □                                                                                                    | ] No (                                                                                                    |                                                            | )                                       |
| Other condi-<br>tions     | Presence of non-genuine<br>parts installation | □ Yes □                                                                                                    | ] No (                                                                                                    |                                                            | )                                       |
|                           |                                               |                                                                                                    |                                                                                                    |                                                            |                                         |

Memo

< BASIC INSPECTION >

# INSPECTION AND ADJUSTMENT ADDITIONAL SERVICE WHEN REPLACING CONTROL UNIT

# ADDITIONAL SERVICE WHEN REPLACING CONTROL UNIT : Description (GT-R certified NISSAN dealer)

Perform the steering angle sensor adjustment, decel G sensor calibration, pressure sensor calibration, and valve calibration after replacing the ABS actuator and electric unit (control unit). Refer to <u>BRC-9</u>, "ADDI-<u>TIONAL SERVICE WHEN REPLACING CONTROL UNIT : Special Repair Requirement (GT-R certified NIS-</u> <u>SAN dealer)</u>".

ADDITIONAL SERVICE WHEN REPLACING CONTROL UNIT : Special Repair Requirement (GT-R certified NISSAN dealer)

**1.**PERFORM ADJUSTMENT OF STEERING ANGLE SENSOR, CALIBRATION OF DECEL G SENSOR, CALIBRATION OF PRESSURE SENSOR, AND CALIBRATION OF VALVE

Perform steering angle sensor adjustment, decel G sensor calibration, pressure sensor calibration, and valve calibration.

- >• Adjustment of steering angle sensor: Refer to <u>BRC-9, "ADJUSTMENT OF STEERING ANGLE</u> <u>SENSOR NEUTRAL POSITION : Description (GT-R certified NISSAN dealer)"</u>.
  - Calibration of decel G sensor: Refer to <u>BRC-10</u>, "CALIBRATION OF <u>DECEL G SENSOR</u>: <u>Description (GT-R certified NISSAN dealer)</u>".
  - Calibration of pressure sensor: Refer to <u>BRC-11</u>, "CALIBRATION OF PRESSURE SENSOR : <sup>H</sup> <u>Description (GT-R certified NISSAN dealer)</u>".
  - Calibration of valve: Refer to <u>BRC-12</u>, "CALIBRATION OF VALVE : Description (GT-R certified <u>NISSAN dealer)</u>".

ADJUSTMENT OF STEERING ANGLE SENSOR NEUTRAL POSITION

ADJUSTMENT OF STEERING ANGLE SENSOR NEUTRAL POSITION : Description (GT-R certified NISSAN dealer)

When doing work that applies to the list below, make sure to adjust neutral position of steering angle sensor before running vehicle. Refer to <u>BRC-9</u>, "<u>ADJUSTMENT OF STEERING ANGLE SENSOR NEUTRAL POSI-</u> <u>TION : Special Repair Requirement (GT-R certified NISSAN dealer)</u>".

×: Required -: Not required

| Situation                                                         | Adjustment of steering angle sensor neutral position | • L |
|-------------------------------------------------------------------|------------------------------------------------------|-----|
| Removing/Installing ABS actuator and electric unit (control unit) |                                                      | -   |
| Replacing ABS actuator and electric unit (control unit)           | ×                                                    | M   |
| Removing/Installing steering angle sensor                         | ×                                                    | -   |
| Replacing steering angle sensor                                   | ×                                                    | -   |
| Removing/Installing steering components                           | ×                                                    | N   |
| Replacing steering components                                     | ×                                                    | -   |
| Removing/Installing suspension components                         | ×                                                    | 0   |
| Replacing suspension components                                   | ×                                                    |     |
| Changing old tires to new ones                                    | _                                                    | -   |
| Adjusting wheel alignment                                         | ×                                                    | Ρ   |

# ADJUSTMENT OF STEERING ANGLE SENSOR NEUTRAL POSITION : Special Repair Requirement (GT-R certified NISSAN dealer)

ADJUSTMENT OF STEERING ANGLE SENSOR NEUTRAL POSITION CAUTION:

To adjust neutral position of steering angle sensor, make sure to use CONSULT.

# BRC-9

А

J

< BASIC INSPECTION >

#### (Adjustment cannot be done without CONSULT)

#### **1.**ALIGN THE VEHICLE STATUS

Stop the vehicle with front wheels in the straight-ahead position.

>> GO TO 2.

2. PERFORM THE NEUTRAL POSITION ADJUSTMENT FOR THE STEERING ANGLE SENSOR

- 1. Select "ABS", "WORK SUPPORT" and "ST ANGLE SENSOR ADJUSTMENT" in order with CONSULT.
- Select "START".
   CAUTION: Never touch steering wheel while adjusting steering angle sensor.
   After approximately 10 accords, coloct "END".
- 3. After approximately 10 seconds, select "END".
- Turn ignition switch OFF, then turn it ON again.
   CAUTION: Always perform the above operation.

>> GO TO 3.

# **3.**CHECK DATA MONITOR

1. Run the vehicle with front wheels in the straight-ahead position, then stop.

2. Select "ABS", "DATA MONITOR" and "STR ANGLE SIG" in order with CONSULT, and check steering angle sensor signal.

#### STR ANGLE SIG $: 0\pm 2.5^{\circ}$

Is the steering angle within the specified range?

YES >> GO TO 4.

NO >> Perform the neutral position adjustment for the steering angle sensor again, GO TO 1.

**4.**ERASE THE SELF-DIAGNOSIS MEMORY

Erase self-diagnosis memories for "ABS" with CONSULT. Refer to <u>BRC-34, "CONSULT Function (GT-R certified NISSAN dealer)"</u>.

Are the memories erased?

YES >> INSPECTION END

NO >> Check the items indicated by the self-diagnosis.

CALIBRATION OF DECEL G SENSOR

CALIBRATION OF DECEL G SENSOR : Description (GT-R certified NISSAN dealer)

INFOID:0000000011487431

When doing work that applies to the list below, make sure to calibrate decel G sensor before running vehicle. Refer to <u>BRC-11</u>, <u>"CALIBRATION OF DECEL G SENSOR : Special Repair Requirement (GT-R certified NIS-SAN dealer)</u>".

 $\times: \mbox{Required} -: \mbox{Not required}$ 

| Situation                                                         | Calibration of decel G sensor |
|-------------------------------------------------------------------|-------------------------------|
| Removing/Installing ABS actuator and electric unit (control unit) | ×                             |
| Replacing ABS actuator and electric unit (control unit)           | ×                             |
| Removing/Installing steering components                           | _                             |
| Replacing steering components                                     | -                             |
| Removing/Installing suspension components                         | _                             |
| Replacing suspension components                                   | _                             |
| Changing old tires to new ones                                    | _                             |
| Adjusting wheel alignment                                         | _                             |
| Removing/Installing yaw rate/side/decel G sensor                  | ×                             |
| Replacing yaw rate/side/decel G sensor                            | ×                             |

Revision: 2015 June

| < BASIC INSPECTION > [V                                                                                                    | /DC/TCS/ABS]                                 |
|----------------------------------------------------------------------------------------------------|----------------------------------------------|
| CALIBRATION OF DECEL G SENSOR : Special Repair Requirement (G                                                                                                    | T-R certified                                |
| NISSAN dealer)                                                                                                    | INFOID:000000011487432                       |
| CALIBRATION OF DECEL G SENSOR                                                                                                    |                                              |
| <ul> <li>To calibrate decel G sensor, always use CONSULT.<br/>(Calibration cannot be done without CONSULT)</li> </ul>                                                                                             |                                              |
| <ul> <li>Perform the G sensor calibration only with the vehicle parked on level surface.</li> </ul>                                                                                                    |                                              |
| I .ALIGN THE VEHICLE STATUS                                                                                                    |                                              |
| Stop the vehicle with front wheels in the straight-ahead position.<br>CAUTION:                                                                                                    |                                              |
| <ul> <li>Keep all tires inflated to correct pressures. Adjust the tire pressure to the specified pressure to the specified-load in vehicle other than the driver (or equivalent we driver's position).</li> </ul> | ressure value.<br>eight placed in            |
| >> GO TO 2.                                                                                                    |                                              |
| 2. PERFORM THE CALIBRATION OF DECEL G SENSOR                                                                                                    |                                              |
| 1. Select "ABS", "WORK SUPPORT" and "DECEL G SEN CALIBRATION" in order with CON                                                                                                    | NSULT.                                       |
| <ol> <li>Select "START".</li> <li>After approximately 10 seconds, select "END".</li> </ol>                                                                                                    |                                              |
| 4. Turn the ignition switch OFF, then turn it ON again.                                                                                                    |                                              |
| CAUTION:<br>Always perform the above operation.                                                                                                    |                                              |
|                                                                                                    |                                              |
| >> GO TO 3.                                                                                                    |                                              |
| 3. CHECK DATA MONITOR                                                                                                    |                                              |
| <ol> <li>Run the vehicle with front wheels in the straight-ahead position, then stop.</li> <li>Select "ABS", "DATA MONITOR" and "DECEL G-SEN" in order with CONSULT, and check signal.</li> </ol>                 | decel G sensor                               |
| DECEL G-SEN : ±0.08 G                                                                                                    |                                              |
| Is the decel G within the specified range?                                                                                                    |                                              |
| YES >> GO TO 4.                                                                                                    |                                              |
| NO >> Perform the calibration of decel G sensor again, GO TO 1.                                                                                                    |                                              |
| Frase self-diagnosis memories for "ABS" with CONSULT Refer to BRC-34. "CONSULT Func                                                                                                    | tion (GT-R certi-                            |
| fied NISSAN dealer)".                                                                                                    |                                              |
| Are the memories erased?                                                                                                    |                                              |
| YES >> INSPECTION END                                                                                                    |                                              |
| CALIBRATION OF PRESSURE SENSOR                                                                                                    |                                              |
| CALIBRATION OF PRESSURE SENSOR · Description (GT-R certified N                                                                                                    | ISSAN deal-                                  |
| er)                                                                                                    |                                              |
|                                                                                                    | INI CID.000000011487433                      |
| When doing work that applies to the list below, make sure to calibrate pressure sensor before Refer to <u>BRC-12</u> , "CALIBRATION OF PRESSURE SENSOR : Special Repair Requirement NISSAN dealer)".              | running vehicle.<br><u>t (GT-R certified</u> |

×: Required –: Not required

| Situation                                                         | Calibration of pressure sensor |
|-------------------------------------------------------------------|--------------------------------|
| Removing/Installing ABS actuator and electric unit (control unit) | _                              |
| Replacing ABS actuator and electric unit (control unit)           | ×                              |

#### < BASIC INSPECTION >

[VDC/TCS/ABS]

| Removing/Installing brake components      | _ |
|-------------------------------------------|---|
| Replacing brake components                | _ |
| Performing air bleeding from brake piping |   |
|                                           |   |

#### Replacing brake fluid

# CALIBRATION OF PRESSURE SENSOR : Special Repair Requirement (GT-R certified NISSAN dealer)

# CALIBRATION OF DECEL G SENSOR

#### CAUTION:

- To calibrate pressure sensor, make sure to use CONSULT. (Calibration cannot be done without CONSULT.)
- Perform the pressure sensor calibration with the vehicle stopped.
- Never depress the brake pedal during the pressure sensor calibration.

### **1.**PERFORM THE CALIBRATION OF PRESSURE SENSOR

- 1. Select "ABS", "WORK SUPPORT" and "PRESS SEN CALIBRATION" in order with CONSULT.
- 2. Select "START".
- 3. After approximately 10 seconds, select "END".
- 4. Turn the ignition switch OFF, then turn it ON again. CAUTION:

Always perform the above operation.

>> GO TO 2.

2. CHECK DATA MONITOR

Select "ABS", "DATA MONITOR" and "PRESS SENSOR" in order with CONSULT, and check pressure sensor signal.

| Condition                | DATA MONITOR        |
|--------------------------|---------------------|
| Brake pedal is released  | Approx. 0 bar       |
| Brake pedal is depressed | Approx. 0 – 300 bar |

Is the pressure within the specified range?

YES >> GO TO 3.

NO >> Check pressure sensor. Refer to <u>BRC-82, "Diagnosis Procedure (GT-R certified NISSAN dealer)"</u>.

 $\mathbf{3}$ . ERASE THE SELF-DIAGNOSIS MEMORY

Erase self-diagnosis memories for "ABS" with CONSULT. Refer to <u>BRC-34, "CONSULT Function (GT-R certified NISSAN dealer)"</u>.

Are the memories erased?

YES >> INSPECTION END

NO >> Check the items indicated by the self-diagnosis.

CALIBRATION OF VALVE

# CALIBRATION OF VALVE : Description (GT-R certified NISSAN dealer)

INFOID:000000011487435

When doing work that applies to the list below, make sure to calibration of valve before running vehicle. Refer to <u>BRC-13</u>, "CALIBRATION OF VALVE : Special Repair Requirement (GT-R certified NISSAN dealer)".

×: Required –: Not required

| Situation                                                         | Calibration of valve |
|-------------------------------------------------------------------|----------------------|
| Removing/Installing ABS actuator and electric unit (control unit) | _                    |
| Replacing ABS actuator and electric unit (control unit)           | ×                    |
| Removing/Installing brake components                              | _                    |
| Replacing brake components                                        | _                    |

< BASIC INSPECTION >

[VDC/TCS/ABS]

| Performing air bleeding from brake piping                                                                                                    |                                                                                           |
|----------------------------------------------------------------------------------------------------|-------------------------------------------------------------------------------------------|
| Replacing brake fluid                                                                                                    | /                                                                                         |
| CALIBRATION OF VALVE : Special Repair<br>er)                                                                                                    | Requirement (GT-R certified NISSAN deal-<br>INFOID:000000011487436                        |
| CALIBRATION OF VALVE<br>CAUTION:                                                                                                    | (                                                                                         |
| <ul> <li>To calibrate valve, always use CONSULT.<br/>(Calibration cannot be done without CONSULT)</li> <li>Always perform the valve calibration after finishi<br/>sensor calibration is not completed, the valve cal</li> <li>Perform the valve calibration with the vehicle sto</li> </ul> | ng the pressure sensor calibration. (If the pressure [<br>libration cannot be performed.) |
| • Never depress the brake pedal during the valve c<br>1.PERFORM THE PRESSURE SENSOR CALIBRAT                                                                                                    | alibration.                                                                               |
| Perform the pressure sensor calibration. Refer to <u>BRC</u><br>cial Repair Requirement (GT-R certified NISSAN deale                                                                                                    | 2-12, "CALIBRATION OF PRESSURE SENSOR : Spe-<br>an)".                                     |
| >> GO TO 2. <b>2.</b> PERFORM THE CALIBRATION OF VALVE                                                                                                    | (                                                                                         |
| <ol> <li>Select "ABS", "WORK SUPPORT" and "VALVE CA</li> <li>Select "START".</li> <li>After approximately 40 seconds, select "END".</li> <li>Turn the ignition switch OFF, then turn it ON again<br/>CAUTION:</li> </ol>                                                                    | ALIBRATION" in order with CONSULT.                                                        |
| Always perform the above operation.                                                                                                    |                                                                                           |
| >> GO TO 3.<br><b>3.</b> ERASE THE SELF-DIAGNOSIS MEMORY                                                                                                    | · · · · · · · · · · · · · · · · · · ·                                                     |
| Erase self-diagnosis memories for "ABS" with CONSU<br>fied NISSAN dealer)".<br>Are the memories erased?                                                                                                    | ILT. Refer to <u>BRC-34, "CONSULT Function (GT-R certi-</u>                               |
| YES >> INSPECTION END<br>NO >> Check the items indicated by the self-diage                                                                                                    | nosis.                                                                                    |
|                                                                                                    | Π                                                                                         |
|                                                                                                    | 1                                                                                         |
|                                                                                                    | C                                                                                         |
|                                                                                                    | F                                                                                         |

# < SYSTEM DESCRIPTION > SYSTEM DESCRIPTION VDC

# System Diagram (GT-R certified NISSAN dealer)

INFOID:000000011487437

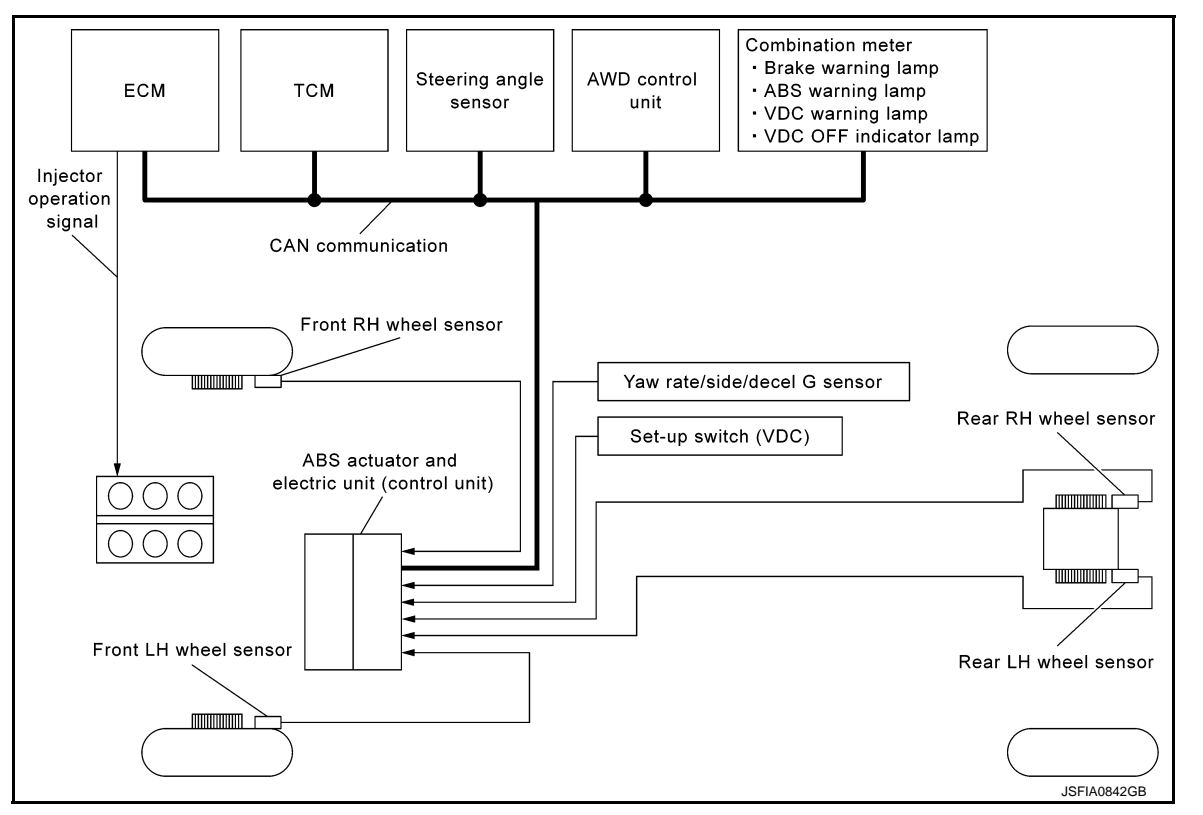

# System Description (GT-R certified NISSAN dealer)

INFOID:000000011487438

- In addition to TCS/ABS functions, Vehicle Dynamics Control (VDC) system controls brake application to four wheels and engine output to improve the stability of the vehicle, judging driving conditions (under/over steering) from the steering angle and brake application data detected by the sensors (steering angle and pressure) and from data by the sensors (yaw rate/side/decel G and wheel speed).
- During VDC operation, it informs driver of system operation by blinking the VDC warning lamp.
- Electrical system diagnosis by CONSULT is available.
- Both "VDC" and "VDC-R" are used in this manual. These indicate the same system.

VDC

# INFOID:000000011487439

А

В

С

D

Ε

BRC

Н

J

Κ

L

Μ

Ν

Ο

Ρ

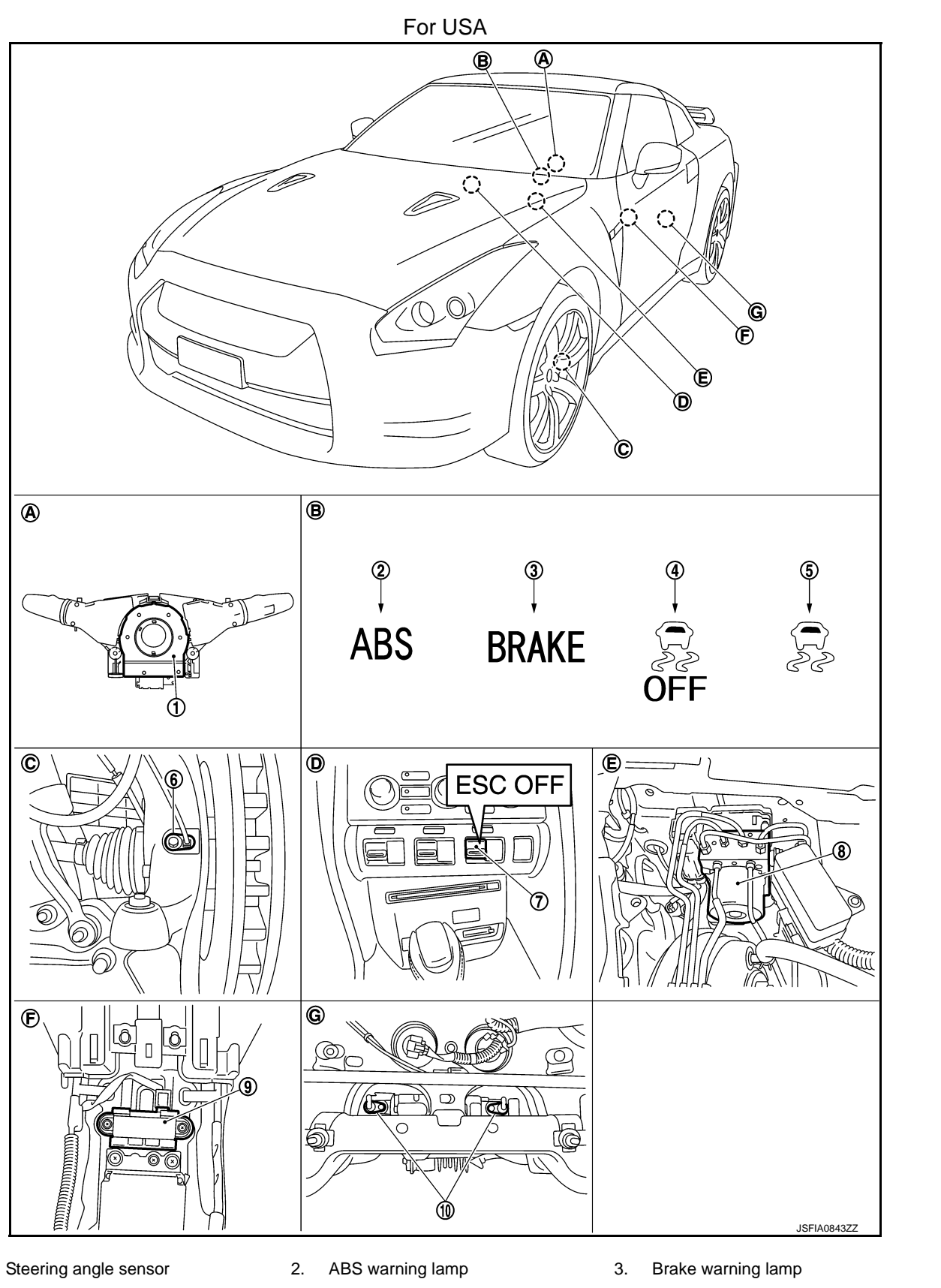

- VDC OFF indicator lamp 4.
- 5. VDC warning lamp

6. Front wheel sensor

1.

- Set-up switch (VDC) 7.
- 10. Rear wheel sensor
- Back of spiral cable assembly Α.
- D. Instrument center panel
- Rear final drive assembly G.
- ABS actuator and electric unit (con- 9. Yaw rate/side/decel G sensor 8. trol unit)

Combination meter

Β.

Ε.

VDC

[VDC/TCS/ABS]

- C.
- Inside brake master cylinder cover F.
- Steering knuckle
  - Under rear console assembly

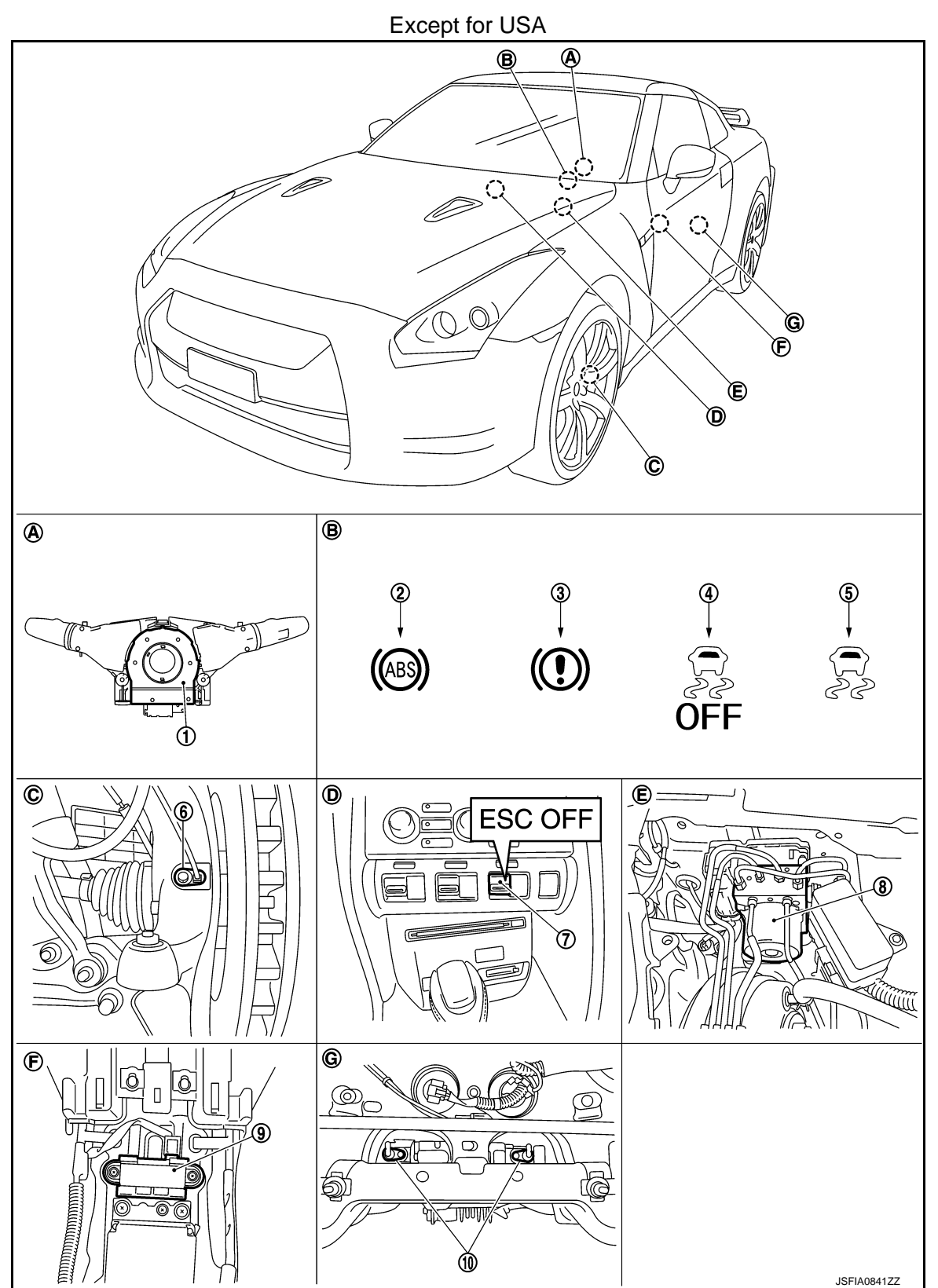

VDC

# [VDC/TCS/ABS]

| 1.  | Steering angle sensor         | 2. | ABS warning lamp                                   | 3. | Brake warning lamp           |   | A |
|-----|-------------------------------|----|----------------------------------------------------|----|------------------------------|---|---|
| 4.  | VDC OFF indicator lamp        | 5. | VDC warning lamp                                   | 6. | Front wheel sensor           |   |   |
| 7.  | Set-up switch (VDC)           | 8. | ABS actuator and electric unit (con-<br>trol unit) | 9. | Yaw rate/side/decel G sensor |   | R |
| 10. | Rear wheel sensor             |    |                                                    |    |                              |   |   |
| Α.  | Back of spiral cable assembly | В. | Combination meter                                  | C. | Steering knuckle             |   |   |
| D.  | Instrument center panel       | Ε. | Inside brake master cylinder cover                 | F. | Under rear console assembly  | ( | С |
| G.  | Rear final drive assembly     |    |                                                    |    |                              |   |   |

# Component Description (GT-R certified NISSAN dealer)

INFOID:000000011487440

| Compo                                         | Reference                                                       | F                                                               |     |
|-----------------------------------------------|-----------------------------------------------------------------|-----------------------------------------------------------------|-----|
|                                               | Pump                                                            | BRC-55, "Description (GT-R certified                            |     |
|                                               | Motor                                                           | <u>NISSAN dealer)"</u>                                          |     |
| _                                             | Actuator relay (main relay)                                     | BRC-80, "Description (GT-R certified<br>NISSAN dealer)"         | BRO |
|                                               | Solenoid valve                                                  | BRC-74, "Description (GT-R certified<br><u>NISSAN dealer)"</u>  | G   |
| ABS actuator and electric unit (control unit) | Pressure sensor                                                 | PPC 92 "Description (CT P cortified                             |     |
|                                               | Pressure sensor<br>(Front RH, Front LH, Rear RH, Rear LH)       | NISSAN dealer)"                                                 | Н   |
|                                               | VDC switch-over valve (CV1, CV2)                                | BRC-101, "Description (GT-R certified<br>NISSAN dealer)"        |     |
|                                               | VDC switch-over valve (SV1, SV2)                                | BRC-103, "Description (GT-R certified<br><u>NISSAN dealer)"</u> |     |
| Wheel sensor                                  | BRC-39, "Description (GT-R certified<br><u>NISSAN dealer)"</u>  | J                                                               |     |
| Yaw rate/side/decel G sensor                  |                                                                 | BRC-58. "Description (GT-R certified<br>NISSAN dealer)"         |     |
| Steering angle sensor                         |                                                                 | BRC-85. "Description (GT-R certified<br>NISSAN dealer)"         | Κ   |
| Set-up switch (VDC)                           | BRC-113. "Description (GT-R certified<br>NISSAN dealer)"        | L                                                               |     |
| ABS warning lamp                              |                                                                 | BRC-116, "Description (GT-R certified<br><u>NISSAN dealer)"</u> |     |
| Brake warning lamp                            | BRC-117, "Description (GT-R certified<br><u>NISSAN dealer)"</u> | M                                                               |     |
| VDC OFF indicator lamp                        | BRC-118. "Description (GT-R certified<br>NISSAN dealer)"        | Ν                                                               |     |
| VDC warning lamp                              | BRC-120, "Description (GT-R certified<br>NISSAN dealer)"        |                                                                 |     |
|                                               |                                                                 | ·                                                               | 0   |

# System Diagram (GT-R certified NISSAN dealer)

INFOID:000000011487441

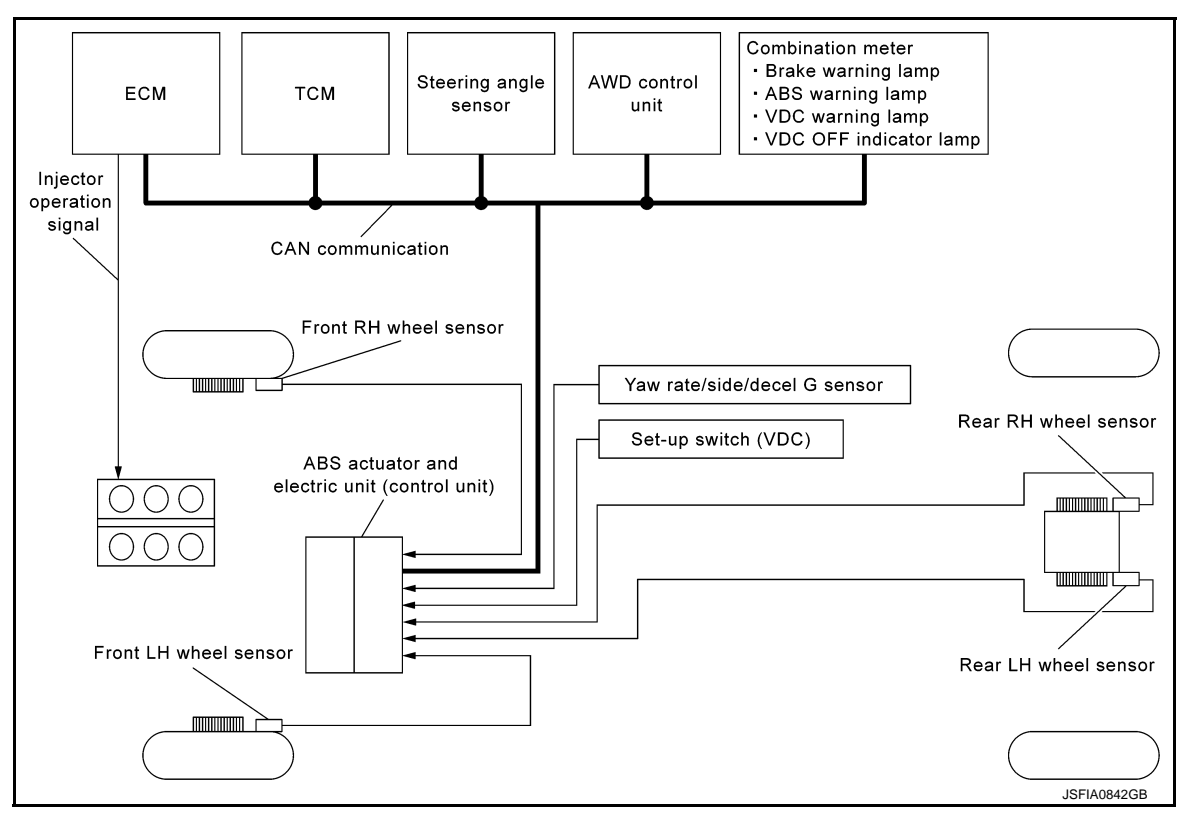

# System Description (GT-R certified NISSAN dealer)

INFOID:000000011487442

 TCS controls electronically controls engine torque, brake fluid pressure, and A/T gear position to ensure the optimum slippage ratio at drive wheels by computing wheel speed signals from 4 wheel sensors. When the ABS actuator and electric unit (control unit) detects a drive wheel spin at drive wheels (rear wheels), it compares wheel speed signals from all 4 wheels. At this time, LH and RH rear brake fluid pressure is controlled, while fuel is cut to engine and throttle valve being is adjusted to reduce engine torque by the control unit. Further more, throttle position is controlled to ensure the optimum engine torque.

**BRC-18** 

- During TCS operation, TCS informs driver of system operation by blinking the VDC warning lamp.
- Electrical system diagnosis by CONSULT is available.

TCS

# INFOID:000000011487443

А

В

С

D

Ε

BRC

Н

J

Κ

L

Μ

Ν

Ο

Ρ

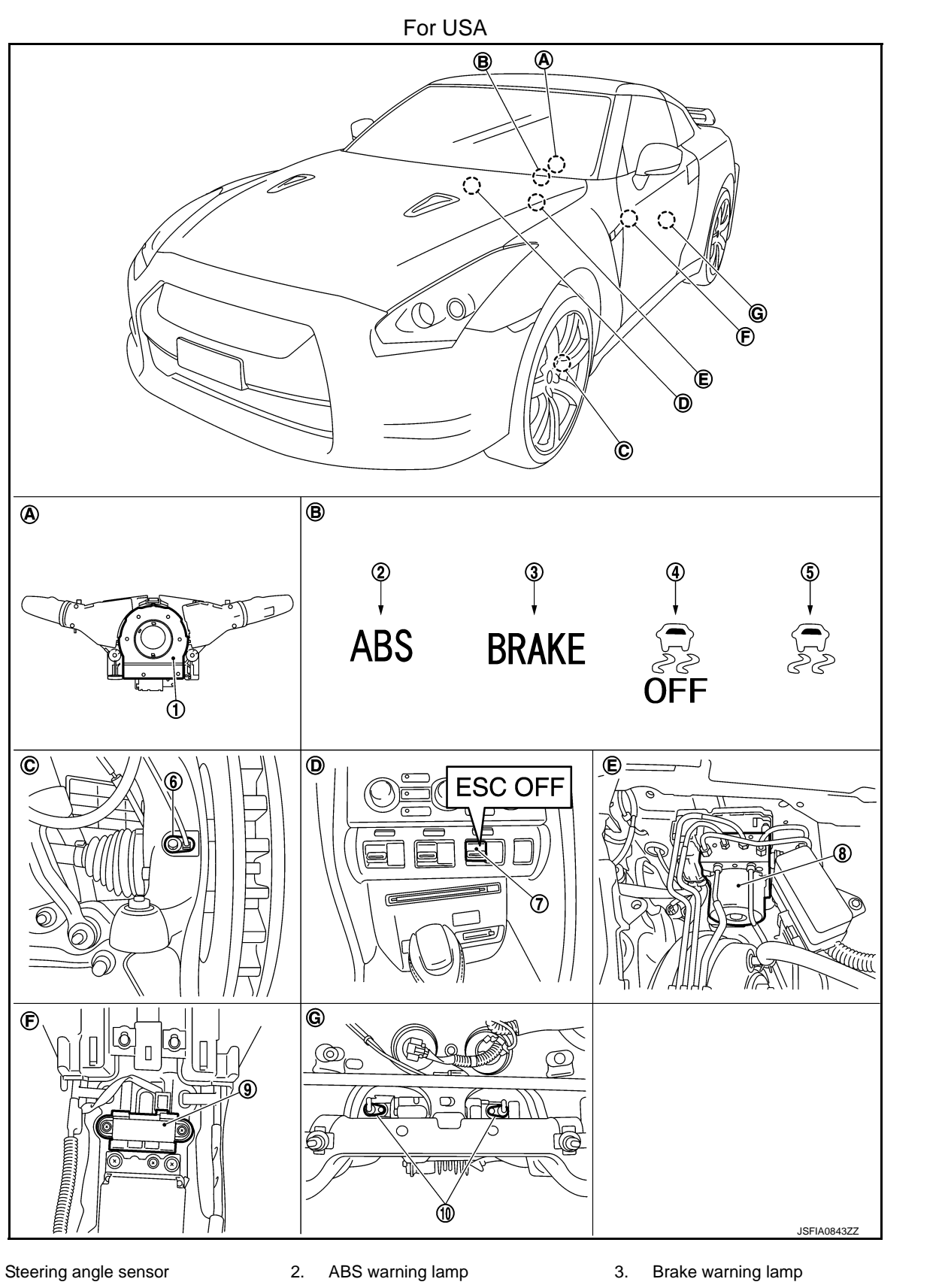

- VDC OFF indicator lamp 4.
- 5. VDC warning lamp

6. Front wheel sensor

1.

- Set-up switch (VDC) 7.
- 10. Rear wheel sensor
- Back of spiral cable assembly Α.
- D. Instrument center panel
- Rear final drive assembly G.
- ABS actuator and electric unit (con- 9. Yaw rate/side/decel G sensor 8. trol unit)

TCS

[VDC/TCS/ABS]

- Β. Combination meter
- Ε. Inside brake master cylinder cover
- Steering knuckle C.

F.

Under rear console assembly

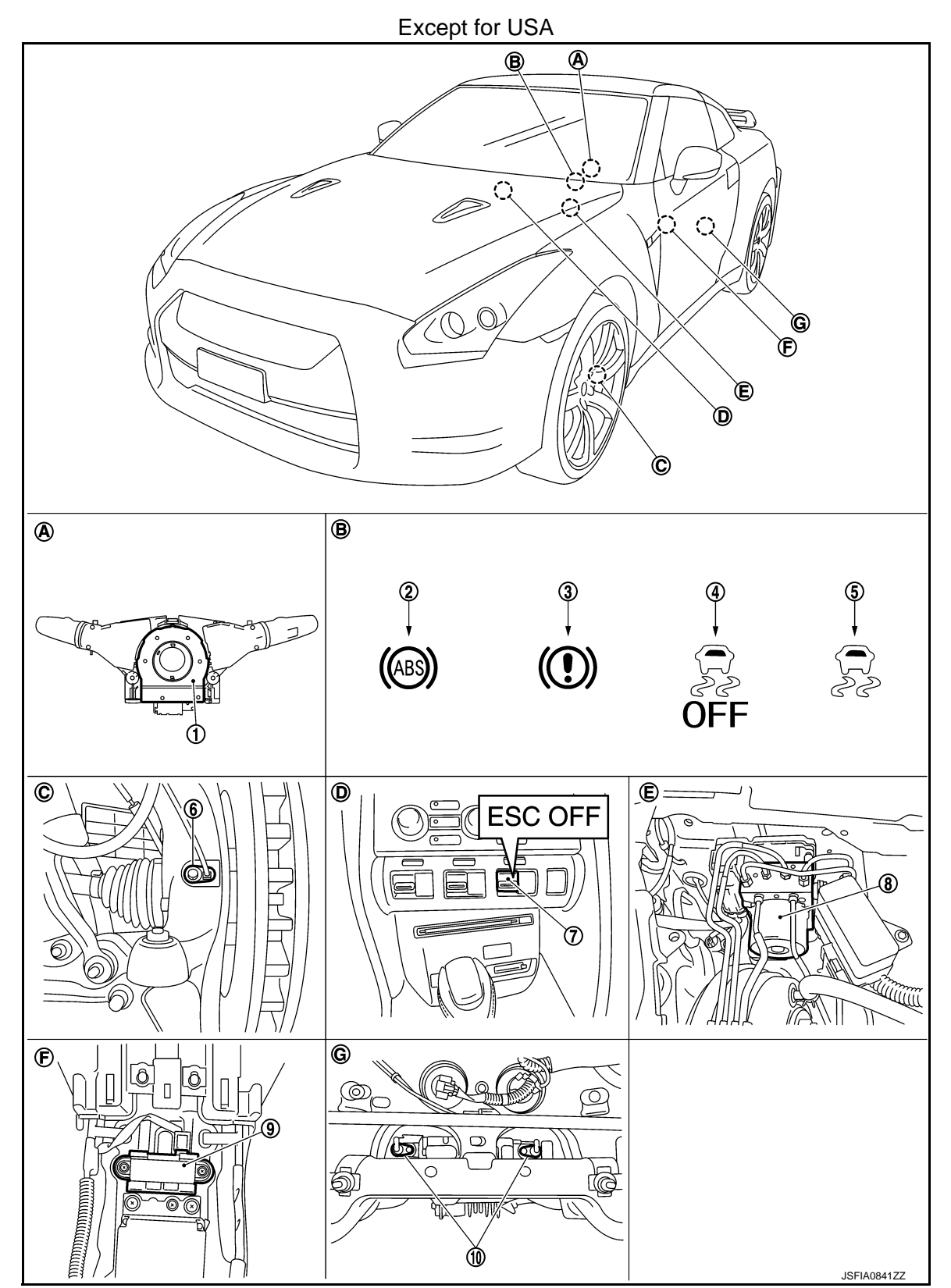

# [VDC/TCS/ABS]

| 1.  | Steering angle sensor         | 2. | ABS warning lamp                                   | 3. | Brake warning lamp           |   | А |
|-----|-------------------------------|----|----------------------------------------------------|----|------------------------------|---|---|
| 4.  | VDC OFF indicator lamp        | 5. | VDC warning lamp                                   | 6. | Front wheel sensor           |   |   |
| 7.  | Set-up switch (VDC)           | 8. | ABS actuator and electric unit (con-<br>trol unit) | 9. | Yaw rate/side/decel G sensor |   | R |
| 10. | Rear wheel sensor             |    |                                                    |    |                              |   |   |
| Α.  | Back of spiral cable assembly | В. | Combination meter                                  | C. | Steering knuckle             |   |   |
| D.  | Instrument center panel       | Ε. | Inside brake master cylinder cover                 | F. | Under rear console assembly  | ( | С |
| G.  | Rear final drive assembly     |    |                                                    |    |                              |   |   |

# Component Description (GT-R certified NISSAN dealer)

INFOID:000000011487444

| Compo                                         | nent parts                                                      | Reference                                                       | F   |
|-----------------------------------------------|-----------------------------------------------------------------|-----------------------------------------------------------------|-----|
|                                               | Pump                                                            | BRC-55, "Description (GT-R certified                            |     |
|                                               | Motor                                                           | <u>NISSAN dealer)"</u>                                          |     |
|                                               | Actuator relay (main relay)                                     | BRC-80, "Description (GT-R certified<br><u>NISSAN dealer)"</u>  | BRC |
|                                               | Solenoid valve                                                  | BRC-74, "Description (GT-R certified<br><u>NISSAN dealer)"</u>  | G   |
| ABS actuator and electric unit (control unit) | Pressure sensor                                                 | BBC-82 "Description (GT-R certified                             |     |
|                                               | Pressure sensor<br>(Front RH, Front LH, Rear RH, Rear LH)       | <u>NISSAN dealer)"</u>                                          | Н   |
|                                               | VDC switch-over valve (CV1, CV2)                                | BRC-101, "Description (GT-R certified<br><u>NISSAN dealer)"</u> | _   |
|                                               | VDC switch-over valve (SV1, SV2)                                | BRC-103, "Description (GT-R certified<br><u>NISSAN dealer)"</u> |     |
| Wheel sensor                                  | BRC-39, "Description (GT-R certified<br><u>NISSAN dealer)"</u>  | J                                                               |     |
| Yaw rate/side/decel G sensor                  | BRC-58. "Description (GT-R certified<br>NISSAN dealer)"         |                                                                 |     |
| Steering angle sensor                         | BRC-85, "Description (GT-R certified<br>NISSAN dealer)"         | Κ                                                               |     |
| Set-up switch (VDC)                           |                                                                 | BRC-113, "Description (GT-R certified<br>NISSAN dealer)"        | L   |
| ABS warning lamp                              | BRC-116, "Description (GT-R certified<br>NISSAN dealer)"        |                                                                 |     |
| Brake warning lamp                            | BRC-117, "Description (GT-R certified<br><u>NISSAN dealer)"</u> | $\mathbb{M}$                                                    |     |
| VDC OFF indicator lamp                        | BRC-118, "Description (GT-R certified<br><u>NISSAN dealer)"</u> | Ν                                                               |     |
| VDC warning lamp                              | BRC-120, "Description (GT-R certified<br>NISSAN dealer)"        | - *                                                             |     |
|                                               |                                                                 |                                                                 | 0   |

Р

# ABS

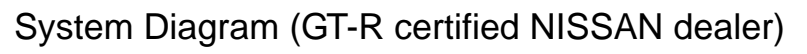

INFOID:000000011487445

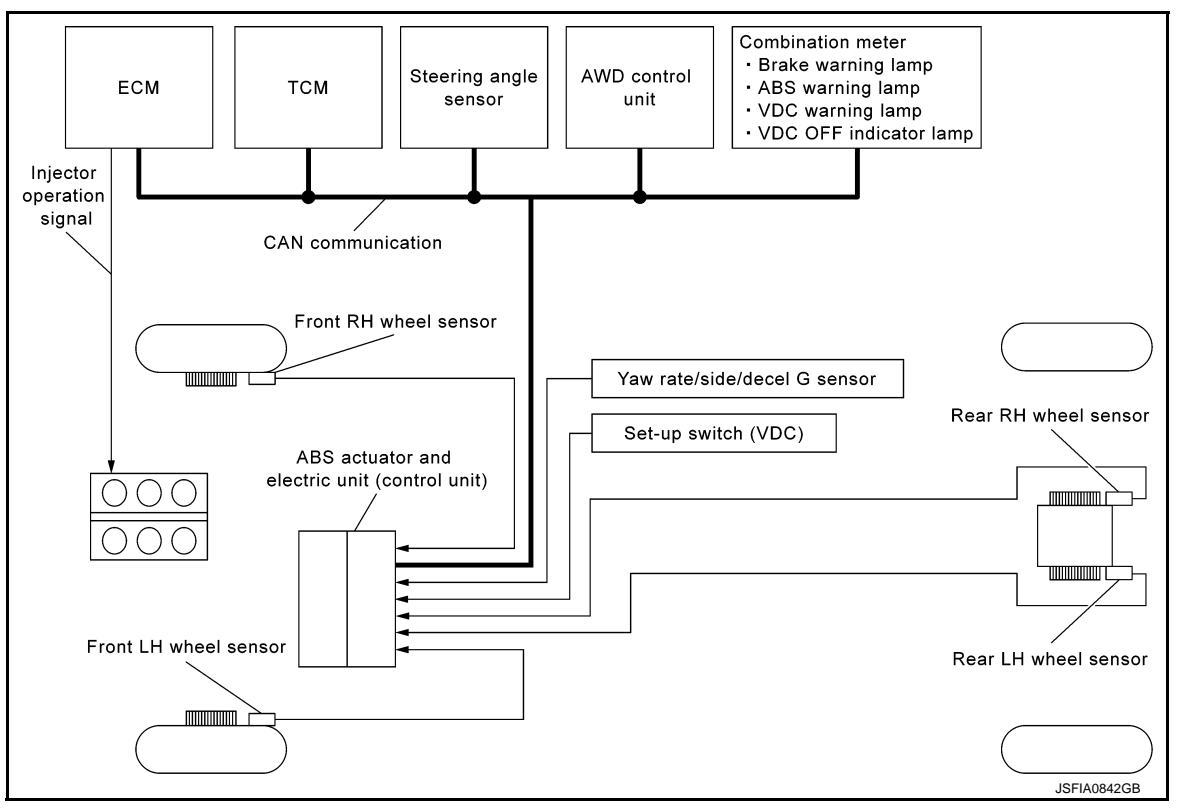

# System Description (GT-R certified NISSAN dealer)

INFOID:000000011487446

- Anti-Lock Braking System detects wheel revolution while braking, electronically controls braking force, and prevents wheel locking during sudden braking. It improves handling stability and maneuverability for avoid-ing obstacles.
- Electrical system diagnosis by CONSULT is available.

# Component Parts Location (GT-R certified NISSAN dealer)

ABS

# [VDC/TCS/ABS]

INFOID:000000011487447

А

В

С

D

Ε

Н

J

Κ

L

Μ

Ν

Ο

Ρ

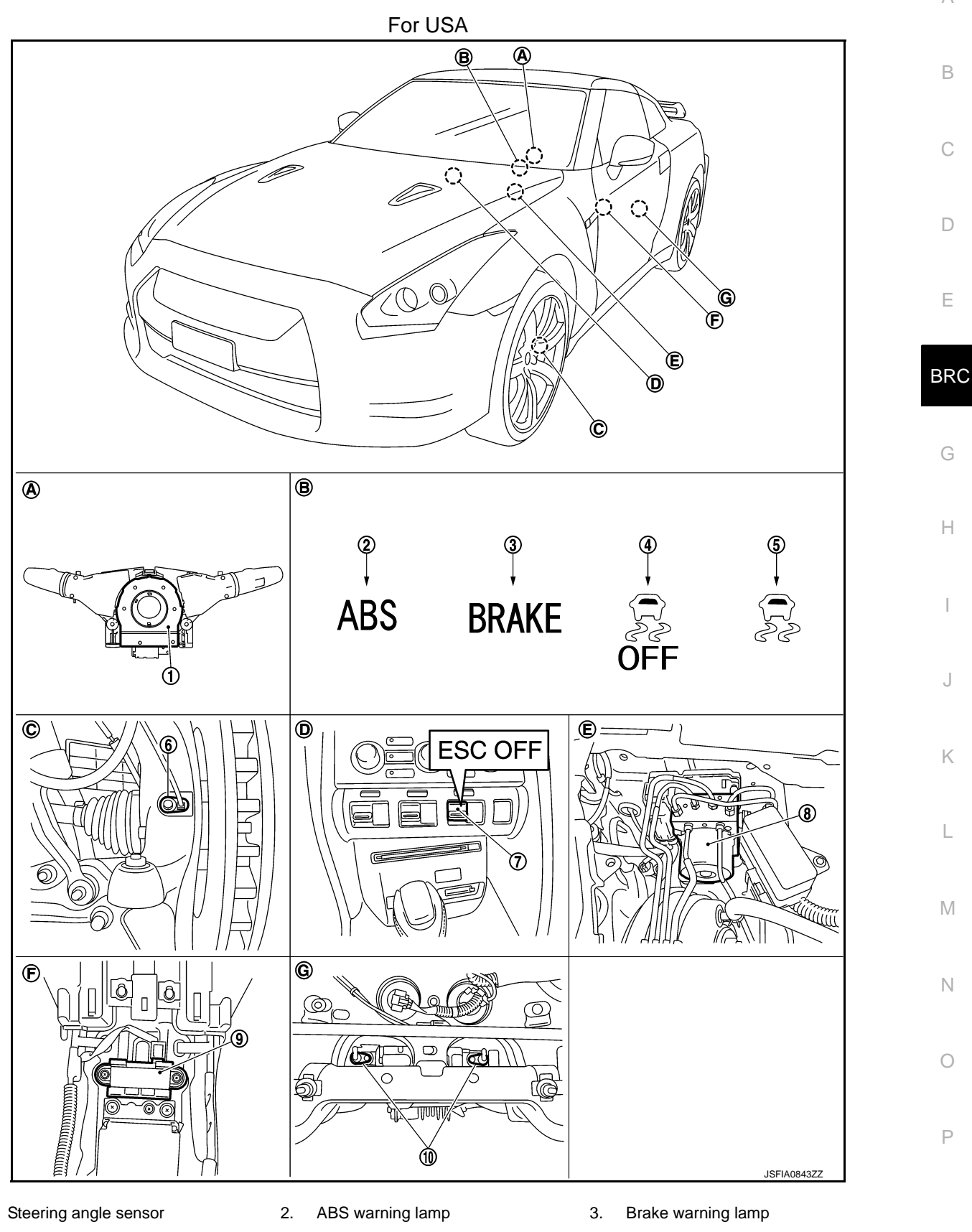

- VDC OFF indicator lamp 4.
- 5. VDC warning lamp

6. Front wheel sensor

1.

- Set-up switch (VDC) 7.
- 10. Rear wheel sensor
- Back of spiral cable assembly Α.
- D. Instrument center panel
- Rear final drive assembly G.
- ABS actuator and electric unit (con- 9. Yaw rate/side/decel G sensor 8. trol unit)

ABS

[VDC/TCS/ABS]

- Β. Combination meter
- Ε. Inside brake master cylinder cover
- Steering knuckle C.

F.

Under rear console assembly

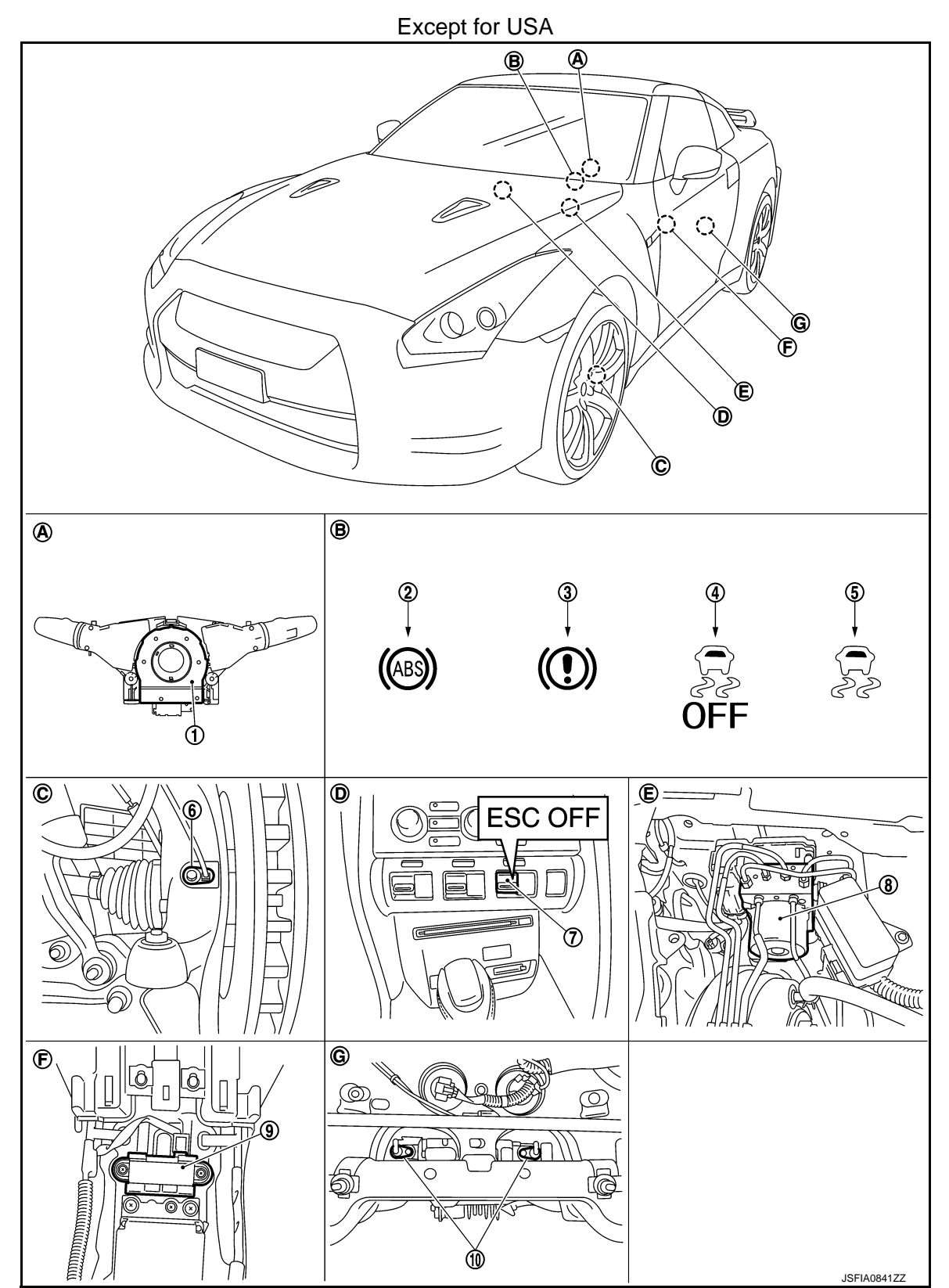

ABS

# [VDC/TCS/ABS]

| 1.  | Steering angle sensor         | 2. | ABS warning lamp                                   | 3. | Brake warning lamp           | A |
|-----|-------------------------------|----|----------------------------------------------------|----|------------------------------|---|
| 4.  | VDC OFF indicator lamp        | 5. | VDC warning lamp                                   | 6. | Front wheel sensor           |   |
| 7.  | Set-up switch (VDC)           | 8. | ABS actuator and electric unit (con-<br>trol unit) | 9. | Yaw rate/side/decel G sensor | R |
| 10. | Rear wheel sensor             |    |                                                    |    |                              |   |
| Α.  | Back of spiral cable assembly | В. | Combination meter                                  | C. | Steering knuckle             |   |
| D.  | Instrument center panel       | Ε. | Inside brake master cylinder cover                 | F. | Under rear console assembly  | С |
| G.  | Rear final drive assembly     |    |                                                    |    |                              |   |

# Component Description (GT-R certified NISSAN dealer)

INFOID:000000011487448

| Compo                                         | onent parts                                                     | Reference                                                       | F  |
|-----------------------------------------------|-----------------------------------------------------------------|-----------------------------------------------------------------|----|
|                                               | Pump                                                            | BRC-55, "Description (GT-R certified                            |    |
|                                               | Motor                                                           | <u>NISSAN dealer)"</u>                                          |    |
|                                               | Actuator relay (main relay)                                     | BRC-80. "Description (GT-R certified<br>NISSAN dealer)"         | BR |
|                                               | Solenoid valve                                                  | BRC-74, "Description (GT-R certified<br><u>NISSAN dealer)"</u>  | G  |
| ABS actuator and electric unit (control unit) | Pressure sensor                                                 | BPC-82 "Description (CT-P cortified                             | -  |
|                                               | Pressure sensor<br>(Front RH, Front LH, Rear RH, Rear LH)       | NISSAN dealer)"                                                 | Н  |
|                                               | VDC switch-over valve (CV1, CV2)                                | BRC-101, "Description (GT-R certified<br>NISSAN dealer)"        | -  |
|                                               | VDC switch-over valve (SV1, SV2)                                | BRC-103, "Description (GT-R certified<br><u>NISSAN dealer)"</u> |    |
| Wheel sensor                                  | BRC-39, "Description (GT-R certified<br><u>NISSAN dealer)"</u>  | J                                                               |    |
| Yaw rate/side/decel G sensor                  | BRC-58. "Description (GT-R certified<br>NISSAN dealer)"         | -                                                               |    |
| Steering angle sensor                         | BRC-85. "Description (GT-R certified<br>NISSAN dealer)"         | K                                                               |    |
| Set-up switch (VDC)                           | BRC-113, "Description (GT-R certified<br>NISSAN dealer)"        | L                                                               |    |
| ABS warning lamp                              | BRC-116, "Description (GT-R certified<br><u>NISSAN dealer)"</u> | -                                                               |    |
| Brake warning lamp                            | BRC-117, "Description (GT-R certified<br><u>NISSAN dealer)"</u> | Μ                                                               |    |
| VDC OFF indicator lamp                        | BRC-118, "Description (GT-R certified<br>NISSAN dealer)"        | N                                                               |    |
| VDC warning lamp                              | BRC-120, "Description (GT-R certified<br>NISSAN dealer)"        |                                                                 |    |
|                                               |                                                                 |                                                                 | 0  |

Ρ

# System Diagram (GT-R certified NISSAN dealer)

INFOID:000000011487449

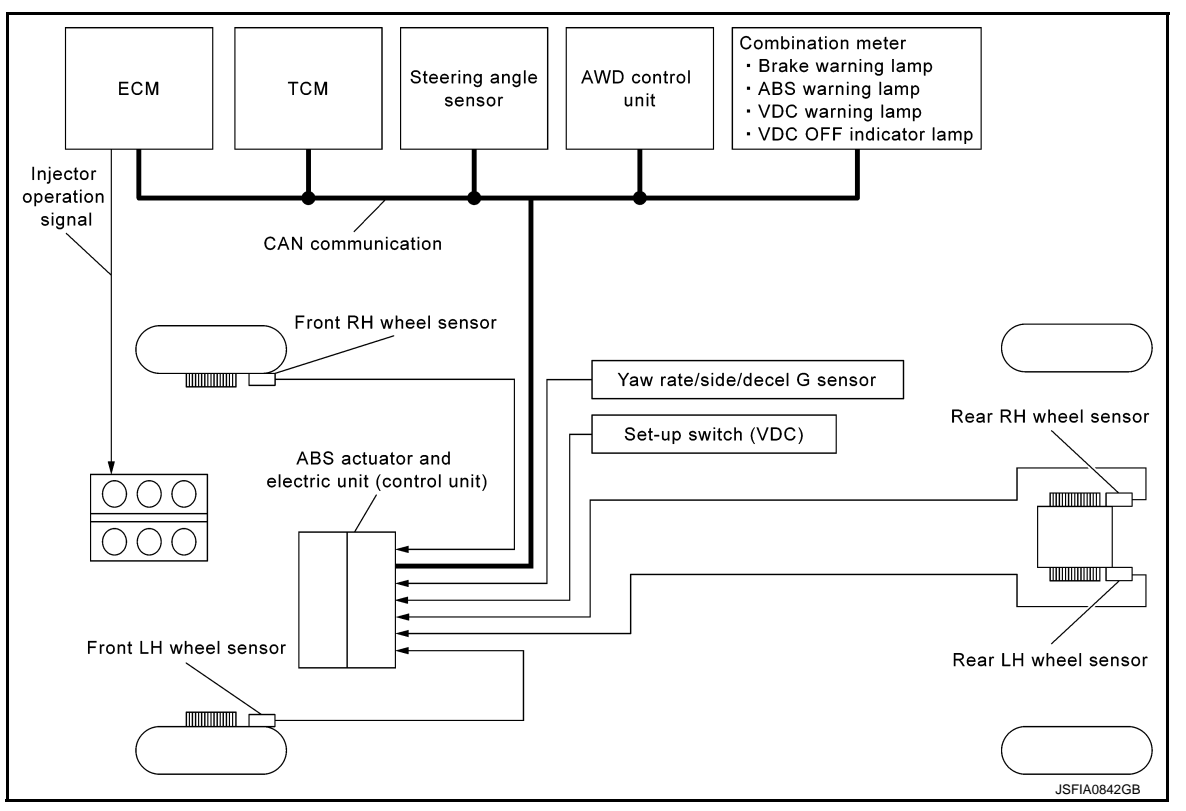

# System Description (GT-R certified NISSAN dealer)

INFOID:000000011487450

- The ABS actuator and electric unit (control unit) detects subtle slippage between the front and rear wheels during braking. Then it reduces the rear braking force (brake fluid pressure) and rear wheel slippage. Thus improving vehicle stability.
- Electrical system diagnosis by CONSULT is available.

# Component Parts Location (GT-R certified NISSAN dealer)

**EBD** 

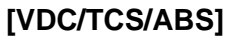

# INFOID:0000000011487451

А

В

С

D

Ε

BRC

Н

J

Κ

L

Μ

Ν

Ο

Ρ

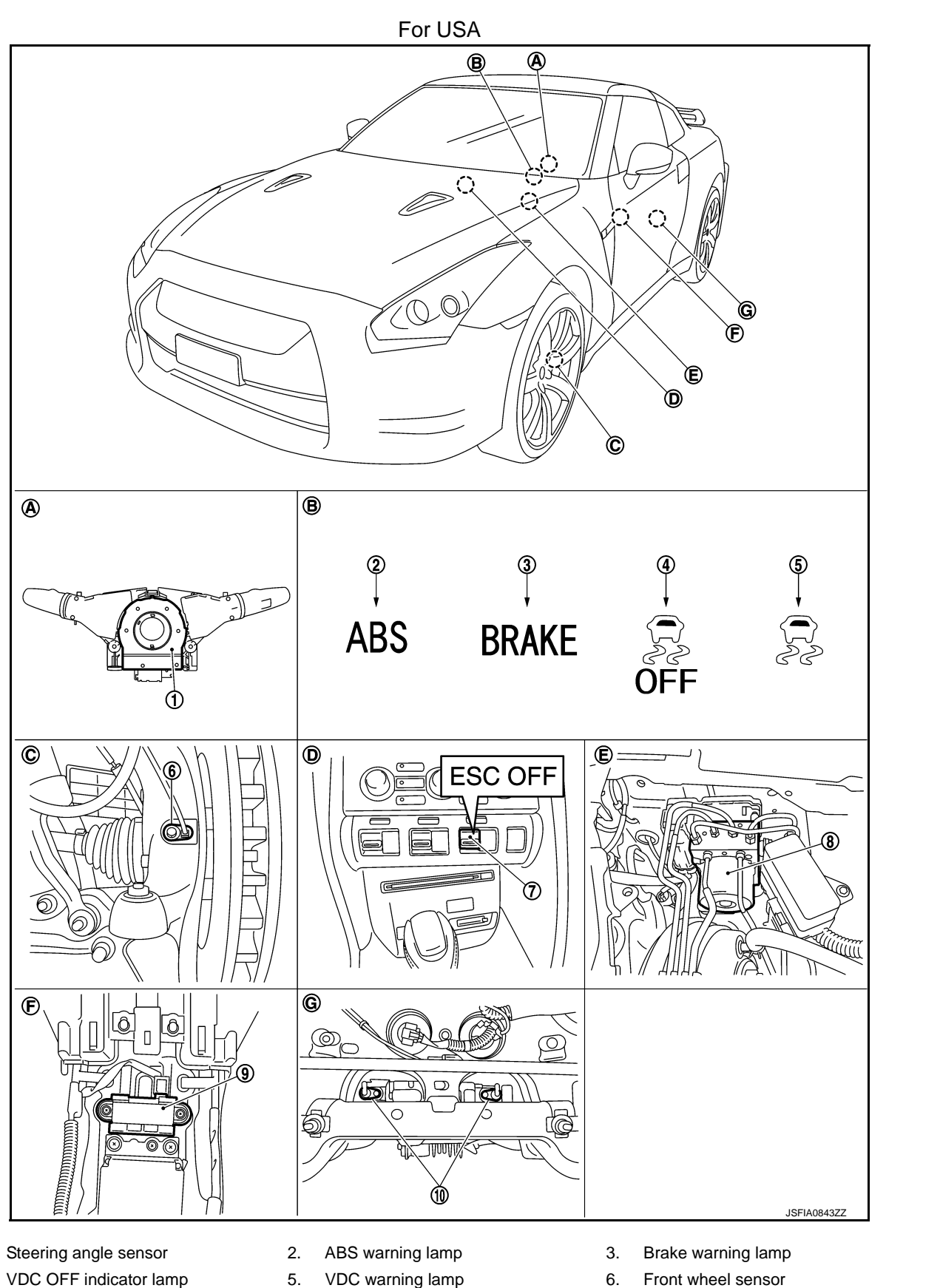

Revision: 2015 June

1.

4.

**BRC-27** 

GT-R

- Set-up switch (VDC) 7.
- 10. Rear wheel sensor
- Back of spiral cable assembly Α.
- D. Instrument center panel
- Rear final drive assembly G.
- ABS actuator and electric unit (con- 9. Yaw rate/side/decel G sensor 8. trol unit)

- Β. Combination meter
- Ε. Inside brake master cylinder cover
- Steering knuckle C.

F.

Under rear console assembly

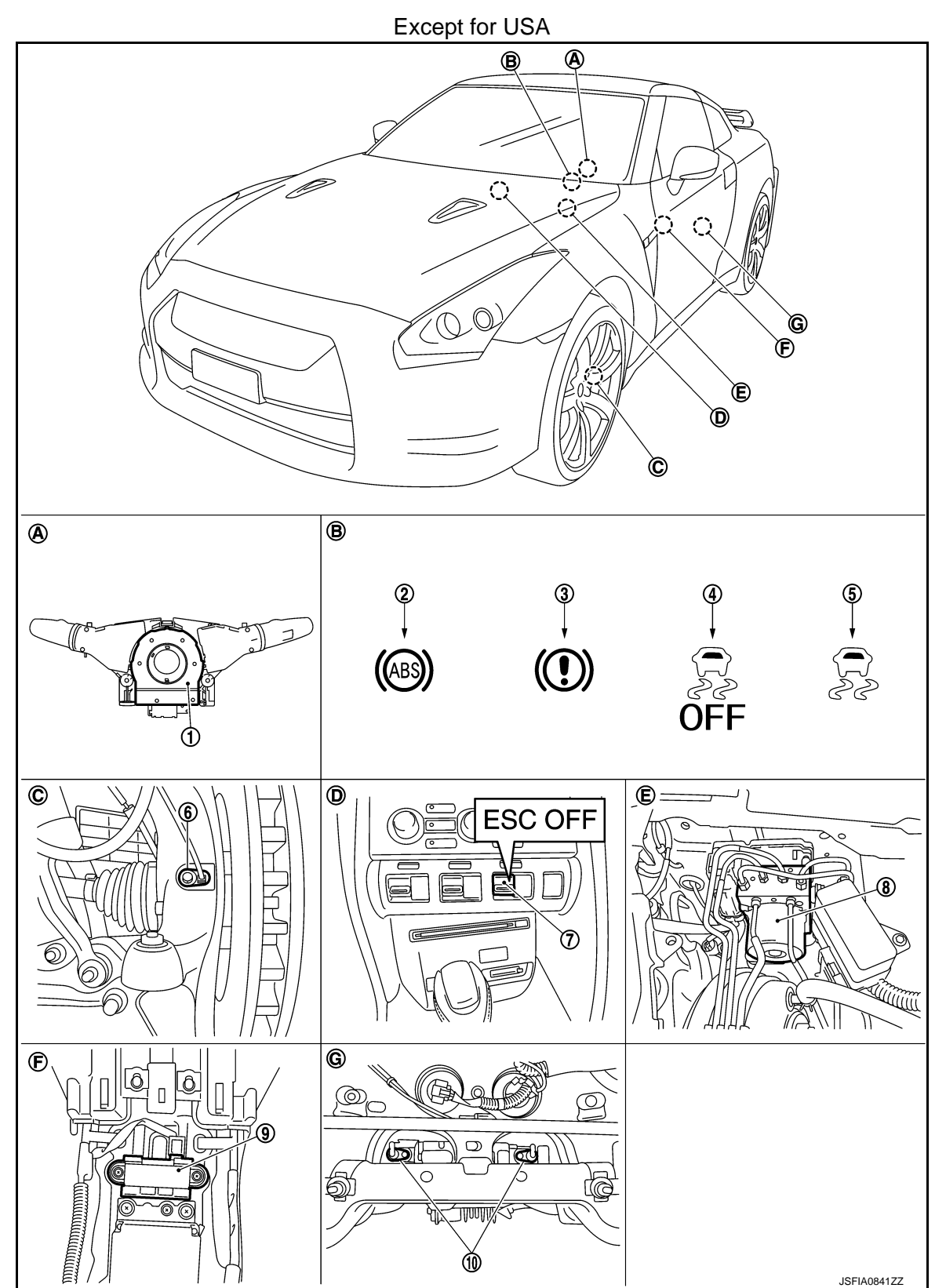

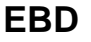

G. Rear final drive assembly

[VDC/TCS/ABS]

| 1.<br>4.<br>7.  | Steering angle sensor<br>VDC OFF indicator lamp<br>Set-up switch (VDC)        | 2.<br>5.<br>8. | ABS warning lamp<br>VDC warning lamp<br>ABS actuator and electric unit (con-<br>trol unit) | 3.<br>6.<br>9. | Brake warning lamp<br>Front wheel sensor<br>Yaw rate/side/decel G sensor | J | 5 |
|-----------------|-------------------------------------------------------------------------------|----------------|--------------------------------------------------------------------------------------------|----------------|--------------------------------------------------------------------------|---|---|
| 10.<br>A.<br>D. | Rear wheel sensor<br>Back of spiral cable assembly<br>Instrument center panel | B.<br>E.       | Combination meter<br>Inside brake master cylinder cover                                    | C.<br>F.       | Steering knuckle<br>Under rear console assembly                          | ( | 2 |

EBD

# Component Description (GT-R certified NISSAN dealer)

INFOID:000000011487452

| Compo                                         | Reference                                                 | F                                                              |     |
|-----------------------------------------------|-----------------------------------------------------------|----------------------------------------------------------------|-----|
|                                               | Pump                                                      | BRC-55, "Description (GT-R certified                           |     |
|                                               | Motor                                                     | NISSAN dealer)"                                                |     |
|                                               | Actuator relay (main relay)                               | BRC-80, "Description (GT-R certified<br>NISSAN dealer)"        | BRC |
|                                               | Solenoid valve                                            | BRC-74, "Description (GT-R certified<br><u>NISSAN dealer)"</u> | G   |
| ABS actuator and electric unit (control unit) | Pressure sensor                                           | BPC-82 "Description (CT-P cortified                            |     |
|                                               | Pressure sensor<br>(Front RH, Front LH, Rear RH, Rear LH) | <u>NISSAN dealer)"</u>                                         | Н   |
|                                               | VDC switch-over valve (CV1, CV2)                          | BRC-101, "Description (GT-R certified<br>NISSAN dealer)"       |     |
|                                               | VDC switch-over valve (SV1, SV2)                          | BRC-103, "Description (GT-R certified<br>NISSAN dealer)"       |     |
| Wheel sensor                                  | BRC-39, "Description (GT-R certified<br>NISSAN dealer)"   | J                                                              |     |
| Yaw rate/side/decel G sensor                  | BRC-58. "Description (GT-R certified<br>NISSAN dealer)"   |                                                                |     |
| Steering angle sensor                         | BRC-85. "Description (GT-R certified<br>NISSAN dealer)"   | K                                                              |     |
| Set-up switch (VDC)                           |                                                           | BRC-113. "Description (GT-R certified<br>NISSAN dealer)"       | L   |
| ABS warning lamp                              | BRC-116, "Description (GT-R certified<br>NISSAN dealer)"  | -                                                              |     |
| Brake warning lamp                            | BRC-117, "Description (GT-R certified<br>NISSAN dealer)"  | Μ                                                              |     |
| VDC OFF indicator lamp                        | BRC-118, "Description (GT-R certified<br>NISSAN dealer)"  | N                                                              |     |
| VDC warning lamp                              | BRC-120, "Description (GT-R certified<br>NISSAN dealer)"  |                                                                |     |
|                                               |                                                           |                                                                | 0   |

Ρ

System Diagram (GT-R certified NISSAN dealer)

INFOID:000000011487453

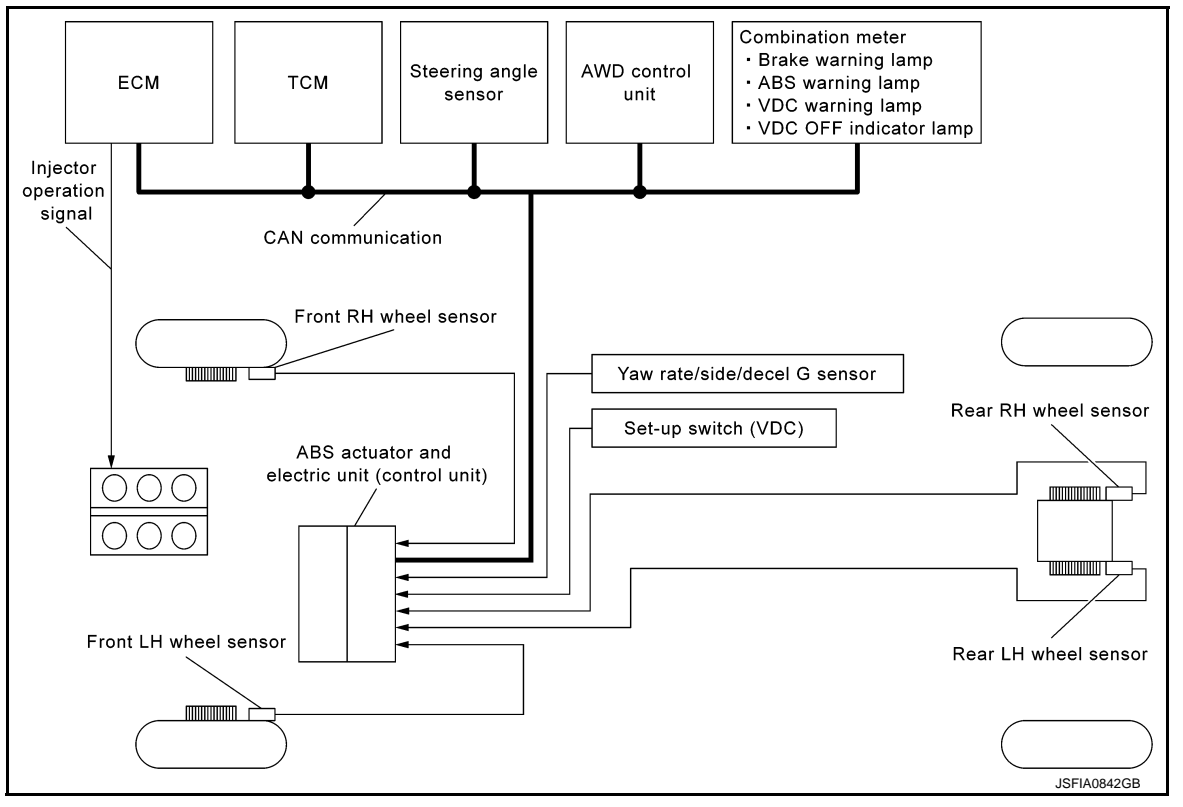

# System Description (GT-R certified NISSAN dealer)

INFOID:000000011487454

- The hill start assist assists the driver during uphill parking by maintaining the brake fluid level and preventing the vehicle from rolling backward until the driver depresses the accelerator.
- This is intended for assistance on starting the vehicle. Releasing the brake pedal, pressure is gradually reduced after maintaining the brake pressure for 2 seconds. In addition, automatic brake releasing enables a smooth start whenever ready.

# < SYSTEM DESCRIPTION >

Component Parts Location (GT-R certified NISSAN dealer)

[VDC/TCS/ABS]

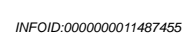

А

В

С

D

Е

BRC

Н

J

Κ

L

Μ

Ν

Ο

Ρ

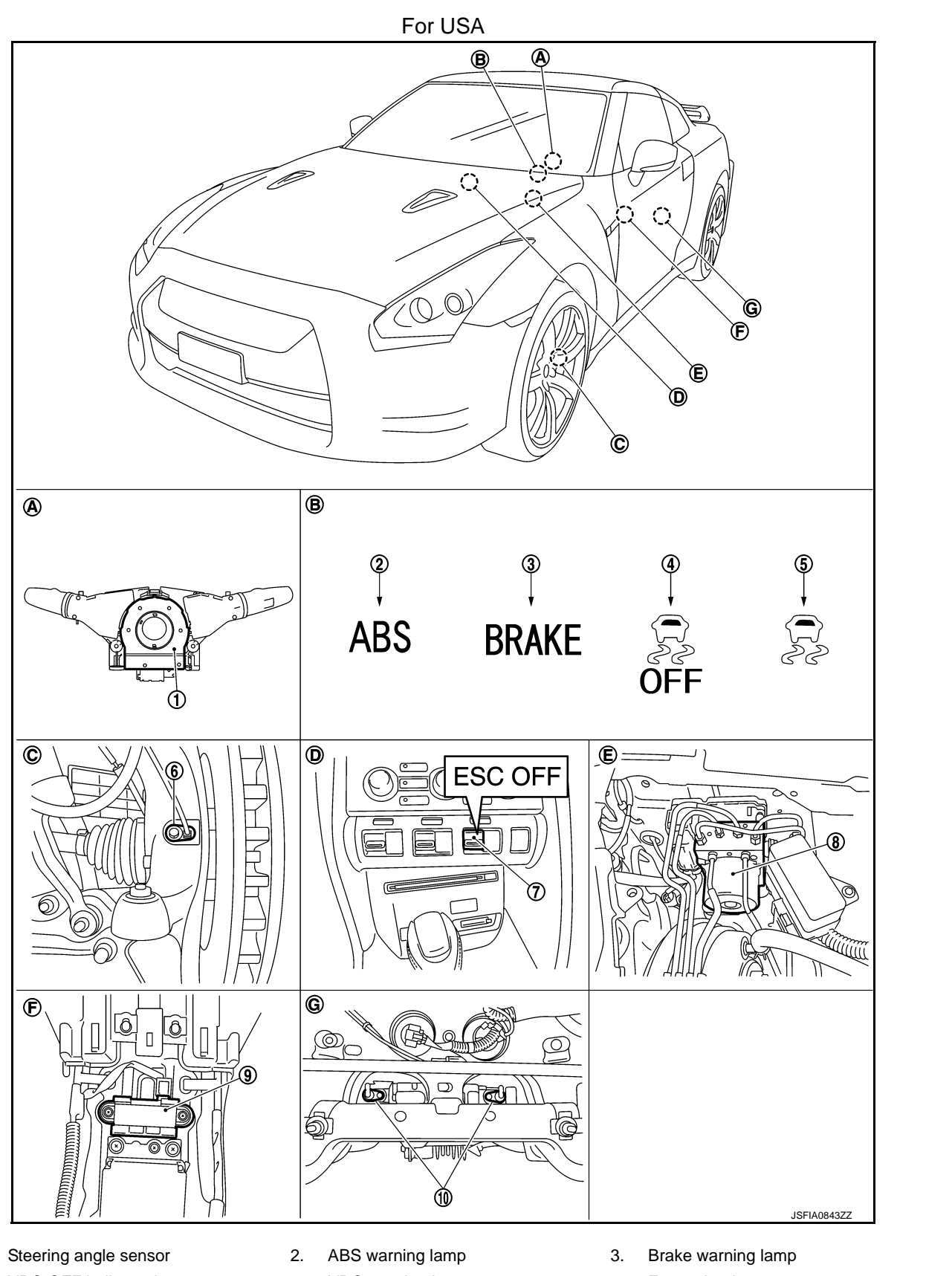

- VDC OFF indicator lamp 4.
- VDC warning lamp 5.

6. Front wheel sensor

1.

### < SYSTEM DESCRIPTION >

- Set-up switch (VDC) 7.
- 10. Rear wheel sensor
- Back of spiral cable assembly Α.
- D. Instrument center panel
- Rear final drive assembly G.
- ABS actuator and electric unit (con- 9. Yaw rate/side/decel G sensor 8. trol unit)

Β. Combination meter

Ε.

- Inside brake master cylinder cover
- Steering knuckle C.

F.

Under rear console assembly

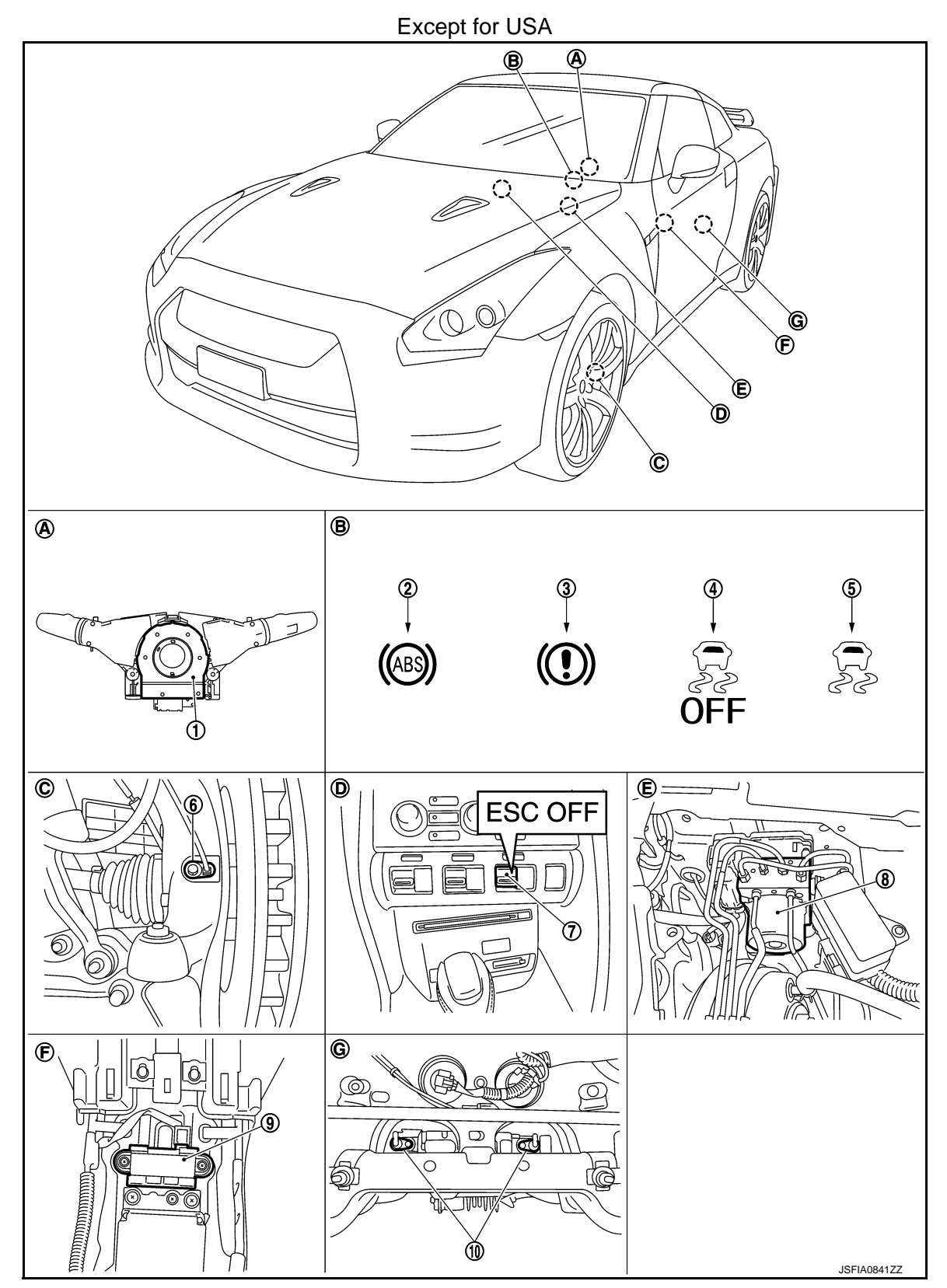

# < SYSTEM DESCRIPTION >

G.

# [VDC/TCS/ABS]

1. Steering angle sensor 2. ABS warning lamp 3. Brake warning lamp А VDC OFF indicator lamp VDC warning lamp 6. Front wheel sensor 4. 5. 7. Set-up switch (VDC) 8. ABS actuator and electric unit (con- 9. Yaw rate/side/decel G sensor trol unit) В 10. Rear wheel sensor Α. Back of spiral cable assembly В. Combination meter C. Steering knuckle С Instrument center panel Ε. Inside brake master cylinder cover F. D. Under rear console assembly Rear final drive assembly

# Component Description (GT-R certified NISSAN dealer)

D INFOID:000000011487456

| Compo                                         | Reference                                                 | F                                                        |     |
|-----------------------------------------------|-----------------------------------------------------------|----------------------------------------------------------|-----|
|                                               | Pump                                                      | BRC-55, "Description (GT-R certified                     |     |
|                                               | Motor                                                     | NISSAN dealer)"                                          |     |
|                                               | Actuator relay (main relay)                               | BRC-80, "Description (GT-R certified<br>NISSAN dealer)"  | BRC |
|                                               | Solenoid valve                                            | BRC-74, "Description (GT-R certified<br>NISSAN dealer)"  | G   |
| ABS actuator and electric unit (control unit) | Pressure sensor                                           | PPC 92 "Description (CT P cortified                      | -   |
|                                               | Pressure sensor<br>(Front RH, Front LH, Rear RH, Rear LH) | NISSAN dealer)"                                          | Н   |
|                                               | VDC switch-over valve (CV1, CV2)                          | BRC-101, "Description (GT-R certified<br>NISSAN dealer)" | -   |
|                                               | VDC switch-over valve (SV1, SV2)                          | BRC-103, "Description (GT-R certified<br>NISSAN dealer)" |     |
| Wheel sensor                                  | BRC-39, "Description (GT-R certified<br>NISSAN dealer)"   | J                                                        |     |
| Yaw rate/side/decel G sensor                  | BRC-58. "Description (GT-R certified<br>NISSAN dealer)"   | -                                                        |     |
| Steering angle sensor                         | BRC-85. "Description (GT-R certified<br>NISSAN dealer)"   | K                                                        |     |
| Set-up switch (VDC)                           |                                                           | BRC-113. "Description (GT-R certified<br>NISSAN dealer)" | L   |
| ABS warning lamp                              | BRC-116, "Description (GT-R certified<br>NISSAN dealer)"  | -                                                        |     |
| Brake warning lamp                            | BRC-117, "Description (GT-R certified<br>NISSAN dealer)"  | Μ                                                        |     |
| VDC OFF indicator lamp                        | BRC-118, "Description (GT-R certified<br>NISSAN dealer)"  | N                                                        |     |
| VDC warning lamp                              | BRC-120, "Description (GT-R certified<br>NISSAN dealer)"  |                                                          |     |

Ρ

0

#### DIAGNOSIS SYSTEM [ABS ACTUATOR AND ELECTRIC UNIT (CONTROL UNIT)]

< SYSTEM DESCRIPTION >

[VDC/TCS/ABS]

# DIAGNOSIS SYSTEM [ABS ACTUATOR AND ELECTRIC UNIT (CONTROL UNIT)]

# CONSULT Function (GT-R certified NISSAN dealer)

INFOID:000000011487457

# FUNCTION

CONSULT displays each diagnostic item, using the diagnostic test modes shown below.

| Diagnostic test mode   | Function                                                                                                    |
|------------------------|----------------------------------------------------------------------------------------------------|
| Work support           | This mode enables a technician to adjust some devices faster and more accurately by following the indications on CONSULT.                    |
| Self diagnostic result | Self-diagnostic results can be read and erased quickly.                                                                                      |
| Data monitor           | Input/Output data in the ABS actuator and electric unit (control unit) can be read.                                                          |
| Active test            | CONSULT drives some actuators apart from ABS actuator and electric unit (control unit) and also shifts some parameters in a specified range. |
| ECU identification     | ABS actuator and electric unit (control unit) part number can be read.                                                                       |

# WORK SUPPORT

| Item                       | Description                                                |
|----------------------------|------------------------------------------------------------|
| ST ANGLE SENSOR ADJUSTMENT | Adjusts the neutral position of the steering angle sensor. |
| DECEL G SEN CALIBRATION    | Calibrates yaw rate/side/decel G sensor.                   |
| PRESS SEN CALIBRATION      | Calibrates pressure sensor.                                |
| VALVE CALIBRATION          | Calibrates valve.                                          |

#### SELF DIAGNOSTIC RESULT

#### Operation Procedure

Before performing the self-diagnosis, start engine and drive vehicle at 30 km/h (19 MPH) or more for approximately 1 minute.

#### Display Item List Refer to BRC-133, "DTC No. Index (GT-R certified NISSAN dealer)".

#### How to Erase Self-diagnosis Results

After erasing DTC memory for "ABS" with CONSULT, start the engine and drive the vehicle at 30 km/h (19 MPH) or more for approximately 1 minute as the final inspection, and check that the ABS warning lamp, VDC warning lamp, and brake warning lamp turn OFF.

#### **CAUTION:**

If memory cannot be erased, perform applicable diagnosis. NOTE:

- When the wheel sensor malfunctions, after inspecting the wheel sensor system, ABS warning lamp, VDC warning lamp, and brake warning lamp do not turn OFF even when the system is normal unless the vehicle is driven at approximately 30 km/h (19 MPH) or more for approximately 1 minute.
- Brake warning lamp turns ON when parking brake operation (when switch is ON) or when brake fluid level switch operation (when brake fluid is insufficient).
- Set-up switch (VDC) should not stay in the "OFF mode" position.

#### DATA MONITOR

Display Item List

#### NOTE:

The following table includes information (items) inapplicable to this vehicle. For information (items) applicable to this vehicle, refer to CONSULT display items.

# DIAGNOSIS SYSTEM [ABS ACTUATOR AND ELECTRIC UNIT (CONTROL UNIT)]

# < SYSTEM DESCRIPTION >

[VDC/TCS/ABS]

|                                      |                      |              | ×: Applicable V: Optional Item                                                 |
|--------------------------------------|----------------------|--------------|--------------------------------------------------------------------------------|
| Monitor item (Unit)                  | ECU INPUT<br>SIGNALS | MAIN SIGNALS | Remarks                                                                        |
| FR LH SENSOR<br>[km/h (MPH)]         | ×                    | ×            |                                                                                |
| FR RH SENSOR<br>[km/h (MPH)]         | ×                    | ×            |                                                                                |
| RR LH SENSOR<br>[km/h (MPH)]         | ×                    | ×            | wheel speed                                                                    |
| RR RH SENSOR<br>[km/h (MPH)]         | ×                    | ×            |                                                                                |
| BATTERY VOLT<br>(V)                  | ×                    | ×            | Battery voltage supplied to the ABS actuator and electric unit (control unit)  |
| STOP LAMP SW<br>(On/Off)             | ×                    | ×            | Stop lamp switch signal status                                                 |
| OFF SW<br>(On/Off)                   | ×                    | ×            | Set-up switch (VDC) signal status                                              |
| GEAR                                 | ×                    | ×            | Gear position determined by TCM                                                |
| SLCT LVR POSI                        | ×                    | ×            | Shift lever position determined by TCM                                         |
| DECEL G-SEN<br>(G)                   | ×                    | ×            | Decel G detected by yaw rate/side/decel G sensor                               |
| YAW RATE SEN<br>(d/s)                | ×                    | ×            | Yaw rate detected by yaw rate/side/decel G sensor                              |
| FR RH IN SOL<br>(On/Off) (Note)      | •                    | ×            |                                                                                |
| FR RH OUT SOL<br>(On/Off) (Note)     | ▼                    | ×            |                                                                                |
| FR LH IN SOL<br>(On/Off) (Note)      | •                    | ×            |                                                                                |
| FR LH OUT SOL<br>(On/Off) (Note)     | ▼                    | ×            |                                                                                |
| RR RH IN SOL<br>(On/Off) (Note)      | ▼                    | ×            | Operation status of each solehold valve                                        |
| RR RH OUT SOL<br>(On/Off) (Note)     | •                    | ×            |                                                                                |
| RR LH IN SOL<br>(On/Off) (Note)      | ▼                    | ×            |                                                                                |
| RR LH OUT SOL<br>(On/Off) (Note)     | •                    | ×            |                                                                                |
| MOTOR RELAY<br>(On/Off)              | •                    | ×            | Motor and motor relay operation                                                |
| ACTUATOR RLY<br>(On/Off) (Note)      | •                    | ×            | Actuator relay operation                                                       |
| ABS WARN LAMP<br>(On/Off)            | •                    | ×            | ABS warning lamp                                                               |
| OFF LAMP<br>(On/Off)                 | •                    | ×            | VDC OFF indicator lamp                                                         |
| SLIP/VDC LAMP<br>(On/Off)            | •                    | ×            | VDC warning lamp                                                               |
| ACCEL POS SIG<br>(%)                 | ×                    | •            | Throttle actuator opening/closing is displayed (linked with accelerator pedal) |
| SIDE G-SENSOR<br>(m/s <sup>2</sup> ) | ×                    | •            | Side G detected by yaw rate/side/decel G sensor                                |

# DIAGNOSIS SYSTEM [ABS ACTUATOR AND ELECTRIC UNIT (CONTROL UNIT)]

#### < SYSTEM DESCRIPTION >

#### [VDC/TCS/ABS]

|                               | SELECT M             | ONITOR ITEM  |                                                  |
|-------------------------------|----------------------|--------------|--------------------------------------------------|
| Monitor item (Unit)           | ECU INPUT<br>SIGNALS | MAIN SIGNALS | Remarks                                          |
| STR ANGLE SIG<br>(°)          | ×                    | ▼            | Steering angle detected by steering angle sensor |
| ENGINE RPM<br>[tr/min (rpm)]  | ×                    | ▼            | Engine speed                                     |
| PRESS SENSOR<br>(bar)         | ×                    | ▼            | Brake fluid pressure detected by pressure sensor |
| FLUID LEV SW<br>(On/Off)      | ×                    | ▼            | Brake fluid level switch signal status           |
| CV1<br>(On/Off) (Note)        | •                    | •            |                                                  |
| CV2<br>(On/Off) (Note)        | •                    | ▼            | VDC switch-over value                            |
| SV1<br>(On/Off) (Note)        | •                    | ▼            |                                                  |
| SV2<br>(On/Off) (Note)        | •                    | •            |                                                  |
| EBD SIGNAL<br>(On/Off)        | •                    | •            | EBD operation                                    |
| ABS SIGNAL<br>(On/Off)        | •                    | •            | ABS operation                                    |
| TCS SIGNAL<br>(On/Off)        | •                    | •            | TCS operation                                    |
| VDC SIGNAL<br>(On/Off)        | •                    | •            | VDC operation                                    |
| EBD FAIL SIG<br>(On/Off)      | •                    | •            | EBD fail-safe signal                             |
| ABS FAIL SIG<br>(On/Off)      | •                    | •            | ABS fail-safe signal                             |
| TCS FAIL SIG<br>(On/Off)      | •                    | •            | TCS fail-safe signal                             |
| VDC FAIL SIG<br>(On/Off)      | •                    | •            | VDC fail-safe signal                             |
| CRANKING SIG<br>(On/Off)      | •                    | •            | Crank operation                                  |
| V/R OUTPUT<br>(On/Off) (Note) | •                    | •            | Solenoid valve relay activated                   |
| M/R OUTPUT<br>(On/Off)        | ▼                    | ▼            | Actuator motor and motor relay activated         |

#### NOTE:

The On/Off indication may switch briefly at irregular intervals after turning ON the ignition switch. This is a validation operation and not a malfunction.

#### ACTIVE TEST

#### **CAUTION:**

- Never perform active test while driving vehicle.
- Always completely bleed air from brake system.
- The active test cannot be started when ABS warning lamp, VDC OFF indicator lamp, VDC warning lamp, and brake warning lamp are ON.
- ABS warning lamp, VDC OFF indicator lamp, VDC warning lamp, and brake warning lamp are ON during active test.

#### NOTE:

• When active test is performed while depressing the pedal, the pedal depression amount will change. This is normal.

# **BRC-36**
### DIAGNOSIS SYSTEM [ABS ACTUATOR AND ELECTRIC UNIT (CONTROL UNIT)]

#### < SYSTEM DESCRIPTION >

• "TEST IS STOPPED" is displayed 10 seconds after operation start.

• After "TEST IS STOPPED" is displayed, to perform test again.

#### Test Item

ABS SOLENOID VALVE

• Select "Up", "Keep", and "Down". Then use screen monitor to check that solenoid valve operates as shown in the table below.

| Test item | Diantau itan  |     | Display (Note) |      | С   |
|-----------|---------------|-----|----------------|------|-----|
|           | Display item  | Up  | Кеер           | Down |     |
|           | FR RH IN SOL  | Off | On             | On   | D   |
|           | FR RH OUT SOL | Off | Off            | On*  |     |
| FR RH SOL | CV1           | Off | Off            | Off  |     |
|           | SV1           | Off | Off            | Off  | E   |
| FR LH SOL | FR LH IN SOL  | Off | On             | On   |     |
|           | FR LH OUT SOL | Off | Off            | On*  | BRC |
|           | CV1           | Off | Off            | Off  |     |
|           | SV1           | Off | Off            | Off  |     |
|           | RR RH IN SOL  | Off | On             | On   | G   |
|           | RR RH OUT SOL | Off | Off            | On*  |     |
| KK KH SUL | CV2           | Off | Off            | Off  |     |
|           | SV2           | Off | Off            | Off  | — п |
|           | RR LH IN SOL  | Off | On             | On   |     |
|           | RR LH OUT SOL | Off | Off            | On*  |     |
|           | CV2           | Off | Off            | Off  |     |
|           | SV2           | Off | Off            | Off  |     |

\*: "On" is indicated for 1 to 2 seconds after the select and then changes to "Off".

#### NOTE:

The On/Off indication may switch briefly at irregular intervals after turning ON the ignition switch. This is a validation operation and not a malfunction.

#### ABS SOLENOID VALVE (ACT)

 Select "Up", "ACT UP" and "ACT KEEP". Then use screen monitor to check that solenoid valve operates as shown in the table below.

| Taatitam                    | Display item  |     | Display (Note) |          |     |
|-----------------------------|---------------|-----|----------------|----------|-----|
| lest item                   | Display item  | Up  | ACT UP         | ACT KEEP | — N |
|                             | FR RH IN SOL  | Off | Off            | Off      | _   |
| FR RH ABS SOLENOID          | FR RH OUT SOL | Off | Off            | Off      | N   |
| (ACT)                       | CV1           | Off | On             | On       |     |
|                             | SV1           | Off | On*            | Off      |     |
| FR LH ABS SOLENOID          | FR LH IN SOL  | Off | Off            | Off      | C   |
|                             | FR LH OUT SOL | Off | Off            | Off      | _   |
| (ACT)                       | CV1           | Off | On             | On       | P   |
|                             | SV1           | Off | On*            | Off      | _ ' |
|                             | RR RH IN SOL  | Off | Off            | Off      | _   |
| RR RH ABS SOLENOID<br>(ACT) | RR RH OUT SOL | Off | Off            | Off      |     |
|                             | CV2           | Off | On             | On       |     |
|                             | SV2           | Off | On*            | Off      |     |

[VDC/TCS/ABS]

А

В

Κ

L

# DIAGNOSIS SYSTEM [ABS ACTUATOR AND ELECTRIC UNIT (CONTROL UNIT)]

#### < SYSTEM DESCRIPTION >

Test item

| N >          | /- |                | [VDC/TCS/ABS] |
|--------------|----|----------------|---------------|
| Display item |    | Display (Note) |               |
|              | Up | ACT UP         | ACT KEEP      |
|              |    |                |               |

|                             |               | Up  | ACT UP | ACT KEEP |
|-----------------------------|---------------|-----|--------|----------|
|                             | RR LH IN SOL  | Off | Off    | Off      |
| RR LH ABS SOLENOID<br>(ACT) | RR LH OUT SOL | Off | Off    | Off      |
|                             | CV2           | Off | On     | On       |
|                             | SV2           | Off | On*    | Off      |

\*: "On" is indicated for 1 to 2 seconds after the select and then changes to "Off".

#### NOTE:

The On/Off indication may switch briefly at irregular intervals after turning ON the ignition switch. This is a validation operation and not a malfunction.

#### ABS MOTOR

• Select "On" and "Off" on screen. Check that motor relay and actuator relay operates as shown in table below.

| Test item | Display itom        | Dis | play |
|-----------|---------------------|-----|------|
|           | Display item        | On  | Off  |
| ABS MOTOR | MOTOR RELAY         | On  | Off  |
|           | ACTUATOR RLY (Note) | On  | On   |

#### NOTE:

The On/Off indication may switch briefly at irregular intervals after turning ON the ignition switch. This is a validation operation and not a malfunction.

#### ECU IDENTIFICATION

ABS actuator and electric unit (control unit) part number can be read.

## < DTC/CIRCUIT DIAGNOSIS > DTC/CIRCUIT DIAGNOSIS

## C1101, C1102, C1103, C1104 WHEEL SENSOR

## Description (GT-R certified NISSAN dealer)

When the sensor rotor rotates, the magnetic field changes. The sensor rotor converts the changes in the magnetic field to current signals (rectangular wave), and transmits them to the ABS actuator and electric unit (control unit).

## DTC Logic (GT-R certified NISSAN dealer)

### DTC DETECTION LOGIC

| DTC   | Display Item<br>(Trouble diagnosis content) | Malfunction detected condition                                     | E   |
|-------|---------------------------------------------|--------------------------------------------------------------------|-----|
| C1101 | RR RH SENSOR-1<br>(Rear RH wheel sensor-1)  | When an open circuit is detected in rear RH wheel sensor circuit.  | BPC |
| C1102 | RR LH SENSOR-1<br>(Rear LH wheel sensor-1)  | When an open circuit is detected in rear LH wheel sensor circuit.  | BRC |
| C1103 | FR RH SENSOR-1<br>(Front RH wheel sensor-1) | When an open circuit is detected in front RH wheel sensor circuit. | G   |
| C1104 | FR LH SENSOR-1<br>(Front LH wheel sensor-1) | When an open circuit is detected in front LH wheel sensor circuit. |     |

## POSSIBLE CAUSE

#### NOTE:

Confirm if DTC is PAST or CRNT. If DTC is CRNT, proceed with Diagnosis Procedure. If DTC is PAST, clear DTC. Do not replace the ABS actuator and electric unit (control unit) for a PAST DTC.

| PAST DTC                                                                                                    | CRNT DTC                                                                                                    |
|----------------------------------------------------------------------------------------------------|----------------------------------------------------------------------------------------------------|
| <ul> <li>Harness or connector</li> <li>ABS actuator and electric unit (control unit) power supply system</li> <li>Fuse</li> <li>Fusible link</li> <li>Battery</li> </ul> | <ul> <li>Harness or connector</li> <li>Wheel sensor</li> <li>ABS actuator and electric unit (control unit)</li> <li>ABS actuator and electric unit (control unit) power supply system</li> <li>Fuse</li> <li>Fusible link</li> <li>Battery</li> <li>Vehicle was not driven after previous repair</li> </ul> |
| DTC CONFIRMATION PROCEDURE<br><b>1.</b> PRECONDITIONING                                                                                                    |                                                                                                    |
| If "DTC CONFIRMATION PROCEDURE" has been pre<br>and wait at least 10 seconds before conducting the new                                                                   | eviously conducted, always turn the ignition switch OFF<br>tt test.                                                                                                    |
| >> GO TO 2.<br>2.CHECK DTC DETECTION                                                                                                    |                                                                                                    |
| <ul> <li>With CONSULT</li> <li>Start the engine.</li> <li>Drive the vehicle at approx. 50 km/h (31 MPH) or r</li> </ul>                                                  | nore for approx. 2 minutes.                                                                                                    |

Stop the vehicle. 3. 4. Turn the ignition switch OFF.

#### NOTE:

Wait at least 10 seconds after turning ignition switch OFF.

5. Start the engine.

## NOTE:

Wait at least 10 seconds after start the engine.

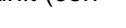

INFOID:0000000011487458

INFOID:000000011487459

А

В

С

D

< DTC/CIRCUIT DIAGNOSIS >

Perform self-diagnosis for "ABS". 6.

Is DTC "C1101", "C1102", "C1103" or "C1104" detected?

- YES-1 >> "C1101", "C1102", "C1103" or "C1104" is displayed by "CRNT": Proceed to BRC-40, "Diagnosis Procedure (GT-R certified NISSAN dealer)".
- YES-2 >> "C1101", "C1102", "C1103" and "C1104" are displayed by "PAST": INSPECTION END (Erase the memory of self-diagnosis results.)
- NO-1 >> To check malfunction symptom before repair: Refer to GI-39, "Intermittent Incident".
- NO-2 >> Confirmation after repair: INSPECTION END

Diagnosis Procedure (GT-R certified NISSAN dealer)

INFOID:000000011487460

#### CAUTION:

### Never check between wheel sensor harness connector terminals.

| 1 | .CHECK | WHEEL | SENSOR |
|---|--------|-------|--------|
|---|--------|-------|--------|

- Turn the ignition switch OFF. 1.
- Check the wheel sensor for damage.

Is the inspection result normal?

YES >> GO TO 3. NO

>> GO TO 2.

2.REPLACE WHEEL SENSOR (1)

### (P)With CONSULT

- Replace the wheel sensor. 1.
- Front: Refer to BRC-147, "FRONT WHEEL SENSOR : Removal and Installation (GT-R certified NISSAN dealer)".
- Rear: Refer to BRC-148, "REAR WHEEL SENSOR : Removal and Installation (GT-R certified NISSAN dealer)".
- Erase self-diagnosis result for "ABS".
- Turn the ignition switch OFF  $\rightarrow$  ON  $\rightarrow$  OFF. 3. NOTE:

Wait at least 10 seconds after turning ignition switch OFF or ON.

- 4. Start the engine.
- 5. Drive the vehicle at approx. 50 km/h (31 MPH) or more for approx. 2 minutes. NOTE:

Vehicle must be driven after repair or replacement to erase the previous DTCs.

- 6. Stop the vehicle.
- 7. Turn the ignition switch OFF.
  - NOTE:

Wait at least 10 seconds after turning ignition switch OFF.

- 8. Start the engine.
  - NOTE: Wait at least 10 seconds after start the engine.
- Perform self-diagnosis for "ABS".

### Is DTC "C1101", "C1102", "C1103" or "C1104" detected?

YES >> GO TO 3.

NO >> INSPECTION END

### 3.CHECK CONNECTOR

- 1. Turn the ignition switch OFF.
- Check the ABS actuator and electric unit (control unit) harness connector for disconnection or looseness. 2.
- Check the wheel sensor harness connector for disconnection or looseness. 3.
- Is the inspection result normal?

YES >> GO TO 5.

NO >> Repair / replace harness or connector, securely lock the connector, and GO TO 4.

**4.**PERFORM SELF-DIAGNOSIS (1)

#### (P)With CONSULT

Erase self-diagnosis result for "ABS".

| < D           | DTC/CIRCUIT DIAGNOSIS >                                                                                                    | VDC/TCS/ABS]            |     |
|---------------|----------------------------------------------------------------------------------------------------|-------------------------|-----|
| 2.            | Turn the ignition switch OFF $\rightarrow$ ON $\rightarrow$ OFF.                                                                                                    |                         |     |
|               | <b>NOTE:</b><br>Wait at least 10 seconds after turning ignition switch OFF or ON.                                                                                                   |                         | А   |
| 3.<br>4       | Start the engine.<br>Drive the vehicle at approx 50 km/h (31 MPH) or more for approx 2 minutes                                                                                      |                         |     |
|               | NOTE:                                                                                                    |                         | В   |
| ~             | Vehicle must be driven after repair or replacement to erase the previous DTCs.                                                                                                    |                         |     |
| э.<br>6.      | Turn the ignition switch OFF.                                                                                                    |                         | С   |
| 0.            | NOTE:                                                                                                    |                         | 0   |
| 7             | Wait at least 10 seconds after turning ignition switch OFF.                                                                                                    |                         |     |
| 1.            | NOTE:                                                                                                    |                         | D   |
|               | Wait at least 10 seconds after start the engine.                                                                                                    |                         |     |
| 8.            | Perform self-diagnosis for "ABS".                                                                                                    |                         | F   |
| <u>Is L</u>   | <u>DIC "C1101", "C1102", "C1103" or "C1104" detected?</u>                                                                                                    |                         |     |
| NC<br>NC      | ES >> GOTOS.<br>O >> INSPECTION END                                                                                                    | F                       |     |
| 5.            | CHECK ABS ACTUATOR AND ELECTRIC UNIT (CONTROL UNIT) POWER SUPPLY AN                                                                                                    |                         | BRO |
| CU            |                                                                                                    |                         |     |
| Che<br>"Dia   | eck the ABS actuator and electric unit (control unit) power supply and ground circuit. R agnosis Procedure (GT-R certified NISSAN dealer)".                                         | efer to <u>BRC-110.</u> | G   |
| <u>ls t</u>   | he inspection result normal?                                                                                                    |                         |     |
| YE            | ES >> GO TO 6.                                                                                                    |                         | Н   |
|               | O >> Repair / replace harness, connector, fuse, or fusible link.                                                                                                    |                         |     |
| 6.0           | CHECK TERMINAL                                                                                                    |                         |     |
| 1.            | Turn the ignition switch OFF.                                                                                                    |                         | I   |
| 2.            | Disconnect ABS actuator and electric unit (control unit) harness connector and then che ator and electric unit (control unit) pin terminals for damage or loose connection with har | CK the ABS actu-        |     |
| 3.            | Disconnect wheel sensor harness connector and check each wheel sensor pin termina                                                                                                   | als for damage or       | J   |
|               | loose connection with harness connector.                                                                                                    |                         |     |
| <u>ls t</u>   | he inspection result normal?                                                                                                    |                         |     |
| YE            | ES >> GO TO 8.                                                                                                    |                         | Κ   |
| 7             |                                                                                                    |                         |     |
|               |                                                                                                    |                         | L   |
| ( <u> </u> )V | With CONSULT                                                                                                    |                         |     |
| 2.            | Connect wheel sensor harness connector.                                                                                                    |                         |     |
| 3.            | Erase self-diagnosis result for "ABS".                                                                                                    |                         | Μ   |
| 4.            | Turn the ignition switch OFF $\rightarrow$ ON $\rightarrow$ OFF.                                                                                                    |                         |     |
|               | Wait at least 10 seconds after turning ignition switch OFF or ON.                                                                                                    |                         | N   |
| 5.            | Start the engine.                                                                                                    |                         | 1.4 |
| 6.            | Drive the vehicle at approx. 50 km/h (31 MPH) or more for approx. 2 minutes.                                                                                                    |                         |     |
|               | Vehicle must be driven after repair or replacement to erase the previous DTCs.                                                                                                    |                         | 0   |
| 7.            | Stop the vehicle.                                                                                                    |                         |     |
| 8.            | Turn the ignition switch OFF.                                                                                                    |                         |     |
|               | Wait at least 10 seconds after turning ignition switch OFF.                                                                                                    |                         | ٢   |
| 9.            | Start the engine.                                                                                                    |                         |     |
|               | NOTE:<br>Wait at least 10 seconds after start the engine                                                                                                    |                         |     |
| 10.           | Perform self-diagnosis for "ABS".                                                                                                    |                         |     |
| <u>ls E</u>   | DTC "C1101", "C1102", "C1103" or "C1104" detected?                                                                                                    |                         |     |
| YE            | ES >> GO TO 8.                                                                                                    |                         |     |

< DTC/CIRCUIT DIAGNOSIS >

NO >> INSPECTION END

8.CHECK WHEEL SENSOR HARNESS

- 1. Turn the ignition switch OFF.
- 2. Disconnect ABS actuator and electric unit (control unit) harness connector.
- 3. Disconnect wheel sensor harness connector.
- 4. Check the continuity between ABS actuator and electric unit (control unit) harness connector and wheel sensor harness connector. (Check the continuity while turning steering wheel left and right, or while moving center harness in wheel housing.)
- Measurement connector and terminal for power supply circuit

| ABS actuator and electric unit (control unit) |          | Wheel sensor |                  | Continuity |            |
|-----------------------------------------------|----------|--------------|------------------|------------|------------|
| Connector                                     | Terminal | Connector    |                  | Terminal   | Continuity |
| E41                                           | 45       | E27          | (Front LH wheel) | 1          |            |
|                                               | 34       | E60          | (Front RH wheel) | I          | Existed    |
|                                               | 36       | B240         | (Rear LH wheel)  | 1          | LAISIEU    |
|                                               | 43       | 6249         | (Rear RH wheel)  | 3          |            |

- Measurement connector and terminal for signal circuit

| ABS actuator and electric unit (control unit) |          | Wheel sensor |                  | Continuity |            |
|-----------------------------------------------|----------|--------------|------------------|------------|------------|
| Connector                                     | Terminal | Connector    |                  | Terminal   | Continuity |
| E41                                           | 46       | E27          | (Front LH wheel) | 2          |            |
|                                               | 33       | E60          | (Front RH wheel) | 2          | Existed    |
|                                               | 37       | B240         | (Rear LH wheel)  | 2          | LXISIEU    |
|                                               | 42       | D249         | (Rear RH wheel)  | 4          |            |

Is the inspection result normal?

YES >> GO TO 10.

NO >> Repair / replace harness or connector, and GO TO 9.

**9.** PERFORM SELF-DIAGNOSIS (3)

#### () With CONSULT

- T. Connect ABS actuator and electric unit (control unit) harness connector.
- 2. Connect wheel sensor harness connector.
- 3. Erase self-diagnosis result for "ABS".
- 4. Turn the ignition switch OFF  $\rightarrow$  ON  $\rightarrow$  OFF. **NOTE:**

Wait at least 10 seconds after turning ignition switch OFF or ON.

- 5. Start the engine.
- Drive the vehicle at approx. 50 km/h (31 MPH) or more for approx. 2 minutes. NOTE:

Vehicle must be driven after repair or replacement to erase the previous DTCs.

- 7. Stop the vehicle.
- 8. Turn the ignition switch OFF.
  - NOTE:

Wait at least 10 seconds after turning ignition switch OFF.

9. Start the engine.

NOTE:

Wait at least 10 seconds after start the engine.

- 10. Perform self-diagnosis for "ABS".
- Is DTC "C1101", "C1102", "C1103" or "C1104" detected?
- YES >> GO TO 10.
- NO >> INSPECTION END

10. CHECK WHEEL SENSOR OUTPUT SIGNAL

1. Disconnect ABS actuator and electric unit (control unit) harness connector.

#### < DTC/CIRCUIT DIAGNOSIS >

[VDC/TCS/ABS]

А

В

С

D

Е

- 2. Disconnect wheel sensor harness connector.
- 3. Connect ABS active wheel sensor tester (SST: J-45741-A) to wheel sensor using appropriate adapter.
- 4. Turn the ABS active wheel sensor tester power switch ON.
  - NOTE:

The green POWER indicator should illuminate. If the POWER indicator does not illuminate, replace the battery in the ABS active wheel sensor tester before proceeding.

 Spin the wheel of the vehicle by hand and observe the red SENSOR indicator on the ABS active wheel sensor tester. The red SENSOR indicator should flash ON and OFF to indicate an output signal. NOTE:

If the red SENSOR indicator illuminates but does not flash, reverse the polarity of the tester leads and retest.

Does the ABS active wheel sensor tester detect a signal?

- YES >> Replace the ABS actuator and electric unit (control unit). Refer to <u>BRC-150. "Removal and Instal-</u> lation (GT-R certified NISSAN dealer)".
- NO >> GO TO 11.

**11.**REPLACE WHEEL SENSOR

|         | Vith CONSULT                                                                                          |     |
|---------|----------------------------------------------------------------------------------------------------|-----|
| ĭ.      | Replace the wheel sensor.                                                                             | BRC |
| -       | Front: Refer to BRC-147, "FRONT WHEEL SENSOR : Removal and Installation (GT-R certified NISSAN        |     |
|         | <u>dealer)"</u> .                                                                                     |     |
| -       | Rear: Refer to <u>BRC-148</u> , "REAR WHEEL SENSOR : Removal and Installation (GT-R certified NISSAN  | G   |
| _       | <u>dealer)"</u> .                                                                                     |     |
| 2.      | Connect ABS actuator and electric unit (control unit) harness connector.                              |     |
| 3.      | Erase self-diagnosis result for "ABS".                                                                | Н   |
| 4.      | Turn the ignition switch OFF $\rightarrow$ ON $\rightarrow$ OFF.                                      |     |
|         |                                                                                                    |     |
| ~       | Wait at least 10 seconds after turning ignition switch OFF or ON.                                     |     |
| 5.<br>C | Start the engine.                                                                                     |     |
| ю.      | Drive the vehicle at approx. 50 km/n (31 MPH) of more for approx. 2 minutes.                          |     |
|         | NOTE:<br>Vabiele must be driven after repair or replacement to grase the provinus DTCs                |     |
| 7       | Stop the vehicle                                                                                      | J   |
| 7.<br>8 | Turn the ignition switch OFF                                                                          |     |
| 0.      | NOTE:                                                                                                 |     |
|         | Wait at least 10 seconds after turning ignition switch OFF                                            | К   |
| 9       | Start the engine                                                                                      |     |
| 0.      | NOTE:                                                                                                 |     |
|         | Wait at least 10 seconds after start the engine.                                                      | 1   |
| 10.     | Perform self-diagnosis for "ABS".                                                                     |     |
| ls D    | DTC "C1101", "C1102", "C1103" or "C1104" detected?                                                    |     |
| YF      | ES >> Replace the ABS actuator and electric unit (control unit) Refer to BRC-150 "Removal and Instal- | 5.4 |
|         | lation (GT-R certified NISSAN dealer)".                                                               | IVI |
| NC      | D >> INSPECTION END                                                                                   |     |
|         |                                                                                                    |     |
|         |                                                                                                    | Ν   |

Ρ

### < DTC/CIRCUIT DIAGNOSIS >

## C1105, C1106, C1107, C1108 WHEEL SENSOR

## Description (GT-R certified NISSAN dealer)

When the sensor rotor rotates, the magnetic field changes. The sensor rotor converts the changes in the magnetic field to current signals (rectangular wave), and transmits them to the ABS actuator and electric unit (control unit).

## DTC Logic (GT-R certified NISSAN dealer)

### DTC DETECTION LOGIC

| DTC   | Display Item<br>(Trouble diagnosis content) | Malfunction detected condition                                                                                                    |
|-------|---------------------------------------------|----------------------------------------------------------------------------------------------------|
| C1105 | RR RH SENSOR-2<br>(Rear RH wheel sensor-2)  | <ul> <li>When power supply voltage of rear RH wheel sensor is low.</li> <li>When distance between rear RH wheel sensor and rear RH wheel sensor rotor is large.</li> <li>When installation of rear RH wheel sensor or rear RH wheel sensor rotor is not normal.</li> <li>When there is contamination on or damage to the rear RH wheel sensor or rear RH sensor rotor.</li> </ul>        |
| C1106 | RR LH SENSOR-2<br>(Rear LH wheel sensor-2)  | <ul> <li>When power supply voltage of rear LH wheel sensor is low.</li> <li>When distance between rear LH wheel sensor and rear LH wheel sensor rotor is large.</li> <li>When installation of rear LH wheel sensor or rear LH wheel sensor rotor is not normal.</li> <li>When there is contamination on or damage to the rear LH wheel sensor or rear LH sensor rotor.</li> </ul>        |
| C1107 | FR RH SENSOR-2<br>(Front RH wheel sensor-2) | <ul> <li>When power supply voltage of front RH wheel sensor is low.</li> <li>When distance between front RH wheel sensor and front RH wheel sensor rotor is large.</li> <li>When installation of front RH wheel sensor or front RH wheel sensor rotor is not normal.</li> <li>When there is contamination on or damage to the front RH wheel sensor or front RH sensor rotor.</li> </ul> |
| C1108 | FR LH SENSOR-2<br>(Front LH wheel sensor-2) | <ul> <li>When power supply voltage of front LH wheel sensor is low.</li> <li>When distance between front LH wheel sensor and front LH wheel sensor rotor is large.</li> <li>When installation of front LH wheel sensor or front LH wheel sensor rotor is not normal.</li> <li>When there is contamination on or damage to the front LH wheel sensor or front LH sensor rotor.</li> </ul> |

### POSSIBLE CAUSE

#### NOTE:

Confirm if DTC is PAST or CRNT. If DTC is CRNT, proceed with Diagnosis Procedure. If DTC is PAST, clear DTC. Do not replace the ABS actuator and electric unit (control unit) for a PAST DTC.

| PAST DTC                                                                                                    | CRNT DTC                                                                                                    |
|----------------------------------------------------------------------------------------------------|----------------------------------------------------------------------------------------------------|
| <ul> <li>Harness or connector</li> <li>Wheel sensor</li> <li>Sensor rotor</li> <li>Tire size</li> <li>ABS actuator and electric unit (control unit) power supply system</li> <li>Fuse</li> <li>Fusible link</li> <li>Battery</li> </ul> | <ul> <li>Harness or connector</li> <li>Wheel sensor</li> <li>Sensor rotor</li> <li>ABS actuator and electric unit (control unit)</li> <li>Tire size</li> <li>ABS actuator and electric unit (control unit) power supply system</li> <li>Fuse</li> <li>Fusible link</li> <li>Battery</li> <li>Vehicle was not driven after previous repair</li> </ul> |

### DTC CONFIRMATION PROCEDURE

## 1.PRECONDITIONING

If "DTC CONFIRMATION PROCEDURE" has been previously conducted, always turn the ignition switch OFF and wait at least 10 seconds before conducting the next test.

#### >> GO TO 2.

### BRC-44

INFOID:0000000011487463

INFOID:000000011487462

[VDC/TCS/ABS] < DTC/CIRCUIT DIAGNOSIS > 2. CHECK DTC DETECTION А With CONSULT 1. Start the engine. Drive the vehicle at approx. 50 km/h (31 MPH) or more for approx. 2 minutes. В Stop the vehicle. 4. Turn the ignition switch OFF. NOTE: Wait at least 10 seconds after turning ignition switch OFF. 5. Start the engine. NOTE: Wait at least 10 seconds after start the engine. D Perform self-diagnosis for "ABS". Is DTC "C1105", "C1106", "C1107" or "C1108" detected? YES-1 >> "C1105", "C1106", "C1107" or "C1108" is displayed by "CRNT": Proceed to BRC-45, "Diagnosis F Procedure (GT-R certified NISSAN dealer)". YES-2 >> "C1105", "C1106", "C1107" and "C1108" are displayed by "PAST": INSPECTION END (Erase the memory of self-diagnosis results.) BRC NO-1 >> To check malfunction symptom before repair: Refer to GI-39, "Intermittent Incident". NO-2 >> Confirmation after repair: INSPECTION END Diagnosis Procedure (GT-R certified NISSAN dealer) INFOID:000000011487464 CAUTION: Never check between wheel sensor harness connector terminals. Н **1.**CHECK WHEEL HUB ASSEMBLY Check that there is no excessive looseness in wheel hub assembly. Front: Refer to <u>FAX-7, "Inspection"</u>. Rear: Refer to <u>RAX-7</u>, "Inspection". Is the inspection result normal? YES >> GO TO 2. NO >> Repair or replace the wheel hub assembly, and GO TO 2. Front: Refer to FAX-9, "Removal and Installation (GT-R certified NISSAN dealer)". Rear Κ - Type 1: Refer to RAX-9, "TYPE 1 : Removal and Installation (GT-R certified NISSAN dealer)". - Type 2: Refer to RAX-11, "TYPE 2 : Removal and Installation (GT-R certified NISSAN dealer)". About rear wheel hub assembly type, refer to RAX-2, "How to Check Vehicle Type". 2.CHECK ABS ACTUATOR AND ELECTRIC UNIT (CONTROL UNIT) POWER SUPPLY AND GROUND CIR-CUIT Check the ABS actuator and electric unit (control unit) power supply and ground circuit. Refer to BRC-110. Μ "Diagnosis Procedure (GT-R certified NISSAN dealer)". Is the inspection result normal? YES >> GO TO 3. Ν NO >> Repair / replace harness, connector, fuse, or fusible link. 3.CHECK TIRE 1. Turn the ignition switch OFF. Check the tire air pressure, wear and size. Refer to WT-81, "Tire". 2. Is the inspection result normal? YES Ρ >> GO TO 6. NO >> Adjust air pressure or replace tire, and GO TO 4. **4.**CHECK DATA MONITOR (1) With CONSULT Erase self-diagnosis result for "ABS". 1.

NOTE:

Turn the ignition switch OFF  $\rightarrow$  ON  $\rightarrow$  OFF.

2.

< DTC/CIRCUIT DIAGNOSIS >

[VDC/TCS/ABS]

Wait at least 10 seconds after turning ignition switch OFF or ON.

- 3. Start the engine.
- 4. Select "ABS" and "DATA MONITOR", check "FR LH SENSOR", "FR RH SENSOR", "RR LH SENSOR" and "RR RH SENSOR".

NOTE:

Set the "DATA MONITOR" recording speed to "10 msec".

5. Read a value (wheel speed) of both normal wheel sensors and error-detecting wheel sensor. **NOTE:** 

Vehicle must be driven after repair or replacement to erase the previous DTCs.

Note the difference at 50 km/h (31 MPH) between the wheel speed detected by the error detecting wheel sensor and the maximum/minimum wheel speed detected by the normal wheel sensors, is the difference within 5%, respectively?

YES >> GO TO 5.

NO >> GO TO 6.

**5.**PERFORM SELF-DIAGNOSIS (1)

With CONSULT

- 1. Stop the vehicle.
- 2. Turn the ignition switch OFF. **NOTE:** 
  - Wait at least 10 seconds after turning ignition switch OFF.
- 3. Start the engine.
- NOTE:
- Wait at least 10 seconds after start the engine.
- 4. Perform self-diagnosis for "ABS".

Is DTC "C1105", "C1106", "C1107" or "C1108" detected?

YES >> GO TO 6.

NO >> INSPECTION END

**6.**CHECK WHEEL SENSOR AND SENSOR ROTOR

- 1. Turn the ignition switch OFF.
- 2. Disconnect wheel sensor harness connector.
- 3. Remove dust and foreign matter adhered to the wheel sensor and sensor rotor with a vacuum dust collector through the wheel sensor mounting hole.
  - CAUTION:

Install wheel sensor with no backlash and float, and tighten the mounting bolt to the specified torque.

- Front: Refer to <u>BRC-147, "FRONT WHEEL SENSOR : Exploded View (GT-R certified NISSAN</u> dealer)".
- Rear: Refer to <u>BRC-148, "REAR WHEEL SENSOR : Exploded View (GT-R certified NISSAN</u> dealer)".

>> GO TO 7.

7.CHECK WHEEL SENSOR

Check the wheel sensor for damage.

Is the inspection result normal?

YES >> GO TO 8.

NO >> GO TO 9.

**8.**CHECK WHEEL SENSOR OUTPUT SIGNAL

- 1. Disconnect ABS actuator and electric unit (control unit) harness connector.
- 2. Connect ABS active wheel sensor tester (SST: J-45741-A) to wheel sensor using appropriate adapter.
- 3. Turn the ABS active wheel sensor tester power switch ON.
- NOTE:

The green POWER indicator should illuminate. If the POWER indicator does not illuminate, replace the battery in the ABS active wheel sensor tester before proceeding.

4. Spin the wheel of the vehicle by hand and observe the red SENSOR indicator on the ABS active wheel sensor tester. The red SENSOR indicator should flash ON and OFF to indicate an output signal.

< DTC/CIRCUIT DIAGNOSIS >

[VDC/TCS/ABS]

#### NOTE:

If the red SENSOR indicator illuminates but does not flash, reverse the polarity of the tester leads and А retest. Does the ABS active wheel sensor tester detect a signal? YES >> GO TO 12. В NO >> GO TO 9. 9.REPLACE WHEEL SENSOR (1) With CONSULT 1. Replace the wheel sensor. Front: Refer to BRC-147, "FRONT WHEEL SENSOR : Removal and Installation (GT-R certified NISSAN D dealer)". Rear: Refer to BRC-148. "REAR WHEEL SENSOR : Removal and Installation (GT-R certified NISSAN dealer)". Connect ABS actuator and electric unit (control unit) harness connector. 2. Е Erase self-diagnosis result for "ABS". 4. Turn the ignition switch OFF  $\rightarrow$  ON  $\rightarrow$  OFF. NOTE: BRC Wait at least 10 seconds after turning ignition switch OFF or ON. 5. Start the engine. 6. Select "ABS" and "DATA MONITOR", check "FR LH SENSOR", "FR RH SENSOR", "RR LH SENSOR" and "RR RH SENSOR". NOTE: Set the "DATA MONITOR" recording speed to "10 msec". 7. Read a value (wheel speed) of both normal wheel sensors and error-detecting wheel sensor. Н NOTE: Vehicle must be driven after repair or replacement to erase the previous DTCs. Note the difference at 50 km/h (31 MPH) between the wheel speed detected by the error detecting wheel sensor and the maximum/minimum wheel speed detected by the normal wheel sensors, is the difference within 5%, respectively? YES >> GO TO 10. NO >> GO TO 20. **10.** PERFORM SELF-DIAGNOSIS (2) With CONSULT Κ Stop the vehicle. 1. Turn the ignition switch OFF. 2. NOTE: Wait at least 10 seconds after turning ignition switch OFF. 3. Start the engine. NOTE: Wait at least 10 seconds after start the engine. M Perform self-diagnosis for "ABS". Is DTC "C1105", "C1106", "C1107" or "C1108" detected? YES >> GO TO 11. Ν NO >> INSPECTION END 11.CHECK CONNECTOR 1. Turn the ignition switch OFF. Check the ABS actuator and electric unit (control unit) harness connector for disconnection or looseness. 2. 3. Check the wheel sensor harness connector for disconnection or looseness. Is the inspection result normal? YES >> GO TO 14. NO >> Repair / replace harness or connector, securely lock the connector, and GO TO 12. 12. CHECK DATA MONITOR (2)

- With CONSULT
   Erase self-diagnosis result for "ABS".
- 2. Turn the ignition switch OFF  $\rightarrow$  ON  $\rightarrow$  OFF.

< DTC/CIRCUIT DIAGNOSIS >

#### NOTE:

Wait at least 10 seconds after turning ignition switch OFF or ON.

- 3. Start the engine.
- 4. Select "ABS" and "DATA MONITOR", check "FR LH SENSOR", "FR RH SENSOR", "RR LH SENSOR" and "RR RH SENSOR".

NOTE:

- Set the "DATA MONITOR" recording speed to "10 msec".
- 5. Read a value (wheel speed) of both normal wheel sensors and error-detecting wheel sensor. **NOTE:**

Vehicle must be driven after repair or replacement to erase the previous DTCs.

Note the difference at 50 km/h (31 MPH) between the wheel speed detected by the error detecting wheel sensor and the maximum/minimum wheel speed detected by the normal wheel sensors, is the difference within 5%, respectively?

YES >> GO TO 13.

NO >> GO TO 14.

**13.**PERFORM SELF-DIAGNOSIS (3)

With CONSULT

- 1. Stop the vehicle.
- 2. Turn the ignition switch OFF. **NOTE:**

Wait at least 10 seconds after turning ignition switch OFF.

3. Start the engine. NOTE:

Wait at least 10 seconds after start the engine.

4. Perform self-diagnosis for "ABS".

Is DTC "C1105", "C1106", "C1107" or "C1108" detected?

- YES >> GO TO 14.
- NO >> INSPECTION END
- 14.CHECK TERMINAL
- 1. Turn the ignition switch OFF.
- 2. Disconnect ABS actuator and electric unit (control unit) harness connector and then check the ABS actuator and electric unit (control unit) pin terminals for damage or loose connection with harness connector.
- 3. Disconnect wheel sensor harness connector and check each wheel sensor pin terminals for damage or loose connection with harness connector.

Is the inspection result normal?

YES >> GO TO 17.

NO >> Repair / replace harness, connector, or terminal, and GO TO 15.

**15.**CHECK DATA MONITOR (3)

#### With CONSULT

- T. Connect ABS actuator and electric unit (control unit) harness connector.
- 2. Connect wheel sensor harness connector.
- 3. Erase self-diagnosis result for "ABS".
- 4. Turn the ignition switch OFF  $\rightarrow$  ON  $\rightarrow$  OFF.

#### NOTE:

Wait at least 10 seconds after turning ignition switch OFF or ON.

- 5. Start the engine.
- Select "ABS" and "DATA MONITOR", check "FR LH SENSOR", "FR RH SENSOR", "RR LH SENSOR" and "RR RH SENSOR".
  - NOTE:

Set the "DATA MONITOR" recording speed to "10 msec".

7. Read a value (wheel speed) of both normal wheel sensors and error-detecting wheel sensor. **NOTE:** 

Vehicle must be driven after repair or replacement to erase the previous DTCs.

Note the difference at 50 km/h (31 MPH) between the wheel speed detected by the error detecting wheel sensor and the maximum/minimum wheel speed detected by the normal wheel sensors, is the difference within 5%, respectively?

| < DTC/CIRCUIT DI                                                                                                    | AGNOSIS >                                                                                 | -, ,                     |                                      | [VDC/TCS/ABS]       |
|----------------------------------------------------------------------------------------------------|-------------------------------------------------------------------------------------------|--------------------------|--------------------------------------|---------------------|
| YES >> GO TO                                                                                                    | 16.                                                                                       |                          |                                      |                     |
| 16 DEDEODM SE                                                                                                    | 17.                                                                                       |                          |                                      | A                   |
|                                                                                                    | LF-DIAGNOSIS (4)                                                                          |                          |                                      |                     |
| 1. Stop the vehicle                                                                                                    |                                                                                           |                          |                                      | В                   |
| 2. Turn the ignition                                                                                                    | switch OFF.                                                                               |                          |                                      |                     |
| Wait at least 10                                                                                                    | seconds after turning                                                                     | g ignition switch OFF    |                                      | С                   |
| 3. Start the engine                                                                                                    |                                                                                           |                          |                                      |                     |
| Wait at least 10                                                                                                    | seconds after start t                                                                     | he engine.               |                                      | D                   |
| 4. Perform self-dia                                                                                                    | gnosis for "ABS".                                                                         |                          |                                      | D                   |
| <u>Is DTC "C1105", "C1</u>                                                                                                    | <u>106", "C1107" or "C1</u><br>17                                                         | 1108" detected?          |                                      | _                   |
| NO >> INSPEC                                                                                                    | TION END                                                                                  |                          |                                      | E                   |
| 17.CHECK WHEE                                                                                                    | L SENSOR HARNE                                                                            | SS                       |                                      |                     |
| 1. Turn the ignition                                                                                                    | switch OFF.                                                                               |                          |                                      | BRO                 |
| 2. Disconnect ABS                                                                                                    | S actuator and electri                                                                    | c unit (control unit) h  | arness connector.                    |                     |
| 4. Check the cont                                                                                                    | inuity between ABS                                                                        | actuator and electri     | c unit (control unit) harness        | connector and the G |
| ground.                                                                                                    |                                                                                           |                          |                                      |                     |
| ABS actuator and ele                                                                                                    | actric unit (control unit)                                                                |                          |                                      |                     |
| Connector                                                                                                    | Terminal                                                                                  |                          | Continuity                           | 11                  |
|                                                                                                    | 45, 46                                                                                    |                          |                                      |                     |
| <b>F</b> 4 4                                                                                                    | 34, 33                                                                                    |                          |                                      | 1                   |
| E41                                                                                                    | 36, 37                                                                                    | Ground                   | NOT EXISTED                          |                     |
|                                                                                                    | 43, 42                                                                                    |                          |                                      | J                   |
| Is the inspection res                                                                                                    | ult normal?                                                                               |                          |                                      |                     |
| YES >> GO TO                                                                                                    | 18.<br>Treplace barness or (                                                              | connector and GO T       | O 18                                 | K                   |
| 18. CHECK DATA                                                                                                    | MONITOR (4)                                                                               |                          |                                      | 1                   |
|                                                                                                    |                                                                                           |                          |                                      | <u> </u>            |
| 1. Connect ABS a                                                                                                    | ctuator and electric u                                                                    | init (control unit) harr | ness connector.                      |                     |
| 2. Connect wheels                                                                                                    | sensor harness conr                                                                       | ector.                   |                                      |                     |
| 4. Turn the ignition                                                                                                    | switch OFF $\rightarrow$ ON -                                                             | → OFF.                   |                                      | M                   |
| NOTE:<br>Wait at least 10                                                                                                    | soconds ofter turnin                                                                      |                          |                                      |                     |
| 5. Start the engine                                                                                                    |                                                                                           | g ignition switch of t   | or on.                               | Ν                   |
| 6. Select "ABS" ar                                                                                                    | NSOP"                                                                                     | ", check "FR LH SE       | NSOR", "FR RH SENSOR",               | "RR LH SENSOR"      |
| NOTE:                                                                                                    | NOON .                                                                                    |                          |                                      |                     |
| Set the "DATA N                                                                                                    | IONITOR" recording                                                                        | speed to "10 msec".      | rs and error-detecting wheel         | O                   |
| NOTE:                                                                                                    | meet speed) of both                                                                       | normal wheel senso       | is and endi-detecting wheels         | 5611501.            |
| Vehicle must be                                                                                                    | Vehicle must be driven after repair or replacement to erase the previous DTCs. $\table P$ |                          |                                      |                     |
| Note the difference at 50 km/h (31 MPH) between the wheel speed detected by the error detecting wheel sen-<br>sor and the maximum/minimum wheel speed detected by the normal wheel sensors, is the difference within |                                                                                           |                          |                                      |                     |
| 5%, respectively?                                                                                                    |                                                                                           |                          |                                      |                     |
| YES >> GO TO                                                                                                    | 19.<br>the APS actuates a                                                                 | nd alaatria wait (aaatr  | iol unit) Defer to DDC 450 "         | Domovial and Instal |
| INC >> Replace                                                                                                    | T-R certified NISSA                                                                       | <u>N dealer)"</u> .      | or unit). Relet to <u>BRC-150, 1</u> |                     |

< DTC/CIRCUIT DIAGNOSIS >

**19.**PERFORM SELF-DIAGNOSIS (5)

- With CONSULT
- 1. Stop the vehicle.
- 2. Turn the ignition switch OFF. **NOTE:**
- Wait at least 10 seconds after turning ignition switch OFF.
- 3. Start the engine.
  - NOTE:
    - Wait at least 10 seconds after start the engine.
- 4. Perform self-diagnosis for "ABS".

Is DTC "C1105", "C1106", "C1107" or "C1108" detected?

- YES >> Replace the ABS actuator and electric unit (control unit). Refer to <u>BRC-150</u>, "<u>Removal and Instal-</u> lation (<u>GT-R certified NISSAN dealer</u>)".
- NO >> INSPECTION END

## **20.**REPLACE SENSOR ROTOR

#### (B) With CONSULT

- 1. Replace the sensor rotor.
- Front: Refer to <u>BRC-149</u>, "FRONT SENSOR ROTOR : Removal and Installation (GT-R certified NISSAN dealer)".
- Rear: Refer to <u>BRC-149</u>, "REAR SENSOR ROTOR : Removal and Installation (GT-R certified NISSAN dealer)".
- 2. Erase self-diagnosis result for "ABS".
- 3. Turn the ignition switch OFF  $\rightarrow$  ON  $\rightarrow$  OFF.
- NOTE:

Wait at least 10 seconds after turning ignition switch OFF or ON.

- 4. Start the engine.
- 5. Drive the vehicle at approx. 50 km/h (31 MPH) or more for approx. 2 minutes. **NOTE:**

Vehicle must be driven after repair or replacement to erase the previous DTCs.

- 6. Stop the vehicle.
- 7. Turn the ignition switch OFF. **NOTE:**

Wait at least 10 seconds after turning ignition switch OFF.

8. Start the engine.

## NOTE:

Wait at least 10 seconds after start the engine.

9. Perform self-diagnosis for "ABS".

Is DTC "C1105", "C1106", "C1107" or "C1108" detected?

- YES >> Replace the ABS actuator and electric unit (control unit). Refer to <u>BRC-150. "Removal and Instal-</u> lation (<u>GT-R certified NISSAN dealer</u>)".
- NO >> INSPECTION END

|                                                                                                    | C1109 PO                                                                                                    | WER AND                                             | O GROUND SYSTEM                                                                                                    |                        |    |
|----------------------------------------------------------------------------------------------------|----------------------------------------------------------------------------------------------------|-----------------------------------------------------|----------------------------------------------------------------------------------------------------|------------------------|----|
| < DTC/0                                                                                                    | CIRCUIT DIAGNOSIS >                                                                                                    |                                                     | [\                                                                                                    | /DC/TCS/ABS]           |    |
| C1109                                                                                                    | POWER AND GROU                                                                                                    | ND SYST                                             | EM                                                                                                    |                        | Δ  |
| Descri                                                                                                    | ption (GT-R certified NISS                                                                                                    | SAN dealer                                          | ·)                                                                                                    | INFOID:000000011487466 | ~  |
| Supplies                                                                                                    | electric power to the ABS actua                                                                                                    | tor and electr                                      | ic unit (control unit).                                                                                                    |                        | В  |
| DTC L                                                                                                    | ogic (GT-R certified NISS                                                                                                    | AN dealer)                                          |                                                                                                    | INFOID:000000011487467 |    |
| DTC DE                                                                                                    | ETECTION LOGIC                                                                                                    |                                                     |                                                                                                    |                        | С  |
| DTC                                                                                                    | Display Item<br>(Trouble diagnosis content)                                                                                                    |                                                     | Malfunction detected condition                                                                                                    |                        | D  |
| C1109                                                                                                    | BATTERY VOLTAGE [ABNORMAL]<br>(Battery voltage [abnormal])                                                                                                    | When ignition<br>• Ignition powe<br>• Ignition powe | power supply voltage is in following state.<br>er supply voltage: 10 V $\ge$ ignition power supply v<br>er supply voltage: 16 V $\le$ ignition power supply v | oltage.                | E  |
| POSSIE<br>NOTE:<br>Confirm<br>DTC. Do                                                                                                    | BLE CAUSE<br>if DTC is PAST or CRNT. If DTC<br>o not replace the ABS actuator ar                                                                                                    | C is CRNT, pro<br>nd electric uni                   | oceed with Diagnosis Procedure. If DT<br>t (control unit) for a PAST DTC.                                                                                     | C is PAST, clear       | BF |
|                                                                                                    | PAST DTC                                                                                                    |                                                     | CRNT DTC                                                                                                    |                        | G  |
| <ul> <li>Harnes</li> <li>ABS a tem</li> <li>Fuse</li> <li>Fusible</li> <li>Battery</li> <li>Charge</li> </ul>                                                                                                    | <ul> <li>Harness or connector</li> <li>ABS actuator and electric unit (control unit) power supply system</li> <li>Fuse</li> <li>Fusible link</li> <li>Battery</li> <li>Charge system</li> <li>Harness or connector</li> <li>ABS actuator and electric unit (control unit)</li> <li>IPDM E/R</li> <li>ABS actuator and electric unit (control unit) power supply system</li> <li>Fuse</li> <li>Fusible link</li> <li>Fuse</li> <li>Fuse</li> <li>Fuse</li> <li>Fuse</li> <li>Fuse</li> <li>Fuse</li> <li>Fuse</li> <li>Fuse</li> <li>Charge system</li> <li>Charge system</li> </ul> |                                                     |                                                                                                    |                        | H  |
| DTC CC                                                                                                    | ONFIRMATION PROCEDURE                                                                                                    |                                                     |                                                                                                    |                        | J  |
| 1.PREG                                                                                                    | CONDITIONING                                                                                                    |                                                     |                                                                                                    |                        |    |
| If "DTC CONFIRMATION PROCEDURE" has been previously conducted, always turn the ignition switch OFF and wait at least 10 seconds before conducting the next test.                                                                                                    |                                                                                                    |                                                     |                                                                                                    | K                      |    |
| 2 CHE                                                                                                    | >> GO TO 2.                                                                                                    |                                                     |                                                                                                    |                        | L  |
| With (                                                                                                    | With CONSULT     Turn the institute OFF                                                                                                    |                                                     |                                                                                                    |                        | M  |
| NOTE:<br>Wait at least 10 seconds after turning ignition switch OFF.<br>2. Start the engine.<br>NOTE:<br>Wait at least 10 seconds after start the engine                                                                                                    |                                                                                                    |                                                     |                                                                                                    | Ν                      |    |
| 3. Perform self-diagnosis for "ABS".<br><u>Is DTC "C1109" detected?</u>                                                                                                    |                                                                                                    |                                                     |                                                                                                    |                        |    |
| YES-1>> "CRNT" is displayed: Proceed to <a href="https://www.nc.entropy.org">BRC-51, "Diagnosis Procedure (GT-R certified NISSAN dealer)"</a> .YES-2>> "PAST" is displayed: INSPECTION END (Erase the memory of self-diagnosis results.)NO-1>> To check malfunction symptom before repair: Refer to <a href="https://gitau.org">GI-39, "Intermittent Incident"</a> .NO-2>> Confirmation after repair: INSPECTION END |                                                                                                    |                                                     |                                                                                                    |                        |    |
| Diagno                                                                                                    | osis Procedure (GT-R cert                                                                                                    | ified NISS                                          | AN dealer)                                                                                                    | INFOID:000000011487468 |    |
| <b>1.</b> CHE                                                                                                    | CK CONNECTOR                                                                                                    |                                                     |                                                                                                    |                        |    |

1. Turn the ignition switch OFF.

2. Check the ABS actuator and electric unit (control unit) harness connector for disconnection or looseness.

## C1109 POWER AND GROUND SYSTEM

< DTC/CIRCUIT DIAGNOSIS >

Is the inspection result normal?

- YES >> GO TO 3.
- NO >> Repair / replace harness or connector, securely lock the connector, and GO TO 2.

2.PERFORM SELF-DIAGNOSIS

### With CONSULT

- 1. Turn the ignition switch OFF.
  - NOTE:

Wait at least 10 seconds after turning ignition switch OFF.

- 2. Start the engine.
  - NOTE:

Wait at least 10 seconds after start the engine.

3. Perform self-diagnosis for "ABS".

#### Is DTC "C1109" detected?

- YES >> GO TO 3.
- NO >> INSPECTION END

 $\mathbf{3.}$  check abs actuator and electric unit (control unit) power supply and ground circuit

Check the ABS actuator and electric unit (control unit) power supply and ground circuit. Refer to <u>BRC-110,</u> "Diagnosis Procedure (GT-R certified NISSAN dealer)".

Is the inspection result normal?

YES >> GO TO 4.

NO >> Repair / replace harness, connector, fuse, or fusible link.

### **4.**CHECK TERMINAL

- 1. Check the ABS actuator and electric unit (control unit) pin terminals for damage or loose connection with harness connector.
- 2. Check the IPDM E/R pin terminals for damage or loose connection with harness connector.

#### Is the inspection result normal?

- YES >> Replace the ABS actuator and electric unit (control unit). Refer to <u>BRC-150, "Removal and Instal-</u> lation (GT-R certified NISSAN dealer)".
- NO >> Repair / replace harness, connector, or terminal.

## C1110 ABS ACTUATOR AND ELECTRIC UNIT (CONTROL UNIT)

### < DTC/CIRCUIT DIAGNOSIS >

## C1110 ABS ACTUATOR AND ELECTRIC UNIT (CONTROL UNIT)

## DTC Logic (GT-R certified NISSAN dealer)

### DTC DETECTION LOGIC

| DTC   | Display Item<br>(Trouble diagnosis content) | Malfunction detected condition                                                              | ( |
|-------|---------------------------------------------|---------------------------------------------------------------------------------------------|---|
| C1110 | CONTROLLER FAILURE<br>(Controller failure)  | When there is an internal malfunction in the ABS actuator and electric unit (control unit). |   |

#### POSSIBLE CAUSE

#### NOTE:

Confirm if DTC is PAST or CRNT. If DTC is CRNT, proceed with Diagnosis Procedure. If DTC is PAST, clear DTC. Do not replace the ABS actuator and electric unit (control unit) for a PAST DTC.

| PAST DTC                                                                                                    | CRNT DTC                                                                                                    |
|----------------------------------------------------------------------------------------------------|----------------------------------------------------------------------------------------------------|
| <ul> <li>The vehicle travels near high-voltage electrical power lines.</li> <li>Motor built-in the ABS actuator and electric unit (control unit) operates temporarily without a break.</li> <li>Harness or connector</li> <li>ABS actuator and electric unit (control unit) power supply system</li> <li>Fuse</li> <li>Fusible link</li> <li>Battery</li> </ul> | <ul> <li>Incomplete neutral position adjustment of steering angle sensor</li> <li>ABS actuator and electric unit (control unit)</li> <li>Harness or connector</li> <li>ABS actuator and electric unit (control unit) power supply system</li> <li>Fuse</li> <li>Fusible link</li> <li>Battery</li> </ul> |
| DTC CONFIRMATION PROCEDURE                                                                                                    |                                                                                                    |
| 1.preconditioning                                                                                                    | 1                                                                                                    |
| If "DTC CONFIRMATION PROCEDURE" has been pre<br>and wait at least 10 seconds before conducting the nex                                                                                                    | eviously conducted, always turn the ignition switch OFF xt test.                                                                                                    |
| >> GO TO 2.                                                                                                    |                                                                                                    |
| 2. CHECK DTC DETECTION                                                                                                    | K                                                                                                    |
| <ul> <li>With CONSULT</li> <li>Turn the ignition switch OFF.</li> <li>NOTE:<br/>Wait at least 10 seconds after turning ignition switc</li> <li>Start the engine.</li> <li>NOTE:<br/>Wait at least 10 seconds after start the engine.</li> </ul>                                                                                                    | ch OFF.                                                                                                    |
| 3. Perform self-diagnosis for "ABS".                                                                                                    |                                                                                                    |
| <u>Is DTC "C1110" detected?</u><br>YES-1 >> "C1110" is displayed by "CRNT": Proceed<br><u>SAN dealer)</u> ".<br>YES-2 >> "C1110" is displayed by "PAST": INSPECT<br>NO-1 >> To check malfunction symptom before repa<br>NO-2 >> Confirmation after repair: INSPECTION EN                                                                                        | to <u>BRC-53</u> , <u>"Diagnosis Procedure (GT-R certified NIS-</u><br>"ION END (Erase the memory of self-diagnosis results.)<br>air: Refer to <u>GI-39</u> , <u>"Intermittent Incident"</u> . O<br>ND                                                                                                   |
| Diagnosis Procedure (GT-R certified NISS)                                                                                                    | AN dealer) INFOID:000000011487471                                                                                                    |
| <b>1.</b> ADJUST THE NEUTRAL POSITION OF STEERING                                                                                                    | G ANGLE SENSOR                                                                                                    |
| With CONSULT     Perform neutral position adjustment of steering angle     ING ANGLE SENSOR NEUTRAL POSITION : Descrip                                                                                                    | sensor. Refer to <u>BRC-9. "ADJUSTMENT OF STEER-</u><br>tion ( <u>GT-R certified NISSAN dealer)"</u> .                                                                                                    |

YES >> GO TO 2.

## **BRC-53**

INFOID:000000011487470

А

В

D

Ε

[VDC/TCS/ABS]

#### C1110 ABS ACTUATOR AND ELECTRIC UNIT (CONTROL UNIT) RCUIT DIAGNOSIS > [VDC/TCS/ABS]

#### < DTC/CIRCUIT DIAGNOSIS >

NO >> Check the steering angle sensor system. Refer to <u>BRC-85, "DTC Logic (GT-R certified NISSAN</u> <u>dealer)"</u>.

 $2. {\sf CHECK} \ {\sf ABS} \ {\sf ACTUATOR} \ {\sf AND} \ {\sf ELECTRIC} \ {\sf UNIT} \ ({\sf CONTROL} \ {\sf UNIT}) \ {\sf POWER} \ {\sf SUPPLY} \ {\sf AND} \ {\sf GROUND} \ {\sf CIRCUIT}$ 

Check the ABS actuator and electric unit (control unit) power supply and ground circuit. Refer to <u>BRC-110</u>, <u>"Diagnosis Procedure (GT-R certified NISSAN dealer)"</u>.

Is the inspection result normal?

YES >> GO TO 3.

NO >> Repair / replace harness, connector, fuse, or fusible link.

**3.** PERFORM SELF-DIAGNOSIS

#### ()With CONSULT

Perform self-diagnosis for "ABS".

#### NOTE:

Replace the ABS actuator and electric unit (control unit) even if other DTCs are displayed along with "C1110" in self-diagnosis for "ABS".

Is DTC "C1110" detected?

- YES >> Replace the ABS actuator and electric unit (control unit). Refer to <u>BRC-150, "Removal and Instal-</u> lation (<u>GT-R certified NISSAN dealer</u>)".
- NO >> INSPECTION END (Although motor built-in the ABS actuator and electric unit (control unit) operates temporarily without a break, this is not a malfunction. Erase the memory of self-diagnosis results.)

### C1111 ABS MOTOR, MOTOR RELAY SYSTEM

< DTC/CIRCUIT DIAGNOSIS >

## C1111 ABS MOTOR, MOTOR RELAY SYSTEM

## Description (GT-R certified NISSAN dealer)

#### PUMP

The pump returns the brake fluid stored in the reservoir to the master cylinder by reducing the pressure.

#### MOTOR

The motor drives the pump according to the signals transmitted by the ABS actuator and electric unit (control unit).

#### MOTOR RELAY

Activates or deactivates motor according to the signals transmitted by the ABS actuator and electric unit (control unit).

### DTC Logic (GT-R certified NISSAN dealer)

### DTC DETECTION LOGIC

|       |                                             |                                                         | DRU |
|-------|---------------------------------------------|---------------------------------------------------------|-----|
| DTC   | Display Item<br>(Trouble diagnosis content) | Malfunction detected condition                          |     |
| C1111 | PUMP MOTOR<br>(Pump motor and motor relay)  | When a malfunction is detected in motor or motor relay. | G   |

### POSSIBLE CAUSE

#### NOTE:

Confirm if DTC is PAST or CRNT. If DTC is CRNT, proceed with Diagnosis Procedure. If DTC is PAST, clear DTC. Do not replace the ABS actuator and electric unit (control unit) for a PAST DTC.

| PAST DTC                                                                                                    | CRNT DTC                                                                                                    |        |
|----------------------------------------------------------------------------------------------------|----------------------------------------------------------------------------------------------------|--------|
| <ul> <li>Harness or connector</li> <li>ABS actuator and electric unit (control unit) power supply system</li> <li>Fuse</li> <li>Fusible link</li> <li>Battery</li> </ul> | <ul> <li>Harness or connector</li> <li>ABS actuator and electric unit (control unit)</li> <li>ABS actuator and electric unit (control unit) power supply system</li> <li>Fuse</li> <li>Fusible link</li> <li>Battery</li> </ul> | J<br>K |

#### DTC CONFIRMATION PROCEDURE

## **1.**PRECONDITIONING

If "DTC CONFIRMATION PROCEDURE" has been previously conducted, always turn the ignition switch OFF and wait at least 10 seconds before conducting the next test.

#### >> GO TO 2.

### 2. CHECK DTC DETECTION

| (P)V | Vith CONSULT                                                                 |   |
|------|------------------------------------------------------------------------------|---|
| 1.   | Turn the ignition switch OFF $\rightarrow$ ON, and wait 30 seconds.          |   |
| 2.   | Drive the vehicle at approx. 50 km/h (31 MPH) or more for approx. 2 minutes. | 0 |
| 3.   | Stop the vehicle.                                                            |   |
| 4.   | Turn the ignition switch OFF.                                                |   |
|      | NOTE:                                                                        | Р |
|      | Wait at least 10 seconds after turning ignition switch OFF.                  |   |
| 5.   | Start the engine.                                                            |   |
|      | NOTE:                                                                        |   |

Wait at least 10 seconds after start the engine.

6. Perform self-diagnosis for "ABS".

#### Is DTC "C1111" detected?

YES-1 >> "CRNT" is displayed: Proceed to <u>BRC-56, "Diagnosis Procedure (GT-R certified NISSAN dealer)</u>".

### **BRC-55**

[VDC/TCS/ABS]

| NFOID:0000000011487473 |  |
|------------------------|--|

INFOID:000000011487474

А

В

F

Н

L

Μ

Ν

## C1111 ABS MOTOR, MOTOR RELAY SYSTEM

< DTC/CIRCUIT DIAGNOSIS >

[VDC/TCS/ABS]

YES-2 >> "PAST" is displayed: INSPECTION END (Erase the memory of self-diagnosis results.) NO-1 >> To check malfunction symptom before repair: Refer to GI-39, "Intermittent Incident". NO-2 >> Confirmation after repair: INSPECTION END Diagnosis Procedure (GT-R certified NISSAN dealer) INFOID:000000011487475 1.CHECK CONNECTOR 1. Turn the ignition switch OFF. 2. Check the ABS actuator and electric unit (control unit) harness connector for disconnection or looseness. Is the inspection result normal? YES >> GO TO 3. NO >> Repair / replace harness or connector, securely lock the connector, and GO TO 2. 2. PERFORM SELF-DIAGNOSIS ()With CONSULT Turn the ignition switch OFF  $\rightarrow$  ON, and wait 30 seconds. 1. 2. Drive the vehicle at approx. 50 km/h (31 MPH) or more for approx. 2 minutes. NOTE: Vehicle must be driven after repair or replacement to erase the previous DTCs. 3. Stop the vehicle. Turn the ignition switch OFF. 4. NOTE: Wait at least 10 seconds after turning ignition switch OFF. 5. Start the engine. NOTE: Wait at least 10 seconds after start the engine. Perform self-diagnosis for "ABS". 6 Is DTC "C1111" detected? YES >> GO TO 3. NO >> INSPECTION END  ${f 3.}$  CHECK ABS ACTUATOR AND ELECTRIC UNIT (CONTROL UNIT) POWER SUPPLY AND GROUND CIR-CUIT Check the ABS actuator and electric unit (control unit) power supply and ground circuit. Refer to BRC-110. "Diagnosis Procedure (GT-R certified NISSAN dealer)". Is the inspection result normal? YES >> GO TO 5. NO >> Repair / replace harness, connector, or fuse, and GO TO 4. **4.**ERASE SELF-DIAGNOSIS RESULT (1) (P)With CONSULT 1. Drive the vehicle at approx. 50 km/h (31 MPH) or more for approx. 2 minutes. NOTE: Vehicle must be driven after repair or replacement to erase the previous DTCs. 2. Stop the vehicle. 3. Erase self-diagnosis result for "ABS". Turn the ignition switch OFF  $\rightarrow$  ON  $\rightarrow$  OFF. 4 NOTE: Wait at least 10 seconds after turning ignition switch OFF or ON.

>> INSPECTION END

5. CHECK TERMINAL

- 1. Turn the ignition switch OFF.
- Check the ABS actuator and electric unit (control unit) pin terminals for damage or loose connection with 2. harness connector.

Is the inspection result normal?

## C1111 ABS MOTOR, MOTOR RELAY SYSTEM

| TC/CIRCUIT DIAGNOSIS >                                                                                                    |                         |
|----------------------------------------------------------------------------------------------------|-------------------------|
| ES >> Replace the ABS actuator and electric unit (control unit). Refer to <u>BRC-15</u><br>lation (GT-R certified NISSAN dealer)". | 0. "Removal and Instal- |
| O >> Repair / replace harness or connector, and GO TO 6.                                                                           |                         |
| ERASE SELF-DIAGNOSIS RESULT (2)                                                                                                    |                         |
| Vith CONSULT                                                                                                    |                         |
| Drive the vehicle at approx. 50 km/h (31 MPH) or more for approx. 2 minutes.                                                       |                         |
| Vehicle must be driven after repair or replacement to erase the previous DTCs.                                                     |                         |
| Stop the vehicle.                                                                                                    |                         |
| Turn the ignition switch OFF $\rightarrow$ ON $\rightarrow$ OFF.                                                                   |                         |
| NOTE:                                                                                                    |                         |
| Wait at least 10 seconds after turning ignition switch OFF or ON.                                                                  |                         |
| >> INSPECTION END                                                                                                    |                         |
|                                                                                                    |                         |
|                                                                                                    |                         |
|                                                                                                    |                         |
|                                                                                                    |                         |
|                                                                                                    |                         |
|                                                                                                    |                         |
|                                                                                                    |                         |
|                                                                                                    |                         |
|                                                                                                    |                         |
|                                                                                                    |                         |
|                                                                                                    |                         |
|                                                                                                    |                         |
|                                                                                                    |                         |
|                                                                                                    |                         |
|                                                                                                    |                         |
|                                                                                                    |                         |
|                                                                                                    |                         |
|                                                                                                    |                         |
|                                                                                                    |                         |
|                                                                                                    |                         |
|                                                                                                    |                         |
|                                                                                                    |                         |
|                                                                                                    |                         |
|                                                                                                    |                         |

### C1113, C1145, C1146 YAW RATE/SIDE/DECEL G SENSOR

### < DTC/CIRCUIT DIAGNOSIS >

## C1113, C1145, C1146 YAW RATE/SIDE/DECEL G SENSOR

## Description (GT-R certified NISSAN dealer)

The yaw rate/side/decel G sensor detects the yaw rate/side/decel G affecting the vehicle, and transmits the data to the ABS actuator and electric unit (control unit) as an analog voltage signal.

## DTC Logic (GT-R certified NISSAN dealer)

INFOID:000000011487478

INFOID:000000011487477

[VDC/TCS/ABS]

### DTC DETECTION LOGIC

| DTC   | Display Item<br>(Trouble diagnosis content)   | Malfunction detected condition                                                                                                    |
|-------|-----------------------------------------------|----------------------------------------------------------------------------------------------------|
| C1113 | G-SENSOR<br>(Decel G sensor circuit)          | When a malfunction is detected in decel G signal.                                                                                                    |
| C1145 | YAW RATE SENSOR<br>(Yaw rate sensor circuit)  | <ul><li>When a malfunction is detected in yaw rate signal.</li><li>When a signal line of yaw rate/side/decel G sensor is open or shorted.</li></ul>     |
| C1146 | SIDE G SEN CIRCUIT<br>(Side G sensor circuit) | <ul><li>When a malfunction is detected in side/decel G signal.</li><li>When a signal line of yaw rate/side/decel G sensor is open or shorted.</li></ul> |

#### POSSIBLE CAUSE

#### NOTE:

Confirm if DTC is PAST or CRNT. If DTC is CRNT, proceed with Diagnosis Procedure. If DTC is PAST, clear DTC. Do not replace the ABS actuator and electric unit (control unit) for a PAST DTC.

| DTC   | PAST DTC                                                                                                    | CRNT DTC                                                                                                    |
|-------|----------------------------------------------------------------------------------------------------|----------------------------------------------------------------------------------------------------|
| C1113 | <ul> <li>Harness or connector</li> <li>ABS actuator and electric unit (control unit) power supply system</li> <li>Fuse</li> <li>Fusible link</li> <li>Battery</li> <li>Change in vehicle posture (e.g. different tire sizes on front and rear, overload)</li> </ul> | <ul> <li>Harness or connector</li> <li>Yaw rate/side/decel G sensor</li> <li>ABS actuator and electric unit (control unit)</li> <li>ABS actuator and electric unit (control unit) power supply system</li> <li>Fuse</li> <li>Fusible link</li> <li>Battery</li> <li>Change in vehicle posture (e.g. different tire sizes on front and rear, overload)</li> </ul> |
| C1145 |                                                                                                    | Harness or connector                                                                                                    |
| C1146 | <ul> <li>Harness or connector</li> <li>ABS actuator and electric unit (control unit) power supply system</li> <li>Fuse</li> <li>Fusible link</li> <li>Battery</li> </ul>                                                                                            | <ul> <li>Yaw rate/side/decel G sensor</li> <li>ABS actuator and electric unit (control unit)</li> <li>ABS actuator and electric unit (control unit) power supply system</li> <li>Fuse</li> <li>Fusible link</li> <li>Battery</li> </ul>                                                                                                    |

### DTC CONFIRMATION PROCEDURE

### 1.PRECONDITIONING

If "DTC CONFIRMATION PROCEDURE" has been previously conducted, always turn the ignition switch OFF and wait at least 10 seconds before conducting the next test.

#### >> GO TO 2.

## 2. CHECK DTC DETECTION

With CONSULT

- 1. Turn the ignition switch OFF. **NOTE:**
- Wait at least 10 seconds after turning ignition switch OFF.
- 2. Start the engine. NOTE:

#### C1113, C1145, C1146 YAW RATE/SIDE/DECEL G SENSOR [VDC/TCS/ABS] < DTC/CIRCUIT DIAGNOSIS > Wait at least 10 seconds after start the engine. Perform self-diagnosis for "ABS". 3. А Is DTC "C1113", "C1145" or "C1146" detected? YES-1 >> "C1113", "C1145", or "C1146" is displayed by "CRNT": Proceed to BRC-59, "Diagnosis Procedure (GT-R certified NISSAN dealer)". В YES-2 >> "C1113", "C1145", and "C1146" are displayed by "PAST": INSPECTION END (Erase the memory of self-diagnosis results.) NO-1 >> To check malfunction symptom before repair: Refer to GI-39, "Intermittent Incident". NO-2 >> Confirmation after repair: INSPECTION END Diagnosis Procedure (GT-R certified NISSAN dealer) INFOID:000000011487479 D CAUTION: A malfunction in yaw rate/side/decel G sensor system may be detected when the vehicle sharply turns during a spin turn, acceleration turn or drift driving while VDC function is OFF (VDC OFF indi-Е cator lamp is in ON status). This is not a malfunction if the status returns to normal after engine is started again. In that case, erase self-diagnosis result memory using CONSULT. • When the engine is in running status and the vehicle is on a turntable at the entrance of parking lot or on a moving unit, VDC warning lamp may turn ON and "ABS" self-diagnosis may display "YAW BRC RATE SENSOR". In this case, yaw rate sensor is not malfunctioning. The status returns to normal when the vehicle is left from the turntable or moving unit and the engine is started again. In that case, erase self-diagnosis result memory using CONSULT. **1.**CHECK YAW RATE/SIDE/DECEL G SENSOR POWER SUPPLY 1. Turn the ignition switch OFF. 2. Disconnect yaw rate/side/decel G sensor harness connector. Н 3. Check the voltage between yaw rate/side/decel G sensor harness connector and ground. + Yaw rate/side/decel G sensor Voltage Connector Terminal B36 3 Ground Approx. 0 V Turn the ignition switch ON. 4. NOTE: Κ Never start engine. 5. Check the voltage between yaw rate/side/decel G sensor harness connector and ground. + Yaw rate/side/decel G sensor Voltage Connector Terminal M B36 3 Ground Battery voltage Is the inspection result normal? Ν YES >> GO TO 2. NO >> Repair / replace harness or connector. 2.CHECK YAW RATE/SIDE/DECEL G SENSOR GROUND CIRCUIT 1. Turn the ignition switch OFF. 2. Check the continuity between yaw rate/side/decel G sensor harness connector and ground. Yaw rate/side/decel G sensor Continuity Connector Terminal B36 5 Ground Existed Is the inspection result normal?

YES >> GO TO 3.

NO >> Repair / replace harness or connector.

## C1113, C1145, C1146 YAW RATE/SIDE/DECEL G SENSOR

< DTC/CIRCUIT DIAGNOSIS >

[VDC/TCS/ABS]

 $\textbf{3.} \textbf{CHECK ABS ACTUATOR AND ELECTRIC UNIT (CONTROL UNIT) POWER SUPPLY AND GROUND CIRCUIT$ 

Check the ABS actuator and electric unit (control unit) power supply and ground circuit. Refer to <u>BRC-110.</u> "Diagnosis Procedure (GT-R certified NISSAN dealer)".

Is the inspection result normal?

YES >> GO TO 4.

NO >> Repair / replace harness, connector, fuse, or fusible link.

**4.**CHECK COMMUNICATION LINE

- 1. Turn the ignition switch OFF.
- 2. Disconnect ABS actuator and electric unit (control unit) harness connector.
- 3. Check the continuity between yaw rate/side/decel G sensor harness connector and ABS actuator and electric unit (control unit) harness connector.

| Yaw rate/side/ | decel G sensor | ABS actuator and ele | Continuity |            |
|----------------|----------------|----------------------|------------|------------|
| Connector      | Terminal       | Connector            | Terminal   | Continuity |
| B36            | 1              | E41                  | 26         | Evisted    |
| 50             | 2              |                      | 11         | Existed    |

Is the inspection result normal?

YES >> GO TO 5.

### 5. CHECK TERMINAL

- 1. Check the ABS actuator and electric unit (control unit) pin terminals for damage or loose connection with harness connector.
- 2. Check the yaw rate/side/decel G sensor pin terminals for damage or loose connection with harness connector.

#### Is the inspection result normal?

- YES >> GO TO 6.
- NO >> Repair / replace harness, connector, or terminal.

### **6.**REPLACE YAW RATE/SIDE/DECEL G SENSOR

#### With CONSULT.

- 1. Connect ABS actuator and electric unit (control unit) harness connector.
- Replace the yaw rate/side/decel G sensor. Refer to <u>BRC-152</u>, "<u>Removal and Installation (GT-R certified</u> <u>NISSAN dealer</u>)".
- 3. Erase self-diagnosis result for "ABS".
- 4. Turn the ignition switch OFF.
- 5. Turn the ignition switch ON.
  - NOTE:
  - Never start engine.
- 6. Perform self-diagnosis for "ABS".

Is DTC "C1113", "C1145" or "C1146" detected?

- YES >> Replace the ABS actuator and electric unit (control unit). Refer to <u>BRC-150. "Removal and Instal-</u> lation (<u>GT-R certified NISSAN dealer</u>)".
- NO >> INSPECTION END

NO >> Repair / replace harness or connector. Refer to BRC-145, "Precautions for Harness Repair".

### < DTC/CIRCUIT DIAGNOSIS >

## C1115 WHEEL SENSOR

### Description (GT-R certified NISSAN dealer)

When the sensor rotor rotates, the magnetic field changes. The sensor rotor converts the changes in the magnetic field to current signals (rectangular wave), and transmits them to the ABS actuator and electric unit (control unit).

## DTC Logic (GT-R certified NISSAN dealer)

### DTC DETECTION LOGIC

| DTC   | Display Item<br>(Trouble diagnosis content)                     | Malfunction detected condition                                                                                                    |    |
|-------|-----------------------------------------------------------------|----------------------------------------------------------------------------------------------------|----|
| C1115 | ABS SENSOR [ABNORMAL<br>SIGNAL]<br>(Wheel sensor [abnormal sig- | When difference in wheel speed between any wheel and others is detected the vehicle is driven, because of installation of other tires than specified. | E  |
|       | nal])                                                           |                                                                                                    | вр |

## POSSIBLE CAUSE

#### NOTE:

Confirm if DTC is PAST or CRNT. If DTC is CRNT, proceed with Diagnosis Procedure. If DTC is PAST, clear DTC. Do not replace the ABS actuator and electric unit (control unit) for a PAST DTC.

| PAST DTC                                                                                                    | CRNT DTC                                                                                                    | Ц      |
|----------------------------------------------------------------------------------------------------|----------------------------------------------------------------------------------------------------|--------|
| <ul> <li>Harness or connector</li> <li>Wheel sensor</li> <li>Sensor rotor</li> <li>ABS actuator and electric unit (control unit) power supply system</li> <li>Fuse</li> <li>Fusible link</li> <li>Battery</li> </ul> | <ul> <li>Harness or connector</li> <li>Wheel sensor</li> <li>Sensor rotor</li> <li>ABS actuator and electric unit (control unit)</li> <li>ABS actuator and electric unit (control unit) power supply system</li> <li>Fuse</li> <li>Fusible link</li> <li>Battery</li> <li>Tire size</li> </ul> | Ι<br>J |

### DTC CONFIRMATION PROCEDURE

### **1.**PRECONDITIONING

If "DTC CONFIRMATION PROCEDURE" has been previously conducted, always turn the ignition switch OFF and wait at least 10 seconds before conducting the next test.

## >> GO TO 2. 2.CHECK DTC DETECTION

### With CONSULT

- 1. Start the engine.
- 2. Drive the vehicle at approx. 50 km/h (31 MPH) or more for approx. 2 minutes.
- 3. Stop the vehicle.
- 4. Turn the ignition switch OFF. **NOTE:**

Wait at least 10 seconds after turning ignition switch OFF.

5. Start the engine.

#### NOTE:

Wait at least 10 seconds after start the engine.

6. Perform self-diagnosis for "ABS".

#### Is DTC "C1115" detected?

YES-1 >> "CRNT" is displayed: Proceed to <u>BRC-62</u>, "<u>Diagnosis Procedure (GT-R certified NISSAN dealer</u>)". YES-2 >> "PAST" is displayed: INSPECTION END (Erase the memory of self-diagnosis results.)

NO-1 >> To check malfunction symptom before repair: Refer to <u>GI-39</u>, "Intermittent Incident".

[VDC/TCS/ABS]

INFOID:000000011487481

INFOID:000000011487482

А

В

D

Κ

Μ

Ν

Ρ

|                                    | C1115 WHEEL SENSOR                                                                                                    |            |
|------------------------------------|----------------------------------------------------------------------------------------------------|------------|
| < [                                | TC/CIRCUIT DIAGNOSIS > [VDC/TCS/ABS                                                                                                    | <b>3</b> ] |
| Ν                                  | D-2 >> Confirmation after repair: INSPECTION END                                                                                                    | —          |
| Di                                 | Ingnosis Procedure (GT-R certified NISSAN dealer)                                                                                                    | '483       |
| CA<br>Ne<br>1.                     | JTION:<br>er check between wheel sensor harness connector terminals.<br>CHECK TIRE                                                                                                    |            |
| Ch<br>Is t<br>Y<br>N<br><b>2</b> . | <ul> <li>bck the tire air pressure, wear and size. Refer to <u>WT-81, "Tire"</u>.</li> <li>be inspection result normal?</li> <li>S &gt;&gt; GO TO 4.</li> <li>&gt;&gt; Adjust air pressure or replace tire and GO TO 2.</li> <li>CHECK DATA MONITOR (1)</li> </ul>                                                          |            |
| 1.<br>2.<br>3.<br>4.               | /ith CONSULT<br>Erase self-diagnosis result for "ABS".<br>Turn the ignition switch OFF → ON → OFF.<br><b>NOTE:</b><br>Wait at least 10 seconds after turning ignition switch OFF or ON.<br>Start the engine.<br>Select "ABS" and "DATA MONITOR", check "FR LH SENSOR", "FR RH SENSOR", "RR LH SENSOF<br>and "PP PH SENSOR". | <br>R"     |
| 5.                                 | NOTE:<br>Set the "DATA MONITOR" recording speed to "10 msec".<br>Read a value (wheel speed) of both normal wheel sensors and error-detecting wheel sensor.<br>NOTE:<br>Vehicle must be driven after repair or replacement to erase the previous DTCs.                                                                       |            |
| No                                 | e the difference at 50 km/h (31 MPH) between the wheel speed detected by the error detecting wheel ser                                                                                                    | <u>)-</u>  |
| <u>5%</u><br>5%<br>Y<br>N          | respectively?<br>S >> GO TO 3.<br>>> GO TO 4.                                                                                                    | <u>n</u>   |
| 3.                                 | PERFORM SELF-DIAGNOSIS (1)                                                                                                    |            |
| ()<br>1.<br>2.                     | /ith CONSULT<br>Stop the vehicle.<br>Turn the ignition switch OFF.<br><b>NOTE:</b>                                                                                                    |            |
| 3.<br>⊿                            | Wait at least 10 seconds after turning ignition switch OFF.<br>Start the engine.<br><b>NOTE:</b><br>Wait at least 10 seconds after start the engine.<br>Perform self-diagnosis for "ABS"                                                                                                    |            |
| 4.<br>Is f                         | TC "C1115" detected?                                                                                                    |            |
| Y                                  | S >> GO TO 4.<br>>> INSPECTION END                                                                                                    |            |
| 4.                                 | CHECK ABS ACTUATOR AND ELECTRIC UNIT (CONTROL UNIT) POWER SUPPLY AND GROUND CI                                                                                                    | २-         |
| CU                                 | T                                                                                                    |            |
| Ch<br>"Di                          | ck the ABS actuator and electric unit (control unit) power supply and ground circuit. Refer to <u>BRC-110 ugnosis Procedure (GT-R certified NISSAN dealer)</u> .                                                                                                    | <u>).</u>  |

Is the inspection result normal?

YES >> GO TO 5.

NO >> Repair / replace harness, connector, fuse, or fusible link.

 ${\bf 5.} {\sf CHECK} \text{ wheel sensor and sensor rotor}$ 

1. Turn the ignition switch OFF.

2. Disconnect wheel sensor harness connector.

### < DTC/CIRCUIT DIAGNOSIS >

| 3. Remove dust and foreign matter adhered to the wheel sensor and sensor rotor with a vacuum dust collector through the wheel sensor mounting hole.<br>CAUTION:                                                                                                    | А   |
|----------------------------------------------------------------------------------------------------|-----|
| Install wheel sensor with no backlash and float, and tighten the mounting bolt to the specified                                                                                                    |     |
| <ul> <li>torque.</li> <li>Front: Refer to <u>BRC-147, "FRONT WHEEL SENSOR : Exploded View (GT-R certified NISSAN</u><br/>dealer)"</li> </ul>                                                                                                    | В   |
| • Rear: Refer to <u>BRC-148</u> , "REAR WHEEL SENSOR : Exploded View (GT-R certified NISSAN dealer)".                                                                                                    | С   |
| >> GO TO 6.<br>6.CHECK WHEEL SENSOR                                                                                                    | D   |
| Check the wheel sensor for damage.                                                                                                    |     |
| Is the inspection result normal?                                                                                                    | E   |
| YES >> GO TO 7.<br>NO >> GO TO 8                                                                                                    | _   |
| 7. CHECK WHEEL SENSOR OUTPUT SIGNAL                                                                                                    | BRC |
| <ol> <li>Disconnect ABS actuator and electric unit (control unit) harness connector.</li> <li>Connect ABS active wheel sensor tester (SST: J-45741-A) to wheel sensor using appropriate adapter.</li> <li>Turn the ABS active wheel sensor tester power switch ON.</li> <li>NOTE:</li> </ol>                                                                                                    | G   |
| <ul><li>The green POWER indicator should illuminate. If the POWER indicator does not illuminate, replace the battery in the ABS active wheel sensor tester before proceeding.</li><li>4. Spin the wheel of the vehicle by hand and observe the red SENSOR indicator on the ABS active wheel sensor tester. The red SENSOR indicator should flash ON and OFF to indicate an output signal.</li></ul> | Н   |
| <b>NOTE:</b><br>If the red SENSOR indicator illuminates but does not flash, reverse the polarity of the tester leads and retest.                                                                                                    | I   |
| Does the ABS active wheel sensor tester detect a signal?                                                                                                    |     |
| YES >> GO TO 11.                                                                                                    | J   |
| NO >> GO TO 8.                                                                                                    |     |
| <b>Ö.</b> REPLACE WHEEL SENSOR (1)                                                                                                    | К   |
|                                                                                                    |     |
| <ol> <li>Replace the wheel sensor.</li> <li>Front: Refer to <u>BRC-147</u>, "FRONT WHEEL SENSOR : Removal and Installation (GT-R certified NISSAN dealer)"</li> </ol>                                                                                                    | L   |
| - Rear: Refer to <u>BRC-148</u> , "REAR WHEEL SENSOR : Removal and Installation (GT-R certified NISSAN                                                                                                    |     |
| <ul> <li><u>dealer)</u>.</li> <li>Connect ABS actuator and electric unit (control unit) harness connector.</li> <li>Frase self-diagnosis result for "ABS"</li> </ul>                                                                                                    | M   |
| 4. Turn the ignition switch OFF $\rightarrow$ ON $\rightarrow$ OFF.                                                                                                    |     |
| NOTE:<br>Wait at least 10 seconds after turning ignition switch OFF or ON.                                                                                                    | Ν   |
| <ol> <li>Start the engine.</li> <li>Select "ABS" and "DATA MONITOR", check "FR LH SENSOR", "FR RH SENSOR", "RR LH SENSOR" and "RR RH SENSOR".</li> </ol>                                                                                                    | 0   |
| <ul> <li>NOTE:<br/>Set the "DATA MONITOR" recording speed to "10 msec".</li> <li>7. Read a value (wheel speed) of both normal wheel sensors and error-detecting wheel sensor.</li> </ul>                                                                                                    | Ρ   |
| Vehicle must be driven after repair or replacement to erase the previous DTCs.                                                                                                    |     |
| Note the difference at 50 km/h (31 MPH) between the wheel speed detected by the error detecting wheel sen-                                                                                                    |     |
| sor and the maximum/minimum wheel speed detected by the normal wheel sensors, is the difference within 5% respectively?                                                                                                    |     |
| $\frac{370, \text{ respectively }}{\text{YES}} > \text{GOTO} 9$                                                                                                    |     |
| NO >> GO TO 19.                                                                                                    |     |

Revision: 2015 June

#### < DTC/CIRCUIT DIAGNOSIS >

## **9.** PERFORM SELF-DIAGNOSIS (2)

- With CONSULT
- 1. Stop the vehicle.
- 2. Turn the ignition switch OFF. **NOTE:**
- Wait at least 10 seconds after turning ignition switch OFF.
- 3. Start the engine.
- NOTE:
  - Wait at least 10 seconds after start the engine.
- 4. Perform self-diagnosis for "ABS".

#### Is DTC "C1115" detected?

- YES >> GO TO 10.
- NO >> INSPECTION END
- **10.**CHECK CONNECTOR
- 1. Turn the ignition switch OFF.
- 2. Check the ABS actuator and electric unit (control unit) harness connector for disconnection or looseness.
- 3. Check the wheel sensor harness connector for disconnection or looseness.

Is the inspection result normal?

YES >> GO TO 12.

NO >> Repair / replace harness or connector, securely lock the connector, and GO TO 11.

11.CHECK DATA MONITOR (2)

#### With CONSULT

- 1. Erase self-diagnosis result for "ABS".
- 2. Turn the ignition switch OFF  $\rightarrow$  ON  $\rightarrow$  OFF.
- NOTE:

Wait at least 10 seconds after turning ignition switch OFF or ON.

- 3. Start the engine.
- 4. Select "ABS" and "DATA MONITOR", check "FR LH SENSOR", "FR RH SENSOR", "RR LH SENSOR" and "RR RH SENSOR".

#### NOTE:

Set the "DATA MONITOR" recording speed to "10 msec".

5. Read a value (wheel speed) of both normal wheel sensors and error-detecting wheel sensor. **NOTE:** 

Vehicle must be driven after repair or replacement to erase the previous DTCs.

Note the difference at 50 km/h (31 MPH) between the wheel speed detected by the error detecting wheel sensors and the maximum/minimum wheel speed detected by the normal wheel sensors, is the difference within 5%, respectively?

- YES >> GO TO 12. NO >> GO TO 13.
- 10 >> 00 10 13.
- 12. PERFORM SELF-DIAGNOSIS (3)

#### With CONSULT

- 1. Stop the vehicle.
- 2. Turn the ignition switch OFF.
- NOTE:

Wait at least 10 seconds after turning ignition switch OFF.

- 3. Start the engine. **NOTE:** 
  - NOTE:
  - Wait at least 10 seconds after start the engine.
- 4. Perform self-diagnosis for "ABS".

### Is DTC "C1115" detected?

YES >> GO TO 13.

- NO >> INSPECTION END
- 13. CHECK TERMINAL
- 1. Turn the ignition switch OFF.

## [VDC/TCS/ABS]

| 2.<br>3.    | Disconnect ABS actuator and electric unit (control unit) harness connector and then check the ABS actu-<br>ator and electric unit (control unit) pin terminals for damage or loose connection with harness connector.<br>Disconnect wheel sensor harness connector and check each wheel sensor pin terminals for damage or<br>loose connection with harness connector. | A      |
|-------------|----------------------------------------------------------------------------------------------------|--------|
| <u>ls t</u> | ne inspection result normal?                                                                                                    | В      |
| YE          | ES >> GO TO 16.                                                                                                    |        |
| N           | D >> Repair / replace harness, connector, or terminal, and GO TO 14.                                                                                                    |        |
| 14          | CHECK DATA MONITOR (3)                                                                                                    | С      |
|             | Vith CONSULT                                                                                                    |        |
| 1.          | Connect ABS actuator and electric unit (control unit) harness connector.                                                                                                    |        |
| 2.          | Connect wheel sensor harness connector.                                                                                                    | D      |
| 3.<br>1     | Erase self-diagnosis result for ABS .<br>Turn the ignition switch OFE $\rightarrow$ ON $\rightarrow$ OFE                                                                                                    |        |
| ч.          | NOTE:                                                                                                    | F      |
|             | Wait at least 10 seconds after turning ignition switch OFF or ON.                                                                                                    |        |
| 5.          | Start the engine.                                                                                                    |        |
| 6.          | Select "ABS" and "DATA MONITOR", check "FR LH SENSOR", "FR RH SENSOR", "RR LH SENSOR"                                                                                                    | BRO    |
|             |                                                                                                    |        |
|             | Set the "DATA MONITOR" recording speed to "10 msec".                                                                                                    |        |
| 7.          | Read a value (wheel speed) of both normal wheel sensors and error-detecting wheel sensor.                                                                                                    | G      |
|             | NOTE:                                                                                                    |        |
|             | venicle must be driven after repair or replacement to erase the previous DTCs.                                                                                                    |        |
| <u>NOt</u>  | e the difference at 50 km/h (31 MPH) between the wheel speed detected by the error detecting wheel sen-                                                                                                    | Н      |
| <u>5%</u>   | respectively?                                                                                                    |        |
| YE          | $ES \rightarrow GO TO 15.$                                                                                                    |        |
| Ň           | D >> GO TO 16.                                                                                                    | I      |
| 15          | PERFORM SELF-DIAGNOSIS (4)                                                                                                    |        |
|             | Nith CONSULT                                                                                                    | .1     |
| 1           | Stop the vehicle                                                                                                    | 0      |
| 2.          | Turn the ignition switch OFF.                                                                                                    |        |
|             | NOTE:                                                                                                    | Κ      |
| 2           | Wait at least 10 seconds after turning ignition switch OFF.                                                                                                    |        |
| 3.          |                                                                                                    |        |
|             | Wait at least 10 seconds after start the engine.                                                                                                    | L      |
| 4.          | Perform self-diagnosis for "ABS".                                                                                                    |        |
| <u>Is C</u> | DTC "C1115" detected?                                                                                                    |        |
| YE          | ES >> GO TO 16.                                                                                                    | Μ      |
| N           | D >> INSPECTION END                                                                                                    |        |
| 16          | CHECK WHEEL SENSOR HARNESS                                                                                                    | NI     |
| 1.          | Turn the ignition switch OFF.                                                                                                    | IN     |
| 2.          | Disconnect ABS actuator and electric unit (control unit) harness connector.                                                                                                    |        |
| 3.          | Disconnect wheel sensor harness connector.                                                                                                    | $\cap$ |
| 4.          | Uneck the continuity between ABS actuator and electric unit (control unit) harness connector and wheel                                                                                                    |        |
|             | center harness in wheel housing.)                                                                                                    |        |
| -           | Measurement connector and terminal for power supply circuit                                                                                                    | Ρ      |
|             |                                                                                                    |        |

< DTC/CIRCUIT DIAGNOSIS >

### < DTC/CIRCUIT DIAGNOSIS >

| ABS actuator and electric unit (control unit) |          | Wheel sensor |                  |          | Continuity |
|-----------------------------------------------|----------|--------------|------------------|----------|------------|
| Connector                                     | Terminal | Connector    |                  | Terminal | Continuity |
|                                               | 45       | E27          | (Front LH wheel) | 1        |            |
| E11                                           | 34       | E60          | (Front RH wheel) | I I      | Evisted    |
|                                               | 36       | B240         | (Rear LH wheel)  | 1        | LNSIEU     |
|                                               | 43       | 6249         | (Rear RH wheel)  | 3        |            |

Measurement connector and terminal for signal circuit

| ABS actuator and electric unit (control unit) |          | Wheel sensor |                  | Continuity |            |
|-----------------------------------------------|----------|--------------|------------------|------------|------------|
| Connector                                     | Terminal | Connector    |                  | Terminal   | Continuity |
|                                               | 46       | E27          | (Front LH wheel) | 2          |            |
| E11                                           | 33       | E60          | (Front RH wheel) | Σ          | Existed    |
| L+1                                           | 37       | P240         | (Rear LH wheel)  | 2          | LAISteu    |
|                                               | 42       | 6249         | (Rear RH wheel)  | 4          |            |

5. Check the continuity between ABS actuator and electric unit (control unit) harness connector and the ground.

| ABS actuator and ele | ectric unit (control unit) |        | Continuity  |  |
|----------------------|----------------------------|--------|-------------|--|
| Connector            | Terminal                   |        | Continuity  |  |
|                      | 45, 46                     |        |             |  |
| E 4 1                | 34, 33                     | Ground | Not existed |  |
| E41                  | 36, 37                     | Ground |             |  |
|                      | 43, 42                     |        |             |  |

#### Is the inspection result normal?

YES >> GO TO 17.

NO >> Repair / replace harness or connector, and GO TO 17.

17.CHECK DATA MONITOR (4)

#### (I) With CONSULT

- 1. Connect ABS actuator and electric unit (control unit) harness connector.
- 2. Connect wheel sensor harness connector.
- 3. Erase self-diagnosis result for "ABS".
- 4. Turn the ignition switch OFF  $\rightarrow$  ON  $\rightarrow$  OFF. **NOTE:**

Wait at least 10 seconds after turning ignition switch OFF or ON.

- 5. Start the engine.
- Select "ABS" and "DATA MONITOR", check "FR LH SENSOR", "FR RH SENSOR", "RR LH SENSOR" and "RR RH SENSOR".

#### NOTE:

Set the "DATA MONITOR" recording speed to "10 msec".

7. Read a value (wheel speed) of both normal wheel sensors and error-detecting wheel sensor. **NOTE:** 

Vehicle must be driven after repair or replacement to erase the previous DTCs.

Note the difference at 50 km/h (31 MPH) between the wheel speed detected by the error detecting wheel sensor and the maximum/minimum wheel speed detected by the normal wheel sensors, is the difference within 5%, respectively?

YES >> GO TO 18.

NO >> Replace the ABS actuator and electric unit (control unit). Refer to <u>BRC-150, "Removal and Instal-</u> lation (<u>GT-R certified NISSAN dealer)"</u>.

**18.**PERFORM SELF-DIAGNOSIS (5)

| < DTC/CIRCUIT DIAGNOSIS >                                              | [VDC/TCS/ABS]                       |
|------------------------------------------------------------------------|-------------------------------------|
| (P)With CONSULT                                                        |                                     |
| 1. Stop the vehicle.                                                   | A                                   |
| 2. Turn the ignition switch OFF.                                       |                                     |
| NOTE:                                                                  |                                     |
| Wait at least 10 seconds after turning ignition switch OFF.            | F                                   |
| 3. Start the engine.                                                   | fa:                                 |
| NOTE:                                                                  |                                     |
| Wait at least 10 seconds after start the engine.                       |                                     |
| 4. Perform self-diagnosis for "ABS".                                   | (                                   |
| Is DTC "C1115" detected?                                               |                                     |
| YES >> Replace the ABS actuator and electric unit (control unit). Refe | er to BRC-150. "Removal and Instal- |
| lation (GT-R certified NISSAN dealer)"                                 | [                                   |
| NO >> INSPECTION END                                                   |                                     |
| 19 DEDLACE SENSOR ROTOR                                                |                                     |
| I J.REPLACE SENSOR ROTOR                                               | F                                   |
| (P)With CONSULT                                                        | a.                                  |
| 1. Replace the sensor rotor.                                           |                                     |
| - Front: Refer to BRC-149, "FRONT SENSOR ROTOR : Removal and           | Installation (GT-R certified NISSAN |
| dealer)".                                                              | В                                   |
| - Rear: Refer to BRC-149, "REAR SENSOR ROTOR : Removal and             | Installation (GT-R certified NISSAN |
| <u>dealer)"</u> .                                                      |                                     |
| <ol><li>Erase self-diagnosis result for "ABS".</li></ol>               | (                                   |
| 3. Turn the ignition switch OFF $\rightarrow$ ON $\rightarrow$ OFF.    |                                     |
| NOTE:                                                                  |                                     |
| Wait at least 10 seconds after turning ignition switch OFF or ON.      | ŀ                                   |
| 4. Start the engine.                                                   | 1                                   |
| 5. Drive the vehicle at approx. 50 km/h (31 MPH) or more for approx. 2 | minutes.                            |
| NOTE:                                                                  |                                     |
| Vehicle must be driven after repair or replacement to erase the previo | bus DTCs.                           |
| 6. Stop the vehicle.                                                   |                                     |
| 7. Turn the ignition switch OFF.                                       |                                     |
| NOTE:                                                                  |                                     |
| Wait at least 10 seconds after turning ignition switch OFF.            |                                     |
| 8. Start the engine.                                                   |                                     |
| NOTE:                                                                  |                                     |
| Wait at least 10 seconds after start the engine.                       | ŀ                                   |
| <ol><li>Perform self-diagnosis for "ABS".</li></ol>                    |                                     |
| Is DTC "C1115" detected?                                               |                                     |
| YES Replace the ABS actuator and electric unit (control unit) Ref      | er to BRC-150 "Removal and Instal-  |
| lation (GT-R certified NISSAN dealer)"                                 |                                     |
| NO $>>$ INSPECTION END                                                 |                                     |
|                                                                        | в                                   |
|                                                                        | N                                   |
|                                                                        |                                     |
|                                                                        |                                     |
|                                                                        | ١                                   |
|                                                                        |                                     |

0

Ρ

#### < DTC/CIRCUIT DIAGNOSIS >

## C1116 STOP LAMP SWITCH

### Description (GT-R certified NISSAN dealer)

The stop lamp switch transmits the stop lamp switch signal (ON/OFF) to the ABS actuator and electric unit (control unit).

### DTC Logic (GT-R certified NISSAN dealer)

### DTC DETECTION LOGIC

| DTC   | Display Item<br>(Trouble diagnosis content) | Malfunction detected condition                                       |
|-------|---------------------------------------------|----------------------------------------------------------------------|
| C1116 | STOP LAMP SW<br>(Stop lamp switch)          | When stop lamp switch signal is not input when brake pedal operates. |

#### POSSIBLE CAUSE

#### NOTE:

Confirm if DTC is PAST or CRNT. If DTC is CRNT, proceed with Diagnosis Procedure. If DTC is PAST, clear DTC. Do not replace the ABS actuator and electric unit (control unit) for a PAST DTC.

| PAST DTC                                                                       | CRNT DTC                                                                                                    |
|--------------------------------------------------------------------------------|----------------------------------------------------------------------------------------------------|
| <ul><li>Harness or connector</li><li>Stop lamp switch signal circuit</li></ul> | <ul> <li>Harness or connector</li> <li>Stop lamp switch</li> <li>ABS actuator and electric unit (control unit)</li> <li>ABS actuator and electric unit (control unit) power supply system</li> <li>Fuse</li> <li>Fusible link</li> <li>Battery</li> </ul> |

### DTC CONFIRMATION PROCEDURE

## 1.PRECONDITIONING

If "DTC CONFIRMATION PROCEDURE" has been previously conducted, always turn the ignition switch OFF and wait at least 10 seconds before conducting the next test.

#### >> GO TO 2.

### 2. CHECK DTC DETECTION

#### (B) With CONSULT

- Turn the ignition switch OFF, and wait 10 seconds or more.
- 2. Start the engine. **NOTE:** 
  - Stop the vehicle.
- 3. Wait 1 minute or more. NOTE:
  - Never depress brake pedal.
- 4. Depress brake pedal by 100 mm (3.94 in) or more, and maintain at that position for a minimum of 1 minute or more.
- 5. Release brake pedal, and wait 1 minute or more.
- 6. Repeat step 4 to 5 ten or more times.
- Turn the ignition switch OFF.
   NOTE: Wait at least 10 seconds after turning ignition switch OFF.
- 8. Start the engine.
   NOTE:
  - Wait at least 10 seconds after start the engine.
- 9. Perform self-diagnosis for "ABS".

Is DTC "C1116" detected?

### **BRC-68**

INFOID:000000011487486

INFOID:000000011487485

| < DTC/CIRCUIT DIAGNOSIS > [VDC/TCS/ABS]                                                                                                    |     |
|----------------------------------------------------------------------------------------------------|-----|
| <ul> <li>YES-1 &gt;&gt; "CRNT" is displayed: Proceed to <u>BRC-69, "Diagnosis Procedure (GT-R certified NISSAN dealer)"</u>.</li> <li>YES-2 &gt;&gt; "PAST" is displayed: INSPECTION END (Erase the memory of self-diagnosis results.)</li> <li>NO-1 &gt;&gt; To check malfunction symptom before repair: Refer to <u>GI-39, "Intermittent Incident"</u>.</li> <li>NO-2 &gt;&gt; Confirmation after repair: INSPECTION END</li> </ul>                                                                          | A   |
| Diagnosis Procedure (GT-R certified NISSAN dealer)                                                                                                    | В   |
| <b>NOTE:</b><br>DTC "C1116" may be detected when the brake pedal and the accelerator pedal are simultaneously depressed for 1 minute or more while driving the vehicle. This is not a malfunction.<br><b>1.</b> INTERVIEW FROM THE CUSTOMER                                                                                                    | С   |
| Check if the brake pedal and the accelerator pedal are simultaneously depressed for 1 minute or more while driving the vehicle.<br>Is there such a history?<br>YES =>> GO TO 2                                                                                                    | D   |
| NO >> GO TO 3.                                                                                                    |     |
| 2.PERFORM SELF-DIAGNOSIS                                                                                                    | BRC |
| <ul> <li>(B) With CONSULT</li> <li>1. Erase self-diagnosis result for "ABS".</li> <li>2. Turn the ignition switch OFF → ON → OFF.</li> <li>NOTE:</li> </ul>                                                                                                    | G   |
| <ul> <li>3. Start the engine.</li> <li>NOTE:</li> <li>Stop the vehicle.</li> <li>4. Depress the brake pedal several times.</li> </ul>                                                                                                    | Н   |
| <ul> <li>5. Turn the ignition switch OFF.</li> <li>NOTE:</li> <li>Wait at least 10 seconds after turning ignition switch OFF.</li> <li>Start the angline</li> </ul>                                                                                                    |     |
| <ul> <li>NOTE:<br/>Wait at least 10 seconds after start the engine.</li> <li>7. Perform self-diagnosis for "ABS".</li> </ul>                                                                                                    | J   |
| Is DTC "C1116" detected?         YES       >> GO TO 3.         NO       >> INSPECTION END                                                                                                    | К   |
| 3.STOP LAMP FOR ILLUMINATION                                                                                                    | L   |
| Depress brake pedal and check that stop lamp turns ON.<br><u>Does stop lamp turn ON?</u><br>YES >> GO TO 5.<br>NO >> Check the stop lamp system circuit. GO TO 4.<br><b>4.</b> CHECK DATA MONITOR (1)                                                                                                    | M   |
| <ul> <li>(B) With CONSULT</li> <li>1. Erase self-diagnosis result for "ABS".</li> <li>2. Turn the ignition switch OFF → ON → OFF. NOTE:</li> </ul>                                                                                                    | 0   |
| <ul> <li>Wait at least 10 seconds after turning ignition switch OFF or ON.</li> <li>Start the engine.</li> <li>NOTE:</li> <li>Stop the vehicle.</li> </ul>                                                                                                    | Ρ   |
| <ol> <li>Select "ABS", "DATA MONITOR" and "STOP LAMP SW" according to this order. Check that data monitor displays "On" or "Off" when brake pedal is depressed or released. Refer to <u>BRC-121, "Reference Value (GT-R certified NISSAN dealer)"</u>.</li> <li>Select "ABS", "DATA MONITOR" and "PRESS SENSOR" according to this order. Check that data monitor displays "5 bar" or less when brake pedal is depressed. Refer to <u>BRC-121, "Reference Value (GT-R certified NISSAN dealer)"</u>.</li> </ol> |     |

< DTC/CIRCUIT DIAGNOSIS >

<u>Is the inspection result normal?</u> YES >> INSPECTION END

NO >> GO TO 5.

## 5. CHECK CONNECTOR

1. Turn the ignition switch OFF.

- 2. Check the ABS actuator and electric unit (control unit) harness connector for disconnection or looseness.
- 3. Check the stop lamp switch harness connector for disconnection or looseness.

Is the inspection result normal?

YES >> GO TO 6.

NO >> Repair / replace harness or connector, and GO TO 6.

**O**.CHECK ABS ACTUATOR AND ELECTRIC UNIT (CONTROL UNIT) POWER SUPPLY AND GROUND CIRCUIT

Check the ABS actuator and electric unit (control unit) power supply and ground circuit. Refer to <u>BRC-110.</u> "Diagnosis Procedure (GT-R certified NISSAN dealer)".

Is the inspection result normal?

YES >> GO TO 7.

NO >> Repair / replace harness, connector, fuse, or fusible link.

7. CHECK STOP LAMP SWITCH CLEARANCE

1. Turn the ignition switch OFF.

2. Check the stop lamp switch clearance. Refer to BR-8, "Inspection and Adjustment".

Is the inspection result normal?

YES >> GO TO 9.

```
NO >> Adjust stop lamp switch clearance. Refer to <u>BR-8. "Inspection and Adjustment"</u>. GO TO 8.
```

8.CHECK DATA MONITOR (2)

With CONSULT

- 1. Erase self-diagnosis result for "ABS".
- 2. Turn the ignition switch OFF  $\rightarrow$  ON  $\rightarrow$  OFF.
- NOTE:

Wait at least 10 seconds after turning ignition switch OFF or ON.

3. Start the engine. **NOTE:** 

Stop the vehicle.

- Select "ABS", "DATA MONITOR" and "STOP LAMP SW" according to this order. Check that data monitor displays "On" or "Off" when brake pedal is depressed or released. Refer to <u>BRC-121, "Reference Value</u> (<u>GT-R certified NISSAN dealer)</u>".
- Select "ABS", "DATA MONITOR" and "PRESS SENSOR" according to this order. Check that data monitor displays "5 bar" or less when brake pedal is depressed. Refer to <u>BRC-121, "Reference Value (GT-R certified NISSAN dealer)"</u>.

Is the inspection result normal?

YES >> INSPECTION END

NO >> GO TO 9.

**9.**CHECK STOP LAMP SWITCH

Check the stop lamp switch. Refer to <u>BRC-72. "Component Inspection (GT-R certified NISSAN dealer)"</u>. <u>Is the inspection result normal?</u>

YES >> GO TO 10.

NO >> Replace the stop lamp switch. Refer to <u>BR-21, "Removal and Installation (GT-R certified NISSAN</u> <u>dealer)"</u>. GO TO 10.

**10.**CHECK DATA MONITOR (3)

### With CONSULT

- 1. Erase self-diagnosis result for "ABS".
- 2. Turn the ignition switch OFF  $\rightarrow$  ON  $\rightarrow$  OFF.
- NOTE:

IVDC/TCS/ABS1 < DTC/CIRCUIT DIAGNOSIS > Wait at least 10 seconds after turning ignition switch OFF or ON. 3. Start the engine. А NOTE: Start the vehicle. 4. Select "ABS", "DATA MONITOR" and "STOP LAMP SW" according to this order. Check that data monitor В displays "On" or "Off" when brake pedal is depressed or released. Refer to BRC-121, "Reference Value (GT-R certified NISSAN dealer)". Select "ABS", "DATA MONITOR" and "PRESS SENSOR" according to this order. Check that data monitor 5. displays "5 bar" or less when brake pedal is depressed. Refer to BRC-121, "Reference Value (GT-R certified NISSAN dealer)". Is the inspection result normal? YES >> INSPECTION END D NO >> GO TO 11. 11. CHECK CONNECTOR AND TERMINAL Е 1. Turn the ignition switch OFF. Disconnect ABS actuator and electric unit (control unit) harness connector. 2. 3. Check the ABS actuator and electric unit (control unit) harness connector for disconnection or looseness. BRC 4. Check the ABS actuator and electric unit (control unit) pin terminals for damage or loose connection with harness connector. 5. Disconnect stop lamp switch harness connector. 6. Check the stop lamp switch harness connector for disconnection or looseness. Check the stop lamp switch pin terminals for damage or loose connection with harness connector. 7. Is the inspection result normal? YES >> GO TO 13. Н NO >> Repair / replace harness, connector, or terminal, and GO TO 12. 12. CHECK DATA MONITOR (4) (P)With CONSULT 1. Connect ABS actuator and electric unit (control unit) harness connector. 2. Connect stop lamp switch harness connector. Erase self-diagnosis result for "ABS". 4. Turn the ignition switch OFF  $\rightarrow$  ON  $\rightarrow$  OFF. NOTE: Wait at least 10 seconds after turning ignition switch OFF or ON. Κ 5. Start the engine. NOTE: Stop the vehicle. 6. Select "ABS", "DATA MONITOR" and "STOP LAMP SW" according to this order. Check that data monitor L displays "On" or "Off" when brake pedal is depressed or released. Refer to BRC-121, "Reference Value (GT-R certified NISSAN dealer)". 7. Select "ABS", "DATA MONITOR" and "PRESS SENSOR" according to this order. Check that data monitor Μ displays "5 bar" or less when brake pedal is depressed. Refer to BRC-121, "Reference Value (GT-R certified NISSAN dealer)". Is the inspection result normal? Ν YES >> INSPECTION END NO >> GO TO 13. **13.**CHECK STOP LAMP SWITCH CIRCUIT (1) 1. Turn the ignition switch OFF. Disconnect ABS actuator and electric unit (control unit) harness connector. 2. Check the voltage between ABS actuator and electric unit (control unit) harness connector and ground. 3. Ρ

| ABS actuator and ele | +<br>ectric unit (control unit) | _                     | Condition                 | Voltage     |
|----------------------|---------------------------------|-----------------------|---------------------------|-------------|
| Connector            | Terminal                        |                       |                           |             |
| E41 4                | Cround                          | Brake pedal depressed | Battery voltage           |             |
|                      | 4                               | Glound                | Brake pedal not depressed | Approx. 0 V |

#### < DTC/CIRCUIT DIAGNOSIS >

Is the inspection result normal?

- YES >> Replace the ABS actuator and electric unit (control unit). Refer to <u>BRC-150, "Removal and Instal-</u> lation (GT-R certified NISSAN dealer)".
- NO >> Repair / replace harness or connector, and GO TO 14.

## 14. CHECK STOP LAMP SWITCH CIRCUIT (2)

1. Turn the ignition switch OFF.

2. Disconnect stop lamp switch harness connector.

3. Check the continuity between ABS actuator and electric unit (control unit) harness connector and stop lamp switch harness connector.

| ABS actuator and ele | ectric unit (control unit) | Stop lamp switch |          | Continuity |  |
|----------------------|----------------------------|------------------|----------|------------|--|
| Connector            | Terminal                   | Connector        | Terminal | Continuity |  |
| E41                  | 4                          | E110             | 2        | Existed    |  |

4. Check the continuity between ABS actuator and electric unit (control unit) harness connector and the ground.

| ABS actuator and electric unit (control unit) |          |        | Continuity  |
|-----------------------------------------------|----------|--------|-------------|
| Connector                                     | Terminal |        | Continuity  |
| E41                                           | 4        | Ground | Not existed |

Is the inspection result normal?

- YES >> Replace the ABS actuator and electric unit (control unit). Refer to <u>BRC-150, "Removal and Instal-</u> lation (GT-R certified NISSAN dealer)".
- NO >> Repair / replace harness or connector, and GO TO 15.

## 15. CHECK DATA MONITOR (5)

#### With CONSULT

- 1. Connect ABS actuator and electric unit (control unit) harness connector.
- 2. Connect stop lamp switch harness connector.
- 3. Erase self-diagnosis result for "ABS".
- 4. Turn the ignition switch OFF  $\rightarrow$  ON  $\rightarrow$  OFF. **NOTE:**

Wait at least 10 seconds after turning ignition switch OFF or ON.

5. Start the engine.

NOTE:

Stop the vehicle.

- Select "ABS", "DATA MONITOR" and "STOP LAMP SW" according to this order. Check that data monitor displays "On" or "Off" when brake pedal is depressed or released. Refer to <u>BRC-121, "Reference Value</u> (<u>GT-R certified NISSAN dealer)</u>".
- Select "ABS", "DATA MONITOR" and "PRESS SENSOR" according to this order. Check that data monitor displays "5 bar" or less when brake pedal is depressed. Refer to <u>BRC-121, "Reference Value (GT-R certified NISSAN dealer)"</u>.

Is the inspection result normal?

- YES >> INSPECTION END
- NO >> Replace the ABS actuator and electric unit (control unit). Refer to <u>BRC-150, "Removal and Instal-</u> lation (<u>GT-R certified NISSAN dealer)</u>".

#### Component Inspection (GT-R certified NISSAN dealer)

INFOID:000000011487488

IVDC/TCS/ABS1

## **1.**CHECK STOP LAMP SWITCH

- 1. Turn the ignition switch OFF.
- 2. Disconnect stop lamp switch harness connector.
- 3. Check the continuity when stop lamp switch is operated.
# C1116 STOP LAMP SWITCH

#### < DTC/CIRCUIT DIAGNOSIS >

[VDC/TCS/ABS]

| Stop lamp switch | Condition                                                         | Continuity  |
|------------------|-------------------------------------------------------------------|-------------|
| Terminal         | Condition                                                         | Continuity  |
| 4                | When stop lamp switch is released (When brake pedal is depressed) | Existed     |
| 1 – 2            | When stop lamp switch is pressed (When brake pedal is released)   | Not existed |
|                  |                                                                   |             |

#### Is the inspection result normal?

YES >> INSPECTION END

NO >> Replace the stop lamp switch. Refer to <u>BR-21, "Removal and Installation (GT-R certified NISSAN</u> <u>dealer)"</u>.

Е

D

# BRC

- G
- Н

J

Κ

L

Μ

Ν

Ο

Ρ

Revision: 2015 June

## C1120, C1122, C1124, C1126 IN ABS SOL

#### < DTC/CIRCUIT DIAGNOSIS >

# C1120, C1122, C1124, C1126 IN ABS SOL

## Description (GT-R certified NISSAN dealer)

The solenoid valve increases, holds, or decreases the fluid pressure of each brake caliper according to the signals transmitted by the ABS actuator and electric unit (control unit).

# DTC Logic (GT-R certified NISSAN dealer)

## DTC DETECTION LOGIC

| DTC   | Display Item<br>(Trouble diagnosis content)          | Malfunction detected condition                           |
|-------|------------------------------------------------------|----------------------------------------------------------|
| C1120 | FR LH IN ABS SOL<br>(Front LH ABS IN solenoid valve) | When a malfunction is detected in front LH ABS IN valve. |
| C1122 | FR RH IN ABS SOL<br>(Front RH ABS IN solenoid valve) | When a malfunction is detected in front RH ABS IN valve. |
| C1124 | RR LH IN ABS SOL<br>(Rear LH ABS IN solenoid valve)  | When a malfunction is detected in rear LH ABS IN valve.  |
| C1126 | RR RH IN ABS SOL<br>(Rear RH ABS IN solenoid valve)  | When a malfunction is detected in rear RH ABS IN valve.  |

#### POSSIBLE CAUSE NOTE:

Confirm if DTC is PAST or CRNT. If DTC is CRNT, proceed with Diagnosis Procedure. If DTC is PAST, clear DTC. Do not replace the ABS actuator and electric unit (control unit) for a PAST DTC.

| PAST DTC                                                                                                    | CRNT DTC                                                                                                    |
|----------------------------------------------------------------------------------------------------|----------------------------------------------------------------------------------------------------|
| <ul> <li>Harness or connector</li> <li>ABS actuator and electric unit (control unit) power supply system</li> <li>Fuse</li> <li>Fusible link</li> <li>Battery</li> </ul> | <ul> <li>Harness or connector</li> <li>ABS actuator and electric unit (control unit)</li> <li>ABS actuator and electric unit (control unit) power supply system</li> <li>Fuse</li> <li>Fusible link</li> <li>Battery</li> </ul> |

### DTC CONFIRMATION PROCEDURE

## **1.**PRECONDITIONING

If "DTC CONFIRMATION PROCEDURE" has been previously conducted, always turn the ignition switch OFF and wait at least 10 seconds before conducting the next test.

### >> GO TO 2.

## 2. CHECK DTC DETECTION

#### () With CONSULT

- 1. Turn the ignition switch OFF.
  - NOTE:

Wait at least 10 seconds after turning ignition switch OFF.

- 2. Start the engine.
- NOTE:
  - Wait at least 10 seconds after start the engine.
- 3. Perform self-diagnosis for "ABS".

#### Is DTC "C1120", "C1122", "C1124" or "C1126" detected?

- YES-1 >> "C1120", "C1122", "C1124" or "C1126" is displayed by "CRNT": Proceed to <u>BRC-75, "Diagnosis</u> <u>Procedure (GT-R certified NISSAN dealer)"</u>.
- YES-2 >> "C1120", "C1122", "C1124" or "C1126" is displayed by "PAST": INSPECTION END (Erase the memory of self-diagnosis results.)
- NO-1 >> To check malfunction symptom before repair: Refer to <u>GI-39, "Intermittent Incident"</u>.

[VDC/TCS/ABS]

INFOID:000000011487490

| C1120, C1122, C1124, C1126 IN ABS SOL                                                                                                    |
|----------------------------------------------------------------------------------------------------|
| < DTC/CIRCUIT DIAGNOSIS > [VDC/TCS/ABS]                                                                                                    |
| NO-2 >> Confirmation after repair: INSPECTION END                                                                                                    |
| Diagnosis Procedure (GT-R certified NISSAN dealer)                                                                                                    |
| 1.CHECK CONNECTOR                                                                                                    |
| <ol> <li>Turn the ignition switch OFF.</li> <li>Check the ABS actuator and electric unit (control unit) harness connector for disconnection or looseness.</li> <li><u>Is the inspection result normal?</u></li> <li>YES &gt;&gt; GO TO 3.</li> <li>NO &gt;&gt; Repair / replace harness or connector, securely lock the connector, and GO TO 2.</li> <li><b>2.</b>PERFORM SELF-DIAGNOSIS</li> </ol> |
| <ul> <li>With CONSULT</li> <li>1. Turn the ignition switch OFF.</li> <li>NOTE:</li> <li>Wait at least 10 seconds after turning ignition switch OFF.</li> <li>2. Start the engine</li> </ul>                                                                                                    |
| NOTE:<br>Wait at least 10 seconds after start the engine.                                                                                                    |
| <ul> <li>3. Perform self-diagnosis for "ABS".</li> <li><u>Is DTC "C1120", "C1122", "C1124" or "C1126" detected?</u></li> <li>YES &gt;&gt; GO TO 3.</li> <li>NO &gt;&gt; INSPECTION END</li> </ul>                                                                                                    |
| <b>3.</b> CHECK ABS ACTUATOR AND ELECTRIC UNIT (CONTROL UNIT) POWER SUPPLY AND GROUND CIR-<br>CUIT                                                                                                    |
| Check the ABS actuator and electric unit (control unit) power supply and ground circuit. Refer to <u>BRC-110</u> , <u>"Diagnosis Procedure (GT-R certified NISSAN dealer)"</u> .                                                                                                    |
| YES >> GO TO 4.<br>NO >> Repair / replace harness, connector, fuse, or fusible link.                                                                                                    |
| <b>4.</b> CHECK TERMINAL<br>Check the ABS actuator and electric unit (control unit) pin terminals for damage or loose connection with harness connector.                                                                                                    |
| Is the inspection result normal?         YES       >> Replace the ABS actuator and electric unit (control unit). Refer to <u>BRC-150, "Removal and Instal-</u><br>lation (GT-R certified NISSAN dealer)".                                                                                                    |
| NO >> Repair / replace harness, connector, or terminal.                                                                                                    |
|                                                                                                    |

0

Ρ

# C1121, C1123, C1125, C1127 OUT ABS SOL

## < DTC/CIRCUIT DIAGNOSIS >

# C1121, C1123, C1125, C1127 OUT ABS SOL

# Description (GT-R certified NISSAN dealer)

The solenoid valve increases, holds, or decreases the fluid pressure of each brake caliper according to the signals transmitted by the ABS actuator and electric unit (control unit).

# DTC Logic (GT-R certified NISSAN dealer)

## DTC DETECTION LOGIC

| DTC   | Display Item<br>(Trouble diagnosis content)            | Malfunction detected condition                            |
|-------|--------------------------------------------------------|-----------------------------------------------------------|
| C1121 | FR LH OUT ABS SOL<br>(Front LH ABS OUT solenoid valve) | When a malfunction is detected in front LH ABS OUT valve. |
| C1123 | FR RH OUT ABS SOL<br>(Front RH ABS OUT solenoid valve) | When a malfunction is detected in front RH ABS OUT valve. |
| C1125 | RR LH OUT ABS SOL<br>(Rear LH ABS OUT solenoid valve)  | When a malfunction is detected in rear LH ABS OUT valve.  |
| C1127 | RR RH OUT ABS SOL<br>(Rear RH ABS OUT solenoid valve)  | When a malfunction is detected in rear RH ABS OUT valve.  |

# POSSIBLE CAUSE

#### NOTE:

Confirm if DTC is PAST or CRNT. If DTC is CRNT, proceed with Diagnosis Procedure. If DTC is PAST, clear DTC. Do not replace the ABS actuator and electric unit (control unit) for a PAST DTC.

| PAST DTC                                                                                                    | CRNT DTC                                                                                                    |
|----------------------------------------------------------------------------------------------------|----------------------------------------------------------------------------------------------------|
| <ul> <li>Harness or connector</li> <li>ABS actuator and electric unit (control unit) power supply system</li> <li>Fuse</li> <li>Fusible link</li> <li>Battery</li> </ul> | <ul> <li>Harness or connector</li> <li>ABS actuator and electric unit (control unit)</li> <li>ABS actuator and electric unit (control unit) power supply system</li> <li>Fuse</li> <li>Fusible link</li> <li>Battery</li> </ul> |

### DTC CONFIRMATION PROCEDURE

## **1.**PRECONDITIONING

If "DTC CONFIRMATION PROCEDURE" has been previously conducted, always turn the ignition switch OFF and wait at least 10 seconds before conducting the next test.

### >> GO TO 2.

## 2. CHECK DTC DETECTION

#### (B) With CONSULT

- 1. Turn the ignition switch OFF.
  - NOTE:
    - Wait at least 10 seconds after turning ignition switch OFF.
- 2. Start the engine.
- NOTE:
  - Wait at least 10 seconds after start the engine.
- 3. Perform self-diagnosis for "ABS".

## Is DTC "C1121", "C1123", "C1125" or "C1127" detected?

- YES-1 >> "C1121", "C1123", "C1125" or "C1127" is displayed by "CRNT": Proceed to <u>BRC-77, "Diagnosis</u> <u>Procedure (GT-R certified NISSAN dealer)"</u>.
- YES-2 >> "C1121", "C1123", "C1125" and "C1127" are displayed by "PAST": INSPECTION END (Erase the memory of self-diagnosis results.)
- NO-1 >> To check malfunction symptom before repair: Refer to <u>GI-39, "Intermittent Incident"</u>.

[VDC/TCS/ABS]

INFOID:000000011487494

| C1121, C1123, C1125, C1127 OUT ABS SOL                                                                                                    |
|----------------------------------------------------------------------------------------------------|
| < DTC/CIRCUIT DIAGNOSIS > [VDC/TCS/ABS]                                                                                                    |
| NO-2 >> Confirmation after repair: INSPECTION END                                                                                                    |
| Diagnosis Procedure (GT-R certified NISSAN dealer)                                                                                                    |
| 1.CHECK CONNECTOR                                                                                                    |
| <ol> <li>Turn the ignition switch OFF.</li> <li>Check the ABS actuator and electric unit (control unit) harness connector for disconnection or looseness.</li> <li>Is the inspection result normal?</li> <li>YES &gt;&gt; GO TO 3.</li> <li>NO &gt;&gt; Repair / replace harness or connector, securely lock the connector, and GO TO 2.</li> <li>PERFORM SELF-DIAGNOSIS</li> </ol> |
| <ul> <li>With CONSULT</li> <li>1. Turn the ignition switch OFF.</li> <li>NOTE:<br/>Wait at least 10 seconds after turning ignition switch OFF.</li> <li>2. Start the engine.</li> <li>NOTE:<br/>Wait at least 10 seconds after start the engine.</li> <li>3. Perform self-diagnosis for "ABS".</li> </ul>                                                                           |
| <u>IS DTC "C1121", "C1123", "C1125" or "C1127" detected?</u><br>YES >> GO TO 3.<br>NO >> INSPECTION END<br><b>3.</b> CHECK ABS ACTUATOR AND ELECTRIC UNIT (CONTROL UNIT) POWER SUPPLY AND GROUND CIR-                                                                                                    |
| Check the ABS actuator and electric unit (control unit) power supply and ground circuit. Refer to <u>BRC-110</u> , <u>"Diagnosis Procedure (GT-R certified NISSAN dealer)"</u> .<br>Is the inspection result normal?                                                                                                    |
| NO >> Repair / replace harness, connector, fuse, or fusible link.                                                                                                    |
| 4.CHECK TERMINAL                                                                                                    |
| Check the ABS actuator and electric unit (control unit) pin terminals for damage or loose connection with har-<br>ness connector.                                                                                                    |
| Is the inspection result normal?                                                                                                    |
| <ul> <li>YES &gt;&gt; Replace the ABS actuator and electric unit (control unit). Refer to <u>BRC-150, "Removal and Instal-</u><br/><u>lation (GT-R certified NISSAN dealer)"</u>.</li> <li>NO &gt;&gt; Repair / replace harness, connector, or terminal</li> </ul>                                                                                                    |
|                                                                                                    |
|                                                                                                    |
|                                                                                                    |

0

Ρ

#### < DTC/CIRCUIT DIAGNOSIS >

# C1130 ENGINE SIGNAL

### Description (GT-R certified NISSAN dealer)

ABS actuator and electric unit (control unit) and ECM exchange the engine signal with CAN communication line.

## DTC Logic (GT-R certified NISSAN dealer)

### DTC DETECTION LOGIC

| DTC   | Display Item<br>(Trouble diagnosis content) | Malfunction detected condition                |
|-------|---------------------------------------------|-----------------------------------------------|
| C1130 | ENGINE SIGNAL 1<br>(Engine system signal)   | When a malfunction is detected in ECM system. |

#### POSSIBLE CAUSE

#### NOTE:

Confirm if DTC is PAST or CRNT. If DTC is CRNT, proceed with Diagnosis Procedure. If DTC is PAST, clear DTC. Do not replace the ABS actuator and electric unit (control unit) for a PAST DTC.

| PAST DTC                                                                                                    | CRNT DTC                                                                                                    |
|----------------------------------------------------------------------------------------------------|----------------------------------------------------------------------------------------------------|
| <ul> <li>Harness or connector</li> <li>ABS actuator and electric unit (control unit) power supply system</li> <li>Fuse</li> <li>Fusible link</li> <li>Battery</li> <li>CAN communication line</li> </ul> | <ul> <li>Harness or connector</li> <li>ECM</li> <li>ABS actuator and electric unit (control unit)</li> <li>ABS actuator and electric unit (control unit) power supply system</li> <li>Fuse</li> <li>Fusible link</li> <li>Battery</li> <li>CAN communication line</li> </ul> |

#### DTC CONFIRMATION PROCEDURE

#### **1.**PRECONDITIONING

If "DTC CONFIRMATION PROCEDURE" has been previously conducted, always turn the ignition switch OFF and wait at least 10 seconds before conducting the next test.

>> GO TO 2.

## 2. CHECK DTC DETECTION

#### With CONSULT

1. Turn the ignition switch OFF. NOTE:

Wait at least 10 seconds after turning ignition switch OFF.

- 2. Start the engine. NOTE:
  - Wait at least 10 seconds after start the engine.
- 3. Perform self-diagnosis for "ABS".

#### Is DTC "C1130" detected?

YES-1 >> "CRNT" is displayed: Proceed to <u>BRC-78, "Diagnosis Procedure (GT-R certified NISSAN dealer)"</u>.

- YES-2 >> "PAST" is displayed: INSPECTION END (Erase the memory of self-diagnosis results.)
- NO-1 >> To check malfunction symptom before repair: Refer to GI-39, "Intermittent Incident".
- NO-2 >> Confirmation after repair: INSPECTION END

### Diagnosis Procedure (GT-R certified NISSAN dealer)

INFOID:0000000011487500

With CONSULT

INFOID:0000000011487499

# **C1130 ENGINE SIGNAL**

| < DTC/CIRCUIT DIAGNOSIS > [VDC/TCS/ABS]                                                                                                    |        |
|----------------------------------------------------------------------------------------------------|--------|
| Perform self-diagnosis for "ENGINE". Refer to EC-172. "CONSULT Function (GT-R certified NISSAN dealer)".                                                                   |        |
| Is DTC detected?                                                                                                    | А      |
| YES >> Check the DTC. Refer to <u>EC-592, "DTC Index"</u> .<br>NO >> GO TO 2.                                                                                              |        |
| 2. CHECK ABS ACTUATOR AND ELECTRIC UNIT (CONTROL UNIT) POWER SUPPLY AND GROUND CIR-                                                                                        | В      |
| CUIT                                                                                                    |        |
| Check the ABS actuator and electric unit (control unit) power supply and ground circuit. Refer to <u>BRC-110.</u><br>"Diagnosis Procedure (GT-R certified NISSAN dealer)". | С      |
| Is the inspection result normal?                                                                                                    |        |
| YES >> GO TO 3.                                                                                                    | D      |
| CHECK CONNECTOR AND TERMINAL                                                                                                    |        |
|                                                                                                    |        |
| I urn the ignition switch OFF.     Disconnect ECM barness connector                                                                                                    |        |
| <ol> <li>Disconnect ABS actuator and electric unit (control unit) harness connector.</li> </ol>                                                                            |        |
| 4. Check the connector for disconnection or looseness.                                                                                                    | BRC    |
| 5. Check the pin terminals for damage of loose connection with namess connector.                                                                                           |        |
| YES >> GO TO 4                                                                                                    | 0      |
| NO >> Repair / replace harness, connector, or terminal, securely lock the connector, and GO TO 4.                                                                          | G      |
| 4.PERFORM SELF-DIAGNOSIS                                                                                                    |        |
| With CONSULT                                                                                                    | Н      |
| 1. Connect ECM harness connector.                                                                                                    |        |
| <ol> <li>Connect ABS actuator and electric unit (control unit) harness connector.</li> <li>Error self diagnosis result for "ABS"</li> </ol>                                |        |
| 4. Turn the ignition switch OFF.                                                                                                    | I      |
| NOTE:                                                                                                    |        |
| Wait at least 10 seconds after turning ignition switch OFF.                                                                                                    | J      |
| NOTE:                                                                                                    |        |
| Wait at least 10 seconds after start the engine.                                                                                                    | IZ.    |
| 6. Perform self-diagnosis for ABS .                                                                                                    | rx.    |
| YES ("C1130")>>Replace the ABS actuator and electric unit (control unit). Refer to BRC-150. "Removal and                                                                   |        |
| Installation (GT-R certified NISSAN dealer)".                                                                                                    | L      |
| YES ("U1000")>>Refer to LAN-15, "Trouble Diagnosis Flow Chart".                                                                                                    |        |
| NO >> INSPECTION END                                                                                                    | NЛ     |
|                                                                                                    | IVI    |
|                                                                                                    |        |
|                                                                                                    | Ν      |
|                                                                                                    |        |
|                                                                                                    | $\cap$ |
|                                                                                                    | U      |

Ρ

1.

2

# C1140 ACTUATOR RELAY SYSTEM

### < DTC/CIRCUIT DIAGNOSIS >

# C1140 ACTUATOR RELAY SYSTEM

## Description (GT-R certified NISSAN dealer)

Activates or deactivates each solenoid valve according to the signals transmitted by the ABS actuator and electric unit (control unit).

# DTC Logic (GT-R certified NISSAN dealer)

## DTC DETECTION LOGIC

| DTC   | Display Item<br>(Trouble diagnosis content) | Malfunction detected condition                    |
|-------|---------------------------------------------|---------------------------------------------------|
| C1140 | ACTUATOR RLY<br>(Actuator relay)            | When a malfunction is detected in actuator relay. |

#### POSSIBLE CAUSE

#### NOTE:

Confirm if DTC is PAST or CRNT. If DTC is CRNT, proceed with Diagnosis Procedure. If DTC is PAST, clear DTC. Do not replace the ABS actuator and electric unit (control unit) for a PAST DTC.

| PAST DTC                                                                                                    | CRNT DTC                                                                                                    |
|----------------------------------------------------------------------------------------------------|----------------------------------------------------------------------------------------------------|
| <ul> <li>Harness or connector</li> <li>ABS actuator and electric unit (control unit) power supply system</li> <li>Fuse</li> <li>Fusible link</li> <li>Battery</li> </ul> | <ul> <li>Harness or connector</li> <li>ABS actuator and electric unit (control unit)</li> <li>ABS actuator and electric unit (control unit) power supply system</li> <li>Fuse</li> <li>Fusible link</li> <li>Battery</li> </ul> |

### DTC CONFIRMATION PROCEDURE

### **1.**PRECONDITIONING

If "DTC CONFIRMATION PROCEDURE" has been previously conducted, always turn the ignition switch OFF and wait at least 10 seconds before conducting the next test.

#### >> GO TO 2.

## 2. CHECK DTC DETECTION

#### With CONSULT

Turn the ignition switch OFF.

#### NOTE:

Wait at least 10 seconds after turning ignition switch OFF.

- 2. Start the engine.
  - NOTE:

Wait at least 10 seconds after start the engine.

3. Perform self-diagnosis for "ABS".

Turn the ignition switch OFF.

Is the inspection result normal?

#### Is DTC "C1140" detected?

1.CHECK CONNECTOR

YES-1 >> "CRNT" is displayed: Proceed to <u>BRC-80, "Diagnosis Procedure (GT-R certified NISSAN dealer)"</u>.

- YES-2 >> "PAST" is displayed: INSPECTION END (Erase the memory of self-diagnosis results.)
- NO-1 >> To check malfunction symptom before repair: Refer to GI-39, "Intermittent Incident".
- NO-2 >> Confirmation after repair: INSPECTION END

## Diagnosis Procedure (GT-R certified NISSAN dealer)

INFOID:000000011487504

INFOID.000000011487504

# **BRC-80**

Check the ABS actuator and electric unit (control unit) harness connector for disconnection or looseness.

INFOID:000000011487503

# C1140 ACTUATOR RELAY SYSTEM

| < DTC/CIRCUIT DIAGNOSIS >                                                                                                    | [VDC/TCS/ABS]                           |
|----------------------------------------------------------------------------------------------------|-----------------------------------------|
| YES >> GO TO 3.<br>NO >> Repair / replace harness or connector, securely lock the connector                                         | or, and GO TO 2.                        |
| Z.PERFORM SELF-DIAGNOSIS                                                                                                    |                                         |
| With CONSULT <ol> <li>Turn the ignition switch OFF.</li> <li>NOTE.</li> </ol>                                                       |                                         |
| Wait at least 10 seconds after turning ignition switch OFF.<br>2. Start the engine.                                                 |                                         |
| Wait at least 10 seconds after start the engine.<br>3. Perform self-diagnosis for "ABS".                                            |                                         |
| I <u>s DTC "C1140" detected?</u><br>YES >> GO TO 3.<br>NO >> INSPECTION END                                                         |                                         |
| <b>3.</b> CHECK ABS ACTUATOR AND ELECTRIC UNIT (CONTROL UNIT) POWE CUIT                                                             | ER SUPPLY AND GROUND CIR-               |
| Check the ABS actuator and electric unit (control unit) power supply and g<br>"Diagnosis Procedure (GT-R certified NISSAN dealer)". | round circuit. Refer to <u>BRC-110.</u> |
| Is the inspection result normal?                                                                                                    |                                         |
| YES >> GO TO 4.<br>NO >> Repair / replace harness connector fuse or fusible link                                                    |                                         |
| 4. CHECK TERMINAL                                                                                                    |                                         |
| Check the ABS actuator and electric unit (control unit) pin terminals for dama ness connector.                                      | age or loose connection with har-       |
| Is the inspection result normal?                                                                                                    |                                         |
| YES >> Replace the ABS actuator and electric unit (control unit). Refer to<br>lation (GT-R certified NISSAN dealer)".               | BRC-150, "Removal and Instal-           |
| NO >> Repair / replace harness, connector, or terminal.                                                                             |                                         |
|                                                                                                    |                                         |
|                                                                                                    |                                         |
|                                                                                                    |                                         |
|                                                                                                    |                                         |
|                                                                                                    |                                         |
|                                                                                                    |                                         |

Ο

Ρ

< DTC/CIRCUIT DIAGNOSIS >

# C1142 PRESS SENSOR

## Description (GT-R certified NISSAN dealer)

The pressure sensor converts the brake fluid pressure to an electric signal and transmits it to the ABS actuator and electric unit (control unit). [The pressure sensor is integrated in the ABS actuator and electric unit (control unit)]

# DTC Logic (GT-R certified NISSAN dealer)

## DTC DETECTION LOGIC

| DTC   | Display Item<br>(Trouble diagnosis content)    | Malfunction detected condition                     |
|-------|------------------------------------------------|----------------------------------------------------|
| C1142 | PRESS SEN CIRCUIT<br>(Pressure sensor circuit) | When a malfunction is detected in pressure sensor. |

#### POSSIBLE CAUSE

#### NOTE:

Confirm if DTC is PAST or CRNT. If DTC is CRNT, proceed with Diagnosis Procedure. If DTC is PAST, clear DTC. Do not replace the ABS actuator and electric unit (control unit) for a PAST DTC.

| PAST DTC                                                                                                    | CRNT DTC                                                                                                    |
|----------------------------------------------------------------------------------------------------|----------------------------------------------------------------------------------------------------|
| <ul> <li>Harness or connector</li> <li>Air inclusion in the brake piping</li> <li>Stop lamp switch system</li> <li>ABS actuator and electric unit (control unit) power supply system</li> <li>Fuse</li> <li>Fusible link</li> <li>Battery</li> </ul> | <ul> <li>Stop lamp switch system</li> <li>ABS actuator and electric unit (control unit)</li> <li>Brake system</li> <li>ABS actuator and electric unit (control unit) power supply system</li> <li>Fuse</li> <li>Fusible link</li> <li>Battery</li> <li>Air inclusion in the brake piping</li> </ul> |

## DTC CONFIRMATION PROCEDURE

# 1.PRECONDITIONING

If "DTC CONFIRMATION PROCEDURE" has been previously conducted, always turn the ignition switch OFF and wait at least 10 seconds before conducting the next test.

### >> GO TO 2.

## 2. CHECK DTC DETECTION

#### () With CONSULT

- Turn the ignition switch OFF.
  - NOTE:

Wait at least 10 seconds after turning ignition switch OFF.

- 2. Start the engine.
  - NOTE:

Wait at least 10 seconds after start the engine.

3. Perform self-diagnosis for "ABS".

#### Is DTC "C1142" detected?

YES-1 >> "CRNT" is displayed: Proceed to <u>BRC-82</u>, "Diagnosis Procedure (GT-R certified NISSAN dealer)".

- YES-2 >> "PAST" is displayed: INSPECTION END (Erase the memory of self-diagnosis results.)
- NO-1 >> To check malfunction symptom before repair: Refer to GI-39, "Intermittent Incident".
- NO-2 >> Confirmation after repair: INSPECTION END

## Diagnosis Procedure (GT-R certified NISSAN dealer)

INFOID:000000011487508

### **1.**STOP LAMP SWITCH SYSTEM

Check the stop lamp switch system. Refer to BRC-68, "DTC Logic (GT-R certified NISSAN dealer)".

## **BRC-82**

INEQID:000000011487507

# C1112 DDECC CENCOD

| G1142 FRE33 3EN30                                                                                                    | Γ                                          |
|----------------------------------------------------------------------------------------------------|--------------------------------------------|
| < DTC/CIRCUIT DIAGNOSIS >                                                                                                    | [VDC/TCS/ABS]                              |
| Is the inspection result normal?                                                                                                    |                                            |
| YES >> GO TO 2.                                                                                                    |                                            |
| NO >> Repair or replace stop lamp switch system.                                                                                                    |                                            |
| 2.CHECK BRAKE FLUID LEAKAGE                                                                                                    |                                            |
| Check the brake fluid leakage. Refer to <u>BR-10, "Inspection"</u> .                                                                                   |                                            |
| Is the inspection result normal?                                                                                                    |                                            |
| YES >> GO TO 3.                                                                                                    |                                            |
| NO >> Repair or replace brake fluid leakage part.                                                                                                    |                                            |
| <b>3.</b> CHECK BRAKE PIPING                                                                                                    |                                            |
| Check the brake piping.                                                                                                    |                                            |
| Front: Refer to BR-25, "FRONT : Inspection (GT-R certified NISSA)                                                                                      | <u>N dealer)"</u> .                        |
| Rear: Refer to <u>BR-27, "REAR : Inspection (GT-R certified NISSAN</u>                                                                                 | <u>dealer)"</u> .                          |
| Is the inspection result normal?                                                                                                    |                                            |
| YES >> GO TO 4.                                                                                                    |                                            |
| Front: Refer to BR-24. "FRONT : Removal and Installa                                                                                                   | tion (GT-R certified NISSAN dealer)".      |
| Rear: Refer to <u>BR-26, "REAR : Removal and Installation</u>                                                                                          | on (GT-R certified NISSAN dealer)"         |
| <b>4.</b> CHECK BRAKE PEDAL                                                                                                    |                                            |
| Check the brake pedal.                                                                                                    |                                            |
| Brake pedal height: Refer to <u>BR-8, "Inspection and Adjustment"</u> .                                                                                |                                            |
| <ul> <li>Brake pedal assembly: Refer to <u>BR-21, "Inspection and Adjustmen</u></li> </ul>                                                             | t (GT-R certified NISSAN dealer)".         |
| Is the inspection result normal?                                                                                                    |                                            |
| YES >> GO TO 5.                                                                                                    |                                            |
| <ul> <li>NO &gt;&gt; Adjust the brake pedal height or replace brake pedal as</li> <li>Adjust the brake pedal: Refer to BR-8 "Inspection and</li> </ul> | SSEMDIY.<br>Adjustment"                    |
| Replace the brake pedal: Refer to <u>BR-21</u> , "Removal                                                                                              | and Installation (GT-R certified NISSAN    |
| <u>dealer)"</u> .                                                                                                    |                                            |
| <b>5.</b> CHECK BRAKE MASTER CYLINDER                                                                                                    |                                            |
| Check the brake master cylinder. Refer to BR-13. "Inspection".                                                                                         |                                            |
| Is the inspection result normal?                                                                                                    |                                            |
| YES >> GO TO 6.                                                                                                    |                                            |
| NO >> Repair or replace brake master cylinder. Refer to <u>BR-28</u> ,                                                                                 | "Removal and Installation (GT-R certified  |
| NISSAN dealer)".                                                                                                    |                                            |
| <b>D</b> .CHECK BRAKE BOOSTER                                                                                                    |                                            |
| Check the brake booster. Refer to <u>BR-14, "Inspection"</u> .                                                                                         |                                            |
| Is the inspection result normal?                                                                                                    |                                            |
| YES >> GO TO 7.                                                                                                    |                                            |
| NO >> Repair or replace brake booster. Refer to <u>BR-31, "Rem</u>                                                                                     | oval and Installation (GT-R certified NIS- |
| <u>SAN dealer)"</u> .                                                                                                    |                                            |
| I .CHECK VACUUM PIPING                                                                                                    |                                            |
| Check the vacuum piping. Refer to BR-34, "Inspection (GT-R certified                                                                                   | d NISSAN dealer)".                         |
| Is the inspection result normal?                                                                                                    |                                            |
| YES >> GO TO 8                                                                                                    |                                            |

YES NO >> Repair or replace vacuum piping. Refer to BR-34, "Removal and Installation (GT-R certified NIS-SAN dealer)".

8. CHECK FRONT DISC BRAKE

Check the front disc brake. Refer to BR-43, "BRAKE CALIPER ASSEMBLY : Inspection (GT-R certified NIS-SAN dealer)".

Is the inspection result normal?

YES >> GO TO 9. Ρ

# C1142 PRESS SENSOR

#### < DTC/CIRCUIT DIAGNOSIS >

NO >> Repair or replace front disc brake. Refer to <u>BR-40</u>, "<u>BRAKE CALIPER ASSEMBLY</u> : <u>Removal and</u> Installation (GT-R certified NISSAN dealer)".

## **9.**CHECK REAR DISC BRAKE

Check the rear disc brake. Refer to <u>BR-49, "BRAKE CALIPER ASSEMBLY : Inspection (GT-R certified NIS-SAN dealer)"</u>

Is the inspection result normal?

- YES >> GO TO 10.
- NO >> Repair or replace rear disc brake. Refer to <u>BR-47, "BRAKE CALIPER ASSEMBLY : Removal and</u> <u>Installation (GT-R certified NISSAN dealer)"</u>.

10.check abs actuator and electric unit (control unit) power supply and ground circuit

Check the ABS actuator and electric unit (control unit) power supply and ground circuit. Refer to <u>BRC-110</u>, <u>"Diagnosis Procedure (GT-R certified NISSAN dealer)"</u>.

Is the inspection result normal?

YES >> GO TO 11.

NO >> Repair / replace harness, connector, fuse, or fusible link.

**11.**PERFORM SELF-DIAGNOSIS

(B) With CONSULT

- 1. Erase self-diagnosis result for "ABS".
- 2. Turn the ignition switch OFF. **NOTE:**

Wait at least 10 seconds after turning ignition switch OFF.

- 3. Start the engine.
- NOTE: Wait at least 10 seco

Wait at least 10 seconds after start the engine.

 Start the engine and drive the vehicle for a short period of time. NOTE:

Vehicle must be driven after repair or replacement to erase the previous DTCs.

- 5. Stop the vehicle.
- 6. Perform self-diagnosis for "ABS".

#### Is DTC "C1142" detected?

- YES >> Replace the ABS actuator and electric unit (control unit). Refer to <u>BRC-150, "Removal and Instal-</u> lation (<u>GT-R certified NISSAN dealer</u>)".
- NO >> Check the ABS actuator and electric unit (control unit) harness connector and terminal for damage, looseness and disconnection. Repair / replace harness, connector, or terminal.

#### < DTC/CIRCUIT DIAGNOSIS >

# C1143 STEERING ANGLE SENSOR

## Description (GT-R certified NISSAN dealer)

The steering angle sensor detects the rotation amount, angular velocity and direction of the steering wheel, and transmits the data to the ABS actuator and electric unit (control unit) via CAN communication.

## DTC Logic (GT-R certified NISSAN dealer)

### DTC DETECTION LOGIC

| DTC   | Display Item<br>(Trouble diagnosis content)           | Malfunction detected condition                           | D |
|-------|-------------------------------------------------------|----------------------------------------------------------|---|
| C1143 | ST ANG SEN CIRCUIT<br>(Steering angle sensor circuit) | When a malfunction is detected in steering angle sensor. | E |

#### POSSIBLE CAUSE

#### NOTE:

Confirm if DTC is PAST or CRNT. If DTC is CRNT, proceed with Diagnosis Procedure. If DTC is PAST, clear DTC. Do not replace the ABS actuator and electric unit (control unit) for a PAST DTC.

| PAST DTC                                                                                                    | CRNT DTC G                                                                                                    |
|----------------------------------------------------------------------------------------------------|----------------------------------------------------------------------------------------------------|
| <ul> <li>Harness or connector</li> <li>ABS actuator and electric unit (control unit) power supply system</li> <li>Fuse</li> <li>Fusible link</li> <li>Battery</li> <li>CAN communication line</li> <li>Incomplete neutral position adjustment of steering angle sensor</li> <li>Improper installation of steering angle sensor</li> </ul> | <ul> <li>Harness or connector</li> <li>Steering angle sensor</li> <li>ABS actuator and electric unit (control unit)</li> <li>IPDM E/R</li> <li>CAN communication line</li> <li>Wheel alignment</li> <li>Incomplete neutral position adjustment of steering angle sensor</li> <li>ABS actuator and electric unit (control unit) power supply system</li> <li>Fuse</li> <li>Fusible link</li> <li>Battery</li> </ul> |
| DTC CONFIRMATION PROCEDURE                                                                                                    |                                                                                                    |
| 1.PRECONDITIONING                                                                                                    | K                                                                                                    |
| If "DTC CONFIRMATION PROCEDURE" has been pre<br>and wait at least 10 seconds before conducting the nex<br>>> GO TO 2.<br>2.CHECK DTC DETECTION                                                                                                    | eviously conducted, always turn the ignition switch OFF $$\tt L$$                                                                                                    |
|                                                                                                    |                                                                                                    |
| 1. Turn the ignition switch OFF.<br><b>NOTE:</b><br>Wait at least 10 seconds after turning ignition switch                                                                                                    | n OFF.                                                                                                    |
| <ol> <li>Start the engine.</li> <li>NOTE:</li> <li>Wait at least 10 seconds after start the engine.</li> <li>Perform self-diagnosis for "ABS".</li> </ol>                                                                                                    | 0                                                                                                    |
| Is DTC "C1143" detected?<br>YES-1 >> "CRNT" is displayed: Proceed to BRC-86                                                                                                    | P                                                                                                    |
| YES-2 >> "PAST" is displayed: INSPECTION END (E<br>NO-1 >> To check malfunction symptom before repair<br>NO-2 >> Confirmation after repair: INSPECTION EN                                                                                                    | Erase the memory of self-diagnosis results.)<br>air: Refer to <u>GI-39, "Intermittent Incident"</u> .<br>ND                                                                                                    |

**BRC-85** 

INFOID:000000011487510

INFOID:000000011487511

GT-R

А

< DTC/CIRCUIT DIAGNOSIS >

# Diagnosis Procedure (GT-R certified NISSAN dealer)

[VDC/TCS/ABS]

INFOID:0000000011487512

## **1.** ADJUST THE NEUTRAL POSITION OF STEERING ANGLE SENSOR

With CONSULT

Perform neutral position adjustment of steering angle sensor. Refer to <u>BRC-9, "ADJUSTMENT OF STEER-</u> ING ANGLE SENSOR NEUTRAL POSITION : Description (GT-R certified NISSAN dealer)".

>> GO TO 2.

# **2.** PERFORM SELF-DIAGNOSIS (1)

#### With CONSULT

- 1. Turn the ignition switch OFF. **NOTE:** 
  - Wait at least 10 seconds after turning ignition switch OFF.
- 2. Start the engine.
  - NOTE:

Wait at least 10 seconds after start the engine.

3. Perform self-diagnosis for "ABS".

#### Is DTC "C1143" detected?

YES-1 >> "CRNT" is displayed: GO TO 3.

- YES-2 >> "PAST" is displayed: INSPECTION END (Erase the memory of self-diagnosis results.)
- NO >> INSPECTION END

# **3.**CHECK CONNECTOR

- 1. Turn the ignition switch OFF.
- 2. Check the ABS actuator and electric unit (control unit) harness connector for disconnection or looseness.
- 3. Check the steering angle sensor harness connector for disconnection or looseness.

#### Is the inspection result normal?

- YES >> GO TO 5.
- NO >> Repair / replace harness or connector, securely lock the connector, and GO TO 4.

**4.**PERFORM SELF-DIAGNOSIS (2)

#### ()With CONSULT

- 1. Turn the ignition switch OFF.
- NOTE:

Wait at least 10 seconds after turning ignition switch OFF.

- 2. Start the engine.
- NOTE:
  - Wait at least 10 seconds after start the engine.
- 3. Perform self-diagnosis for "ABS".

#### Is DTC "C1143" detected?

YES >> GO TO 5.

NO >> INSPECTION END

**5.**CHECK STEERING ANGLE SENSOR POWER SUPPLY

- 1. Turn the ignition switch OFF.
- 2. Disconnect steering angle sensor harness connector.
- 3. Check the voltage between steering angle sensor harness connector and ground.

|                       | +        |        |             |
|-----------------------|----------|--------|-------------|
| Steering angle sensor |          | -      | Voltage     |
| Connector             | Terminal | *      |             |
| M37                   | 4        | Ground | Approx. 0 V |

4. Turn the ignition switch ON.

NOTE: Start the engine.

## **BRC-86**

#### < DTC/CIRCUIT DIAGNOSIS >

[VDC/TCS/ABS]

D

E

Н

Κ

M

Ρ

5. Check the voltage between steering angle sensor harness connector and ground.

|                 | +                |        |                 |
|-----------------|------------------|--------|-----------------|
| Steering        | angle sensor     | _      | Voltage         |
| Connector       | Terminal         | 1      |                 |
| M37             | 4                | Ground | Battery voltage |
| Is the inspecti | on result normal | ?      |                 |
| YES >> G        | O TO 7.          |        |                 |
| NO >> G         | O TO 6.          |        |                 |

## 6.CHECK STEERING ANGLE SENSOR POWER SUPPLY CIRCUIT

- 1. Turn the ignition switch OFF.
- 2. Check the 10A fuse (#45).
- 3. Disconnect IPDM E/R harness connector.
- 4. Check the continuity between steering angle sensor harness connector and IPDM E/R harness connector.

| BR |                 | IPDM E/R      |                 | Steering angle sensor |                  |              |
|----|-----------------|---------------|-----------------|-----------------------|------------------|--------------|
|    | у               | Continuity    | Terminal        | Connector             | Terminal         | Connector    |
| G  |                 | Existed       | 25              | E5                    | 4                | M37          |
| 0  | tor and ground. | ess connector | gle sensor harn | een steering an       | continuity betwe | 5. Check the |

| Steering angle sensor |          |        | Continuity  |
|-----------------------|----------|--------|-------------|
| Connector             | Terminal |        | Continuity  |
| M37                   | 4        | Ground | Not existed |

Is the inspection result normal?

YES >> Perform trouble diagnosis for ignition power supply.

NO >> Repair / replace harness, connector, or fuse.

## 7. CHECK STEERING ANGLE SENSOR GROUND CIRCUIT

- 1. Turn the ignition switch OFF.
- 2. Check the continuity between steering angle sensor harness connector and ground.

| Steering a | ngle sensor |        | Continuity |  |
|------------|-------------|--------|------------|--|
| Connector  | Terminal    |        |            |  |
| M37        | 1           | Ground | Existed    |  |

#### Is the inspection result normal?

YES >> GO TO 8.

NO >> Repair / replace harness or connector.

```
8.CHECK ABS ACTUATOR AND ELECTRIC UNIT (CONTROL UNIT) POWER SUPPLY AND GROUND CIR- \, N CUIT
```

Check the ABS actuator and electric unit (control unit) power supply and ground circuit. Refer to <u>BRC-110.</u> "Diagnosis Procedure (GT-R certified NISSAN dealer)".

Is the inspection result normal?

YES >> GO TO 9.

NO >> Repair / replace harness, connector, fuse, or fusible link.

9.CHECK TERMINAL

1. Check the steering angle sensor pin terminals for damage or loose connection with harness connector.

2. Check the IPDM E/R pin terminals for damage or loose connection with harness connector

Is the inspection result normal?

YES >> GO TO 10.

NO >> Repair / replace harness, connector, or terminal.

### **BRC-87**

< DTC/CIRCUIT DIAGNOSIS >

# 10. CHECK CAN COMMUNICATION LINE

- 1. Connect steering angle sensor harness connector.
- 2. Connect IPDM E/R harness connector.
- Check the CAN communication line. Refer to <u>LAN-15, "Trouble Diagnosis Flow Chart"</u>.

#### Is the inspection result normal?

- YES >> GO TO 11.
- NO >> Repair / replace harness or connector. Refer to LAN-5. "Precautions for Harness Repair".

# 11.CHECK DATA MONITOR

#### With CONSULT

- 1. "ABS", "DATA MONITOR" and "STR ANGLE SIG" according to this order.
- 2. Check that the indication changes with the steering angle when the steering wheel is turned left/right from the neutral position. Refer to <u>BRC-121</u>, "Reference Value (GT-R certified NISSAN dealer)".

Is the inspection result normal?

- YES >> Replace the ABS actuator and electric unit (control unit). Refer to <u>BRC-150, "Removal and Instal-</u> lation (<u>GT-R certified NISSAN dealer</u>)".
- NO >> Replace the steering angle sensor. Refer to <u>BRC-153</u>, "Removal and Installation (GT-R certified <u>NISSAN dealer)</u>".

## C1144 INCOMPLETE STEERING ANGLE SENSOR ADJUSTMENT

#### < DTC/CIRCUIT DIAGNOSIS >

# C1144 INCOMPLETE STEERING ANGLE SENSOR ADJUSTMENT

## DTC Logic (GT-R certified NISSAN dealer)

### DTC DETECTION LOGIC

| DTC   | Display Item<br>(Trouble diagnosis content)                    | Malfunction detected condition                                             | C |
|-------|----------------------------------------------------------------|----------------------------------------------------------------------------|---|
| C1144 | ST ANG SEN SIGNAL<br>(Steering angle sensor not com-<br>plete) | When neutral position adjustment of steering angle sensor is not complete. |   |

# POSSIBLE CAUSE

#### NOTE:

Confirm if DTC is PAST or CRNT. If DTC is CRNT, proceed with Diagnosis Procedure. If DTC is PAST, clear E DTC. Do not replace the ABS actuator and electric unit (control unit) for a PAST DTC.

| PAST DTC                                                                                                | CRNT DTC                                                                                                    | BRC |
|----------------------------------------------------------------------------------------------------|----------------------------------------------------------------------------------------------------|-----|
| Incomplete neutral position adjustment of steering angle sensor                                         | <ul> <li>Harness or connector</li> <li>Steering angle sensor</li> <li>ABS actuator and electric unit (control unit)</li> <li>Incomplete neutral position adjustment of steering angle sensor</li> </ul> | G   |
| DTC CONFIRMATION PROCEDURE                                                                              |                                                                                                    |     |
| 1.PRECONDITIONING                                                                                       |                                                                                                    | Н   |
| If "DTC CONFIRMATION PROCEDURE" has been pro-                                                           | eviously conducted, always turn the ignition switch OFF                                                                                                    |     |
| and wait at least 10 seconds before conducting the ne                                                   | ext test.                                                                                                    | I   |
| >> GO TO 2.                                                                                             |                                                                                                    |     |
| 2. CHECK DTC DETECTION                                                                                  |                                                                                                    | I   |
|                                                                                                    |                                                                                                    | J   |
| 1. Turn the ignition switch OFF.                                                                        |                                                                                                    |     |
| NOTE:                                                                                                   |                                                                                                    | Κ   |
| 2. Start the engine.                                                                                    | ch OFF.                                                                                                    |     |
| NOTE:                                                                                                   |                                                                                                    |     |
| Wait at least 10 seconds after start the engine.                                                        |                                                                                                    | L   |
| 3. Perform self-diagnosis for "ABS".                                                                    |                                                                                                    |     |
| <u>IS DIC CI144 detected?</u>                                                                           | "Discussion Duraciduum (CT Discuttified NUCCAN) dealary)"                                                                                                    | M   |
| YES-1 >> CRNT IS displayed: Proceed to <u>BRC-89.</u><br>YES-2 >> "PAST" is displayed: INSPECTION FND ( | Frase the memory of self-diagnosis results )                                                                                                    |     |
| NO-1 >> To check malfunction symptom before rep                                                         | pair: Refer to <u>GI-39, "Intermittent Incident"</u> .                                                                                                    |     |
| NO-2 >> Confirmation after repair: INSPECTION E                                                         | ND                                                                                                    | Ν   |
| Diagnosis Procedure (GT-R certified NISS                                                                | AN dealer) INFOLD:0000000011487515                                                                                                    |     |
| <b>1.</b> ADJUST THE NEUTRAL POSITION OF STEERIN                                                        | G ANGLE SENSOR                                                                                                    | 0   |
| Perform neutral position adjustment of steering angle                                                   | a sensor Refer to BRC-9 "AD ILISTMENT OF STEER-                                                                                                    |     |
| ING ANGLE SENSOR NEUTRAL POSITION : Description                                                         | otion (GT-R certified NISSAN dealer)".                                                                                                    |     |
| ·                                                                                                    |                                                                                                    | Р   |
| >> GO TO 2.                                                                                             |                                                                                                    |     |
| •                                                                                                    |                                                                                                    |     |

2.PERFORM SELF-DIAGNOSIS

With CONSULT
 1. Turn the ignition switch OFF.
 NOTE:

INFOID:000000011487514

А

В

[VDC/TCS/ABS]

# C1144 INCOMPLETE STEERING ANGLE SENSOR ADJUSTMENT

< DTC/CIRCUIT DIAGNOSIS >

[VDC/TCS/ABS]

Wait at least 10 seconds after turning ignition switch OFF.

- 2. Start the engine.
  - NOTE:

Wait at least 10 seconds after start the engine.

3. Perform self-diagnosis for "ABS".

#### Is DTC "C1144" detected?

YES >> GO TO 3.

NO >> INSPECTION END

**3.**CHECK STEERING ANGLE SENSOR SYSTEM

1. Turn the ignition switch OFF.

 Check the steering angle sensor system. Refer to <u>BRC-85, "DTC Logic (GT-R certified NISSAN dealer)"</u>. Is the inspection result normal?

YES >> GO TO 4.

NO >> Repair / replace harness, connector, or terminal.

**4.**CHECK DATA MONITOR

#### ()With CONSULT

- i. "ABS", "DATA MONITOR" and "STR ANGLE SIG" according to this order.
- Check that the indication changes with the steering angle when the steering wheel is turned left/right from the neutral position. Refer to <u>BRC-121</u>, "<u>Reference Value (GT-R certified NISSAN dealer</u>)".

Is the inspection result normal?

- YES >> Replace the ABS actuator and electric unit (control unit). Refer to <u>BRC-150, "Removal and Instal-</u> lation (GT-R certified NISSAN dealer)".
- NO >> Replace the steering angle sensor. Refer to <u>BRC-153</u>, "Removal and Installation (GT-R certified <u>NISSAN dealer)"</u>.

## C1155 BRAKE FLUID LEVEL SWITCH

## < DTC/CIRCUIT DIAGNOSIS >

# C1155 BRAKE FLUID LEVEL SWITCH

Description (GT-R certified NISSAN dealer)

The brake fluid level switch converts the brake fluid level to an electric signal and transmits it to the ABS actuator and electric unit (control unit).

# DTC Logic (GT-R certified NISSAN dealer)

## DTC DETECTION LOGIC

| DTC   | Display Item<br>(Trouble diagnosis content)   | Malfunction detected condition                                                                                                    | D |
|-------|-----------------------------------------------|----------------------------------------------------------------------------------------------------|---|
| C1155 | BR FLUID LEVEL LOW<br>(Brake fluid level low) | <ul><li>When brake fluid level low signal is detected.</li><li>When an open circuit is detected in brake fluid level switch circuit.</li></ul> | Е |

### POSSIBLE CAUSE

#### NOTE:

Confirm if DTC is PAST or CRNT. If DTC is CRNT, proceed with Diagnosis Procedure. If DTC is PAST, clear DTC. Do not replace the ABS actuator and electric unit (control unit) for a PAST DTC.

| PAST DTC                                                                                                    | CRNT DTC                                                                                                    |
|----------------------------------------------------------------------------------------------------|----------------------------------------------------------------------------------------------------|
| <ul><li>Harness or connector</li><li>Brake fluid level is low</li></ul>                                                                                                    | <ul> <li>Harness or connector</li> <li>ABS actuator and electric unit (control unit)</li> <li>Brake fluid level switch</li> <li>Combination meter</li> <li>Brake fluid level is low</li> </ul> |
| DTC CONFIRMATION PROCEDURE                                                                                                    |                                                                                                    |
| 1.PRECONDITIONING                                                                                                    |                                                                                                    |
| If "DTC CONFIRMATION PROCEDURE" has been pre<br>and wait at least 10 seconds before conducting the nex                                                                                                    | eviously conducted, always turn the ignition switch OFF<br>xt test.                                                                                                    |
| >> GO TO 2.                                                                                                    |                                                                                                    |
| 2. CHECK DTC DETECTION                                                                                                    |                                                                                                    |
| <ul> <li>With CONSULT</li> <li>Turn the ignition switch OFF.</li> <li>NOTE:</li> <li>Wait at least 10 seconds after turning ignition switch</li> </ul>                                                                                                    |                                                                                                    |
| <ol> <li>Start the engine.<br/>NOTE:<br/>Wait at least 10 seconds after start the engine.</li> <li>Perform self-diagnosis for "ABS".</li> </ol>                                                                                                    |                                                                                                    |
| Is DTC "C1155" detected?                                                                                                    |                                                                                                    |
| YES-1 >> "CRNT" is displayed: Proceed to <u>BRC-91</u> ,<br>YES-2 >> "PAST" is displayed: INSPECTION END (I<br>NO-1 >> To check malfunction symptom before repaided on the symptom before repaided on the symptom before repaided on | <u>"Diagnosis Procedure (GT-R certified NISSAN dealer)"</u> .<br>Erase the memory of self-diagnosis results.)<br>air: Refer to <u>GI-39, "Intermittent Incident"</u> .<br>ND                   |
| Diagnosis Procedure (GT-R certified NISS)                                                                                                    | AN dealer) INFOID:000000011487519                                                                                                    |
| <b>1.</b> CHECK BRAKE FLUID LEVEL                                                                                                    |                                                                                                    |
| <ol> <li>Turn the ignition switch OFF.</li> <li>Check the brake fluid level. Refer to <u>BR-10</u>, "Inspection result normal?</li> <li>YES &gt;&gt; GO TO 3.</li> <li>NO &gt;&gt; Refill brake fluid. Refer to BR-10. "Refilling"</li> </ol>                                                                                                    | <u>ection"</u> .                                                                                                    |

[VDC/TCS/ABS]

\_\_\_\_\_

А

С

INFOID:000000011487517

< DTC/CIRCUIT DIAGNOSIS >

# 2.PERFORM SELF-DIAGNOSIS (1)

#### With CONSULT

- 1. Erase self-diagnosis result for "ABS".
- 2. Turn the ignition switch OFF  $\rightarrow$  ON  $\rightarrow$  OFF.
- **NOTE:** Wait at least 10 seconds after turning ignition switch OFF or ON.
- 3. Start the engine.
- NOTE:
  - Wait at least 10 seconds after start the engine.
- 4. Perform self-diagnosis for "ABS".

#### Is DTC "C1155" detected?

- YES >> GO TO 3.
- NO >> INSPECTION END
- 3.CHECK CONNECTOR
- 1. Turn the ignition switch OFF.
- 2. Check the brake fluid level switch harness connector for disconnection or looseness.
- 3. Check the combination meter harness connector for disconnection or looseness.
- 4. Check the ABS actuator and electric unit (control unit) harness connector for disconnection or looseness.

Is the inspection result normal?

- YES >> GO TO 5.
- NO >> Repair / replace harness or connector, and GO TO 4.

4.PERFORM SELF-DIAGNOSIS (2)

#### With CONSULT

- 1. Turn the ignition switch OFF.
- NOTE:

Wait at least 10 seconds after turning ignition switch OFF.

2. Start the engine.

#### NOTE:

Wait at least 10 seconds after start the engine.

3. Perform self-diagnosis for "ABS".

#### Is DTC "C1155" detected?

- YES >> GO TO 5.
- NO >> INSPECTION END

#### **5.**CHECK BRAKE FLUID LEVEL SWITCH

Check the brake fluids level switch. Refer to <u>BRC-94</u>, "Component Inspection (GT-R certified NISSAN dealer)".

Is the inspection result normal?

- YES >> GO TO 7.
- NO >> Replace the reservoir tank. Refer to <u>BR-29</u>, "Disassembly and Assembly (GT-R certified NISSAN <u>dealer)"</u>. GO TO 6.

**6.** PERFORM SELF-DIAGNOSIS (3)

#### With CONSULT

- 1. Erase self-diagnosis result for "ABS".
- 2. Turn the ignition switch OFF  $\rightarrow$  ON  $\rightarrow$  OFF. **NOTE:** 
  - Wait at least 10 seconds after turning ignition switch OFF or ON.
- 3. Start the engine.
  - NOTE:
    - Wait at least 10 seconds after start the engine.
- 4. Perform self-diagnosis for "ABS".

#### Is DTC "C1155" detected?

YES >> GO TO 7.

NO >> INSPECTION END

## **BRC-92**

# C1155 BRAKE FLUID LEVEL SWITCH

#### < DTC/CIRCUIT DIAGNOSIS >

[VDC/TCS/ABS]

| 7.снеск с                                                                                                    | ONNECTO                                                                                                    | R AND TERM                                                                                                    | MINAL                                                                                                    |                                                                                                    |                                                                                                    | Δ   |
|----------------------------------------------------------------------------------------------------|----------------------------------------------------------------------------------------------------|----------------------------------------------------------------------------------------------------|----------------------------------------------------------------------------------------------------|----------------------------------------------------------------------------------------------------|----------------------------------------------------------------------------------------------------|-----|
| <ol> <li>Turn the</li> <li>Disconn</li> <li>Check th</li> <li>Check th</li> <li>Check th</li> <li>Disconn</li> <li>Check th</li> <li>Check th</li> <li>Check th</li> <li>Disconn</li> <li>Check th</li> <li>Disconn</li> <li>Check th</li> <li>Disconn</li> <li>Check th</li> <li>Check th</li> <li>Disconn</li> <li>Check th</li> </ol> | ignition swir<br>ect brake flui<br>he brake flui<br>he brake flui<br>ect combinati<br>he combinati<br>ect ABS actu<br>he ABS actu | tch OFF.<br>id level switch<br>d level switch<br>d level switch<br>tion meter har<br>on meter pin<br>uator and elect<br>ator and elect<br>ator and elect | h harness of<br>harness con<br>pin termina<br>arness conre<br>terminals f<br>ctric unit (co<br>ctric unit (co | connector.<br>onnector for<br>als for damag<br>ector.<br>or damage o<br>ontrol unit) h<br>ntrol unit) ha<br>ontrol unit) pi | disconnection or looseness.<br>ge or loose connection with harness connector.<br>onnection or looseness.<br>r loose connection with harness connector.<br>arness connector.<br>rness connector for disconnection or looseness.<br>n terminals for damage or loose connection with | В   |
| harness                                                                                                    | connector.                                                                                                    |                                                                                                    | , ,                                                                                                    | , 1                                                                                                    | C C                                                                                                    | D   |
| YES >><br>NO >><br>8 DEBEOD                                                                                                    | <u>tion result n</u><br>GO TO 9.<br>Repair / repl                                                                                 | ormal?<br>ace harness,                                                                                                    | connector,                                                                                                    | or terminal,                                                                                                    | and GO TO 8.                                                                                                    | E   |
|                                                                                                    |                                                                                                    | AGNOSIS (4)                                                                                                    |                                                                                                    |                                                                                                    |                                                                                                    | BR  |
| <ol> <li>Connect</li> <li>Connect</li> <li>Connect</li> <li>Connect</li> <li>Erase se</li> <li>Turn the</li> </ol>                                                                                                    | brake fluid<br>combination<br>ABS actuat<br>elf-diagnosis<br>ignition swi                                                         | level switch h<br>n meter harn<br>or and electr<br>result for "Al<br>tch OFF $\rightarrow$ C                                                             | harness con<br>ess connec<br>ic unit (cont<br>BS".<br>$ON \rightarrow OFF.$                                   | nector.<br>tor.<br>rol unit) harr                                                                                           | ess connector.                                                                                                    | G   |
| Wait at le<br>6. Start the<br>NOTE:                                                                                                    | east 10 seco<br>engine.                                                                                                    | onds after tur                                                                                                    | ning ignition                                                                                                 | n switch OFF                                                                                                    | or ON.                                                                                                    | Η   |
| 7. Perform<br>Is DTC "C11<br>YES >> 0                                                                                                    | self-diagnos<br>55" detectec<br>GO TO 9.                                                                                          | sis for "ABS".                                                                                                    | in the engli                                                                                                  | IC.                                                                                                    |                                                                                                    | J   |
| NO >>                                                                                                    | NSPECTIO                                                                                                    | N END                                                                                                    |                                                                                                    |                                                                                                    |                                                                                                    |     |
| <b>9.</b> CHECK E                                                                                                    | ignition swit                                                                                                    | D LEVEL SV                                                                                                    |                                                                                                    | CUIT (1)                                                                                                    |                                                                                                    | K   |
| <ol> <li>Disconn</li> <li>Disconn</li> <li>Disconn</li> <li>Check the connected</li> </ol>                                                                                                    | ect brake flu<br>ect combina<br>ne continuity<br>or.                                                                              | tion meter ha                                                                                                    | arness conr<br>ake fluid lev                                                                                  | ector.<br>el switch ha                                                                                                    | ness connector and combination meter harness                                                                                                    | L   |
| Brake fluid                                                                                                    | level switch                                                                                                    | Combinati                                                                                                    | ion meter                                                                                                    | Oraști și î                                                                                                    |                                                                                                    | M   |
| Connector                                                                                                    | Terminal                                                                                                    | Connector                                                                                                    | Terminal                                                                                                    | Continuity                                                                                                    |                                                                                                    |     |
| E47                                                                                                    | 1                                                                                                    | M53                                                                                                    | 32                                                                                                    | Existed                                                                                                    |                                                                                                    | N   |
| 5. Check th                                                                                                    | ne continuity                                                                                                    | between bra                                                                                                    | ike fluid lev                                                                                                 | el switch har                                                                                                    | ness connector and ground.                                                                                                    | 1.4 |
| B                                                                                                    | rake fluid level                                                                                                    | switch                                                                                                    |                                                                                                    |                                                                                                    |                                                                                                    | 0   |

| Brake fluid level switch | Continuity  |
|--------------------------|-------------|
| Connector Terminal       | Continuity  |
| M47 1 Ground             | Not existed |
|                          |             |

Is the inspection result normal?

YES >> GO TO 10.

NO >> Repair / replace harness or connector, and GO TO 10.

**10.**CHECK BRAKE FLUID LEVEL SWITCH CIRCUIT (2)

1. Disconnect ABS actuator and electric unit (control unit) harness connector.

2. Check the continuity between brake fluid level switch harness connector and ABS actuator and electric unit (control unit) harness connector.

# C1155 BRAKE FLUID LEVEL SWITCH

#### < DTC/CIRCUIT DIAGNOSIS >

| Brake fluid level switch Connector Terminal |   | ABS actuator and electric unit (control unit) |          | Continuity |  |
|---------------------------------------------|---|-----------------------------------------------|----------|------------|--|
|                                             |   | Connector                                     | Terminal |            |  |
| E47                                         | 1 | E41                                           | 38       | Existed    |  |

3. Check the continuity between brake fluid level switch harness connector and ground.

| Brake fluid | level switch |        | Continuity  |  |
|-------------|--------------|--------|-------------|--|
| Connector   | Terminal     |        | Continuity  |  |
| E47         | 1            | Ground | Not existed |  |

Is the inspection result normal?

YES >> GO TO 11.

NO >> Repair / replace harness or connector, and GO TO 11.

**11.**CHECK BRAKE FLUID LEVEL SWITCH GROUND CIRCUIT

Check the continuity between brake fluid level switch harness connector and ground.

| Brake fluid level switch |          |        | Continuity |
|--------------------------|----------|--------|------------|
| Connector                | Terminal |        | Continuity |
| E47                      | 2        | Ground | Existed    |

Is the inspection result normal?

YES >> GO TO 12.

NO >> Repair / replace harness or connector, and GO TO 12.

# 12. CHECK COMBINATION METER

1. Connect brake fluid level switch harness connector.

- 2. Connect combination meter harness connector.
- 3. Connect ABS actuator and electric unit (control unit) harness connector.
- 4. Check the combination meter. Refer to MWI-54, "Diagnosis Description".

#### Is the inspection result normal?

- YES >> Replace the ABS actuator and electric unit (control unit). Refer to <u>BRC-150, "Removal and Instal-</u> lation (GT-R certified NISSAN dealer)".
- NO >> Repair or replace combination meter. Refer to <u>MWI-114, "Removal and Installation"</u>.

#### Component Inspection (GT-R certified NISSAN dealer)

INFOID:000000011487520

# 1.CHECK BRAKE FLUID LEVEL SWITCH

- 1. Turn the ignition switch OFF.
- 2. Disconnect brake fluid level switch harness connector.
- 3. Check the continuity between terminals of brake fluid level switch.

| Brake fluid level switch | Condition                                                                  | Continuity  |  |
|--------------------------|----------------------------------------------------------------------------|-------------|--|
| Terminal                 | Condition                                                                  |             |  |
|                          | When brake fluid level in reservoir tank is within the specified level.    | Not existed |  |
| 1 – 2                    | When brake fluid level in reservoir tank is less than the specified level. | Existed     |  |

#### Is the inspection result normal?

YES >> INSPECTION END

NO >> Replace the reservoir tank. Refer to <u>BR-29</u>, "Disassembly and Assembly (<u>GT-R certified NISSAN</u> <u>dealer</u>)".

# C1160 INCOMPLETE DECEL G SENSOR CALIBRATION

## < DTC/CIRCUIT DIAGNOSIS >

# C1160 INCOMPLETE DECEL G SENSOR CALIBRATION

# DTC Logic (GT-R certified NISSAN dealer)

## DTC DETECTION LOGIC

| DTC   | Display Item<br>(Trouble diagnosis content) | Malfunction detected condition                                    | С |
|-------|---------------------------------------------|-------------------------------------------------------------------|---|
| C1160 | DECEL G SEN SET<br>(Decel G sensor set)     | When calibration of yaw rate/side/decel G sensor is not complete. |   |

### POSSIBLE CAUSE

#### NOTE:

Confirm if DTC is PAST or CRNT. If DTC is CRNT, proceed with Diagnosis Procedure. If DTC is PAST, clear DTC. Do not replace the ABS actuator and electric unit (control unit) for a PAST DTC.

| PAST DTC                                                                                                    | CRNT DTC                                                                                                    |     |
|----------------------------------------------------------------------------------------------------|----------------------------------------------------------------------------------------------------|-----|
| <ul><li>Harness or connector</li><li>ABS actuator and electric unit (control unit) power supply sys-</li></ul>                                                                                                    | Incomplete calibration of decel G sensor                                                                                                    | BRC |
| tem<br>• Fuse<br>• Fusible link<br>• Battery                                                                                                    | <ul> <li>ABS actuator and electric unit (control unit)</li> <li>Yaw rate/side/decel G sensor</li> <li>Harness or connector</li> </ul>                                        | G   |
| DTC CONFIRMATION PROCEDURE                                                                                                    | ·                                                                                                    | Ц   |
| 1.PRECONDITIONING                                                                                                    |                                                                                                    |     |
| If "DTC CONFIRMATION PROCEDURE" has been pre<br>and wait at least 10 seconds before conducting the ne                                                                                                    | eviously conducted, always turn the ignition switch OFF xt test.                                                                                                    | I   |
| >> GO TO 2.                                                                                                    |                                                                                                    |     |
| 2. CHECK DTC DETECTION                                                                                                    |                                                                                                    | J   |
| <ul> <li>With CONSULT</li> <li>1. Turn the ignition switch ON.</li> <li>2. Perform decel G sensor calibration. Refer to <u>BRC</u><br/>tion (GT-R certified NISSAN dealer)".</li> </ul>                            | -10, "CALIBRATION OF DECEL G SENSOR : Descrip-                                                                                                    | K   |
| 3. Turn the ignition switch OFF. <b>NOTE:</b>                                                                                                    |                                                                                                    | L   |
| <ul><li>Wait at least 10 seconds after turning ignition swite</li><li>4. Start the engine.</li></ul>                                                                                                    | ch OFF.                                                                                                    |     |
| NOTE:<br>Wait at least 10 seconds after start the ongine                                                                                                    |                                                                                                    | M   |
| <ol> <li>Perform self-diagnosis for "ABS".</li> </ol>                                                                                                    |                                                                                                    |     |
| Is DTC "C1160" detected?                                                                                                    |                                                                                                    | Ν   |
| YES-1 >> "CRNT" is displayed: Proceed to <u>BRC-95.</u><br>YES-2 >> "PAST" is displayed: INSPECTION END (I<br>NO-1 >> To check malfunction symptom before rep.<br>NO-2 >> Confirmation after repair: INSPECTION EI | <u>"Diagnosis Procedure (GT-R certified NISSAN dealer)"</u> .<br>Erase the memory of self-diagnosis results.)<br>air: Refer to <u>GI-39. "Intermittent Incident"</u> .<br>ND | 0   |
| Diagnosis Procedure (GT-R certified NISS                                                                                                    | AN dealer) INFOID:000000011487523                                                                                                    |     |
| <b>1.</b> DECEL G SENSOR CALIBRATION                                                                                                    |                                                                                                    | Ρ   |
| Perform decel G sensor calibration. Refer to <u>BRC-10</u> , ( <u>GT-R certified NISSAN dealer)</u> ".                                                                                                    | "CALIBRATION OF DECEL G SENSOR : Description                                                                                                    |     |
| >> GO TO 2.                                                                                                    |                                                                                                    |     |

2.PERFORM SELF-DIAGNOSIS

[VDC/TCS/ABS]

INFOID:0000000011487522

D

Е

А

В

# C1160 INCOMPLETE DECEL G SENSOR CALIBRATION

< DTC/CIRCUIT DIAGNOSIS >

With CONSULT
 Perform self-diagnosis for "ABS".

Is DTC "C1160" detected?

YES >> GO TO 3.

NO >> INSPECTION END

**3.**CHECK YAW RATE/SIDE/DECEL G SENSOR SYSTEM

- 1. Turn the ignition switch OFF.
- Check the yaw rate/side/decel G sensor system. Refer to <u>BRC-58</u>, "<u>DTC Logic (GT-R certified NISSAN dealer</u>)".

Is the inspection result normal?

- YES >> Replace the ABS actuator and electric unit (control unit). Refer to <u>BRC-150, "Removal and Instal-</u> lation (<u>GT-R certified NISSAN dealer</u>)".
- NO >> Replace the yaw rate/side/decel G sensor. Refer to <u>BRC-152</u>, "Removal and Installation (GT-R certified NISSAN dealer)".

## C1161 INCOMPLETE SIDE G SENSOR CALIBRATION

## < DTC/CIRCUIT DIAGNOSIS >

# C1161 INCOMPLETE SIDE G SENSOR CALIBRATION

## DTC Logic (GT-R certified NISSAN dealer)

## DTC DETECTION LOGIC

| DTC   | Display item<br>(Trouble diagnosis content) | Malfunction detected condition                                                              | ( |
|-------|---------------------------------------------|---------------------------------------------------------------------------------------------|---|
| C1161 | SIDE G SEN SET<br>(Side G sensor set)       | When there is an internal malfunction in the ABS actuator and electric unit (control unit). |   |

#### POSSIBLE CAUSE

#### NOTE:

Confirm if DTC is PAST or CRNT. If DTC is CRNT, proceed with Diagnosis Procedure. If DTC is PAST, clear DTC. Do not replace the ABS actuator and electric unit (control unit) for a PAST DTC.

| PAST DTC                                                                                                    | CRNT DTC                                                                                                    |                 |
|----------------------------------------------------------------------------------------------------|----------------------------------------------------------------------------------------------------|-----------------|
| <ul> <li>Harness or connector</li> <li>ABS actuator and electric unit (control unit) power supply system</li> <li>Fuse</li> <li>Fusible link</li> <li>Battery</li> </ul>                                                                             | <ul> <li>Decel G sensor calibration is not yet performed</li> <li>Yaw rate/side/decel G sensor</li> <li>ABS actuator and electric unit (control unit)</li> </ul>             | <b>BRC</b><br>G |
| DTC CONFIRMATION PROCEDURE                                                                                                    |                                                                                                    |                 |
| 1.preconditioning                                                                                                    |                                                                                                    | П               |
| If "DTC CONFIRMATION PROCEDURE" has been pre<br>wait at least 10 seconds before conducting the next te                                                                                                    | eviously conducted, always turn ignition switch OFF and st.                                                                                                    | I               |
| >> GO TO 2.                                                                                                    |                                                                                                    |                 |
| 2. CHECK DTC DETECTION                                                                                                    |                                                                                                    | J               |
| <ul> <li>With CONSULT</li> <li>1. Turn the ignition switch ON.</li> <li>2. Perform decel G sensor calibration. Refer to <u>BRC</u><br/>tion (GT-R certified NISSAN dealer)".</li> </ul>                                                              | -10. "CALIBRATION OF DECEL G SENSOR : Descrip-                                                                                                    | K               |
| <ol> <li>Turn the ignition switch OFF.</li> <li>NOTE:<br/>Wait at least 10 seconds after turning ignition swite</li> <li>Start the engine.</li> </ol>                                                                                                | ch OFF.                                                                                                    | L               |
| NOTE:<br>Wait at least 10 seconds after start the engine.<br>5. Perform self-diagnosis for "ABS".                                                                                                    |                                                                                                    | Μ               |
| <u>IS DIC "C1161" detected?</u><br>YES-1 >> "CRNT" is displayed: Proceed to <u>BRC-97.</u><br>YES-2 >> "PAST" is displayed: INSPECTION END (I<br>NO-1 >> To check malfunction symptom before rep<br>NO-2 >> Confirmation after repair: INSPECTION El | <u>"Diagnosis Procedure (GT-R certified NISSAN dealer)"</u> .<br>Erase the memory of self-diagnosis results.)<br>air: Refer to <u>GI-39, "Intermittent Incident"</u> .<br>ND | N               |
| Diagnosis Procedure (GT-R certified NISS                                                                                                    | AN dealer) INFOLD:000000011487526                                                                                                    |                 |
| 1.SIDE G SENSOR CALIBRATION                                                                                                    | ,<br>,                                                                                                    | Ρ               |
| Perform side G sensor calibration. Refer to <u>BRC-10.</u><br>( <u>GT-R certified NISSAN dealer)</u> ".                                                                                                    | "CALIBRATION OF DECEL G SENSOR : Description                                                                                                    |                 |

>> GO TO 2.

2. PERFORM SELF-DIAGNOSIS

[VDC/TCS/ABS]

INFOID:000000011487525

А

В

D

Е

# C1161 INCOMPLETE SIDE G SENSOR CALIBRATION

< DTC/CIRCUIT DIAGNOSIS >

With CONSULT
 Perform self-diagnosis for "ABS".

Is DTC "C1161" detected?

YES >> GO TO 3.

NO >> INSPECTION END

**3.**CHECK YAW RATE/SIDE/DECEL G SENSOR SYSTEM

- 1. Turn the ignition switch OFF.
- Check the yaw rate/side/decel G sensor system. Refer to <u>BRC-58. "DTC Logic (GT-R certified NISSAN</u> <u>dealer)"</u>.

Is the inspection result normal?

- YES >> Replace the ABS actuator and electric unit (control unit). Refer to <u>BRC-150, "Removal and Instal-</u> lation (<u>GT-R certified NISSAN dealer</u>)".
- NO >> Replace the yaw rate/side/decel G sensor. Refer to <u>BRC-152</u>, "Removal and Installation (GT-R certified NISSAN dealer)".

# C1162 INCOMPLETE PRESSURE SENSOR CALIBRATION

< DTC/CIRCUIT DIAGNOSIS >

# C1162 INCOMPLETE PRESSURE SENSOR CALIBRATION

# DTC Logic (GT-R certified NISSAN dealer)

## DTC DETECTION LOGIC

| DTC   | Display item<br>(Trouble diagnosis content) | Malfunction detected condition                                                              | Possible cause                                |
|-------|---------------------------------------------|---------------------------------------------------------------------------------------------|-----------------------------------------------|
| C1162 | PRESS SEN SET<br>(Pressure sensor set)      | When there is an internal malfunction in the ABS actuator and electric unit (control unit). | ABS actuator and electric unit (control unit) |

#### POSSIBLE CAUSE

#### NOTE:

Confirm if DTC is PAST or CRNT. If DTC is CRNT, proceed with Diagnosis Procedure. If DTC is PAST, clear DTC. Do not replace the ABS actuator and electric unit (control unit) for a PAST DTC.

| PAST DTC                                                                                                    | CRNT DTC                                                                                              |                 |
|----------------------------------------------------------------------------------------------------|----------------------------------------------------------------------------------------------------|-----------------|
| <ul> <li>Harness or connector</li> <li>ABS actuator and electric unit (control unit) power supply system</li> <li>Fuse</li> <li>Fusible link</li> <li>Battery</li> </ul>                             | ABS actuator and electric unit (control unit)                                                         | <b>BRC</b><br>G |
| DTC CONFIRMATION PROCEDURE                                                                                                    |                                                                                                    | Ц               |
| 1.preconditioning                                                                                                    |                                                                                                    |                 |
| If "DTC CONFIRMATION PROCEDURE" has been pre<br>wait at least 10 seconds before conducting the next tes                                                                                              | eviously conducted, always turn ignition switch OFF and st.                                           | I               |
| >> GO TO 2. <b>2.</b> CHECK DTC DETECTION                                                                                                    |                                                                                                    | J               |
| <ul> <li>With CONSULT</li> <li>1. Turn the ignition switch ON.</li> <li>2. Perform pressure sensor calibration. Refer to <u>E</u><br/><u>Description (GT-R certified NISSAN dealer)</u>".</li> </ul> | BRC-11. "CALIBRATION OF PRESSURE SENSOR :                                                             | К               |
| <ol> <li>Turn the ignition switch OFF.</li> <li>NOTE:<br/>Wait at least 10 seconds after turning ignition switc</li> <li>Start the engine.</li> </ol>                                                | ch OFF.                                                                                               | L               |
| <ul><li>NOTE:<br/>Wait at least 10 seconds after start the engine.</li><li>5. Perform self-diagnosis for "ABS".</li></ul>                                                                            |                                                                                                    | Μ               |
| <u>Is DTC "C1162" detected?</u><br>YES-1 >> "CRNT" is displayed: Proceed to <u>BRC-99.</u><br>YES-2 >> "PAST" is displayed: INSPECTION END (E                                                        | "Diagnosis Procedure (GT-R certified NISSAN dealer)".<br>Erase the memory of self-diagnosis results.) | Ν               |
| NO-1 >> To check manufaction symptom before repair<br>NO-2 >> Confirmation after repair: INSPECTION EN                                                                                               | ND                                                                                                    | 0               |
| Diagnosis Procedure (GT-R certified NISS/                                                                                                    | AN dealer) INFOID:000000011487529                                                                     |                 |
| 1.PERFORM CALIBRATION OF PRESSURE SENSO                                                                                                    | DR                                                                                                    | Ρ               |
| Perform pressure sensor calibration. Refer to <u>BRC-11</u><br>tion (GT-R certified NISSAN dealer)".                                                                                                 | . "CALIBRATION OF PRESSURE SENSOR : Descrip-                                                          |                 |

>> GO TO 2.

**2.** PERFORM SELF-DIAGNOSIS

[VDC/TCS/ABS]

INFOID:000000011487528

А

В

С

D

Е

# C1162 INCOMPLETE PRESSURE SENSOR CALIBRATION

#### < DTC/CIRCUIT DIAGNOSIS >

#### (D) With CONSULT

- 1. Erase self-diagnosis result for "ABS".
- 2. Turn the ignition switch OFF.
- **NOTE:** Wait at least 10 seconds after turning ignition switch OFF.
- 3. Start the engine. **NOTE:**

Wait at least 10 seconds after start the engine.

4. Perform self-diagnosis for "ABS".

#### Is DTC "C1162" detected?

- YES >> Replace the ABS actuator and electric unit (control unit). Refer to <u>BRC-150, "Removal and Instal-</u> lation (<u>GT-R certified NISSAN dealer)</u>".
- NO >> INSPECTION END

# < DTC/CIRCUIT DIAGNOSIS >

C1164, C1165 CV SYSTEM

Description (GT-R certified NISSAN dealer)

The cut valve shuts off the normal brake fluid path from the master cylinder, when VDC/TCS is activated.

DTC Logic (GT-R certified NISSAN dealer)

## DTC DETECTION LOGIC

| DTC   | Display Item<br>(Trouble diagnosis content) | Malfunction detected condition                 | D |
|-------|---------------------------------------------|------------------------------------------------|---|
| C1164 | CV 1<br>(Cut valve 1)                       | When a malfunction is detected in cut valve 1. |   |
| C1165 | CV 2<br>(Cut valve 2)                       | When a malfunction is detected in cut valve 2. | E |

#### POSSIBLE CAUSE

#### NOTE:

Confirm if DTC is PAST or CRNT. If DTC is CRNT, proceed with Diagnosis Procedure. If DTC is PAST, clear DTC. Do not replace the ABS actuator and electric unit (control unit) for a PAST DTC.

| PAST DTC                                                                                                    | CRNT DTC                                                                                                    | 0 |
|----------------------------------------------------------------------------------------------------|----------------------------------------------------------------------------------------------------|---|
| <ul> <li>Harness or connector</li> <li>ABS actuator and electric unit (control unit) power supply system</li> </ul> | <ul> <li>Harness or connector</li> <li>ABS actuator and electric unit (control unit)</li> <li>ABS actuator and electric unit (control unit) power supply system</li> </ul> | Η |
| <ul><li>Fuse</li><li>Fusible link</li><li>Battery</li></ul>                                                         | <ul> <li>Fuse</li> <li>Fusible link</li> <li>Battery</li> </ul>                                                                                                    | I |

## DTC CONFIRMATION PROCEDURE

## **1.**PRECONDITIONING

If "DTC CONFIRMATION PROCEDURE" has been previously conducted, always turn the ignition switch OFF and wait at least 10 seconds before conducting the next test.

### >> GO TO 2.

# 2. CHECK DTC DETECTION

#### With CONSULT

- 1. Turn the ignition switch OFF.
  - NOTE:

Wait at least 10 seconds after turning ignition switch OFF.

- 2. Start the engine.
  - NOTE:
  - Wait at least 10 seconds after start the engine.
- 3. Perform self-diagnosis for "ABS".

### Is DTC "C1164" or "C1165" detected?

- YES-1 >> "C1164" or "C1165" is displayed by "CRNT": Proceed to <u>BRC-101</u>, "<u>Diagnosis Procedure (GT-R</u> <u>certified NISSAN dealer</u>)".
- YES-2 >> "C1164" and "C1165" are displayed by "PAST": INSPECTION END (Erase the memory of selfdiagnosis results.)
- NO-1 >> To check malfunction symptom before repair: Refer to <u>GI-39</u>, "Intermittent Incident".
- NO-2 >> Confirmation after repair: INSPECTION END

## Diagnosis Procedure (GT-R certified NISSAN dealer)

INFOID:0000000011487533

| I.CHECK CONNECTOR | 1 | .CHECK CONNECTOR |  |
|-------------------|---|------------------|--|
|-------------------|---|------------------|--|

INFOID:000000011487531

INFOID:000000011487532

Κ

L

M

Ν

А

В

# C1164, C1165 CV SYSTEM

< DTC/CIRCUIT DIAGNOSIS >

- 1. Turn the ignition switch OFF.
- 2. Check the ABS actuator and electric unit (control unit) harness connector for disconnection or looseness. Is the inspection result normal?
- YES >> GO TO 3.
- NO >> Repair / replace harness or connector, securely lock the connector, and GO TO 2.

2. PERFORM SELF-DIAGNOSIS

With CONSULT

Perform self-diagnosis for "ABS" again.

Is DTC "C1164" or "C1165" detected?

- YES >> GO TO 3.
- NO >> INSPECTION END

 $\textbf{3.} \textbf{CHECK ABS ACTUATOR AND ELECTRIC UNIT (CONTROL UNIT) POWER SUPPLY AND GROUND CIRCUIT$ 

Check the ABS actuator and electric unit (control unit) power supply and ground circuit. Refer to <u>BRC-110.</u> "Diagnosis Procedure (GT-R certified NISSAN dealer)".

Is the inspection result normal?

YES >> GO TO 4.

NO >> Repair / replace harness, connector, fuse, or fusible link.

**4.**CHECK TERMINAL

Check the ABS actuator and electric unit (control unit) pin terminals for damage or loose connection with harness.

Is the inspection result normal?

- YES >> Replace the ABS actuator and electric unit (control unit). Refer to <u>BRC-150, "Removal and Instal-</u> lation (GT-R certified NISSAN dealer)".
- NO >> Repair / replace harness, connector, or terminal.

# C1166, C1167 SV SYSTEM

# C1166, C1167 SV SYSTEM

< DTC/CIRCUIT DIAGNOSIS >

Description (GT-R certified NISSAN dealer)

The suction valve supplies the brake fluid from the master cylinder to the pump, when VDC/TCS is activated.

DTC Logic (GT-R certified NISSAN dealer)

# DTC DETECTION LOGIC

| DTC   | Display Item<br>(Trouble diagnosis content) | Malfunction detected condition                     | D |
|-------|---------------------------------------------|----------------------------------------------------|---|
| C1166 | SV 1<br>(Suction valve 1)                   | When a malfunction is detected in suction valve 1. |   |
| C1167 | SV 2<br>(Suction valve 2)                   | When a malfunction is detected in suction valve 2. | E |

#### POSSIBLE CAUSE

#### NOTE:

Confirm if DTC is PAST or CRNT. If DTC is CRNT, proceed with Diagnosis Procedure. If DTC is PAST, clear DTC. Do not replace the ABS actuator and electric unit (control unit) for a PAST DTC.

| PAST DTC                                                                                                    | CRNT DTC                                                                                                    |   |
|----------------------------------------------------------------------------------------------------|----------------------------------------------------------------------------------------------------|---|
| <ul> <li>Harness or connector</li> <li>ABS actuator and electric unit (control unit) power supply system</li> <li>Fuse</li> <li>Fusible link</li> </ul> | <ul> <li>Harness or connector</li> <li>ABS actuator and electric unit (control unit)</li> <li>ABS actuator and electric unit (control unit) power supply system</li> <li>Fuse</li> <li>Fusible link</li> </ul> | Н |
| Battery                                                                                                    | • Battery                                                                                                    | 1 |

# DTC CONFIRMATION PROCEDURE

# 1.PRECONDITIONING

If "DTC CONFIRMATION PROCEDURE" has been previously conducted, always turn the ignition switch OFF and wait at least 10 seconds before conducting the next test.

>> GO TO 2.

# 2. CHECK DTC DETECTION

## With CONSULT

- Turn the ignition switch OFF.
- NOTE:

Wait at least 10 seconds after turning ignition switch OFF.

- 2. Start the engine.
  - NOTE:
    - Wait at least 10 seconds after start the engine.
- 3. Perform self-diagnosis for "ABS".

# Is DTC "C1166" or "C1167" detected?

- YES-1 >> "C1166" or "C1167" is displayed by "CRNT": Proceed to <u>BRC-103</u>, "<u>Diagnosis Procedure (GT-R</u> <u>certified NISSAN dealer</u>)".
- YES-2 >> "C1166" and "C1167" is displayed by "PAST": INSPECTION END (Erase the memory of self-diagnosis results.)
- NO-1 >> To check malfunction symptom before repair: Refer to <u>GI-39, "Intermittent Incident"</u>.
- NO-2 >> Confirmation after repair: INSPECTION END

# Diagnosis Procedure (GT-R certified NISSAN dealer)

INFOID:0000000011487537

# **1.**CHECK CONNECTOR

[VDC/TCS/ABS]

BRC

Κ

L

M

Ν

А

INFOID:0000000011487536

# C1166, C1167 SV SYSTEM

< DTC/CIRCUIT DIAGNOSIS >

- 1. Turn the ignition switch OFF.
- 2. Check the ABS actuator and electric unit (control unit) harness connector for disconnection or looseness. Is the inspection result normal?
- YES >> GO TO 3.
- NO >> Repair / replace harness or connector, securely lock the connector, and GO TO 2.

2. PERFORM SELF-DIAGNOSIS

With CONSULT

Perform self-diagnosis for "ABS" again.

Is DTC "C1166" or "C1167" detected?

- YES >> GO TO 3.
- NO >> INSPECTION END

 $\textbf{3.} \textbf{CHECK ABS ACTUATOR AND ELECTRIC UNIT (CONTROL UNIT) POWER SUPPLY AND GROUND CIRCUIT$ 

Check the ABS actuator and electric unit (control unit) power supply and ground circuit. Refer to <u>BRC-110.</u> "Diagnosis Procedure (GT-R certified NISSAN dealer)".

Is the inspection result normal?

YES >> GO TO 4.

NO >> Repair / replace harness, connector, fuse, or fusible link.

**4.**CHECK TERMINAL

Check the ABS actuator and electric unit (control unit) pin terminals for damage or loose connection with harness.

Is the inspection result normal?

- YES >> Replace the ABS actuator and electric unit (control unit). Refer to <u>BRC-150, "Removal and Instal-</u> lation (GT-R certified NISSAN dealer)".
- NO >> Repair / replace harness, connector, or terminal.

## C1193 INCOMPLETE VALVE CALIBRATION

# < DTC/CIRCUIT DIAGNOSIS >

# C1193 INCOMPLETE VALVE CALIBRATION

# DTC Logic (GT-R certified NISSAN dealer)

## DTC DETECTION LOGIC

| DTC   | Display item<br>(Trouble diagnosis content) | Malfunction detected condition        | C |
|-------|---------------------------------------------|---------------------------------------|---|
| C1193 | VALVE SET<br>(Valve set)                    | Calibration of valve is not complete. |   |

#### POSSIBLE CAUSE

#### NOTE:

Confirm if DTC is PAST or CRNT. If DTC is CRNT, proceed with Diagnosis Procedure. If DTC is PAST, clear DTC. Do not replace the ABS actuator and electric unit (control unit) for a PAST DTC.

| PAST DTC                               | CRNT DTC                                                                                                    |     |
|----------------------------------------|----------------------------------------------------------------------------------------------------|-----|
| Valve calibration is not yet performed | <ul><li>ABS actuator and electric unit (control unit)</li><li>Valve calibration is not yet performed</li></ul> | BRC |

## DTC CONFIRMATION PROCEDURE

## 1.PRECONDITIONING

If "DTC CONFIRMATION PROCEDURE" has been previously conducted, always turn the ignition switch OFF and wait at least 10 seconds before conducting the next test.

#### >> GO TO 2.

# 2.DTC REPRODUCTION PROCEDURE

With CONSULT

- 1. Turn the ignition switch ON. 2. Perform pressure sensor calibration. Refer to BRC-11. "CALIBRATION OF PRESSURE SENSOR : Description (GT-R certified NISSAN dealer)". 3. Perform valve calibration. Refer to BRC-12, "CALIBRATION OF VALVE : Description (GT-R certified NIS-SAN dealer)". Κ Turn the ignition switch OFF. 4. NOTE: Wait at least 10 seconds after turning ignition switch OFF. 5. Start the engine. NOTE: Wait at least 10 seconds after start the engine. Perform self-diagnosis for "ABS". M Is DTC "C1193" detected? YES-1 >> "CRNT" is displayed: Proceed to BRC-105. "Diagnosis Procedure (GT-R certified NISSAN Ν dealer)" YES-2 >> "PAST" is displayed: INSPECTION END (Erase the memory of self-diagnosis results.) NO-1 >> To check malfunction symptom before repair: Refer to GI-39, "Intermittent Incident". NO-2 >> Confirmation after repair: INSPECTION END Diagnosis Procedure (GT-R certified NISSAN dealer) INFOID:000000011487540 1.PERFORM CALIBRATION OF PRESSURE SENSOR P Perform pressure sensor calibration. Refer to BRC-11, "CALIBRATION OF PRESSURE SENSOR : Description (GT-R certified NISSAN dealer)".
  - >> GO TO 2.

2. PERFORM CALIBRATION OF VALVE

[VDC/TCS/ABS]

INFOID:000000011487539

А

В

Е

Н

# C1193 INCOMPLETE VALVE CALIBRATION

< DTC/CIRCUIT DIAGNOSIS >

[VDC/TCS/ABS]

Perform valve calibration. Refer to <u>BRC-12, "CALIBRATION OF VALVE : Description (GT-R certified NISSAN</u> dealer)".

Is calibration of valve finished?

YES >> INSPECTION END

NO >> GO TO 3.

**3.**PERFORM SELF-DIAGNOSIS

With CONSULT

- 1. Erase self-diagnosis result for "ABS".
- Turn the ignition switch OFF.
   NOTE: Wait at least 10 seconds after turning ignition switch OFF.
- 3. Start the engine. NOTE:

Wait at least 10 seconds after start the engine.

4. Perform self-diagnosis for "ABS".

Is DTC "C1193" detected?

- YES >> Replace ABS actuator and electric unit (control unit). Refer to <u>BRC-150, "Removal and Installation</u> (<u>GT-R certified NISSAN dealer)</u>".
- NO >> Repair or replace error-detected parts.

## < DTC/CIRCUIT DIAGNOSIS >

# **U1000 CAN COMM CIRCUIT**

# Description (GT-R certified NISSAN dealer)

CAN (Controller Area Network) is a serial communication line for real time application. It is an on-vehicle mul-В tiplex communication line with high data communication speed and excellent error detection ability. Many electronic control units are equipped onto a vehicle, and each control unit shares information and links with other control units during operation (not independent). In CAN communication, control units are connected with 2 communication lines (CAN-H line, CAN-L line) allowing a high rate of information transmission with less wiring. Each control unit transmits/receives data but selectively reads required data only.

# DTC Logic (GT-R certified NISSAN dealer)

## DTC DETECTION LOGIC

| DTC   | Display Item<br>(Trouble diagnosis content)     | Malfunction detected condition                                                                   | E   |
|-------|-------------------------------------------------|--------------------------------------------------------------------------------------------------|-----|
| U1000 | CAN COMM CIRCUIT<br>(CAN communication circuit) | When CAN communication signal is not continuously transmitted or received for 2 seconds or more. | BRC |

### POSSIBLE CAUSE

#### NOTE:

Confirm if DTC is PAST or CRNT. If DTC is CRNT, proceed with Diagnosis Procedure. If DTC is PAST, clear DTC. Do not replace the ABS actuator and electric unit (control unit) for a PAST DTC.

| PAST DTC                                                              | CRNT DTC                             | Н |
|-----------------------------------------------------------------------|--------------------------------------|---|
| <ul><li>Harness or connector</li><li>CAN communication line</li></ul> | CAN communication system malfunction |   |

### DTC CONFIRMATION PROCEDURE

## **1.**PRECONDITIONING

If "DTC CONFIRMATION PROCEDURE" has been previously conducted, always turn the ignition switch OFF and wait at least 10 seconds before conducting the next test.

### >> GO TO 2.

# 2. CHECK DTC DETECTION

| (I)V |                                                                                            |               |    |  |  |
|------|--------------------------------------------------------------------------------------------|---------------|----|--|--|
| 1.   | Turn the ignition switch OFF.                                                              |               |    |  |  |
|      | NOTE:                                                                                      |               |    |  |  |
|      | Wait at least 10 seconds after turning ignition switch OFF.                                |               | M  |  |  |
| 2.   | Start the engine.                                                                          |               |    |  |  |
|      | NOTE:                                                                                      |               |    |  |  |
|      | Wait at least 10 seconds after start the engine.                                           |               | NI |  |  |
| 3.   | Perform self-diagnosis for "ABS".                                                          |               | IN |  |  |
| ls D | DTC "U1000" detected?                                                                      |               |    |  |  |
| YE   | ES-1 >> "CRNT" is displayed: Proceed to <u>BRC-107, "Diagnosis Procedure (GT-R cer</u>     | tified NISSAN | ~  |  |  |
|      | dealer)".                                                                                  |               | 0  |  |  |
| YE   | ES-2 >> "PAST" is displayed: INSPECTION END (Erase the memory of self-diagnosis resul      | ts.)          |    |  |  |
| NC   | D-1 >> To check malfunction symptom before repair: Refer to GI-39, "Intermittent Incident" | · ·           |    |  |  |
| NC   | D-2 >> Confirmation after repair: INSPECTION END                                           |               | Ρ  |  |  |
| Dia  | Diagnosis Procedure (GT-R certified NISSAN dealer)                                         |               |    |  |  |
|      |                                                                                            |               |    |  |  |
| Pro  | Proceed to LAN-15, "Trouble Diagnosis Flow Chart".                                         |               |    |  |  |

[VDC/TCS/ABS]

INFOID:000000011487542

INFOID:0000000011487543

А

Κ

# U1002 SYSTEM COMM (CAN)

# Description (GT-R certified NISSAN dealer)

CAN (Controller Area Network) is a serial communication line for real time application. It is an on-vehicle multiplex communication line with high data communication speed and excellent error detection ability. Many electronic control units are equipped onto a vehicle, and each control unit shares information and links with other control units during operation (not independent). In CAN communication, control units are connected with 2 communication lines (CAN-H line, CAN-L line) allowing a high rate of information transmission with less wiring. Each control unit transmits/receives data but selectively reads required data only.

# DTC Logic (GT-R certified NISSAN dealer)

INFOID:000000011487547

### DTC DETECTION LOGIC

| DTC   | Display item<br>(Trouble diagnosis content)          | Malfunction detected condition                                                                                                    |
|-------|------------------------------------------------------|----------------------------------------------------------------------------------------------------|
| U1002 | SYSTEM COMM (CAN)<br>(CAN system communica-<br>tion) | When ABS actuator and electric unit (control unit) is not transmitting or receiving CAN com-<br>munication signal for 2 seconds or less. |

# POSSIBLE CAUSE

#### NOTE:

Confirm if DTC is PAST or CRNT. If DTC is CRNT, proceed with Diagnosis Procedure. If DTC is PAST, clear DTC. Do not replace the ABS actuator and electric unit (control unit) for a PAST DTC.

| PAST DTC                                                              | CRNT DTC                                                                                                    |
|-----------------------------------------------------------------------|----------------------------------------------------------------------------------------------------|
| <ul><li>CAN communication line</li><li>Harness or connector</li></ul> | <ul> <li>CAN communication line</li> <li>ABS actuator and electric unit (control unit)</li> <li>Steering angle sensor</li> </ul> |

### DTC CONFIRMATION PROCEDURE

## **1.**PRECONDITIONING

If "DTC CONFIRMATION PROCEDURE" has been previously conducted, always turn the ignition switch OFF and wait at least 10 seconds before conducting the next test.

#### >> GO TO 2.

### 2.DTC REPRODUCTION PROCEDURE

() With CONSULT

- 1. Turn the ignition switch OFF.
  - NOTE:

Wait at least 10 seconds after turning ignition switch OFF.

- 2. Start the engine.
  - NOTE:

Wait at least 10 seconds after start the engine.

3. Perform self-diagnosis for "ABS".

Is DTC "U1002" detected?

- YES-1 >> "CRNT" is displayed: Proceed to <u>BRC-108</u>, "<u>Diagnosis Procedure (GT-R certified NISSAN</u> <u>dealer</u>)".
- YES-2 >> "PAST" is displayed: INSPECTION END (Erase the memory of self-diagnosis results.)
- NO-1 >> To check malfunction symptom before repair: Refer to <u>GI-39. "Intermittent Incident"</u>.
- NO-2 >> Confirmation after repair: INSPECTION END

### Diagnosis Procedure (GT-R certified NISSAN dealer)

INFOID:000000011487548

#### CAUTION:

- Never apply 7.0 V or more to the measurement terminal.
- Use a tester with open terminal voltage of 7.0 V or less.
# U1002 SYSTEM COMM (CAN)

| < DTC/CIRCUIT DIAGNOSIS >                                                                                                    | [VDC/TCS/ABS]                                     |
|----------------------------------------------------------------------------------------------------|---------------------------------------------------|
| • Turn the ignition switch OFF and disconnect the battery cable from checking the harness.                                                                                                    | the negative terminal when                        |
| 1. CHECK CAN DIAGNOSIS SUPPORT MONITOR                                                                                                    |                                                   |
| <ul> <li>With CONSULT</li> <li>Select "ABS" and "CAN Diagnosis Support Monitor" in order.</li> <li>Check the malfunction history between each control unit connected to ABS trol unit).</li> </ul>                             | actuator and electric unit (con-                  |
| Check the result of "PAST"?                                                                                                    |                                                   |
| All items are "OK">>Check the intermittent incident. Refer to <u>GI-39. "Intermitte</u><br>"TRANSMIT DIAG" is other than "OK">>GO TO 2.<br>A control unit other than ABS actuator and electric unit (control unit) is anything | ent Incident".<br>ng other than "OK">>GO TO 3.    |
| 2. CHECK TRANSMITTING SIDE UNIT                                                                                                    | .g                                                |
| Check the ABS actuator and electric unit (control unit) harness connector terms or loose connection.                                                                                                    | inals No. 15 and 30 for damage                    |
| Is the inspection result normal?                                                                                                    |                                                   |
| <ul> <li>YES &gt;&gt; Erase self-diagnosis results. Then perform self-diagnosis for "ABS</li> <li>NO &gt;&gt; Recheck the terminals for damage or loose connection. Refer to L</li> <li>Repair".</li> </ul>                    | " with CONSULT.<br>AN-5, "Precautions for Harness |
| 3. CHECK APPLICABLE CONTROL UNIT                                                                                                    |                                                   |
| Check the terminals of each harness connector for damage or loose connectio                                                                                                    | n.                                                |
| Is the inspection result normal?                                                                                                    |                                                   |
| YES >> Erase self-diagnosis results. Then perform self-diagnosis for app                                                                                                    | blicable control unit with CON-                   |
| NO >> Recheck the terminals for damage or loose connection. Refer to L<br>Repair.                                                                                                    | AN-5, "Precautions for Harness                    |
|                                                                                                    |                                                   |
|                                                                                                    |                                                   |
|                                                                                                    |                                                   |
|                                                                                                    |                                                   |
|                                                                                                    |                                                   |
|                                                                                                    |                                                   |
|                                                                                                    |                                                   |
|                                                                                                    |                                                   |
|                                                                                                    |                                                   |
|                                                                                                    |                                                   |
|                                                                                                    |                                                   |
|                                                                                                    |                                                   |
|                                                                                                    |                                                   |
|                                                                                                    |                                                   |
|                                                                                                    |                                                   |
|                                                                                                    |                                                   |
|                                                                                                    |                                                   |

### POWER SUPPLY AND GROUND CIRCUIT

< DTC/CIRCUIT DIAGNOSIS >

# POWER SUPPLY AND GROUND CIRCUIT

Description (GT-R certified NISSAN dealer)

Supplies power to ABS actuator and electric unit (control unit).

Diagnosis Procedure (GT-R certified NISSAN dealer)

**1.**CHECK ABS ACTUATOR AND ELECTRIC UNIT (CONTROL UNIT) IGNITION POWER SUPPLY (1)

- 1. Turn the ignition switch OFF.
- 2. Disconnect ABS actuator and electric unit (control unit) harness connector.
- 3. Check the voltage between ABS actuator and electric unit (control unit) harness connector and ground.

| +                                             |          |        |             |
|-----------------------------------------------|----------|--------|-------------|
| ABS actuator and electric unit (control unit) |          | —      | Voltage     |
| Connector                                     | Terminal | *      |             |
| E41                                           | 29       | Ground | Approx. 0 V |

4. Turn the ignition switch ON **NOTE:** 

Start the engine.

5. Check the voltage between ABS actuator and electric unit (control unit) harness connector and ground.

| +                                             |          |        |                 |
|-----------------------------------------------|----------|--------|-----------------|
| ABS actuator and electric unit (control unit) |          | -      | Voltage         |
| Connector                                     | Terminal |        |                 |
| E41                                           | 29       | Ground | Battery voltage |

Is the inspection result normal?

YES >> GO TO 3.

NO >> GO TO 2.

# 2. CHECK ABS ACTUATOR AND ELECTRIC UNIT (CONTROL UNIT) IGNITION POWER SUPPLY CIRCUIT

- 1. Turn the ignition switch OFF.
- 2. Check the 10A fuse (#45).
- 3. Disconnect IPDM E/R harness connector.
- Check the continuity between ABS actuator and electric unit (control unit) harness connector and IPDM E/ R harness connector.

| ABS actuator and electric unit (control unit) |          | IPDM E/R  |          | Continuity |
|-----------------------------------------------|----------|-----------|----------|------------|
| Connector                                     | Terminal | Connector | Terminal | Continuity |
| E41                                           | 29       | E5        | 25       | Existed    |

5. Check the continuity between ABS actuator and electric unit (control unit) harness connector and ground.

| ABS actuator and electric unit (control unit) |          |        | Continuity |
|-----------------------------------------------|----------|--------|------------|
| Connector                                     | Terminal |        | Continuity |
| E41                                           | 29       | Ground | No existed |

Is the inspection result normal?

YES >> Perform trouble diagnosis for ignition power supply.

NO >> Repair / replace harness, connector, or fuse.

**3.**CHECK MOTOR AND MOTOR RELAY POWER SUPPLY

1. Turn the ignition switch OFF.

2. Check the voltage between ABS actuator and electric unit (control unit) harness connector and ground.

**BRC-110** 

GT-R

INFOID:000000011487550

# POWER SUPPLY AND GROUND CIRCUIT

#### < DTC/CIRCUIT DIAGNOSIS >

[VDC/TCS/ABS]

|                                                      |                               |                         | 1            |                    |                               |
|------------------------------------------------------|-------------------------------|-------------------------|--------------|--------------------|-------------------------------|
|                                                      | +                             | _                       |              |                    |                               |
| ABS actuator and el                                  |                               |                         |              | voitage            |                               |
| E41                                                  | 1                             | Ground                  |              | Battery voltage    |                               |
| L+1                                                  | sult normal?                  | Ground                  |              | Ballery Vollage    |                               |
| YES >> GO TO                                         | 5.                            |                         |              |                    |                               |
| NO >> GO TO                                          | 4.                            |                         |              |                    |                               |
| 4.CHECK MOTOR                                        | AND MOTOR REL                 | AY POWER SUP            |              | CUIT               |                               |
| 1. Turn the ignition                                 | n switch OFF.                 |                         |              |                    |                               |
| 2. Check the 40A                                     | fusible link (#H).            | uit botwoon APC         | 2 octuator   | , and alastria uni | t (control unit) hornooc con  |
| nector terminal                                      | (1) and 40A fusible           | link (#H).              |              |                    |                               |
| Is the inspection res                                | sult normal?                  | × ,                     |              |                    |                               |
| YES >> Perform                                       | trouble diagnosis f           | or battery power        | supply.      |                    |                               |
| NO >> Repair /                                       | / replace harness, c          | onnector, or fusit      | ble link.    |                    |                               |
| <b>D.</b> CHECK ACTUA                                | FOR RELAY, ABS IN             | I VALVE, ABS O          | UT VALV      | E POWER SUPP       | PLY                           |
| 1. Turn the ignition                                 | n switch OFF.                 |                         | ,            |                    | , I I                         |
| 2. Check the volta                                   | ige between ABS ac            | tuator and electr       | ric unit (co | ontrol unit) harne | ss connector and ground.      |
|                                                      | +                             |                         |              |                    |                               |
| ABS actuator and el                                  | ectric unit (control unit)    |                         |              | Voltage            |                               |
| Connector                                            | Terminal                      | _                       |              | i enage            |                               |
| E41                                                  | 32                            | Ground                  |              | Battery voltage    |                               |
| s the inspection res                                 | sult normal?                  |                         |              |                    |                               |
| YES >> GO TO                                         | 7.                            |                         |              |                    |                               |
| NO >> GO TO                                          | 6.                            |                         |              |                    |                               |
| 6.CHECK ACTUA                                        | FOR RELAY, ABS IN             | VALVE, ABS O            | UT VALV      | E POWER SUPP       | PLY CIRCUIT                   |
| 1. Turn the ignition                                 | n switch OFF.                 |                         |              |                    |                               |
| 2. Check the 20A                                     | fuse (#32).                   |                         |              |                    |                               |
| <ol><li>Check the cont<br/>nector terminal</li></ol> | (32) and 20A fuse (           | uit between ABS<br>#32) | s actuato    | r and electric uni | t (control unit) harness con- |
| Is the inspection res                                | sult normal?                  |                         |              |                    |                               |
| YES >> Perform                                       | n trouble diagnosis f         | or battery power        | supply.      |                    |                               |
| NO >> Repair                                         | / replace harness, c          | onnector, or fusit      | ble link.    |                    |                               |
| CHECK ABS AC                                         | TUATOR AND ELE                | CTRIC UNIT (CO          | ONTROL       | UNIT) GROUND       | CIRCUIT                       |
| Check the continuity                                 | y between ABS actu            | ator and electric       | unit (con    | trol unit) harness | connector and the ground.     |
|                                                      |                               |                         |              |                    |                               |
| ABS actuator and ele                                 | ctric unit (control unit)     |                         | Continui     | tv                 |                               |
| Connector                                            | Terminal                      |                         |              | - <u> </u>         |                               |
| F41                                                  | 16                            | Ground                  | Existed      | I                  |                               |
|                                                      | 47                            | Croand                  |              |                    |                               |
| Is the inspection res                                | sult normal?                  |                         |              |                    |                               |
| YES >> GO TO                                         | 8.                            |                         | -in al       |                    |                               |
|                                                      | replace harness, c            | onnector, or term       | ninal.       |                    |                               |
| O.CHECK TERMIN                                       |                               |                         |              |                    |                               |
| 1. Check the ABS                                     | actuator and electr           | ic unit (control u      | nit) pin te  | rminals for dama   | ge or loose connection with   |
| namess connec                                        | JUF.<br>/ E/P nin terminale ( | for domogo or lo        |              | ection with harne  | an connector                  |

### **BRC-111**

# POWER SUPPLY AND GROUND CIRCUIT

< DTC/CIRCUIT DIAGNOSIS >

Is the inspection result normal?

- YES >> Replace the ABS actuator and electric unit (control unit). Refer to <u>BRC-150, "Removal and Instal-</u> lation (GT-R certified NISSAN dealer)".
- NO >> Repair / replace harness, connector, or terminal.

|                                                                                                    | SET-UP SW                                                          | ITCH (VDC)                                              |
|----------------------------------------------------------------------------------------------------|--------------------------------------------------------------------|---------------------------------------------------------|
| < DTC/CIRCUIT DIAGNO                                                                                         | SIS >                                                              | [VDC/TCS/ABS]                                           |
| SET-UP SWITCH (                                                                                              | VDC)                                                               |                                                         |
| Description (GT-R cer                                                                                        | rtified NISSAN dealer                                              | INFOID:000000011487553                                  |
| The VDC/TCS function can (VDC).                                                                              | be changed (R mode, norm                                           | nal mode, OFF mode) by the operation of set-up switch   |
| <b>Component Function</b>                                                                                    | Check (GT-R certified                                              | INFOID:000000011487554                                  |
| 1.CHECK SET-UP SWITC                                                                                         | CH (VDC) 1                                                         |                                                         |
| Check that the R mode indi<br>for approximately 1 second<br>Is the inspection result norm                    | cator lamp (next to the swite<br>or more.<br><u>nal?</u>           | ch) illuminates when pulling up the set-up switch (VDC) |
| NO >> Check the set-u<br>dealer)".                                                                           | up switch (VDC). Refer to <u>B</u>                                 | RC-113. "Diagnosis Procedure (GT-R certified NISSAN     |
| 2.CHECK SET-UP SWITC                                                                                         | CH (VDC) 2                                                         |                                                         |
| Check that the OFF mode in (VDC) for approximately 1 s ls the inspection result norm                         | ndicator lamp (next to the sy<br>second or more.<br>nal?           | vitch) illuminates when pushing down the set-up switch  |
| YES >> GO TO 3.<br>NO >> Check the set-u                                                                     | up switch (VDC). Refer to <u>B</u>                                 | RC-113. "Diagnosis Procedure (GT-R certified NISSAN     |
| 3.CHECK SET-UP SWITC                                                                                         | CH (VDC) 3                                                         |                                                         |
| Check that the VDC OFF in<br>switch (VDC) for approxima                                                      | ndicator lamp in the combin<br>ately 1 second or more.             | ation meter illuminates when pushing down the set-up    |
| YES >> INSPECTION I<br>NO >> Check the set-u<br><u>dealer)"</u> .                                            | END<br>up switch (VDC). Refer to <u>B</u>                          | RC-113. "Diagnosis Procedure (GT-R certified NISSAN     |
| <b>Diagnosis Procedure</b>                                                                                   | (GT-R certified NISSA                                              | N dealer) INFOID:000000011487555                        |
| 1.CHECK CONNECTOR                                                                                            |                                                                    |                                                         |
| <ol> <li>Turn the ignition switch</li> <li>Disconnect ABS actuat</li> <li>Disconnect set-up swite</li> </ol> | OFF.<br>or and electric unit (control<br>ch (VDC) harness connecto | unit) harness connector.<br>r.                          |
| 4. Check terminal for defo                                                                                   | ormation, disconnection, loo                                       | seness, etc.                                            |
| YES >> GO TO 2.<br>NO >> Repair or repla                                                                     | ce error-detected parts.                                           |                                                         |
| 2. CHECK SET-UP SWITC                                                                                        | CH (VDC) HARNESS                                                   |                                                         |
| 1. Check the continuity be<br>(control unit) harness c                                                       | etween set-up switch (VDC)<br>onnector.                            | harness connector and ABS actuator and electric unit    |
| ABS actuator and electric unit (control unit)                                                                | Set-up switch (VDC)                                                | Continuity                                              |

| ABS actuator and electric unit<br>(control unit) |          | Set-up switch (VDC) |          | Continuity |
|--------------------------------------------------|----------|---------------------|----------|------------|
| Connector                                        | Terminal | Connector           | Terminal |            |
| E/1                                              | 6        | M73                 | 5        | Existed    |
| E41                                              | 3        | 10175               | 12       | LAISIEU    |

2. Check the continuity between the ABS actuator and electric unit (control unit) harness connector and ground.

# BRC-113

# **SET-UP SWITCH (VDC)**

#### < DTC/CIRCUIT DIAGNOSIS >

| ABS actuator and electric unit (control unit) |            |                  | Continuity  |
|-----------------------------------------------|------------|------------------|-------------|
| Connector                                     | r Terminal |                  | Continuity  |
| E41                                           | 6          | Ground Not exist |             |
|                                               | 3          | Ground           | NUL EXISTED |

3. Check the continuity between set-up switch (VDC) harness connector and ground.

| Set-up sw | ritch (VDC)        |        | Continuity |
|-----------|--------------------|--------|------------|
| Connector | Connector Terminal |        | Continuity |
| M73       | 17                 | Ground | Existed    |

Is the inspection result normal?

YES >> GO TO 3.

NO >> If there is an open or short in the harness, repair or replace the harness.

### **3.**CHECK SET-UP SWITCH (VDC)

Check set-up switch (VDC). Refer to <u>BRC-114. "Component Inspection (GT-R certified NISSAN dealer)"</u>.

#### Is the inspection result normal?

YES >> GO TO 4.

NO >> Set-up switch (VDC) is malfunctioning. Replace set-up switch (VDC). Refer to <u>IP-12</u>, <u>"Exploded</u> <u>View"</u>.

#### **4.**CHECK SET-UP SWITCH SIGNAL

Select "ABS", "DATA MONITOR" and "OFF SW" in order with CONSULT, and perform the set-up switch (VDC) inspection.

| Condition                                                                | OFF SW (DATA MONITOR) |
|--------------------------------------------------------------------------|-----------------------|
| Pushing down the set-up switch (VDC) when VDC OFF indicator lamp is OFF. | On                    |
| Pushing down the set-up switch (VDC) when VDC OFF indicator lamp is OFF. | Off                   |

#### Is the inspection result normal?

YES >> Check the combination meter.

NO >> Replace ABS actuator and electric unit (control unit). Refer to <u>BRC-150, "Exploded View (GT-R</u> <u>certified NISSAN dealer)"</u>.

### Component Inspection (GT-R certified NISSAN dealer)

INFOID:000000011487556

# 1.CHECK SET-UP SWITCH (VDC)

- 1. Turn the ignition switch OFF.
- 2. Disconnect set-up switch (VDC) harness connector.
- 3. Check the continuity between set-up switch (VDC) connector terminals.

| Set-up switch (VDC) | Condition                                            | Continuity  |
|---------------------|------------------------------------------------------|-------------|
| Terminal            | Condition                                            | Continuity  |
| 12 – 17             | When the set-up switch (VDC) is operated up-<br>ward | Not existed |
| 12 - 17             | When the set-up switch (VDC) is operated downward    | Existed     |
| 5 – 17              | When the set-up switch (VDC) is operated up-<br>ward | Existed     |
|                     | When the set-up switch (VDC) is operated downward    | Not existed |

# **SET-UP SWITCH (VDC)**

#### < DTC/CIRCUIT DIAGNOSIS >

| Set-up switch (VDC) | Condition | Continuity |
|---------------------|-----------|------------|
| Terminal            | Condition |            |
| 1 – 18              | <u> </u>  | Existed    |
| 3 – 18              |           | Existed    |

Is the inspection result normal?

YES >> INSPECTION END

NO >> Replace set-up switch (VDC). Refer to <u>IP-12, "Exploded View"</u>.

Ε

А

В

С

D

Н

J

Κ

L

Μ

Ν

Ο

Ρ

# ABS WARNING LAMP

# Description (GT-R certified NISSAN dealer)

INFOID:000000011487558

[VDC/TCS/ABS]

×: ON –: OFF

| Condition                                        | ABS warning lamp |
|--------------------------------------------------|------------------|
| Ignition switch OFF                              | -                |
| For 2 seconds after turning ignition switch ON   | ×                |
| 2 seconds later after turning ignition switch ON | _                |
| ABS function is malfunctioning.                  | ×                |
| EBD function is malfunctioning.                  | ×                |

### Component Function Check (GT-R certified NISSAN dealer)

# 1.CHECK ABS WARNING LAMP OPERATION

Check that the lamp illuminates for approximately 2 seconds after the ignition switch is turned ON. Is the inspection result normal?

YES >> INSPECTION END

NO >> Proceed to diagnosis procedure. Refer to <u>BRC-116</u>, "<u>Diagnosis Procedure (GT-R certified NIS-SAN dealer)</u>".

### Diagnosis Procedure (GT-R certified NISSAN dealer)

INFOID:000000011487560

INFOID:000000011487559

### **1.**CHECK SELF-DIAGNOSIS

Perform self-diagnosis for "ABS" with CONSULT.

Is the inspection result normal?

YES >> GO TO 2.

NO >> Check items displayed by self-diagnosis.

2. CHECK COMBINATION METER

Check if the indication and operation of combination meter are normal. Refer to <u>MWI-55, "CONSULT Function</u> (<u>METER/M&A)"</u>.

Is the inspection result normal?

- YES >> Replace ABS actuator and electric unit (control unit). Refer to <u>BRC-150</u>, "Exploded View (GT-R <u>certified NISSAN dealer)</u>".
- NO >> Repair or replace combination meter.

# BRAKE WARNING LAMP

### < DTC/CIRCUIT DIAGNOSIS >

# BRAKE WARNING LAMP

# Description (GT-R certified NISSAN dealer)

|                                                                                                    | ×: ON –: OFF                                                                                        | В   |
|----------------------------------------------------------------------------------------------------|----------------------------------------------------------------------------------------------------|-----|
| Condition                                                                                                    | Brake warning lamp (Note 1)                                                                         |     |
| Ignition switch OFF                                                                                                    | -                                                                                                   |     |
| For 2 seconds after turning ignition switch ON                                                                                                    | × (Note 2)                                                                                          | С   |
| 2 seconds later after turning ignition switch ON                                                                                                    | × (Note 2)                                                                                          |     |
| EBD function is malfunctioning.                                                                                                    | ×                                                                                                   | D   |
| <ul> <li>NOTE:</li> <li>1: Brake warning lamp will turn on when parking brake operation (brake fluid is insufficient).</li> <li>2: After starting the engine, brake warning lamp is turned off.</li> </ul>                                                      | when switch is ON) or when brake fluid level switch operation (when                                 | Е   |
| Component Function Check (GT-R certified<br><b>1.</b> BRAKE WARNING LAMP OPERATION CHECK 1                                                                                                    | NISSAN dealer)                                                                                      | BRC |
| Check that the lamp illuminates for approximately 2 se         Is the inspection result normal?         YES       >> GO TO 2.         NO       >> Proceed to diagnosis procedure. Refer to <u>SAN dealer)"</u> .         2.BRAKE WARNING LAMP OPERATION CHECK 2 | conds after the ignition switch is turned ON.<br>BRC-117, "Diagnosis Procedure (GT-R certified NIS- | G   |
| Check that the brake warning lamp in the combination ing brake pedal.                                                                                                    | meter turns ON/OFF correctly when operating the park-                                               |     |
| Is the inspection result normal?         YES       >> INSPECTION END         NO       >> Check parking brake switch. Refer to MWI                                                                                                    | -76, "Diagnosis Procedure".                                                                         | J   |
| Diagnosis Procedure (GT-R certified NISS)                                                                                                    | AN dealer)                                                                                          | K   |
|                                                                                                    |                                                                                                    |     |
| Check that the brake warning lamp in the combination ing brake pedal.                                                                                                    | meter turns ON/OFF correctly when operating the park-                                               | L   |
| Is the inspection result normal?<br>YES >> GO TO 2.<br>NO >> Check parking brake switch. Refer to <u>MWI</u><br>2.CHECK SELF-DIAGNOSIS                                                                                                    | <u>-76, "Diagnosis Procedure"</u> .                                                                 | Μ   |
| Perform self-diagnosis for "ABS" with CONSULT.                                                                                                    |                                                                                                    | Ν   |
| Is the inspection result normal?                                                                                                    |                                                                                                    |     |
| YES >> GO TO 3.<br>NO >> Check items displayed by self-diagnosis.<br><b>3</b> .CHECK COMBINATION METER                                                                                                    |                                                                                                    | 0   |
| Check if the indication and operation of combination m<br>(METER/M&A)".                                                                                                    | eter are normal. Refer to <u>MWI-55, "CONSULT Function</u>                                          | Ρ   |
| <u>Is the inspection result normal?</u><br>YES >> Replace ABS actuator and electric unit (c<br><u>certified NISSAN dealer</u> )".                                                                                                    | control unit). Refer to <u>BRC-150, "Exploded View (GT-R</u>                                        |     |

NO >> Repair or replace combination meter.

[VDC/TCS/ABS]

INFOID:000000011487562

А

# VDC OFF INDICATOR LAMP

# Description (GT-R certified NISSAN dealer)

INFOID:000000011487566

[VDC/TCS/ABS]

×: ON –: OFF

| Condition                                                                            | VDC OFF indicator lamp |
|--------------------------------------------------------------------------------------|------------------------|
| Ignition switch OFF                                                                  | -                      |
| For 2 second after turning ignition switch ON<br>(Under the normal system condition) | ×                      |
| 2 second later after turning ignition switch ON                                      | -                      |
| OFF mode is selected by set-up switch (VDC) (VDC function is OFF)                    | ×                      |
| VDC/TCS is malfunctioning.                                                           | -                      |
| ABS is malfunctioning.                                                               | -                      |
| EBD is malfunctioning.                                                               | _                      |
| Hill start assist is malfunctioning.                                                 | -                      |
|                                                                                      |                        |

# Component Function Check (GT-R certified NISSAN dealer)

INFOID:000000011487567

### **1.**VDC OFF INDICATOR LAMP OPERATION CHECK 1

Check that the lamp illuminates for approximately 2 second after the ignition switch is turned ON. Is the inspection result normal?

- YES >> GO TO 2.
- NO >> Check combination meter. Refer to <u>MWI-55, "CONSULT Function (METER/M&A)"</u>.

#### 2.VDC OFF INDICATOR LAMP OPERATION CHECK 2

Check that the VDC OFF indicator lamp in the combination meter turns ON/OFF correctly when changing the mode to OFF mode with the set-up switch (VDC).

Is the inspection result normal?

- YES >> INSPECTION END
- NO >> Check VDC OFF switch. Refer to <u>BRC-113</u>, "<u>Diagnosis Procedure (GT-R certified NISSAN</u> <u>dealer)</u>".

### Diagnosis Procedure (GT-R certified NISSAN dealer)

INFOID:000000011487568

### **1.**CHECK VDC OFF INDICATOR LAMP

Check that the VDC OFF indicator lamp in the combination meter turns ON/OFF correctly when changing the mode to OFF mode with the set-up switch (VDC).

Is the inspection result normal?

YES >> GO TO 2.

NO >> Replace the set-up switch (VDC). Refer to <u>IP-12</u>, "Exploded View".

2. CHECK SELF-DIAGNOSIS RESULTS

Perform self-diagnosis for "ABS" with CONSULT.

Is the inspection result normal?

YES >> GO TO 3.

NO >> Perform inspection according to the displayed items.

### **3.**CHECK COMBINATION METER

Check that the VDC OFF indicator lamp in the combination meter turns ON/OFF correctly when changing the mode to OFF mode with the set-up switch (VDC).

Is the inspection result normal?

YES >> Replace ABS actuator and electric unit (control unit). Refer to <u>BRC-150</u>, "Exploded View (GT-R <u>certified NISSAN dealer)</u>".

# **BRC-118**

# **VDC OFF INDICATOR LAMP**

# [VDC/TCS/ABS]

NO >> Check the combination meter. Refer to <u>MWI-55, "CONSULT Function (METER/M&A)"</u>.

< DTC/CIRCUIT DIAGNOSIS >

А

В

С

D

Е

G

Н

J

Κ

L

Μ

Ν

Ο

Ρ

#### < DTC/CIRCUIT DIAGNOSIS >

# VDC WARNING LAMP

# Description (GT-R certified NISSAN dealer)

INFOID:000000011487570

 $\times$ : ON  $\triangle$ : Blink –: OFF

[VDC/TCS/ABS]

| Condition                                        | VDC warning lamp |
|--------------------------------------------------|------------------|
| Ignition switch OFF                              | -                |
| For 2 seconds after turning ignition switch ON   | ×                |
| 2 seconds later after turning ignition switch ON | -                |
| VDC/TCS is activated while driving               | Δ                |
| VDC/TCS function is malfunctioning.              | ×                |
| ABS function is malfunctioning.                  | ×                |
| EBD function is malfunctioning.                  | ×                |

### Component Function Check (GT-R certified NISSAN dealer)

INFOID:000000011487571

# **1.**CHECK VDC WARNING LAMP OPERATION

Check that the lamp illuminates for approximately 2 seconds after the ignition switch is turned ON.

#### Is the inspection result normal?

- YES >> INSPECTION END
- NO >> Proceed to diagnosis procedure. Refer to <u>BRC-120, "Diagnosis Procedure (GT-R certified NIS-SAN dealer)"</u>.

# Diagnosis Procedure (GT-R certified NISSAN dealer)

INFOID:000000011487572

### **1.**CHECK SELF-DIAGNOSIS

Perform self-diagnosis for "ABS" with CONSULT.

Is the inspection result normal?

YES >> GO TO 2.

NO >> Check items displayed by self-diagnosis.

2. CHECK COMBINATION METER

Check that the lamp illuminates for approximately 2 seconds after the ignition switch is turned ON. <u>Is the inspection result normal?</u>

- YES >> Replace ABS actuator and electric unit (control unit). Refer to <u>BRC-150, "Exploded View (GT-R</u> <u>certified NISSAN dealer)"</u>.
- NO >> Repair or replace combination meter.

#### Revision: 2015 June

### **ABS ACTUATOR AND ELECTRIC UNIT (CONTROL UNIT)**

< ECU DIAGNOSIS INFORMATION >

# ECU DIAGNOSIS INFORMATION

ABS ACTUATOR AND ELECTRIC UNIT (CONTROL UNIT)

Reference Value (GT-R certified NISSAN dealer)

### VALUES ON THE DIAGNOSIS TOOL

### **CAUTION:**

С The display shows the control unit calculation data, so a normal value might be displayed even in the event the output circuit (harness) is open or short-circuited. NOTE:

D The following table includes information (items) inapplicable to this vehicle. For information (items) applicable to this vehicle, refer to CONSULT display items.

|               |                                                                                    | Data monitor                                         |                                                                |     |
|---------------|------------------------------------------------------------------------------------|------------------------------------------------------|----------------------------------------------------------------|-----|
| Monitor item  | Display content                                                                    | Condition                                            | Reference value in<br>normal operation                         |     |
|               |                                                                                    | Vehicle stopped                                      | 0 [km/h (MPH)]                                                 | BRO |
| FR LH SENSOR  | Wheel speed                                                                        | Vehicle running<br>(Note 1)                          | Nearly matches the<br>speedometer dis-<br>play (± 10% or less) | G   |
|               |                                                                                    | Vehicle stopped                                      | 0 [km/h (MPH)]                                                 |     |
| FR RH SENSOR  | Wheel speed                                                                        | Vehicle running<br>(Note 1)                          | Nearly matches the speedometer dis-<br>play (± 10% or less)    | Η   |
|               |                                                                                    | Vehicle stopped                                      | 0 [km/h (MPH)]                                                 |     |
| RR LH SENSOR  | Wheel speed                                                                        | Vehicle running<br>(Note 1)                          | Nearly matches the speedometer dis-<br>play (± 10% or less)    | I   |
|               |                                                                                    | Vehicle stopped                                      | 0 [km/h (MPH)]                                                 | J   |
| RR RH SENSOR  | Wheel speed                                                                        | Vehicle running<br>(Note 1)                          | Nearly matches the<br>speedometer dis-<br>play (± 10% or less) | K   |
|               | Stop Jamp switch signal status                                                     | When brake pedal is depressed                        | On                                                             |     |
| STOP LAWF SW  |                                                                                    | When brake pedal is not depressed                    | Off                                                            |     |
| BATTERY VOLT  | Battery voltage supplied to the ABS ac-<br>tuator and electric unit (control unit) | Ignition switch ON                                   | 10 – 16 V                                                      | L   |
|               |                                                                                    | When the switch is not operated                      | Off                                                            |     |
| OFF SW        | Set-up switch (VDC) On/Off states                                                  | When the switch is pushed down for 1 second or more  | On                                                             | M   |
| GEAR          | Gear position                                                                      | Vehicle running                                      | 1 – 6                                                          |     |
| SLCT LVR POSI | Shift lever position                                                               | P position<br>R position<br>N position<br>D position | P<br>R<br>N<br>D                                               | N   |
|               |                                                                                    | Vehicle stopped                                      | Approx. 0 G                                                    |     |
| DECEL G-SEN   | Decel G detected by yaw rate/side/de-<br>cel G sensor                              | During acceleration                                  | Positive value                                                 |     |
|               |                                                                                    | During deceleration                                  | Negative value                                                 | Ρ   |
|               | · · · · · · · · · · · · · · · · · · ·                                              | Vehicle stopped                                      | Approx. 0 d/s                                                  |     |
| YAW RATE SEN  | Yaw rate detected by yaw rate/side/de-<br>cel G sensor                             | Vehicle turning right                                | Negative value                                                 |     |
|               |                                                                                    | Vehicle turning left                                 | Positive value                                                 |     |

**BRC-121** 

[VDC/TCS/ABS]

INFOID:000000011487574

GT-R

А

В

#### < ECU DIAGNOSIS INFORMATION >

|               |                                         | Data monitor                                                                                       |                                     |  |
|---------------|-----------------------------------------|----------------------------------------------------------------------------------------------------|-------------------------------------|--|
| Monitor item  | Display content                         | Condition                                                                                          | Reference value in normal operation |  |
|               | Operation status of each solenoid valve | Actuator (solenoid valve) is active ("AC-<br>TIVE TEST" in "ABS" with CONSULT)                     | On                                  |  |
| FR RH IN SOL  |                                         | When the actuator (solenoid valve) is not active and actuator relay is active (ignition switch ON) | Off                                 |  |
|               | Operation status of each solenoid valve | Actuator (solenoid valve) is active ("AC-<br>TIVE TEST" in "ABS" with CONSULT)                     | On                                  |  |
| FR RH OUT SOL |                                         | When the actuator (solenoid valve) is not active and actuator relay is active (ignition switch ON) | Off                                 |  |
|               | Operation status of each colonaid       | Actuator (solenoid valve) is active ("AC-<br>TIVE TEST" in "ABS" with CONSULT)                     | On                                  |  |
| FR LH IN SOL  | valve                                   | When the actuator (solenoid valve) is not active and actuator relay is active (ignition switch ON) | Off                                 |  |
|               | Operation status of each colonoid       | Actuator (solenoid valve) is active ("AC-<br>TIVE TEST" in "ABS" with CONSULT)                     | On                                  |  |
| FR LH OUT SOL | Operation status of each solenoid valve | When the actuator (solenoid valve) is not active and actuator relay is active (ignition switch ON) | Off                                 |  |
|               | Operation status of each solenoid valve | Actuator (solenoid valve) is active ("AC-<br>TIVE TEST" in "ABS" with CONSULT)                     | On                                  |  |
| RR RH IN SOL  |                                         | When the actuator (solenoid valve) is not active and actuator relay is active (ignition switch ON) | Off                                 |  |
| RR RH OUT SOL | Operation status of each solenoid valve | Actuator (solenoid valve) is active ("AC-<br>TIVE TEST" in "ABS" with CONSULT)                     | On                                  |  |
|               |                                         | When the actuator (solenoid valve) is not active and actuator relay is active (ignition switch ON) | Off                                 |  |
| RR LH IN SOL  | Operation status of each solenoid valve | Actuator (solenoid valve) is active ("AC-<br>TIVE TEST" in "ABS" with CONSULT)                     | On                                  |  |
|               |                                         | When the actuator (solenoid valve) is not active and actuator relay is active (ignition switch ON) | Off                                 |  |
|               | Operation status of each solenoid valve | Actuator (solenoid valve) is active ("AC-<br>TIVE TEST" in "ABS" with CONSULT)                     | On                                  |  |
| RR LH OUT SOL |                                         | When the actuator (solenoid valve) is not active and actuator relay is active (ignition switch ON) | Off                                 |  |
|               | Motor and motor relay operation         | When the motor relay and motor are operating                                                       | On                                  |  |
|               |                                         | When the motor relay and motor are not operating                                                   | Off                                 |  |
| ACTUATOR RLY  | Actuator relay operation                | When the actuator relay is operating                                                               | On                                  |  |
| (Note 2)      |                                         | When the actuator relay is not operating                                                           | Off                                 |  |
|               | ABS warning lamp<br>(Note 3)            | When ABS warning lamp is ON                                                                        | On                                  |  |
|               |                                         | When ABS warning lamp is OFF                                                                       | Off                                 |  |
|               | VDC OFF indicator lamp                  | When VDC OFF indicator lamp is ON                                                                  | On                                  |  |
| OFF LAMP      | (Note 3)                                | When VDC OFF indicator lamp is OFF                                                                 | Off                                 |  |

#### < ECU DIAGNOSIS INFORMATION >

|                        |                                                       | Data monitor                                                                                      |                                                        |
|------------------------|-------------------------------------------------------|---------------------------------------------------------------------------------------------------|--------------------------------------------------------|
| Monitor item           | Display content                                       | Condition                                                                                         | Reference value in A normal operation                  |
|                        | VDC warning lamp                                      | When VDC warning lamp is ON                                                                       | On                                                     |
| SLIP/VDC LAMP          | (Note 3)                                              | When VDC warning lamp is OFF                                                                      | Off                                                    |
|                        | Throttle actuator opening/closing is                  | Accelerator pedal not depressed (ignition switch is ON)                                           | 0%                                                     |
| ACCEL POS SIG          | displayed (linked with accelerator ped-<br>al)        | Depress accelerator pedal<br>(ignition switch is ON)                                              | 0 - 100%                                               |
|                        |                                                       | Vehicle stopped                                                                                   | Approx. 0 m/s <sup>2</sup>                             |
| SIDE G-SENSOR          | Transverse G detected by yaw rate/                    | Vehicle turning right                                                                             | Negative value                                         |
|                        |                                                       | Vehicle turning left                                                                              | Positive value                                         |
|                        |                                                       | Driving straight                                                                                  | ±2.5° E                                                |
| STR ANGLE SIG          | Steering angle detected by steering an-               | Turn 90 degrees to right                                                                          | Approx. +90°                                           |
|                        | gie sensor                                            | Turn 90 degrees to left                                                                           | Approx. –90°                                           |
|                        |                                                       | With engine stopped                                                                               | 0 rpm                                                  |
| ENGINE RPM             | With engine running                                   | Engine running                                                                                    | Almost in accor-<br>dance with tachome-<br>ter display |
|                        | Brake fluid pressure detected by pres-<br>sure sensor | With ignition switch turned ON and brake pedal released                                           | Approx. 0 bar                                          |
| PRESS SENSOR           |                                                       | With ignition switch turned ON and brake pedal depressed                                          | Approx. 0 to 300 bar                                   |
| CV1<br>(Note 2)        | VDC switch-over valve                                 | When actuator (switch-over valve) is ac-<br>tive ("ACTIVE TEST" in "ABS" with CON-<br>SULT)       | On                                                     |
|                        |                                                       | When actuator (switch-over valve) is not active and actuator relay is active (ignition switch ON) | Off J                                                  |
| CV2<br>(Note 2)        | VDC switch-over valve                                 | When actuator (switch-over valve) is ac-<br>tive ("ACTIVE TEST" in "ABS" with CON-<br>SULT)       | On K                                                   |
|                        |                                                       | When actuator (switch-over valve) is not active and actuator relay is active (ignition switch ON) | Off                                                    |
| SV1<br>(Note 2)        | VDC switch-over valve                                 | When actuator (switch-over valve) is ac-<br>tive ("ACTIVE TEST" in "ABS" with CON-<br>SULT)       | On                                                     |
|                        |                                                       | When actuator (switch-over valve) is not active and actuator relay is active (ignition switch ON) | Off                                                    |
| SV2<br>(Note 2)        | VDC switch-over valve                                 | When actuator (switch-over valve) is ac-<br>tive ("ACTIVE TEST" in "ABS" with CON-<br>SULT)       | On                                                     |
|                        |                                                       | When actuator (switch-over valve) is not active and actuator relay is active (ignition switch ON) | Off                                                    |
|                        |                                                       | When the solenoid valve relay is active (When engine running)                                     | On                                                     |
| V/R OUTPUT<br>(Note 2) | Solenoid valve relay activated                        | When the solenoid valve relay is not ac-<br>tive (in the fail-safe mode or engine<br>stopped)     | Off                                                    |

#### < ECU DIAGNOSIS INFORMATION >

[VDC/TCS/ABS]

|               | Display content                          | Data monitor                                                                                   |                                     |  |
|---------------|------------------------------------------|------------------------------------------------------------------------------------------------|-------------------------------------|--|
| Monitor item  |                                          | Condition                                                                                      | Reference value in normal operation |  |
| M/R OUTPUT    | Actuator motor and motor relay activated | When the actuator motor and motor relay<br>are active ("ACTIVE TEST" in "ABS" with<br>CONSULT) | On                                  |  |
|               |                                          | When the actuator motor and motor relay are inactive                                           | Off                                 |  |
|               | EBD operation                            | EBD is active                                                                                  | On                                  |  |
| EDD SIGNAL    |                                          | EBD is inactive                                                                                | Off                                 |  |
|               | ABS operation                            | ABS is active                                                                                  | On                                  |  |
| ABS SIGNAL    |                                          | ABS is inactive                                                                                | Off                                 |  |
|               | TCS operation                            | TCS is active                                                                                  | On                                  |  |
| ICS SIGNAL    |                                          | TCS is inactive                                                                                | Off                                 |  |
|               | VDC operation                            | VDC is active                                                                                  | On                                  |  |
| VDC SIGNAL    |                                          | VDC is inactive                                                                                | Off                                 |  |
|               | EBD fail-safe signal                     | In EBD fail-safe                                                                               | On                                  |  |
| EDD FAIL SIG  |                                          | EBD is normal                                                                                  | Off                                 |  |
|               | ABS fail-safe signal                     | In ABS fail-safe                                                                               | On                                  |  |
| ABS I ALL SIG |                                          | ABS is normal                                                                                  | Off                                 |  |
|               | TCS fail-safe signal                     | In TCS fail-safe                                                                               | On                                  |  |
| TOSTAL SIG    |                                          | TCS is normal                                                                                  | Off                                 |  |
|               | VDC fail-safe signal                     | In VDC fail-safe                                                                               | On                                  |  |
| VDC FAIL SIG  |                                          | VDC is normal                                                                                  | Off                                 |  |
|               | Crank operation                          | Crank is active                                                                                | On                                  |  |
|               |                                          | Crank is inactive                                                                              | Off                                 |  |
|               | Proko fluid loval owitch signal status   | When brake fluid level switch ON                                                               | On                                  |  |
| FLUID LEV SW  | Brake fiuld level switch signal status   | When brake fluid level switch OFF                                                              | Off                                 |  |

#### NOTE:

- 1: Confirm tire pressure is normal.
- 2: The On/Off indication may switch briefly at irregular intervals after turning ON the ignition switch. This is a validation operation and not a malfunction.
- 3: On and off timing for warning lamp and indicator lamp.
- ABS warning lamp: Refer to BRC-116, "Description (GT-R certified NISSAN dealer)".
- Brake warning lamp: Refer to BRC-117, "Description (GT-R certified NISSAN dealer)".
- VDC OFF indicator lamp: Refer to BRC-118, "Description (GT-R certified NISSAN dealer)".
- VDC warning lamp: Refer to BRC-120, "Description (GT-R certified NISSAN dealer)".

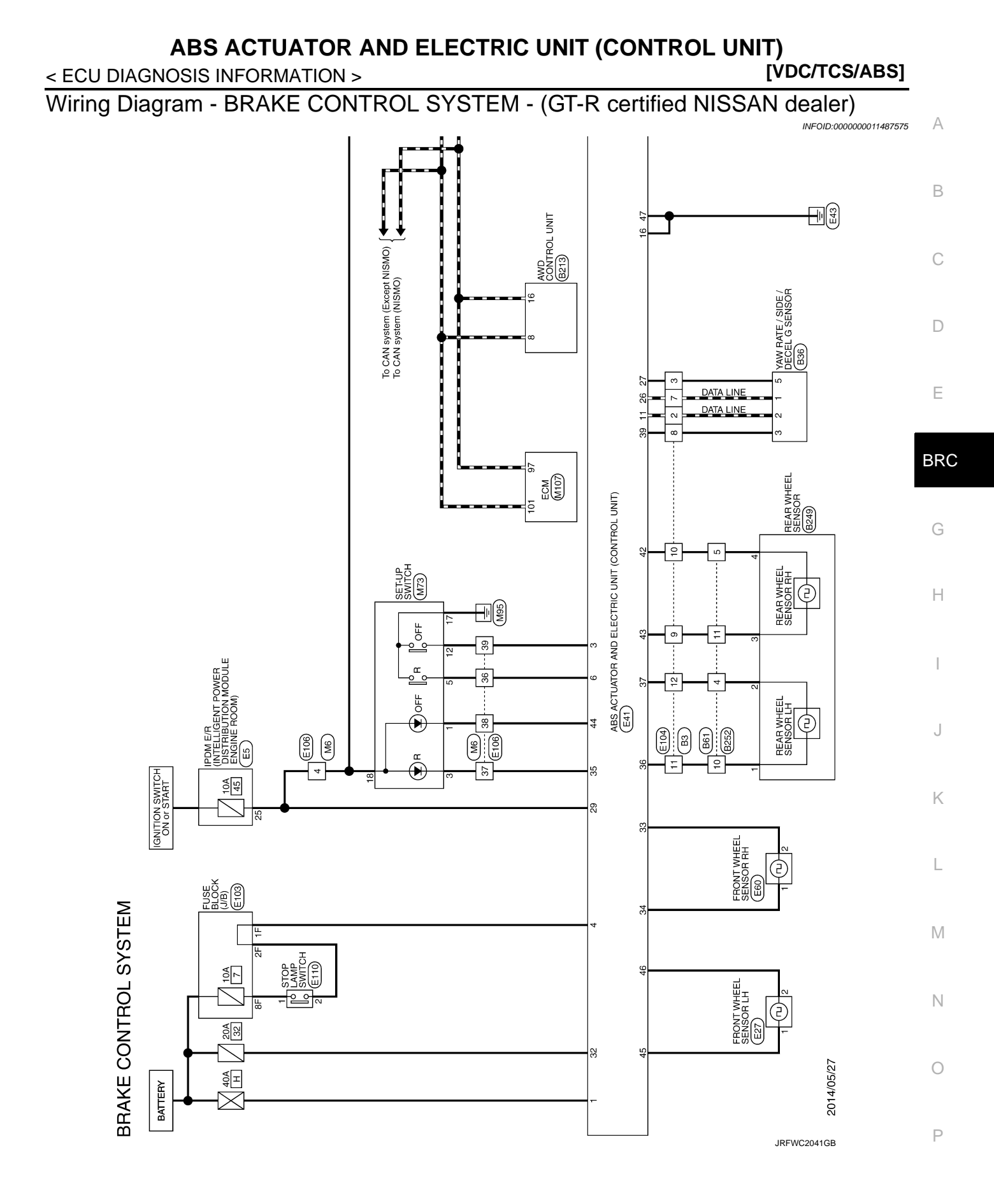

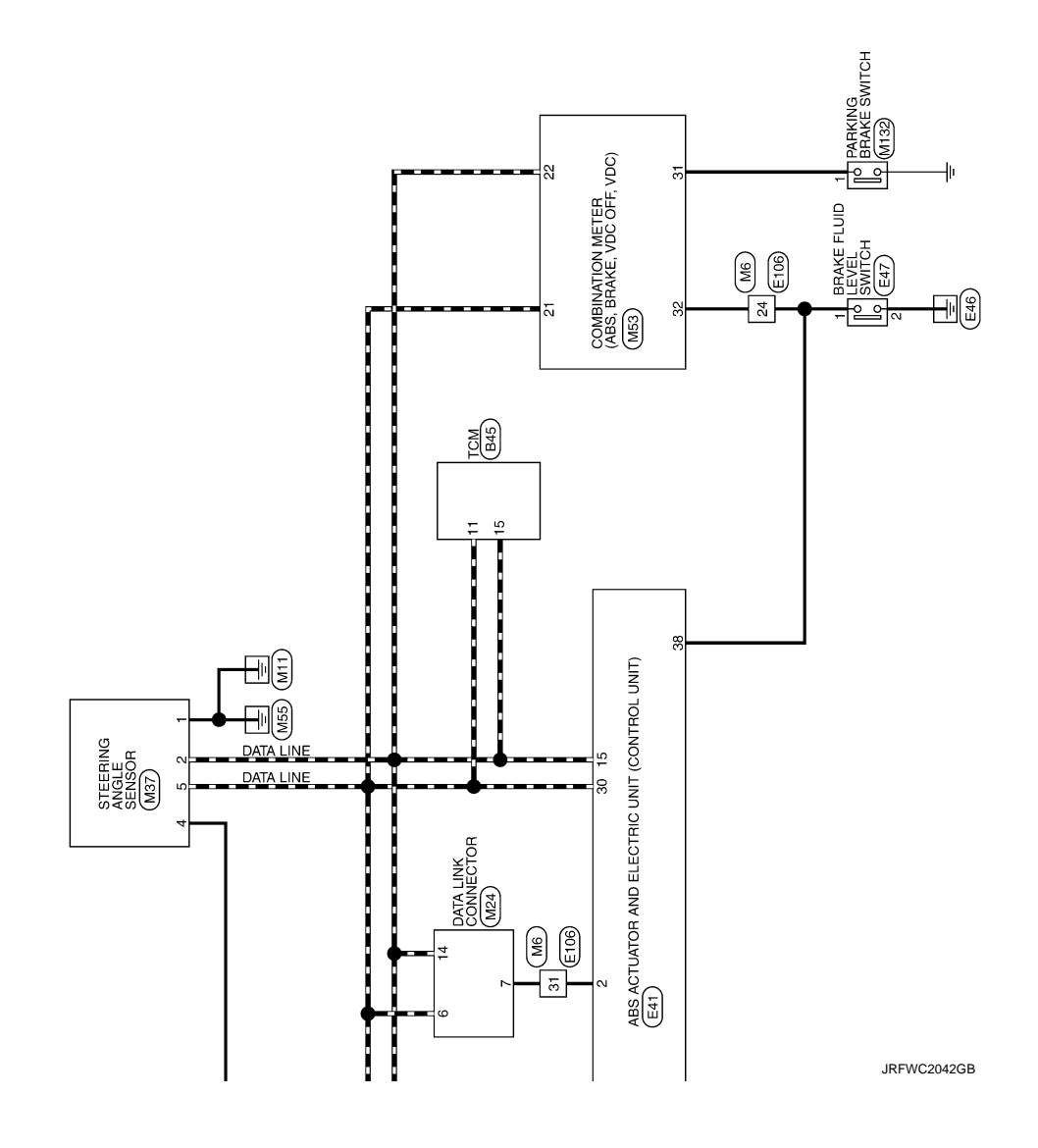

# ABS ACTUATOR AND ELECTRIC UNIT (CONTROL UNIT) < ECU DIAGNOSIS INFORMATION > [VDC/TCS/ABS]

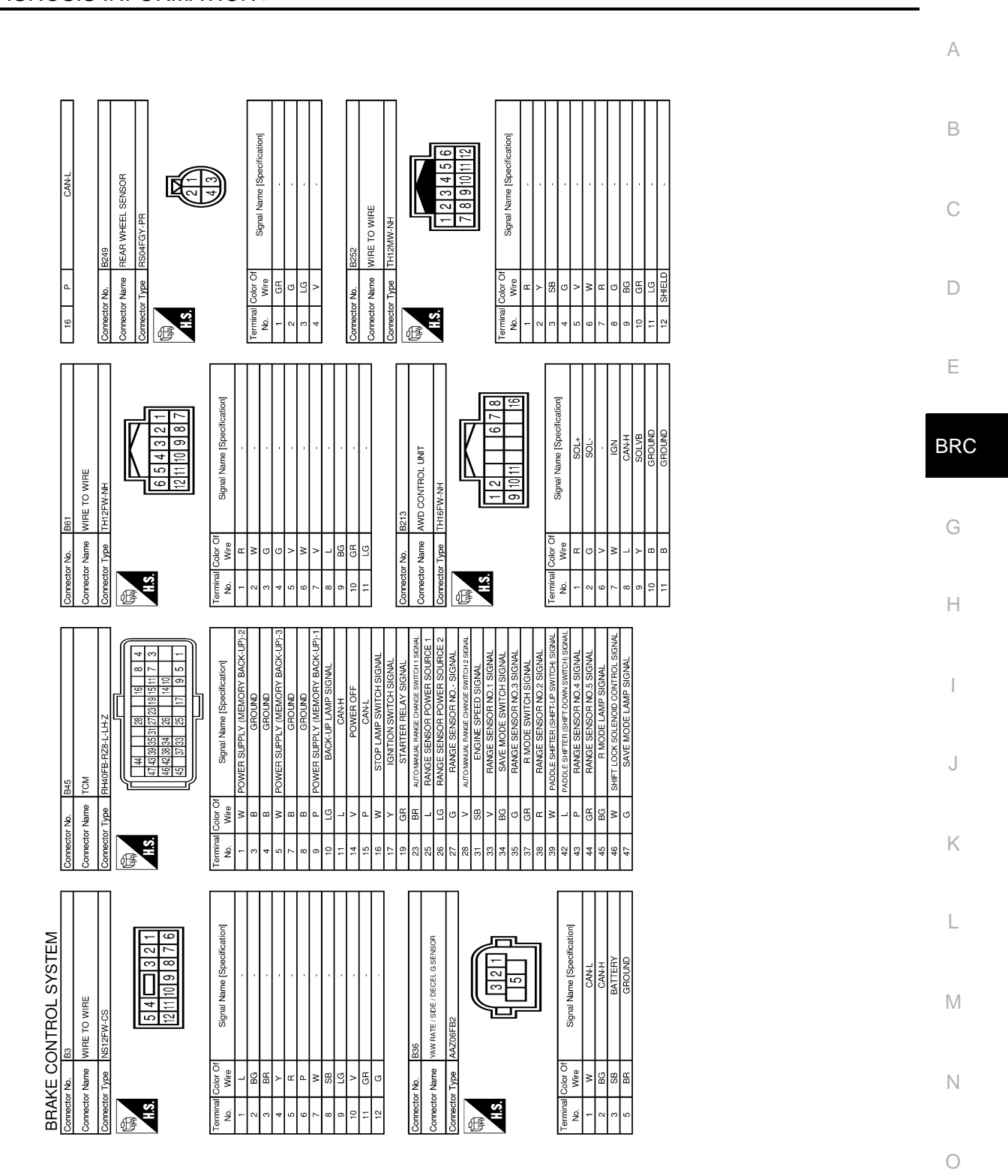

JRFWC2872GB

Ρ

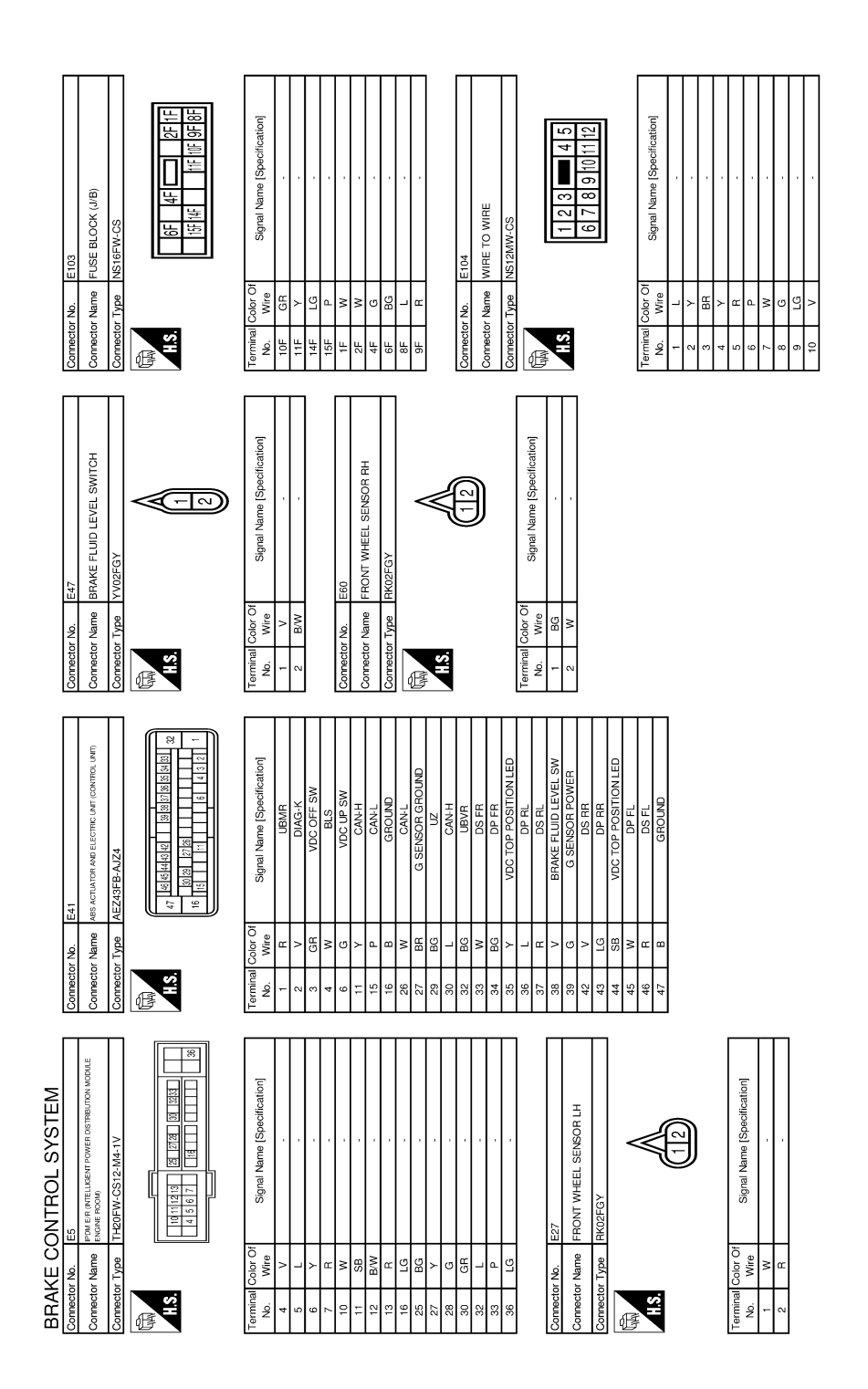

JRFWC2873GB

|                                                                                                    | А |
|----------------------------------------------------------------------------------------------------|---|
|                                                                                                    | В |
|                                                                                                    | С |
| $ \begin{array}{cccccccccccccccccccccccccccccccccccc$                                                                                                    | D |
| WP SWITCH<br>LC<br>D WFE<br>C<br>D WFE<br>C<br>D WFE<br>C<br>CSSE-TV4<br>CSSecfication                                                                                                    | E |
| Connector No.     E110       Connector No.     E110       Connector No.     Wire       1     L       2     W       1     L       2     W       1     L       1     L       1     L       2     W       1     L       1     L       1     L       1     L       1     L       1     L       1     L       1     L       1     L       1     L       1     L       1     L       1     L       11     G       13     R       13     R       13     L       13     L       13     L                                                                                                    | G |
|                                                                                                    | I |
| 33       33       34       33       35       34       55       33       35       35       35       35       35       35       35       35       35       35       35       35       35       35       35       35       35       35       35       35       35       35       35       35       35       35       35       35       35       35       35       35       35       35       35       35       35       35       35       35       35       35       35       35       35       35       35       35       35       35       35       35       35       35       35       35       35       35       35       35       35       35       35       35       35       35       35       35       35       35       35       35       35       35       35       35       35       35       35       35       35       35       35       35       35       35       35       35       35       35       35       35       35       35       35       35       35       35       35       35       35       35       35       35 <td< td=""><td>J</td></td<> | J |
|                                                                                                    | L |
|                                                                                                    | Μ |
| BRAKE C         Connector Name           11         12           12         11           12         Connector Name           13         P           14         BG           13         P           14         P           13         P           14         P           13         P           14         P           13         P           23         V           23         V           23         A           23         A           23         A                                                                                                    | Ν |

JRFWC2874GB

Ρ

Ο

< ECU DIAGNOSIS INFORMATION >

[VDC/TCS/ABS]

SUS R MODE

S A

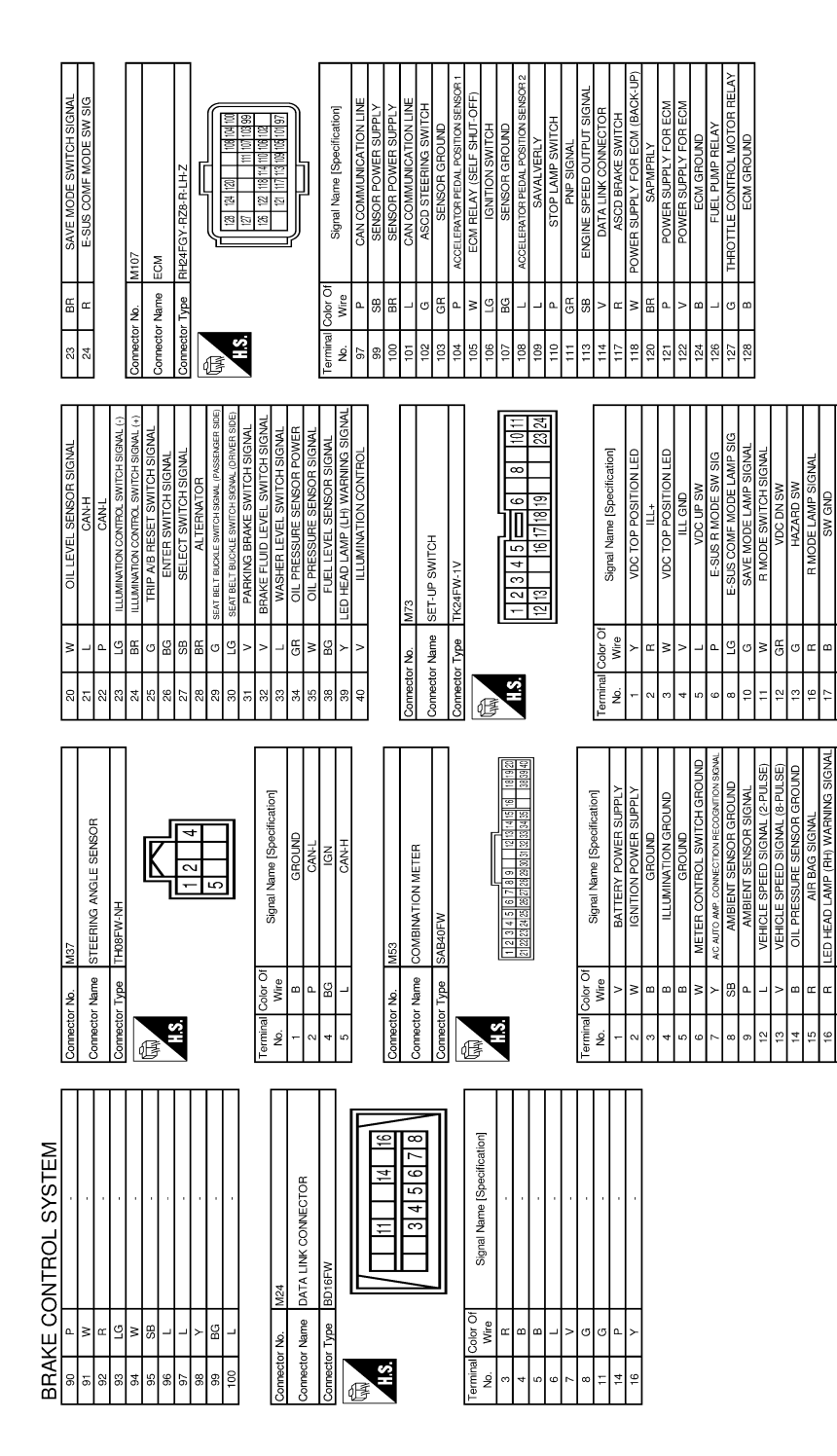

JRFWC2875GB

# ABS ACTUATOR AND ELECTRIC UNIT (CONTROL UNIT) < ECU DIAGNOSIS INFORMATION > [VDC/TCS/ABS]

|                                                                                                    | А   |
|----------------------------------------------------------------------------------------------------|-----|
|                                                                                                    | В   |
|                                                                                                    | С   |
|                                                                                                    | D   |
|                                                                                                    | Е   |
|                                                                                                    | BRC |
|                                                                                                    | G   |
|                                                                                                    | Н   |
|                                                                                                    | I   |
|                                                                                                    | J   |
|                                                                                                    | K   |
| Etation R                                                                                                    | L   |
|                                                                                                    | M   |
| AKE CONT<br>teter ham Parkin<br>view view Parkin<br>View view Parkin<br>View View Parkin<br>View View View View View View View View | Ν   |
|                                                                                                    | 0   |
| JRFWC2876GB                                                                                                    |     |
| Fail-Safe (GT-R certified NISSAN dealer)                                                                                            | Ρ   |

#### ABS, EBD SYSTEM

If ABS malfunctions electrically, ABS warning lamp, and VDC warning lamp will turn on. If EBD malfunctions electrically, brake warning lamp, ABS warning lamp, and VDC warning lamp will turn on. Simultaneously, the VDC/TCS/ABS changes to one of the following conditions of the fail-safe function.

# **BRC-131**

#### < ECU DIAGNOSIS INFORMATION >

[VDC/TCS/ABS]

• For malfunction of ABS, only the EBD is activated and the condition of vehicle is the same condition of vehicles without TCS/ABS system.

#### NOTE:

ABS self-diagnosis sound may be heard. That is a normal condition because a self-diagnosis for "Ignition switch ON" and "The first starting" are being performed.

• When EBD and ABS is inoperative because of a malfunction, and the condition of vehicle becomes the same as the condition of vehicles without TCS/ABS, EBD system.

#### VDC/TCS, Hill start assist

If VDC/TCS/ABS and hill start assist system malfunction electrically, VDC warning lamp are turned on, and the condition of vehicle is the same as the condition of vehicles without VDC/TCS control and hill start assist system.

#### **CAUTION:**

#### If the Fail-Safe function is activated, then perform self-diagnosis for "ABS" with CONSULT.

#### DTC Inspection Priority Chart (GT-R certified NISSAN dealer)

INFOID:000000011487577

If some DTCs are displayed at the same time, perform inspections one by one based on the following priority chart.

| Priority | Detected items (DTC)                                                                                                    |
|----------|----------------------------------------------------------------------------------------------------|
| 1        | U1000 CAN COMM CIRCUIT     U1002 SYSTEM COMM (CAN)                                                                                                    |
| 2        | C1110 CONTROLLER FAILURE                                                                                                    |
| 3        | C1130 ENGINE SIGNAL 1     C1144 ST ANG SEN SIGNAL                                                                                                    |
| 4        | <ul> <li>C1109 BATTERY VOLTAGE [ABNORMAL]</li> <li>C1111 PUMP MOTOR</li> <li>C1114 MAIN RELAY</li> </ul>                                                                                                    |
| 5        | <ul> <li>C1101 RR RH SENSOR-1</li> <li>C1102 RR LH SENSOR-1</li> <li>C1103 FR RH SENSOR-1</li> <li>C1104 FR LH SENSOR-2</li> <li>C1105 RR RH SENSOR-2</li> <li>C1106 RR LH SENSOR-2</li> <li>C1107 RR HSENSOR-2</li> <li>C1108 FR LH SENSOR-2</li> <li>C1108 FR LH SENSOR-2</li> <li>C1113 G-SENSOR</li> <li>C1115 ABS SENSOR [ABNORMAL SIGNAL]</li> <li>C1116 STOP LAMP SW</li> <li>C1120 FR LH NABS SOL</li> <li>C1121 FR LH OUT ABS SOL</li> <li>C1122 FR RH NOT ABS SOL</li> <li>C1123 FR RH OUT ABS SOL</li> <li>C1124 RR LH IN ABS SOL</li> <li>C1125 RR RH OUT ABS SOL</li> <li>C1126 RR RH IN ABS SOL</li> <li>C1127 RR RH OUT ABS SOL</li> <li>C1127 RR RH OUT ABS SOL</li> <li>C1128 FR RH OUT ABS SOL</li> <li>C1127 RR RH OUT ABS SOL</li> <li>C1127 RR RH OUT ABS SOL</li> <li>C1128 FR RH IN ABS SOL</li> <li>C1129 FR SEN CIRCUIT</li> <li>C1140 DECEL G SEN SET</li> <li>C1160 DECEL G SEN SET</li> <li>C1160 DECEL G SEN SET</li> <li>C1160 DECEL G SEN SET</li> <li>C1160 FUEX</li> <li>C1160 FUEX</li> <li>C1160 DECEL G SEN SET</li> <li>C1160 DECEL G SEN SET</li> <li>C1160 DECEL G SEN SET</li> <li>C1160 FUEX</li> <li>C1160 DECEL G SEN SET</li> <li>C1160 DECEL G SEN SET</li> </ul> |
| 6        | • C1155 BR FLUID LEVEL LOW                                                                                                    |

#### Revision: 2015 June

#### **ABS ACTUATOR AND ELECTRIC UNIT (CONTROL UNIT)** [VDC/TCS/ABS]

< ECU DIAGNOSIS INFORMATION >

# DTC No. Index (GT-R certified NISSAN dealer)

| DTC   | Items (CONSULT screen terms) | Reference                                                 |
|-------|------------------------------|-----------------------------------------------------------|
| C1101 | RR RH SENSOR-1               | В                                                         |
| C1102 | RR LH SENSOR-1               | BRC-39, "DTC Logic (GT-R certified NIS-                   |
| C1103 | FR RH SENSOR-1               | SAN dealer)"                                              |
| C1104 | FR LH SENSOR-1               |                                                           |
| C1105 | RR RH SENSOR-2               |                                                           |
| C1106 | RR LH SENSOR-2               | BRC-44, "DTC Logic (GT-R certified NIS-                   |
| C1107 | FR RH SENSOR-2               | <u>SAN dealer)"</u>                                       |
| C1108 | FR LH SENSOR-2               | _                                                         |
| C1109 | BATTERY VOLTAGE [ABNORMAL]   | BRC-51, "DTC Logic (GT-R certified NIS-<br>SAN dealer)"   |
| C1110 | CONTROLLER FAILURE           | BRC-53, "DTC Logic (GT-R certified NIS-<br>SAN dealer)"   |
| C1111 | PUMP MOTOR                   | BRC-55, "DTC Logic (GT-R certified NIS-<br>SAN dealer)"   |
| C1113 | G-SENSOR                     | BRC-58, "DTC Logic (GT-R certified NIS-<br>SAN dealer)"   |
| C1115 | ABS SENSOR [ABNORMAL SIGNAL] | BRC-61, "DTC Logic (GT-R certified NIS-<br>SAN dealer)"   |
| C1116 | STOP LAMP SW                 | BRC-68, "DTC Logic (GT-R certified NIS-<br>SAN dealer)"   |
| C1120 | FR LH IN ABS SOL             | BRC-74, "DTC Logic (GT-R certified NIS-<br>SAN dealer)"   |
| C1121 | FR LH OUT ABS SOL            | BRC-76. "DTC Logic (GT-R certified NIS-<br>SAN dealer)" J |
| C1122 | FR RH IN ABS SOL             | BRC-74, "DTC Logic (GT-R certified NIS-<br>SAN dealer)"   |
| C1123 | FR RH OUT ABS SOL            | BRC-76, "DTC Logic (GT-R certified NIS-<br>SAN dealer)"   |
| C1124 | RR LH IN ABS SOL             | BRC-74, "DTC Logic (GT-R certified NIS-<br>SAN dealer)"   |
| C1125 | RR LH OUT ABS SOL            | BRC-76. "DTC Logic (GT-R certified NIS-<br>SAN dealer)"   |
| C1126 | RR RH IN ABS SOL             | BRC-74. "DTC Logic (GT-R certified NIS-<br>SAN dealer)"   |
| C1127 | RR RH OUT ABS SOL            | BRC-76, "DTC Logic (GT-R certified NIS-<br>SAN dealer)"   |
| C1130 | ENGINE SIGNAL 1              | BRC-78. "DTC Logic (GT-R certified NIS-<br>SAN dealer)"   |
| C1140 | ACTUATOR RLY                 | BRC-80, "DTC Logic (GT-R certified NIS-<br>SAN dealer)"   |
| C1142 | PRESS SEN CIRCUIT            | BRC-82, "DTC Logic (GT-R certified NIS-<br>SAN dealer)"   |
| C1143 | ST ANG SEN CIRCUIT           | BRC-85, "DTC Logic (GT-R certified NIS-<br>SAN dealer)"   |
| C1144 | ST ANG SEN SIGNAL            | BRC-89, "DTC Logic (GT-R certified NIS-<br>SAN dealer)"   |
| C1145 | YAW RATE SENSOR              | BRC-58, "DTC Logic (GT-R certified NIS-                   |
| C1146 | SIDE G-SEN CIRCUIT           | <u>SAN dealer)"</u>                                       |

**BRC-133** 

#### INFOID:000000011487578

А

GT-R

| < ECU DIAGNOSIS INFORMATION > |  |  |
|-------------------------------|--|--|
|                               |  |  |
| DTO                           |  |  |

| DTC   | Items (CONSULT screen terms) | Reference                                                |
|-------|------------------------------|----------------------------------------------------------|
| C1155 | BR FLUID LEVEL LOW           | BRC-91, "DTC Logic (GT-R certified NIS-<br>SAN dealer)"  |
| C1160 | DECEL G SEN SET              | BRC-95, "DTC Logic (GT-R certified NIS-<br>SAN dealer)"  |
| C1161 | SIDE G SEN SET               | BRC-97. "DTC Logic (GT-R certified NIS-<br>SAN dealer)"  |
| C1162 | PRESS SEN SET                | BRC-99, "DTC Logic (GT-R certified NIS-<br>SAN dealer)"  |
| C1164 | CV 1                         | BRC-101, "DTC Logic (GT-R certified NIS-                 |
| C1165 | CV 2                         | <u>SAN dealer)"</u>                                      |
| C1166 | SV 1                         | BRC-103, "DTC Logic (GT-R certified NIS-                 |
| C1167 | SV 2                         | <u>SAN dealer)"</u>                                      |
| C1193 | VALVE SET                    | BRC-105, "DTC Logic (GT-R certified NIS-<br>SAN dealer)" |
| U1000 | CAN COMM CIRCUIT             | BRC-107, "DTC Logic (GT-R certified NIS-<br>SAN dealer)" |
| U1002 | SYSTEM COMM (CAN)            | BRC-108, "DTC Logic (GT-R certified NIS-<br>SAN dealer)" |

| EXCESSIVE ABS FUNCTION OPERATION FREQUENCY                                                                                                    |
|----------------------------------------------------------------------------------------------------|
| < SYMPTOM DIAGNOSIS > [VDC/TCS/ABS]                                                                                                    |
| SYMPTOM DIAGNOSIS                                                                                                    |
| EXCESSIVE ABS FUNCTION OPERATION FREQUENCY                                                                                                    |
| Diagnosis Procedure (GT-R certified NISSAN dealer)                                                                                                    |
| 1.CHECK START                                                                                                    |
| Check front and rear brake force distribution using a brake tester. Refer to <u>BR-51</u> , "General Specifications (GT-<br><u>R certified NISSAN dealer)</u> ".                                                                                                    |
| Is the inspection result normal?                                                                                                    |
| YES >> GO TO 2.                                                                                                    |
| 2 check from the dead and e                                                                                                    |
|                                                                                                    |
| <ul> <li>Make sure that there is no excessive play in the front and rear axies.</li> <li>Front: Refer to <u>FAX-7, "Inspection"</u>.</li> <li>Rear: Refer to <u>RAX-7, "Inspection"</u>.</li> </ul>                                                                                                    |
| Is the inspection result normal?                                                                                                    |
| YES >> GO TO 3.                                                                                                    |
| NO >> Repair or replace malfunctioning components.                                                                                                    |
| <b>3</b> .check wheel sensor and sensor rotor                                                                                                    |
| Check the following items:<br>• Wheel sensor installation for damage.<br>• Sensor rotor installation for damage.<br>• Wheel sensor connector connection.                                                                                                    |
| Wheel sensor harness inspection.                                                                                                    |
| <u>Is the inspection result normal?</u>                                                                                                    |
| NO >> • Replace wheel sensor or sensor rotor. Refer to <u>BRC-147</u> , <u>"FRONT WHEEL SENSOR :</u><br><u>Exploded View (GT-R certified NISSAN dealer)</u> [wheel sensor (front), <u>BRC-148</u> , <u>"REAR</u><br><u>WHEEL SENSOR : Exploded View (GT-R certified NISSAN dealer)</u> [wheel sensor (rear)], <u>BRC-</u> |
| <ul> <li><u>149, "FRONT SENSOR ROTOR : Removal and Installation (GT-R certified NISSAN dealer)"</u><br/>[sensor rotor (front)], <u>BRC-149, "REAR SENSOR ROTOR : Removal and Installation (GT-R cer-<br/>tified NISSAN dealer)"</u> [sensor rotor (rear)].</li> <li>Repair harness.</li> </ul>                            |
| 4. CHECK ABS WARNING LAMP DISPLAY                                                                                                    |
| Make sure that the ABS warning lamp is turned off after the ignition switch is turned ON or when driving.                                                                                                    |
| Is the ABS warning lamp illuminated?                                                                                                    |
| YES >> Perform self-diagnosis for "ABS" with CONSULT.<br>NO >> Normal                                                                                                    |
|                                                                                                    |
|                                                                                                    |
|                                                                                                    |
|                                                                                                    |

# UNEXPECTED PEDAL REACTION

# Diagnosis Procedure (GT-R certified NISSAN dealer)

**1.**CHECK BRAKE PEDAL STROKE

Check brake pedal stroke. Refer to <u>BR-8</u>, "Inspection and Adjustment".

Is the stroke too large?

- YES >> Bleed air from brake tube and hose. Refer to <u>BR-11. "Bleeding Brake System"</u>.
  - Check brake pedal, brake booster, and master cylinder for mount play, looseness, brake system fluid leakage, etc.
  - Brake pedal: Refer to <u>BR-21, "Exploded View"</u>.
  - Brake booster: Refer to BR-31, "Exploded View (GT-R certified NISSAN dealer)".
  - Master cylinder: Refer to BR-28, "Exploded View (GT-R certified NISSAN dealer)".
- NO >> GO TO 2.

# 2. CHECK FUNCTION

Disconnect ABS actuator and electric unit (control unit) harness connector to deactivate ABS. Check if braking force is normal in this condition. Connect harness connector after inspection.

Is the inspection result normal?

YES >> Normal

NO >> Check brake system.

INFOID:000000011487580

# THE BRAKING DISTANCE IS LONG

# Diagnosis Procedure (GT-R certified NISSAN dealer)

#### CAUTION:

# The stopping distance on slippery road surfaces might be longer when the ABS is operating than when the ABS is not operating.

# **1.**CHECK FUNCTION

Turn ignition switch OFF and disconnect ABS actuator and electric unit (control unit) harness connector to deactivate ABS. In this condition, check stopping distance. After inspection, connect harness connector.

#### Is the inspection result normal?

YES >> Normal

NO >> Check brake system.

INFOID:0000000011487581

E

А

В

С

D

BRC

Н

Κ

L

Μ

Ν

Ρ

Diagnosis Procedure (GT-R certified NISSAN dealer)

#### CAUTION:

#### ABS does not operate when speed is 10 km/h (6 MPH) or lower.

**1.**CHECK ABS WARNING LAMP DISPLAY

Make sure that the ABS warning lamp turns OFF after ignition switch is turned ON or when driving. <u>Is the inspection result normal?</u>

YES >> Normal

NO >> Perform self-diagnosis for "ABS" with CONSULT.

INFOID:000000011487582

| PEDAL VIBRATION OR ABS OPERATION SOUND OCCURS                                                                                                    |             |
|----------------------------------------------------------------------------------------------------|-------------|
| PEDAL VIBRATION OR ABS OPERATION SOUND OCCURS                                                                                                    |             |
| Diagnosis Procedure (GT-R certified NISSAN dealer)                                                                                                    | A           |
| <ul> <li>CAUTION:</li> <li>Under the following conditions, ABS is activated and vibration is felt when brake pedal is lightly depressed (just place a foot on it). However, this is normal.</li> <li>When shifting gears</li> <li>When driving on slippery road</li> <li>During cornering at high speed</li> <li>When passing over bumps or grooves [approximately 50 mm (1.97 in) or more]</li> <li>When pulling away just after starting engine [approximately 10 km/h (6 MPH) or higher]</li> </ul> | B<br>C<br>D |
| <b>1.</b> SYMPTOM CHECK 1                                                                                                    |             |
| Check that there is pedal vibration when the engine is started.                                                                                                    | F           |
| Does vibrations occur?                                                                                                    |             |
| YES >> GO TO 2.<br>NO >> Inspect the brake pedal.                                                                                                    |             |
| 2.SYMPTOM CHECK 2                                                                                                    | BR          |
| Check that there is ABS operation noises when the engine is started.                                                                                                    |             |
| Does the operation noise occur?                                                                                                    | G           |
| YES >> GO TO 3.                                                                                                    |             |
| NO >> Perform self-diagnosis for "ABS" with CONSULI.                                                                                                    | Н           |
| Charly symptoms when electrical component (headlamps, etc.) switches are energied                                                                                                    |             |
| Do symptoms occur?                                                                                                    |             |
| YES >> Check if there is a radio, antenna, antenna lead wire, or wiring close to the control unit. If there is, move it farther away.                                                                                                    | I           |
| NO >> Normal                                                                                                    | J           |
|                                                                                                    |             |
|                                                                                                    | K           |
|                                                                                                    |             |
|                                                                                                    |             |
|                                                                                                    | L           |
|                                                                                                    |             |
|                                                                                                    | M           |
|                                                                                                    |             |
|                                                                                                    | Ν           |
|                                                                                                    |             |
|                                                                                                    | 0           |
|                                                                                                    | U           |
|                                                                                                    |             |
|                                                                                                    | Ρ           |

< SYMPTOM DIAGNOSIS >

# VEHICLE JERKS DURING VDC/TCS/ABS CONTROL

# Diagnosis Procedure (GT-R certified NISSAN dealer)

INFOID:000000011487584

[VDC/TCS/ABS]

**1.**SYMPTOM CHECK

Check if the vehicle jerks during VDC/TCS/ABS control.

Is the inspection result normal?

YES >> Normal.

NO >> GO TO 2.

2. CHECK SELF-DIAGNOSIS RESULTS

Perform self-diagnosis for "ABS" with CONSULT.

Are self-diagnosis results indicated?

YES >> Check corresponding items, make repairs, and perform ABS actuator and electric unit (control unit) self-diagnosis.

NO >> GO TO 3.

**3.**CHECK CONNECTOR

• Turn ignition switch OFF, disconnect ABS actuator and electric unit (control unit) harness connector and check terminal for deformation, disconnection, looseness, etc.

• Check that harness connectors are connected and perform self-diagnosis for "ABS" with CONSULT.

Are self-diagnosis results indicated?

YES >> If poor contact, damage, open or short circuit of harness connector terminal is found, repair or replace.

NO >> GO TO 4.

**4.**CHECK ECM AND A/T SELF-DIAGNOSIS RESULTS

Perform self-diagnosis for "ENGINE" and "TRANSMISSION" with CONSULT.

Are self-diagnosis results indicated?

- YES >> Check the corresponding items.
- NO >> Replace ABS actuator and electric unit (control unit). Refer to <u>BRC-150, "Exploded View (GT-R</u> <u>certified NISSAN dealer)"</u>.

# **INFORMATION DISPLAY IS NOT DISPLAYED**

#### < SYMPTOM DIAGNOSIS >

# **INFORMATION DISPLAY IS NOT DISPLAYED**

# Description (GT-R certified NISSAN dealer)

| Condition                                                                                                    | Display item                                                                                |
|----------------------------------------------------------------------------------------------------|---------------------------------------------------------------------------------------------|
| VDC/TCS, Hill start assist malfunction                                                                                                    | UCE SYSTEM<br>MARNING 0/0<br>VICE SYSTEM<br>MALFUNCTION<br>VISIT DEALER<br>JSFIA0318ZZ      |
| ABS malfunction                                                                                                    | L234<br>A 12.3<br>WARNING 0/0<br>ABS SYSTEM<br>MALFUNCTION<br>VISIT DEALER<br>JSFIA0319ZZ G |
| Diagnosis Procedure (GT-R certified NISS                                                                                                    | AN dealer) INFOID:000000011487586                                                           |
| 1. CHECK INFORMATION DISPLAY                                                                                                    | Н                                                                                           |
| Check that information except ABS, VDC system is dis         Is the inspection result normal?         YES       >> Replace ABS actuator and electric unit (a certified NISSAN dealer)".         NO       >> Check information display. Refer to MWI-4 | splayed on information display.                                                             |
|                                                                                                    | K                                                                                           |

L

Μ

Ν

Ο

Ρ

[VDC/TCS/ABS]

INFOID:000000011487585

А

# NORMAL OPERATING CONDITION

# Description (GT-R certified NISSAN dealer)

INFOID:000000011487587

| Symptom                                                                                                    | Result                                                                                                    |  |
|----------------------------------------------------------------------------------------------------|----------------------------------------------------------------------------------------------------|--|
| Slight vibration is felt on the brake pedal and operation noise occurs, when VDC, TCS, hill start assist or ABS is activated.                                                                                                 | This is a normal condi-                                                                                                    |  |
| Stopping distance is longer than that of vehicles without ABS when the vehicle drives on rough, gravel, or snow-covered (fresh, deep snow) roads.                                                                             | tion due to the VDC,<br>TCS, hill start assist or                                                                                                    |  |
| The brake pedal moves and generates noise, when TCS or VDC is activated due to rapid acceleration or sharp turn.                                                                                                    | ABS activation.                                                                                                    |  |
| The brake pedal vibrates and motor operation noises occur from the engine room, after the engine starts and just after the vehicle.                                                                                           | This is a normal, and it is caused by the ABS operation check.                                                                                                    |  |
| Depending on the road conditions, the driver may experience a sluggish feel.                                                                                                    | This is normal, because<br>TCS places the highest<br>priority on the optimum<br>traction (stability).                                                                                |  |
| TCS may activate momentarily if wheel speed changes when driving over location where friction coefficient varies, when downshifting, or when fully depressing accelerator pedal.                                              |                                                                                                    |  |
| The ABS warning lamp and VDC warning lamp may turn ON when the vehicle is subject to strong shaking or large vibration, such as when the vehicle is rotating on a turntable or located on a ship while the engine is running. | In this case, restart the<br>engine on a normal<br>road. If the normal con-<br>dition is restored, there<br>is no malfunction. At<br>that time, erase the self-<br>diagnosis memory. |  |
| VDC may not operate normally, or the ABS warning lamp and VDC warning lamp may illuminate, when run-<br>ning on a special road that is extremely slanted (e.g. bank in a circuit course).                                     |                                                                                                    |  |
| A malfunction may occur in the yaw rate/side G sensor system, when the vehicle turns sharply, such as during a spin turn, axle turn, or drift driving, while the VDC function is off (VDC OFF indicator lamp illuminated).    |                                                                                                    |  |
| The vehicle speed will not increase even though the accelerator pedal is depressed, when inspecting the speedometer on a 2-wheel chassis dynamometer.                                                                         | Normal. (Deactivate the VDC/TCS function be-<br>fore performing an in-<br>spection on a chassis<br>dynamometer)                                                                      |  |

А

В

Е

Н

Κ

L

M

# < PRECAUTION > PRECAUTION PRECAUTIONS

Precaution for Supplemental Restraint System (SRS) "AIR BAG" and "SEAT BELT PRE-TENSIONER"

The Supplemental Restraint System such as "AIR BAG" and "SEAT BELT PRE-TENSIONER", used along with a front seat belt, helps to reduce the risk or severity of injury to the driver and front passenger for certain types of collision. This system includes seat belt switch inputs and dual stage front air bag modules. The SRS system uses the seat belt switches to determine the front air bag deployment, and may only deploy one front air bag, depending on the severity of a collision and whether the front occupants are belted or unbelted. Information necessary to service the system safely is included in the "SRS AIR BAG" and "SEAT BELT" of this Service Manual.

#### WARNING:

Always observe the following items for preventing accidental activation.

- To avoid rendering the SRS inoperative, which could increase the risk of personal injury or death in the event of a collision that would result in air bag inflation, all maintenance must be performed by an authorized NISSAN/INFINITI dealer.
- Improper maintenance, including incorrect removal and installation of the SRS, can lead to personal injury caused by unintentional activation of the system. For removal of Spiral Cable and Air Bag Module, see "SRS AIR BAG".
- Never use electrical test equipment on any circuit related to the SRS unless instructed to in this Service Manual. SRS wiring harnesses can be identified by yellow and/or orange harnesses or harness connectors.

#### PRECAUTIONS WHEN USING POWER TOOLS (AIR OR ELECTRIC) AND HAMMERS

#### WARNING:

Always observe the following items for preventing accidental activation.

- When working near the Air Bag Diagnosis Sensor Unit or other Air Bag System sensors with the ignition ON or engine running, never use air or electric power tools or strike near the sensor(s) with a hammer. Heavy vibration could activate the sensor(s) and deploy the air bag(s), possibly causing serious injury.
- When using air or electric power tools or hammers, always switch the ignition OFF, disconnect the battery, and wait at least 3 minutes before performing any service.

#### Precaution for Battery Service

Before disconnecting the battery, lower both the driver and passenger windows. This will prevent any interference between the window edge and the vehicle when the door is opened/closed. During normal operation, the window slightly raises and lowers automatically to prevent any window to vehicle interference. The automatic window function will not work with the battery disconnected.

# Precaution for Procedure without Cowl Top Cover

When performing the procedure after removing cowl top cover, cover the lower end of windshield with urethane, etc to prevent damage to windshield.

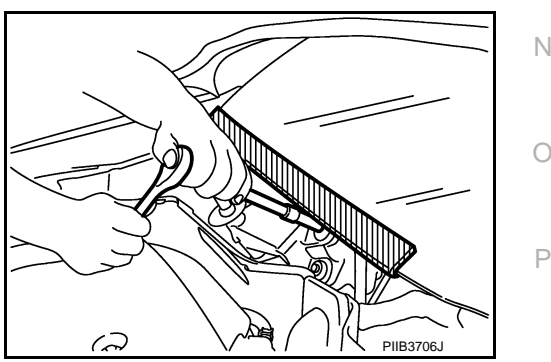

INFOID:0000000011487590

INFOID:000000011487589

# PRECAUTIONS

### Precautions for Removing Battery Terminal

When removing the 12V battery terminal, turn OFF the ignition switch and wait at least 30 seconds.

#### NOTE:

< PRECAUTION >

ECU may be active for several tens of seconds after the ignition switch is turned OFF. If the battery terminal is removed before ECU stops, then a DTC detection error or ECU data corruption may occur.

· For vehicles with the 2-batteries, be sure to connect the main battery and the sub battery before turning ON the ignition switch. NOTE:

If the ignition switch is turned ON with any one of the terminals of main battery and sub battery disconnected, then DTC may be detected.

 After installing the 12V battery, always check "Self Diagnosis Result" of all ECUs and erase DTC. NOTE:

The removal of 12V battery may cause a DTC detection error.

### Titanium Muffler Handling

#### **CAUTION:**

- Never touch the titanium muffler directly with bare hands or allow oils to adhere to it during inspection, removal, and installation.
- Always wear new thick cotton gloves or working gloves. (Never use oil-adhered gloves.)
- After oil adhesion, wait until the titanium muffler cools and immediately remove oil with parts cleaner.
- Always use genuine parts cleaner (dry type) or the equivalent.
- When cleaning oil in on-board condition, apply parts cleaner to a waste to wipe out oil. By doing so, peripheral parts can be protected from parts cleaner adhesion.
- Be careful not to cut fingers with the insulator edge or the main muffler cooling fin.

General Precautions

#### **CAUTION:**

After finishing servicing, check that all the tools and waste are stored in a customary place.

Precaution for Brake System

#### WARNING:

#### Since dust covering the front and rear brakes has an affect on human body, the dust must be removed with a dust collector. Never splatter the dust with an air blow gun.

- Brake fluid use refer to MA-21, "Fluids and Lubricants".
- Never reuse drained brake fluid.
- The brake fluid used for this vehicle has a higher boiling point and readily absorbs moisture in the air. Accordingly, when brake temperature rises, water in brake fluid vaporizes with the higher potential of vapor lock and uncomfortable brake pedal feeling (increase in pedal stroke). Therefore, the following items must be carefully observed.
- Never change, bleed, or fill with brake fluid under humid conditions such as rainy or foggy days, in principle, because the brake fluid absorbs moisture in the air. (Vapor lock occurs more easily during performance driving because brake temperature becomes higher, compared with normal driving.)
- If it is necessary to change, bleed, or fill with brake fluid under humid conditions such as rainy or foggy days, perform this in a place with low humidity in minimal time.
- When it is necessary to change, bleed, or fill with brake fluid, explain the customer the precautions on brake fluid before deciding the place and schedule of the work.
- Always discard residual brake fluid remaining in the container because the fluid is deteriorated by moisture.
- Never spill or splash brake fluid on painted surfaces. Brake fluid may seriously damage paint. Wipe it off immediately and wash with water if it gets on a painted surface.
- Never use mineral oils such as gasoline or light oil. They may damage rubber parts and cause improper operation.
- Always loosen the brake tube flare nut with a flare nut wrench.

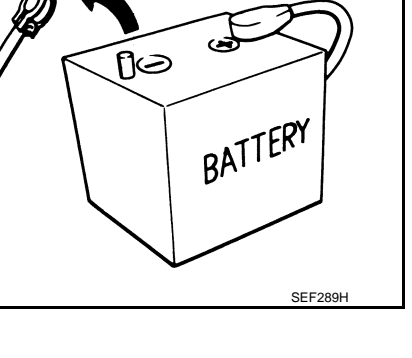

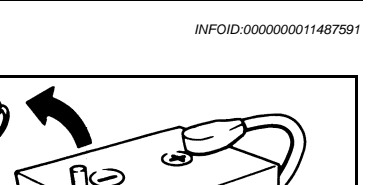

[VDC/TCS/ABS]

INFOID:000000011487593

INFOID:000000011487594

INFOID:000000011487592
# PRECAUTIONS

# < PRECAUTION >

- Tighten the brake tube flare nut to the specified torque with a crowfoot (A) and torque wrench (B).
- Always conform the specified tightening torque when installing the brake pipes.
- Brake system is an important safety part. If brake fluid leakage is detected, always disassemble the affected part. If a malfunction is detected, replace part with a new one.
- Turn the ignition switch OFF and disconnect the ABS actuator and electric unit (control unit) harness connector or the battery negative terminal before performing the work.

# Precaution for Brake Control

- When starting engine or when starting vehicle just after starting engine, brake pedal may vibrate or motor operating noise may be heard from engine compartment. This is normal.
- When an error is indicated by ABS or another warning lamp, collect all necessary information from customer (what symptoms are present under what conditions) and check for estimate causes before starting diagnostic servicing. Besides electrical system inspection, check brake booster operation, brake fluid level, and for oil leakage.
- If tire size and type are used in an improper combination, or brake pads are not Genuine NISSAN parts, stopping distance or steering stability may deteriorate.
- ABS might be out of order or malfunctioning by putting a radio (wiring inclusive), an antenna, or a lead-in wire near the control unit.
- VDC system may not operate normally or a VDC warning lamp may illuminate.
- When replacing the following parts with parts other than genuine parts or making modifications: Suspension related parts (shock absorber, spring, bushing, etc.), tires, wheels (other than specified sizes), brake-related parts (pad, rotor, caliper, etc.), engine-related parts (muffler, ECM, etc.), and body reinforcement-related parts (roll bar, tower bar, etc.).
- When driving with worn or deteriorated suspension, tires, or brake-related parts.
- Both "VDC" and "VDC-R" are used in this manual. These indicate the same system.

# Precautions for Harness Repair

### COMMUNICATION LINE

• Solder the repaired area and wrap tape around the soldered area. **NOTE:** 

A fray of twisted lines must be within 110 mm (4.33 in).

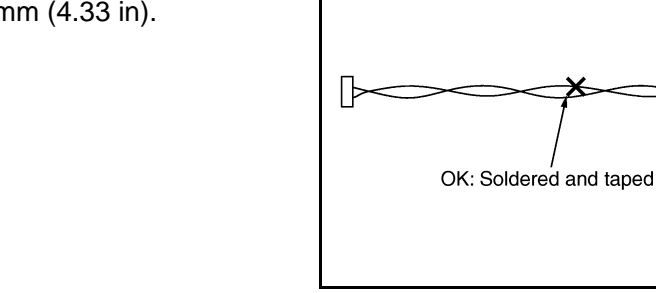

• Bypass connection is never allowed at the repaired area. **NOTE:** 

Bypass connection may cause communication error as spliced wires that are separate from the main line or twisted lines lose noise immunity.

• Replace the applicable harness as an assembly if error is detected on the shield lines of communication line.

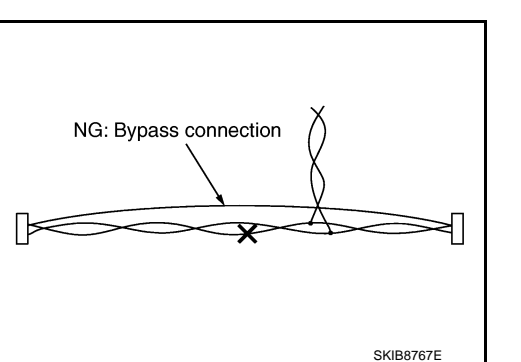

# A B JPFIA0001ZZ

INFOID:0000000011487595

INFOID:000000011487596

SKIB8766E

[VDC/TCS/ABS]

BRC

Κ

M

N

Ρ

Е

# PREPARATION PREPARATION

Special Service Tool (GT-R certified NISSAN dealer)

INFOID:000000012779230

The actual shapes of the tools may differ from those illustrated here.

| Tool number<br>(TechMate No.)<br>Tool name                  |             | Description                         |
|-------------------------------------------------------------|-------------|-------------------------------------|
| KV991J0080<br>(J-45741-A)<br>ABS active wheel sensor tester | U-45741-BOX | Checking operation of wheel sensors |

# Commercial Service Tool (GT-R certified NISSAN dealer)

INFOID:000000011487597

| Tool name                                                                        |         | Description         |
|----------------------------------------------------------------------------------|---------|---------------------|
| 1. Flare nut crowfoot<br>a: 10 mm (0.39 in) /12 mm (0.47 in)<br>2. Torque wrench |         | Installs brake tube |
|                                                                                  | S-NT360 |                     |

### < REMOVAL AND INSTALLATION >

[VDC/TCS/ABS]

# REMOVAL AND INSTALLATION WHEEL SENSOR FRONT WHEEL SENSOR

FRONT WHEEL SENSOR : Exploded View (GT-R certified NISSAN dealer)

INFOID:000000011487598

А

В

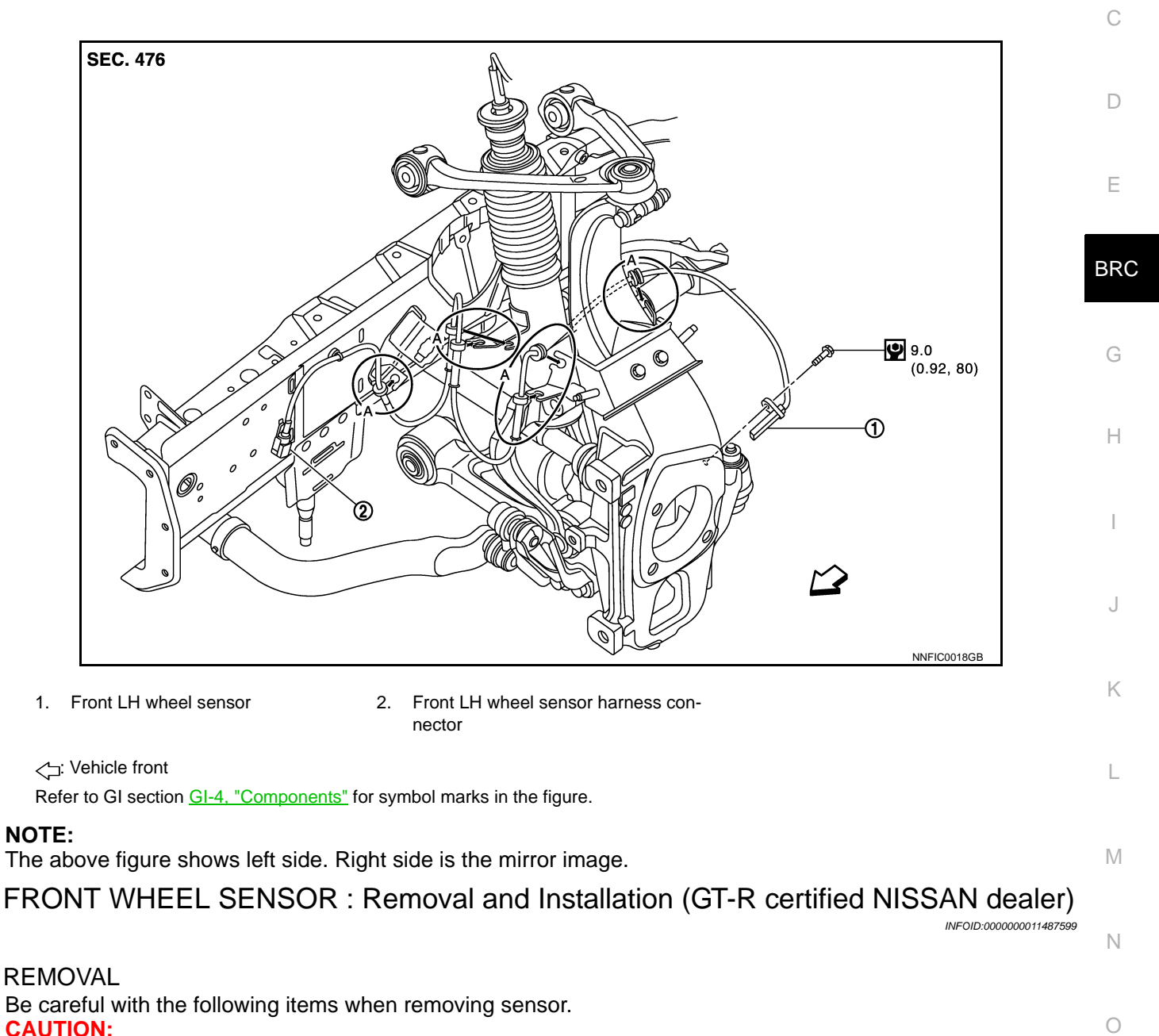

### Never twist sensor harness, when removing it. Pull sensors out without pulling sensor harness.

### INSTALLATION

Be careful with the following items when installing wheel sensor. Tighten installation bolts to the specified torques. Refer to <u>BRC-147, "FRONT WHEEL SENSOR : Exploded View (GT-R certified NISSAN dealer)"</u>. CAUTION:

- When installing, check that there is no foreign matter such as iron chips on or in the mounting hole of the wheel sensor. Check that no foreign matter is caught in the sensor rotor. Remove any foreign matter and clean the mount.
- When installing wheel sensor, always press rubber grommets (A) in until they lock at the locations shown above in the figure. When installed, harness must not be twisted.

# REAR WHEEL SENSOR

REAR WHEEL SENSOR : Exploded View (GT-R certified NISSAN dealer) INFOLD:000000011487600

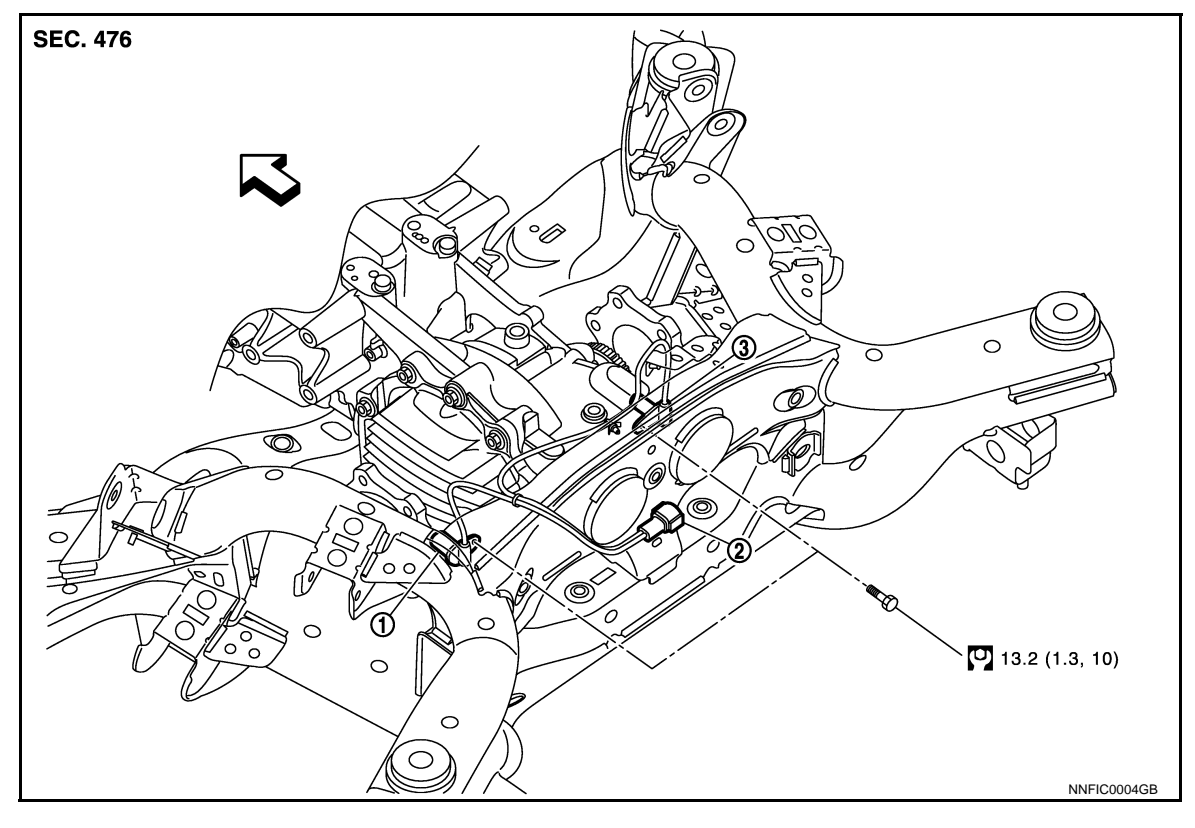

1. Rear LH wheel sensor

2. Rear wheel sensor harness connec- 3. Rear RH wheel sensor tor

C: Vehicle front

Refer to GI section GI-4, "Components" for symbol marks in the figure.

# REAR WHEEL SENSOR : Removal and Installation (GT-R certified NISSAN dealer)

INFOID:000000011487601

### REMOVAL

Be careful with the following items when removing sensor. **CAUTION:** 

Never twist sensor harness as much as possible, when removing it. Pull sensors out without pulling sensor harness.

#### INSTALLATION

Be careful with the following items when installing wheel sensor. Tighten installation bolts to the specified torques. Refer to <u>BRC-148</u>, "<u>REAR WHEEL SENSOR</u> : <u>Exploded View (GT-R certified NISSAN dealer)</u>"</u>. **CAUTION**:

When installing, check that there is no foreign matter such as iron chips on or in the mounting hole of the wheel sensor. Check that no foreign matter is caught in the sensor rotor. Remove any foreign matter and clean the mount.

# SENSOR ROTOR

[VDC/TCS/ABS]

# < REMOVAL AND INSTALLATION > SENSOR ROTOR FRONT SENSOR ROTOR

FRONT SENSOR ROTOR : Removal and Installation (GT-R certified NISSAN dealer)

INFOID:000000011487602

REMOVAL

Sensor rotor cannot be disassembled. Remove the sensor rotor together with hub and bearing assembly. C Refer to <u>FAX-9, "Exploded View"</u>.

INSTALLATION

Sensor rotor cannot be disassembled. Install the sensor rotor together with hub and bearing assembly. Refer to <u>FAX-9, "Exploded View"</u>.

### REAR SENSOR ROTOR

# REAR SENSOR ROTOR : Removal and Installation (GT-R certified NISSAN dealer)

REMOVAL

Sensor rotor cannot be disassembled. Remove the sensor rotor together with side flange assembly. Refer to DLN-115, "Exploded View (GT-R certified NISSAN dealer)".

### INSTALLATION

Sensor rotor cannot be disassembled. Install the sensor rotor together with side flange assembly. Refer to <u>DLN-115, "Exploded View (GT-R certified NISSAN dealer)"</u>.

BRC

Ε

А

Κ

L

Μ

Ν

Ρ

# ABS ACTUATOR AND ELECTRIC UNIT (CONTROL UNIT)

< REMOVAL AND INSTALLATION >

# ABS ACTUATOR AND ELECTRIC UNIT (CONTROL UNIT)

Exploded View (GT-R certified NISSAN dealer)

INFOID:000000011487604

[VDC/TCS/ABS]

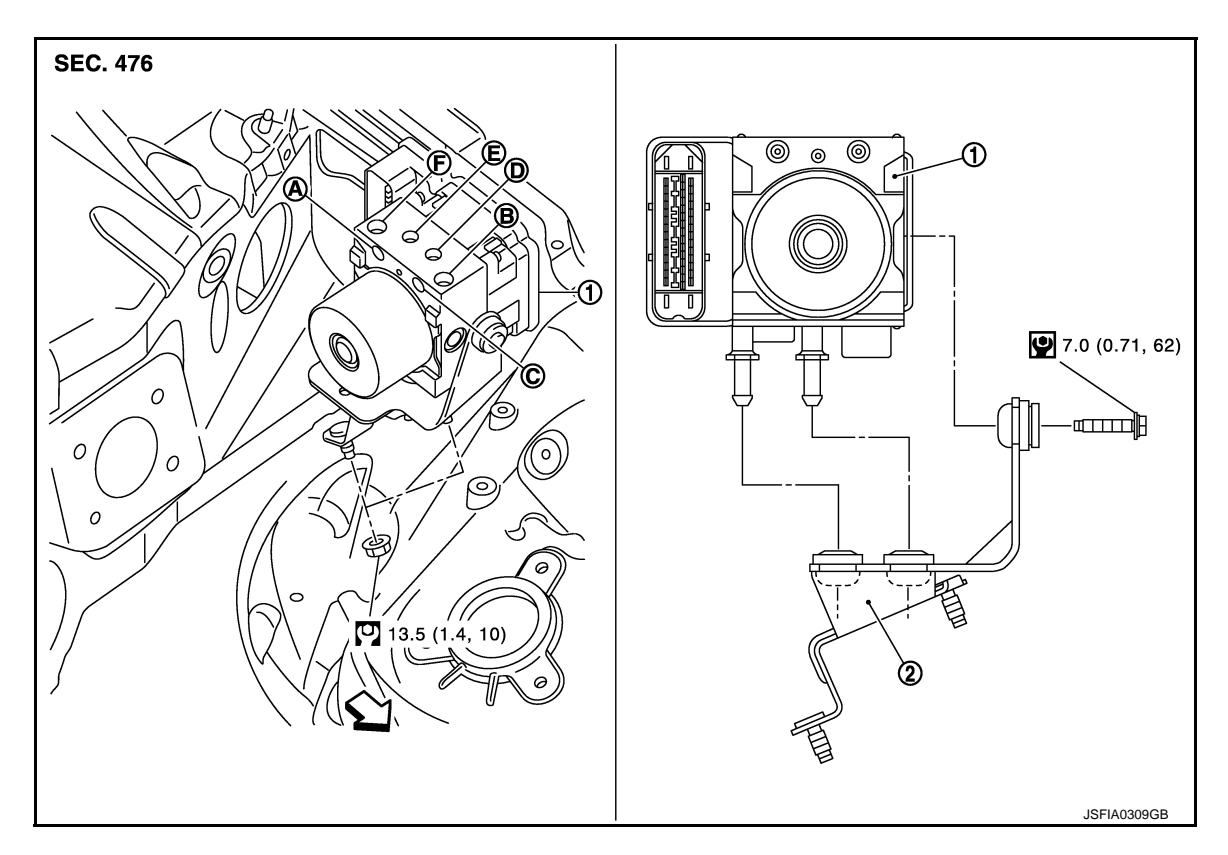

- 1. ABS actuator and electric unit (control 2. Bracket unit)
- A. To rear RH caliper
- D. To front RH brake caliper
- B. From master cylinder primary sideE. To rear LH brake caliper
- C. To front LH brake caliper
- F. From master cylinder secondary side

<a>: Vehicle front</a>

Refer to GI section <u>GI-4, "Components"</u> for symbol marks in the figure.

### Removal and Installation (GT-R certified NISSAN dealer)

INFOID:000000011487605

### REMOVAL

### **CAUTION:**

- Before servicing, disconnect the battery cable from negative terminal.
- To remove brake tube, use a flare nut wrench to prevent flare nuts and brake tube from being damaged. To install, use flare nut crowfoot and torque wrench.
- Never apply excessive impact to ABS actuator and electric unit (control unit), such as dropping it.
- Never hold the actuator harness when removing the actuator.
- 1. Remove hoodledge cover (LH). Refer to EXT-28, "Exploded View".
- 2. Disconnect harness connector of ABS actuator and electric unit (control unit).
- 3. Loosen brake tube flare nuts with flare nut wrench to remove brake tube from the ABS actuator and electric unit (control unit).
- 4. Remove relay box bracket to disconnect the brake tube between brake master cylinder and the ABS actuator and electric unit (control unit) from the vehicle.
- 5. Remove tire (front LH side).
- 6. Remove fender protector (rear): (front LH side). Refer to <u>EXT-31, "FENDER PROTECTOR : Exploded</u> <u>View"</u>.
- 7. Remove ABS actuator and electric unit (control unit) from vehicle.

### **BRC-150**

# ABS ACTUATOR AND ELECTRIC UNIT (CONTROL UNIT)

### < REMOVAL AND INSTALLATION >

8. Remove mounting bolts of the ABS actuator and electric unit (control unit) to separate the ABS actuator and electric unit (control unit) from the bracket.

### INSTALLATION

Note the following items, and install in the reverse order of removal.

CAUTION:

- When installing brake tube, tighten the flare nut to the specified torque with a flare nut crowfoot and torque wrench. Never damage the flare nut and brake tube.
- Before servicing, disconnect the battery cable from negative terminal.
- Never apply excessive impact to ABS actuator and electric unit (control unit), such as dropping it.
- Never hold the actuator harness when installing the actuator.
- After work is completed, bleed the brake tube. Refer to <u>BR-11, "Bleeding Brake System"</u>.
- After installing harness connector in the ABS actuator and electric unit (control unit), check that connector is securely locked.
- When replacing ABS actuator and electric unit (control unit), be sure to perform the following procedure.
- dure. - Steering angle sensor neutral position adjustment: Refer to <u>BRC-9, "ADJUSTMENT OF STEERING</u> <u>ANGLE SENSOR NEUTRAL POSITION : Description (GT-R certified NISSAN dealer)"</u>.
- Decel G sensor calibration: Refer to <u>BRC-10, "CALIBRATION OF DECEL G SENSOR : Description</u> (<u>GT-R certified NISSAN dealer)"</u>. BRC
- Pressure sensor calibration: Refer to <u>BRC-11, "CALIBRATION OF PRESSURE SENSOR : Description</u> (<u>GT-R certified NISSAN dealer)</u>".
- Valve calibration: Refer to <u>BRC-12</u>, "CALIBRATION OF VALVE : Description (GT-R certified NISSAN G dealer)".

Н

Κ

L

M

Ν

Ρ

А

В

[VDC/TCS/ABS]

< REMOVAL AND INSTALLATION >

YAW RATE/SIDE/DECEL G SENSOR

Exploded View (GT-R certified NISSAN dealer)

INFOID:000000011487606

[VDC/TCS/ABS]

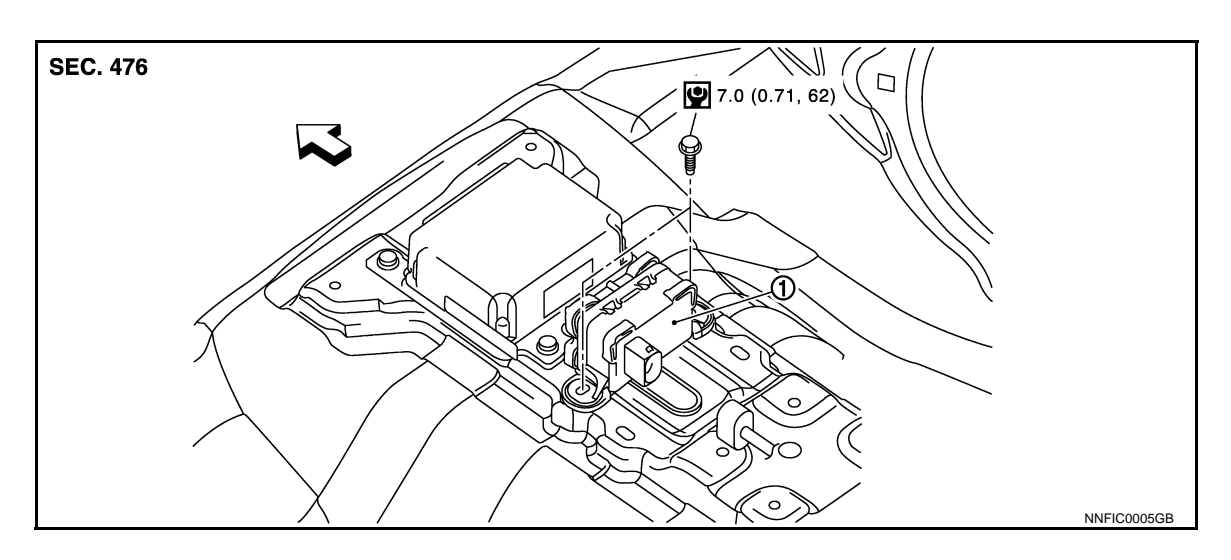

1. Yaw rate/side/decel G sensor

<□: Vehicle front

Refer to GI section GI-4, "Components" for symbol makes in the figure.

Removal and Installation (GT-R certified NISSAN dealer)

INFOID:000000011487607

### REMOVAL

#### **CAUTION:**

Never drop or strike yaw rate/side/decel G sensor or use power tool etc., because yaw rate/side G sensor is sensitive to the impact.

- 1. Remove rear console. Refer to IP-23, "Exploded View".
- 2. Disconnect yaw rate/side/decel G sensor harness connector.
- 3. Remove mounting bolts. Remove yaw rate/side/decel G sensor.

### INSTALLATION

Note the following items, and install in the reverse order of removal.

#### CAUTION:

- Never drop or strike yaw rate/side/decel G sensor or use power tool etc., because yaw rate/side/ decel G sensor is sensitive to the impact.
- After work, always calibrate of decel G sensor. Refer to <u>BRC-10, "CALIBRATION OF DECEL G SEN-</u> <u>SOR : Description (GT-R certified NISSAN dealer)</u>".

C

Can)

# < REMOVAL AND INSTALLATION >

**SEC. 253** 

1.

1.

2.

STEERING ANGLE SENSOR

Exploded View (GT-R certified NISSAN dealer)

➀ JSFIA0003ZZ Steering angle sensor ∠\_: Vehicle front Removal and Installation (GT-R certified NISSAN dealer) INFOID:000000011487609 REMOVAL Remove spiral cable assembly. Refer to <u>SR-14, "Exploded View"</u>. Remove steering angle sensor from spiral cable assembly. INSTALLATION Note the following items, and install in the reverse order of removal. **CAUTION:** After work, always to adjust neutral position of steering angle sensor. Refer to BRC-9, "ADJUSTMENT OF STEERING ANGLE SENSOR NEUTRAL POSITION : Description (GT-R certified NISSAN dealer)".

INFOID:000000011487608

BRC

Н

J

Κ

L

Μ

Ν

Ρ

Е

D

А

В